# MC92N0-G BENUTZERHANDBUCH

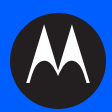

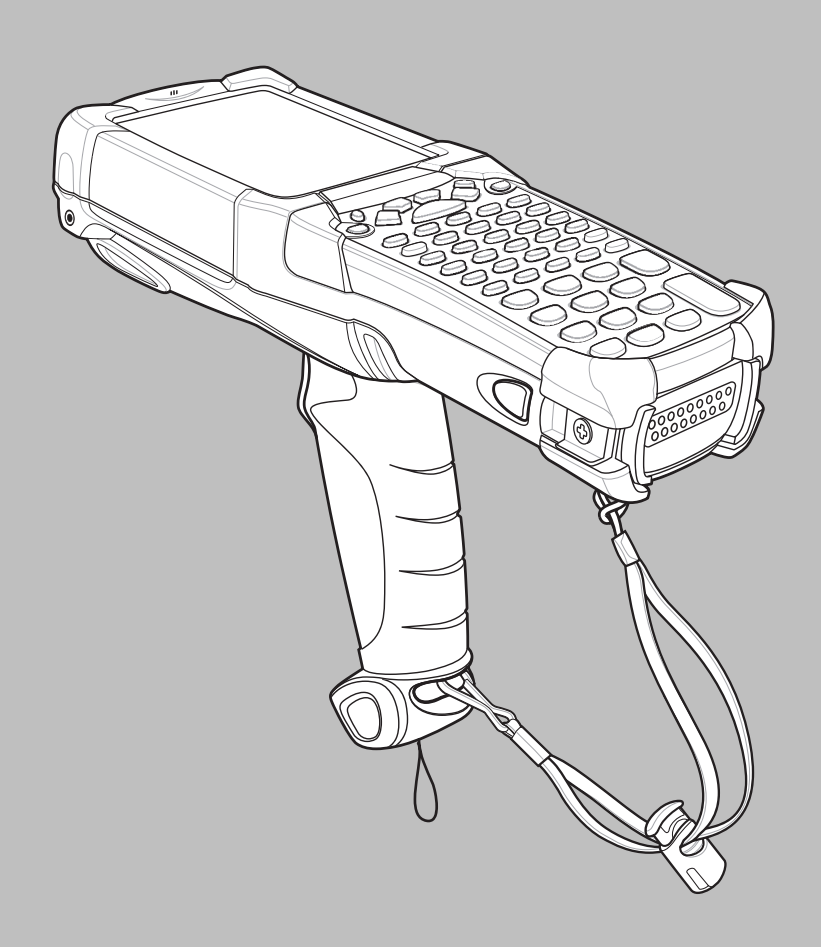

# MC92N0-G Benutzerhandbuch

72E-162536-02DE Rev. A Juni 2013 ii.

Dieses Dokument darf ohne vorherige schriftliche Genehmigung durch Motorola weder vollständig noch auszugsweise reproduziert und in keinerlei Form (weder elektronisch noch mechanisch) verwendet werden. Dies umfasst elektronische und mechanische Reproduktion durch Fotokopieren, Aufzeichnen oder Verwendung von Datenspeicherungs- und -abrufsystemen. Die in diesem Handbuch enthaltenen Informationen können ohne vorherige Ankündigung geändert werden.

Die Software wird grundsätzlich ohne Mängelgewähr bereitgestellt. Die gesamte Software, einschließlich Firmware, wird dem Benutzer auf Lizenzbasis zur Verfügung gestellt. Motorola gewährt dem Benutzer eine nicht übertragbare und nicht-exklusive Lizenz zur Nutzung des unter diesen Bedingungen bereitgestellten Soft- oder Firmwareprogramms (lizenziertes Programm). Außer zu den unten aufgeführten Bedingungen darf diese Lizenz vom Benutzer ohne vorherige schriftliche Zustimmung von Motorola nicht abgetreten, als Unterlizenz vergeben oder anderweitig übertragen werden. Über die Bestimmungen des Urheberrechts hinaus werden keine Rechte zum vollständigen oder teilweisen Kopieren des lizenzierten Programms gewährt. Der Benutzer darf ohne schriftliche Genehmigung von Motorola weder das gesamte lizenzierte Programm noch einen Auszug daraus durch anderes Programmmaterial verändern, mit anderem Programmmaterial zusammenführen oder in anderes Programmmaterial einfließen lassen, noch darf er eigene Programme aus dem lizenzierten Programm ableiten oder das lizenzierte Programm in einem Netzwerk einsetzen. Der Benutzer verpflichtet sich, den Urheberrechtshinweis von Motorola auf den unter diesen Bedingungen bereitgestellten lizenzierten Programmen zu bewahren und ihn in vollständig oder auszugsweise erstellten, genehmigten Kopien einzufügen. Der Benutzer verpflichtet sich, das ihm zur Verfügung gestellte lizenzierte Programm oder einen Auszug davon nicht zu dekompilieren, zu zerlegen, zu decodieren oder zurückzuentwickeln.

Motorola behält sich das Recht vor, Änderungen an Software oder Produkten vorzunehmen, um Zuverlässigkeit, Funktion oder Design zu verbessern.

Motorola übernimmt keine Produkthaftung, die sich aus oder in Verbindung mit der Anwendung oder Benutzung jeglicher hier beschriebener Produkte, Schaltkreise oder Anwendungen ergibt.

Unter den Rechten in Bezug auf geistiges Eigentum von Motorola, Inc. wird keine Lizenz erteilt, weder ausdrücklich, stillschweigend, durch Rechtsverwirkung noch anderweitig. Eine implizierte Lizenz besteht ausschließlich für Geräte, Schaltkreise und Subsysteme, die in Motorola-Produkten enthalten sind.

# Revisionsverlauf

Nachfolgend sind die am ursprünglichen Handbuch vorgenommenen Änderungen aufgeführt:

| Änderung   | Datum    | Beschreibung                                      |
|------------|----------|---------------------------------------------------|
| -01 Rev. A | 12/2012  | Erste veröffentlichte Version.                    |
| -02 Rev. A | 31.05.13 | Support für Windows Embedded Handheld hinzugefügt |
|            |          |                                                   |
|            |          |                                                   |
|            |          |                                                   |

# Inhaltsverzeichnis

| Revisionsverlaut | iii |
|------------------|-----|
|------------------|-----|

# Über diese Anleitung

| Einführung                                       | xi   |
|--------------------------------------------------|------|
| Dokumentationssatz                               | xi   |
| Konfigurationen                                  | xii  |
| Softwareversionen                                | xiii |
| AKU-Version für Windows Embedded Handheld-Geräte | xiii |
| OEM-Version                                      | xiii |
| BTExplorer-Software                              | xiii |
| Fusion-Software                                  | xiii |
| Kapitelbeschreibung                              | xiv  |
| Schreibkonventionen                              | xiv  |
| Zugehörige Dokumente und Software                | xv   |
| Kundendienstinformationen                        | xv   |
|                                                  |      |

#### Chapter 1: Inbetriebnahme des Geräts

| Einführung                                                           | 1-1 |
|----------------------------------------------------------------------|-----|
| Auspacken                                                            | 1-2 |
| Inbetriebnahme des Geräts                                            | 1-2 |
| Einsetzen des Hauptakkus                                             | 1-2 |
| Laden des Akkus                                                      | 1-3 |
| Aufladen des Hauptakkus und des Speichersicherungsakkus              | 1-3 |
| Laden des Ersatzakkus                                                | 1-5 |
| Entfernen des Hauptakkus                                             | 1-5 |
| Starten des MC92N0-G                                                 | 1-6 |
| Kalibrieren des Bildschirms                                          | 1-6 |
| Überprüfen des Akkuladezustands                                      | 1-6 |
| MC92N0-G Halteschlaufe                                               | 1-6 |
| Akkuverwaltung                                                       | 1-7 |
| Tipps zur Schonung des Akkus                                         | 1-7 |
| Ändern der Energieeinstellungen                                      | 1-7 |
| Ändern der Einstellungen für die Hintergrundbeleuchtung des Displays | 1-8 |
|                                                                      |     |

| Ändern der Einstellungen für die Tastaturbeleuchtung      | 1-8 |
|-----------------------------------------------------------|-----|
| Deaktivieren des Funkmodus                                | 1-9 |
| Auf Windows Embedded Handheld-Geräten                     | 1-9 |
| Auf Geräten mit Windows CE                                | 1-9 |
| WLAN-Funk                                                 | 1-9 |
| Bluetooth-Funkmodul mit aktiviertem StoneStreet One-Stack | 1-9 |

### Chapter 2: Betrieb der Serie MC92N0-G

| Einführung                                       | 2-1  |
|--------------------------------------------------|------|
| Windows CE 7.0                                   | 2-1  |
| Startmenü                                        | 2-3  |
| Systemsteuerung                                  | 2-4  |
| Windows Embedded Handheld                        | 2-5  |
| Bildlauf mithilfe des Fingers                    | 2-5  |
| Startseite                                       | 2-5  |
| Der Bildschirm "Today" (Heute) im Classic-Layout | 2-7  |
| Statusleiste                                     | 2-8  |
| Symbolleiste                                     | 2-10 |
| Startbildschirm                                  | 2-10 |
| Lautsprechersymbol                               | 2-15 |
| Sperren des MC92N0-G                             | 2-15 |
| Entsperren ohne PIN oder Kennwort                | 2-15 |
| Sperren mit einfacher PIN                        | 2-16 |
| Sperren mit komplexem Kennwort                   | 2-16 |
| Konfigurieren der Sperre mit Kennwort            | 2-17 |
| LED-Anzeigen                                     | 2-18 |
| Tastenfeld                                       | 2-18 |
| Eingeben von Daten                               | 2-19 |
| Verwenden der Ein-/Aus -Taste                    | 2-19 |
| WLAN                                             | 2-20 |
| Geräte mit Windows CE                            | 2-20 |
| Geräte mit Windows Embedded Handheld             | 2-21 |
| Verbindung mit dem Internet                      | 2-22 |
| Unterstützte Anwendungen                         | 2-22 |
| Fusion Setup (Einrichten von Fusion)             | 2-23 |
| Interactive Sensor Technology                    | 2-25 |
| Energieverwaltung                                | 2-26 |
| Display-Ausrichtung                              | 2-26 |
| Erkennung von freiem Fall                        | 2-26 |
| Verwenden eines drahtgebundenen Headsets         | 2-26 |
| Verwenden eines Bluetooth-Headsets               | 2-27 |
| Zurücksetzen des MC92N0-G                        | 2-27 |
| Geräte mit Windows CE                            | 2-27 |
| Durchführen eines Warmstarts                     | 2-27 |
| Durchführen eines Kaltstarts                     | 2-27 |
| Geräte mit Windows Embedded Handheld             | 2-28 |
| Durchführen eines Warmstarts                     | 2-28 |
| Durchführen eines Kaltstarts                     | 2-28 |
| Zustand des Akkus                                | 2-29 |
|                                                  |      |

| Z-Za |
|------|
|------|

# Chapter 3: Datenerfassung

| LED-Anzeigen am Scanner              | 3-1 |
|--------------------------------------|-----|
| Laserscannen                         | 3-1 |
| Scanbedingungen                      | 3-2 |
| Bilderfassung                        | 3-2 |
| Betriebsmodi                         | 3-3 |
| Imagerscannen                        | 3-3 |
| Bilderfassung                        | 3-5 |
| DataWedge                            | 3-5 |
| DataWedge aktivieren                 | 3-5 |
| DataWedge deaktivieren               | 3-5 |
| ScanSample                           | 3-6 |
| Verwenden des Freihand-Imagers RS507 | 3-6 |
| -                                    |     |

#### Chapter 4: Verwenden von Bluetooth

| Einführung                                                          | 4-1  |
|---------------------------------------------------------------------|------|
| Adaptives Frequenzsprungverfahren (Adaptive Frequency Hopping, AFH) | 4-1  |
| Sicherheit                                                          | 4-2  |
| Sicherheitsmodus 3 (Verschlüsselung auf Verbindungsebene)           | 4-2  |
| Microsoft Bluetooth-Stack                                           | 4-2  |
| StoneStreet One Bluetooth-Stack                                     | 4-3  |
| Bluetooth-Konfiguration                                             | 4-3  |
| Bluetooth-Energiezustände                                           | 4-4  |
| Ruhemodus                                                           | 4-4  |
| Fortsetzen                                                          | 4-5  |
| MotoBTUI-Anwendung                                                  | 4-5  |
| Das Fenster "MotoBTUI"                                              | 4-5  |
| Geräteinfo                                                          | 4-5  |
| FIPS Konfiguration                                                  | 4-5  |
| Gerätestatus                                                        | 4-6  |
| Microsoft Bluetooth-Stack mit Windows Embedded Handheld             | 4-7  |
| Ein- und Ausschalten des Bluetooth-Funkmoduls                       | 4-7  |
| Aktivieren von Bluetooth                                            | 4-7  |
| Deaktivieren von Bluetooth                                          | 4-7  |
| Erkennen von Bluetooth-Geräten                                      | 4-7  |
| Verfügbare Dienste                                                  | 4-8  |
| Objekt-Push-Dienste über Datenübertragung                           | 4-9  |
| Dienste für serielle Anschlüsse                                     | 4-10 |
| ActiveSync mit Diensten für serielle Anschlüsse                     | 4-11 |
| Microsoft Bluetooth-Stack und Geräte mit Windows CE                 | 4-12 |
| Energieversorgung                                                   | 4-12 |
| Erkennen von Bluetooth-Geräten                                      | 4-12 |
| Verfügbare Dienste                                                  | 4-13 |
| Verwenden des StoneStreet One Bluetooth-Stacks                      | 4-14 |
| Ein- und Ausschalten des Bluetooth-Funkmoduls                       | 4-14 |
| Deaktivieren von Bluetooth (Windows CE)                             | 4-14 |
|                                                                     |      |

| Aktivieren von Bluetooth (Windows CE)                      | 4-14 |
|------------------------------------------------------------|------|
| Deaktivieren von Bluetooth (Windows Embedded Handheld)     | 4-14 |
| Aktivieren von Bluetooth (Windows Embedded Handheld)       | 4-14 |
| Modi                                                       | 4-15 |
| Wizard Mode (Assistentmodus)                               | 4-15 |
| Explorer Mode (Explorer-Modus)                             | 4-15 |
| Erkennen von Bluetooth-Geräten                             | 4-15 |
| Verfügbare Dienste                                         | 4-18 |
| Dateiübertragungsdienste                                   | 4-18 |
| Verbinden mit dem Internet über einen Access Point         | 4-20 |
| DFÜ-Netzwerkdienste                                        | 4-21 |
| Hinzufügen eines DFÜ-Eintrags                              | 4-23 |
| OBEX-Push-Dienste                                          | 4-23 |
| Headset-Dienste                                            | 4-27 |
| Dienste für serielle Anschlüsse                            | 4-28 |
| ActiveSync mit Diensten für serielle Anschlüsse            | 4-28 |
| PAN-Dienste                                                | 4-29 |
| A2DP/AVRCP-Dienste                                         | 4-29 |
| Verbinden mit einem HID-Gerät                              | 4-30 |
| Koppeln mit erkannten Geräten                              | 4-30 |
| Bluetooth-Einstellungen                                    | 4-32 |
| Die Registerkarte "Device Info" (Geräteinformationen)      | 4-33 |
| Die Registerkarte "Services" (Dienste)                     | 4-33 |
| Die Registerkarte "Sicherheit"                             | 4-36 |
| Die Registerkarte "Discovery" (Erkennung)                  | 4-36 |
| Die Registerkarte "Virtual COM Port" (Virtueller COM-Port) | 4-37 |
| Die Registerkarte "HID"                                    | 4-37 |
| Die Registerkarte "Profiles" (Profile)                     | 4-38 |
| Die Registerkarte "System Parameters" (Systemparameter)    | 4-38 |
| Die Registerkarte "Miscellaneous" (Verschiedenes)          | 4-38 |

#### Chapter 5: Zubehör

| Einführung                           | 5-1  |
|--------------------------------------|------|
| Secure Digital (SD)-Karte            | 5-5  |
| Einzel-Ladestation (seriell und USB) | 5-6  |
| Vierfach-Ethernet-Ladestation        | 5-8  |
| Vierfach-Ladestation (nur Laden)     | 5-9  |
| Vierfach-Ladegerät für Ersatzakku    | 5-10 |
| Magnetkartenleser                    | 5-11 |
| Anbringen und Entfernen              | 5-11 |
| Einrichtung                          | 5-12 |
| Ladeanzeige                          | 5-13 |
| Serieller/USB-Anschluss              | 5-13 |
| Verwenden des MSR-Moduls             | 5-13 |
| Kabeladaptermodul                    | 5-15 |
| Anbringen und Entfernen              | 5-16 |
| Einstellungen                        | 5-16 |
| Ladeanzeige                          | 5-17 |
| Serieller/USB-Anschluss              | 5-17 |
|                                      |      |

| Universal-Akkuladegerät (UBC)                                        | 5-18 |
|----------------------------------------------------------------------|------|
| Einsetzen und Entfernen des Akkus                                    | 5-18 |
| Ladeanzeige                                                          | 5-18 |
| Modemdongle                                                          | 5-20 |
| Einstellungen                                                        | 5-21 |
| Verbindung des MC92N0-G                                              | 5-21 |
| Herstellen einer Verbindung zur Einzel-Ladestation (seriell und USB) | 5-22 |
| Ladestation zur Anbringung im Gabelstapler                           | 5-23 |
| Einsetzen und Entnehmen des MC92N0-G                                 | 5-24 |
| Verwenden des Verriegelungsmechanismus                               | 5-25 |
| Anschließen externer Geräte                                          | 5-25 |
| Unterstützte Scanner                                                 | 5-26 |

# Chapter 6: Wartung und Fehlerbehebung

| Ėinführung                                | 3-1  |
|-------------------------------------------|------|
| Wartung des MC92N0-G 6                    | 3-1  |
| Akku-Sicherheitsrichtlinien               | 3-1  |
| Reinigung6                                | 3-2  |
| Zulässige Wirkstoffe in Reinigungsmitteln | 3-3  |
| Schädliche Inhaltsstoffe                  | 3-3  |
| Reinigungshinweise                        | 3-3  |
| Besondere Reinigungshinweise              | 3-3  |
| Erforderliche Materialien                 | 3-3  |
| Reinigen des MC92N0-G6                    | 3-3  |
| Gehäuse6                                  | 3-3  |
| Display6                                  | 3-3  |
| Scanfenster 6                             | 3-4  |
| Akkukontakte6                             | 3-4  |
| Reinigen der Ladestation-Steckverbinder 6 | 3-4  |
| Reinigungsintervall 6                     | 3-5  |
| Fehlerbehebung                            | 3-5  |
| MC92N0-G 6                                | 3-5  |
| Vierfach-Ladegerät für Ersatzakku         | 3-8  |
| Einzel-Ladestation (seriell und USB) 6    | 3-9  |
| Kabeladaptermodul6                        | 3-10 |
| Magnetkartenleser 6                       | 3-11 |

# Appendix A: Spezifikationen

| Technische Daten | A-1 |
|------------------|-----|
| MC92N0-G         | A-1 |

### Appendix B: Tastenfeld

| E | Einführung             | B-1  |
|---|------------------------|------|
|   | Tastatur mit 28 Tasten | B-2  |
|   | Tastatur mit 43 Tasten | B-5  |
|   | Tastatur mit 53 Tasten | B-8  |
|   | Tastaturemulator 3270  | B-11 |
|   |                        |      |

| Tastaturemulation 5250 E      | B-14 |
|-------------------------------|------|
| VT-Tastaturemulation          | B-17 |
| Sonderfunktionen der Tastatur | B-20 |
| Sonderzeichen E               | B-21 |

#### Glossar

#### Stichwortverzeichnis

# Über diese Anleitung

# Einführung

In diesem Handbuch erhalten Sie Informationen zur Verwendung des Mobilcomputers MC92N0-G einschließlich Zubehör.

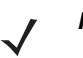

*HINWEIS* Die in diesem Leitfaden abgebildeten Bildschirme und Fenster sind Beispiele und können von der tatsächlichen Ansicht abweichen.

#### **Dokumentationssatz**

Der Dokumentationssatz für die Produktreihe MC92N0-G ist in Handbücher unterteilt, die entsprechend den jeweiligen spezifischen Benutzeranforderungen Informationen bereitstellen.

- MC92N0-G Kurzübersicht: In diesem Handbuch wird die Inbetriebnahme des Mobilcomputers MC92N0-G beschrieben.
- MC92N0-G Benutzerhandbuch: In diesem Handbuch wird die Verwendung des Mobilcomputers MC92N0-G beschrieben.
- **MC92N0-G Handbuch zur Integration**: In diesem Handbuch wird die Einrichtung des Mobilcomputers MC92N0-G, einschließlich der Zubehörteile, beschrieben.
- MC92N0-G Leitfaden zu Rechtsvorschriften: Dieser Leitfaden enthält alle Informationen zu Rechtsvorschriften, Serviceleistungen und zur Endbenutzer-Lizenzvereinbarung (EULA) für den Mobilcomputer MC92N0-G.
- EMDK-Hilfedatei (Enterprise Mobility Developer Kit): Diese Hilfedatei umfasst API-Informationen zum Schreiben von Anwendungen.

# Konfigurationen

Dieses Handbuch bezieht sich auf die folgenden Konfigurationen:

| Konfiguration                  | Betriebssy-<br>stem                             | Funkgeräte                                | Display                        | Speicher                     | Datenerfas-<br>sung                                                                                          | Tasten-<br>feld                                                                                                    | Sonstiges                                                                           |
|--------------------------------|-------------------------------------------------|-------------------------------------------|--------------------------------|------------------------------|----------------------------------------------------------------------------------------------------|----------------------------------------------------------------------------------------------------|-------------------------------------------------------------------------------------|
| MC92N0-G Stan-<br>dard         | Windows <sup>®</sup><br>Embedded<br>Compact 7.0 | WLAN:<br>802.11a/b/g/n<br>WPAN: Bluetooth | 3,7"<br>QVGA/V<br>GA Farbe     | 512 MB<br>RAM/<br>2 GB Flash | Laser, Fernbe-<br>reichlaser,<br>Standardbe-<br>reich-Imager<br>(SR) oder<br>Fernbe-<br>reich-Imager         | 28 Tasten,<br>43 Tasten,<br>53 Tasten,<br>VT, 3270,<br>5250 Emu-<br>latoren                                        |                                                                                     |
| MC92N0-G Stan-<br>dard         | Windows <sup>®</sup><br>Embedded<br>Handheld    | WLAN:<br>802.11a/b/g/n<br>WPAN: Bluetooth | 3,7"-QV<br>GA-Farb-<br>display | 512 MB<br>RAM/<br>2 GB Flash | Laser, Fernbe-<br>reichlaser,<br>Standardbe-<br>reich-Imager<br>(SR) oder<br>Fernbe-<br>reich-Imager         | 28 Tasten,<br>43 Tasten,<br>53 Tasten,<br>VT, 3270,<br>5250 Emu-<br>latoren                                        |                                                                                     |
| MC92N0-G (Pre-<br>mium)        | Windows <sup>®</sup><br>Embedded<br>Compact 7.0 | WLAN:<br>802.11a/b/g/n<br>WPAN: Bluetooth | 3,7"<br>QVGA/V<br>GA Farbe     | 1 GB RAM/<br>2 GB Flash      | Laser, Fernbe-<br>reichlaser,<br>Standardbe-<br>reich-Imager<br>(HD, DL, SR)<br>oder Fernbe-<br>reich-Imager | 28 Tasten,<br>43 Tasten,<br>53 Tasten,<br>VT, 3270,<br>5250 Emu-<br>latoren,<br>53 Tasten,<br>gute Les-<br>barkeit | Interaktive<br>Sensortech-<br>nologie, kon-<br>densationsbe<br>ständig <sup>1</sup> |
| MC92N0-G (Pre-<br>mium)        | Windows <sup>®</sup><br>Embedded<br>Handheld    | WLAN:<br>802.11a/b/g/n<br>WPAN: Bluetooth | 3,7"-QV<br>GA-Farb-<br>display | 1 GB RAM/<br>2 GB Flash      | Laser, Fernbe-<br>reichlaser,<br>Standardbe-<br>reich-Imager<br>(HD, DL, SR)<br>oder Fernbe-<br>reich-Imager | 28 Tasten,<br>43 Tasten,<br>53 Tasten,<br>VT, 3270,<br>5250 Emu-<br>latoren,<br>53 Tasten,<br>gute Les-<br>barkeit | Interaktive<br>Sensortech-<br>nologie, kon-<br>densationsbe<br>ständig <sup>1</sup> |
| <sup>1</sup> Kondensationsbest | ändige Konfigurati                              | onen verwenden Trock                      | enmittel im I                  | MC92N0-G zur Ai              | ufnahme der innere                                                                                           | gute Les-<br>barkeit                                                                                               | . Diese bildet                                                                      |

## Softwareversionen

Dieses Handbuch beschäftigt sich mit den verschiedenen Softwarekonfigurationen sowie den Betriebssystemen bzw. Softwareversionen für:

- AKU-Version
- OEM-Version
- BTExplorer-Version
- Fusion-Version

#### **AKU-Version für Windows Embedded Handheld-Geräte**

Zur Bestimmung der AKU-Version (Adaptation Kit Update) tippen Sie auf einem Windows Embedded Handheld-Gerät auf **Start > Einstellungen > System > Info > Version**.

In der zweiten Zeile werden die Betriebssystemversion und die Build-Nummer aufgeführt. Der letzte Teil der Build-Nummer stellt die AKU-Nummer dar. Beispiel: *Build 23103.5.3.3* gibt an, dass auf dem Gerät die AKU-Version *5.3.3* ausgeführt wird.

#### **OEM-Version**

So ermitteln Sie die OEM-Softwareversion:

Tippen Sie auf Windows Embedded Handheld-Geräten auf **Start > Einstellungen > System > Systeminformationen > System**.

Tippen Sie auf Geräten mit Windows CE auf Start > Einstellungen > Systemsteuerung > Systeminformationen > System.

#### **BTExplorer-Software**

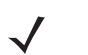

**HINWEIS** Standardmäßig ist der Microsoft Bluetooth-Stack aktiviert. Die BTExplorer-Anwendung steht nur zur Verfügung, wenn der StoneStreet One Bluetooth-Stack aktiviert ist. Weitere Informationen zur Auswahl des Bluetooth-Stacks finden Sie in der Dokumentation *MC92N0-G Handbuch zur Integration*.

So ermitteln Sie die BTExplorer-Softwareversion:

Tippen Sie auf Windows Embedded Handheld-Geräten auf Start > BTExplorer > Menü > Info.

Tippen Sie auf Geräten mit Windows CE auf das BTExplorer-Symbol > BTExplorer anzeigen > Datei > Info.

#### **Fusion-Software**

So ermitteln Sie die Fusion-Softwareversion:

Tippen Sie auf Windows Embedded Handheld-Geräten auf Start > Wireless Companion > Wireless Status (Drahtlosstatus) > Versionen.

Tippen Sie auf Geräten mit Windows CE auf das Symbol Wireless Strength (Drahtlos-Signalstärke) > Wireless Status (Drahtlosstatus) > Versionen, oder tippen Sie auf Start > Programme > Fusion > Wireless Status (Drahtlosstatus) > Versionen.

# Kapitelbeschreibung

In diesem Handbuch werden die folgenden Themen behandelt:

- Kapitel 1, Inbetriebnahme des Geräts: Beinhaltet Informationen zur ersten Inbetriebnahme des Mobilcomputers.
- Kapitel 2, Betrieb der Serie MC92N0-G: Erläutert die Verwendung des Mobilcomputers. Sie erhalten unter anderem Anweisungen für das Einschalten und Zurücksetzen des Mobilcomputers sowie zur Eingabe und Erfassung von Daten.
- Kapitel 3, Datenerfassung: Erläutert, wie Sie Daten mit dem Laser-Scanner erfassen.
- Kapitel 4, Verwenden von Bluetooth: Erläutert die Verwendung der Bluetooth-Funktionen des Mobilcomputers.
- Kapitel 5, Zubehör: Beschreibt die verfügbaren Zubehörteile für den Mobilcomputer und erläutert deren Verwendungsmöglichkeiten.
- Kapitel 6, Wartung und Fehlerbehebung: Beinhaltet Informationen zur Reinigung und Aufbewahrung des Mobilcomputers sowie mögliche Vorgehensweisen beim Auftreten von Problemen während des Betriebs.
- Anhang A, Spezifikationen: Enthält eine Tabelle, in der die technischen Daten des Mobilcomputers aufgelistet sind.
- Anhang B, Tastenfeld: Enthält die Tastaturfunktionen und Sonderzeichen.

# Schreibkonventionen

Die folgenden Konventionen werden in diesem Dokument verwendet:

- Die Bezeichnung "Mobiler Computer" bezeichnet den tragbaren Computer der Serie MC92N0-G von Motorola.
- In Kursivschrift werden die folgenden Komponenten hervorgehoben:
  - Kapitel und Abschnitte dieses Handbuchs
  - Zugehörige Dokumente
- In Fettschrift werden die folgenden Komponenten hervorgehoben:
  - Dialogfelder, Fenster und Namen von Bildschirmen
  - Dropdown-Listen und Namen von Listenfeldern
  - Kontrollkästchen und Namen von Optionsschaltflächen
  - Symbole auf einem Bildschirm
  - Namen von Tasten auf einer Tastatur
  - · Namen von Schaltflächen auf einem Bildschirm
- Aufzählungszeichen (•) geben Folgendes an:
  - Maßnahmen
  - Listen alternativer Optionen
  - Listen erforderlicher Schritte (nicht unbedingt in der angegebenen Reihenfolge auszuführen)
- Listen, in denen die Reihenfolge beachtet werden muss (z. B. bei schrittweisen Verfahrensweisen), werden als nummerierte Liste angegeben.

# **Zugehörige Dokumente und Software**

In den folgenden Dokumenten erhalten Sie zusätzliche Informationen zu den Mobilcomputern der Produktreihe MC92N0-G.

- MC92N0-G Regulatory Guide (Handbuch zu gesetzlichen Vorgaben), Teilenr. 72-161752-xx
- MC92N0-G Handbuch zur Integration, Teilenr. 72E-162537-xx.
- Enterprise Mobility Developer Kits (EMDKs), verfügbar unter: http://supportcentral.motorolasolutions.com.
- Device Configuration Package (DCP f
  ür MC92N0c70) und Platform SDK (PSDK92N0c70) f
  ür MC92N0-G mit Windows CE 7.0, verf
  ügbar unter: <a href="http://supportcentral.motorolasolutions.com">http://supportcentral.motorolasolutions.com</a>.
- ActiveSync-Software, verfügbar unter: http://www.microsoft.com.

Die aktuelle Version dieses Handbuchs (und aller anderen Handbücher) erhalten Sie unter: http://supportcentral.motorolasolutions.com.

# Kundendienstinformationen

Sollten Sie Probleme mit Ihrem Gerät haben, wenden Sie sich an den für Ihr Gebiet zuständigen globalen Motorola Solutions-Kundendienst. Kontaktinformationen finden Sie unter: <u>http://www.motorolasolutions.com/support</u>.

Halten Sie bitte die folgenden Informationen bereit, wenn Sie sich an den Enterprise Mobility-Kundendienst wenden:

- Seriennummer des Geräts
- Modellnummer oder Produktname
- Softwaretyp und Versionsnummer

Motorola beantwortet Anfragen per E-Mail, Telefon oder Fax innerhalb der jeweils in den Supportverträgen vereinbarten Fristen.

Sollte das Problem nicht vom globalen Motorola Solutions-Kundendienst behoben werden können, müssen Sie das Gerät u. U. zur Wartung einschicken. Anweisungen hierzu erhalten Sie vom Kundendienst. Motorola übernimmt keine Verantwortung für Beschädigungen, die während des Transports auftreten, wenn der Versand nicht in der genehmigten Versandverpackung erfolgte. Durch einen unsachgemäßen Versand wird die Garantieleistung u. U. außer Kraft gesetzt.

Wenn Sie Ihr Motorola Solutions-Produkt von einem Motorola-Geschäftspartner erworben haben, wenden Sie sich bitte an diesen.

# Kapitel 1 Inbetriebnahme des Geräts

# Einführung

In diesem Kapitel wird erläutert, wie Sie die Akkus installieren und laden, den Riemen ersetzen und den MC92N0-G zum ersten Mal starten.

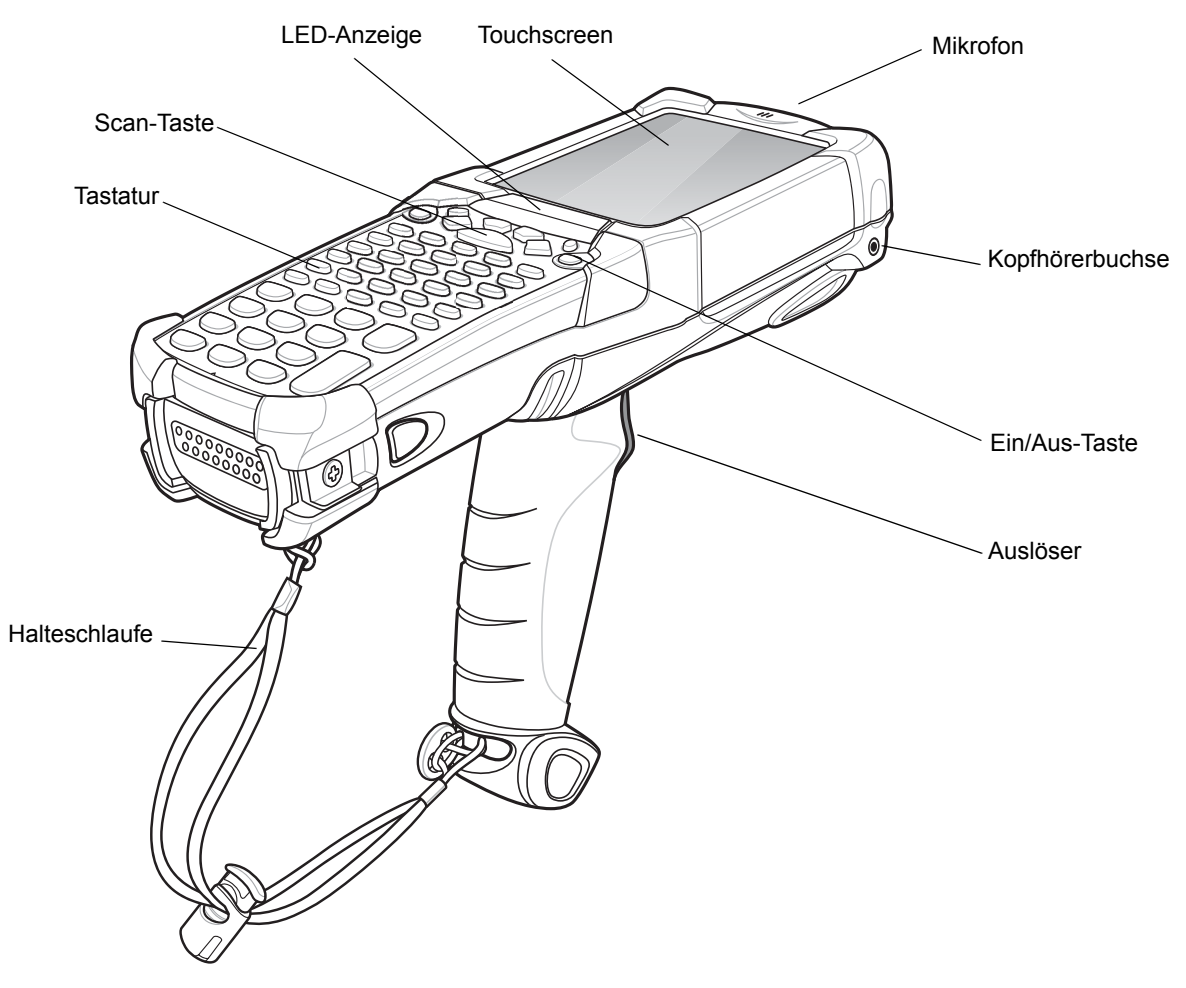

# Auspacken

Entfernen Sie vorsichtig die Schutzverpackungen des MC92N0-G, und heben Sie die Versandverpackung für spätere Lagerungs- oder Versandzwecke auf.

Vergewissern Sie sich, dass der Packungsinhalt Folgendes enthält:

- Mobiler Computer
- Lithium-Ionen-Akku
- Schlaufe, am MC92N0-G angebracht
- Stift, im Stiftesilo
- Leitfaden zu Rechtsvorschriften.

Vergewissern Sie sich, dass der Packungsinhalt unbeschädigt ist. Falls der Packungsinhalt nicht vollständig oder beschädigt ist, wenden Sie sich unverzüglich an den Motorola Kundendienst. Die Kontaktinformationen finden Sie auf <u>Seite xv</u>.

## Inbetriebnahme des Geräts

Führen Sie vor dem ersten Gebrauch des MC92N0-G folgende Schritte durch:

- Legen Sie den Hauptakku ein.
- Laden Sie den Hauptakku sowie die Ersatzakkus auf.
- Starten Sie den MC92N0-G.
- Konfigurieren Sie den MC92N0-G.

Der Hauptakku kann vor oder nach dem Einlegen aufgeladen werden. Den Hauptakku können Sie mit einem der Ladegeräte für Ersatzakkus (außerhalb des MC92N0-G) oder einer im MC92N0-G integrierten Ladestation aufladen.

# Einsetzen des Hauptakkus

Setzen Sie vor Verwendung des MC92N0-G einen Lithium-Ionen-Akku in das Gerät ein, wie in *Abbildung 1-2* dargestellt.

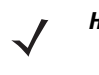

HINWEIS Vergewissern Sie sich, dass der Akku vollständig eingesetzt ist. Sobald der Akku vollständig eingesetzt wurde, sind zwei Klicks zu hören. Ist der Akku nicht richtig eingesetzt, kann dies zu unbeabsichtigtem Datenverlust führen.

Wenn ein Akku das erste Mal ordnungsgemäß in einen MC92N0-G eingelegt wird, wird das Gerät beim Einschalten automatisch durch den Akku mit Strom versorgt.

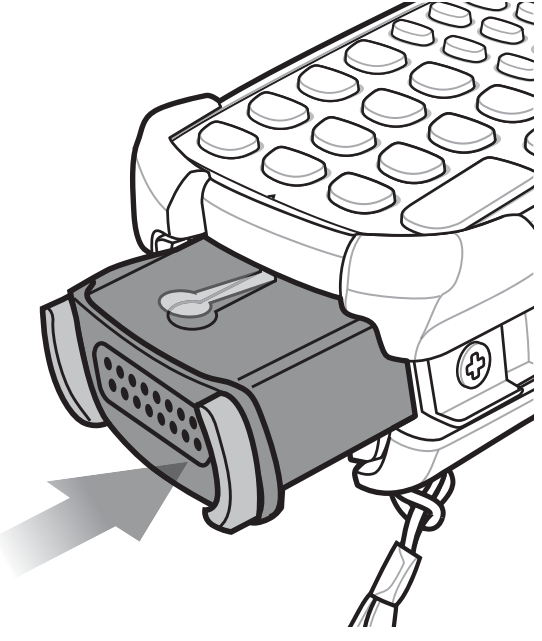

Abbildung 1-2 Einsetzen des Hauptakkus

# Laden des Akkus

**VORSICHT** Beachten Sie die Akku-Sicherheitsrichtlinien, wie in Akku-Sicherheitsrichtlinien auf Seite 6-1 beschrieben.

## Aufladen des Hauptakkus und des Speichersicherungsakkus

Bevor Sie den MC92N0-G zum ersten Mal verwenden, müssen Sie den Hauptakku komplett aufladen, bis die LED durchgehend gelb leuchtet. Informationen zur Anzeige des Ladestatus finden Sie unter *Tabelle 1-1 auf Seite 1-4*. Die Aufladezeit des Akkus beträgt weniger als vier Stunden. Der MC92N0-G kann entweder über eine Ladestation, das CAM-Modul oder das MSR-Modul aufgeladen werden.

Der MC92N0-G ist mit einem Speicherreserveakku ausgestattet, der sich automatisch mithilfe des Hauptakkus auflädt, unabhängig davon, ob der MC92N0-G in Betrieb oder im Ruhemodus ist. Der Speicherreserveakku sichert die Daten mindestens 30 Minuten im Speicher, falls der Hauptakku des MC92N0-G entfernt wird oder vollständig geleert ist. Wenn der MC92N0-G zum ersten Mal oder nach dem vollständigen Entladen des Speicherreserveakkus in Betrieb genommen wird, benötigt der Speicherreserveakku ungefähr 15 Stunden, um wieder vollständig aufgeladen zu werden. Stellen Sie sicher, dass der Hauptakku sich mindestens 15 Stunden im MC92N0-G befindet, damit der Speicherreserveakku vollständig aufgeladen werden kann. Wenn der Hauptakku aus dem MC92N0-G herausgenommen wird oder vollständig entladen ist, entlädt sich der Speicherreserveakku innerhalb einiger Stunden.

Wenn der Hauptakku einen sehr niedrigen Ladezustand erreicht, bleiben die gespeicherten Daten aufgrund der Kombination aus Hauptakku und Reserveakku mindestens 72 Stunden erhalten.

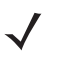

**HINWEIS** Nehmen Sie den Hauptakku innerhalb der ersten 15 Stunden nach dem ersten Gebrauch nicht heraus. Wenn der Hauptakku herausgenommen wird, bevor der Reserveakku vollständig aufgeladen ist, gehen Daten möglicherweise verloren. Akkus können Sie wie folgt aufladen:

- Ladestationen: Der MC92N0-G wird zum Aufladen des Akkus (und der Ersatzakkus) in die Ladestation geschoben. Informationen zur Einrichtung der Ladestation sowie zum Ladevorgang finden Sie im *MC92N0-G Handbuch zur Integration*.
  - Einzel-Ladestation (seriell und USB)
  - Vierfach-Ethernet-Ladestation
  - Vierfach-Ladestation (nur Laden)
- Zubehör: Das einrastbare Zubehör des MC92N0-G bietet zusammen mit einem der Zubehör-Ladekabel Aufladefunktionen. Ausführliche Informationen über die Einrichtung des Zubehörs und die Ladeverfahren finden Sie im MC92N0-G Handbuch zur Integration.
  - CAM
  - MSR
- Ladegeräte: Die Zubehörteile zum Aufladen des Ersatzakkus sind für Akkus geeignet, die aus dem MC92N0-G herausgenommen werden. Ausführliche Informationen über die Einrichtung der Zubehörteile für die Ersatzakkus und die Ladeverfahren finden Sie im MC92N0-G Handbuch zur Integration.
  - Einzel-Ladestation (seriell und USB)
  - Vierfach-Ladegerät für Ersatzakku
  - Universal-Akkuladegerät (UBC)

**HINWEIS** Um die Akkulebensdauer des MC92N0-G mit mehreren Funkmodulen zu erhöhen, sollten nicht verwendete Funkmodule ausgeschaltet werden. Weitere Informationen finden Sie unter *Deaktivieren des Funkmodus auf Seite 1-9*.

So laden Sie den Hauptakku auf:

- 1. Vergewissern Sie sich, dass das zum Aufladen des Hauptakkus verwendete Zubehör mit der entsprechenden Stromquelle verbunden ist.
- 2. Setzen Sie den MC92N0-G in die Ladestation ein, oder bringen Sie das entsprechende Einrast-Modul an.
- 3. Der MC92N0-G lädt sich nun automatisch auf. Die gelbe Lade-LED gibt den Ladezustand an. Die Ladesignale sind unter *Tabelle 1-1* aufgeführt.

Die Aufladezeit des Hauptakkus beträgt normalerweise unter vier Stunden.

| LED                         | Bedeutung                                                                                                    |
|-----------------------------|----------------------------------------------------------------------------------------------------|
| Aus                         | Der MC92N0-G befindet sich nicht in der Ladestation oder ist nicht an ein CAM- bzw.<br>MSR-Modul angeschlossen. Der MC92N0-G ist nicht richtig eingesetzt. Das Ladegerät ist<br>nicht an die Stromzufuhr angeschlossen.                   |
| Schnelles gelbes Blinklicht | Ladefehler: Überprüfen Sie, ob der MC92N0-G richtig eingesetzt wurde.                                                                                                    |
| Langsames gelbes Blinklicht | Der MC92N0-G wird geladen.                                                                                                    |
| Orangefarbenes Dauerlicht   | Ladevorgang abgeschlossen.<br>Hinweis: Wenn der Akku erstmalig in den MC92N0-G eingesetzt wird, leuchtet die gelbe<br>LED-Anzeige einmal auf, wenn der Ladezustand des Akkus niedrig oder der Akku nicht<br>ordnungsgemäß eingesetzt ist. |

#### Tabelle 1-1 MC92N0-G Ladezustands-LED

#### Laden des Ersatzakkus

Laden Sie die Ersatzakkus mit den folgenden drei Zubehörteilen auf:

- Einzel-Ladestation (seriell und USB)
- Vierfach-Ladegerät für Ersatzakku
- UBC-Adapter

Informationen zum Aufladen des Ersatzakkus mithilfe eines Zubehörteils finden Sie unter Kapitel 5, Zubehör.

### Entfernen des Hauptakkus

So entfernen Sie den Hauptakku:

- 1. Bevor Sie den Akku entfernen, drücken Sie die rote **Ein-/Aus-Taste**. Der Bildschirm **PowerKey Aktion** (Aktion durch PowerKey) wird angezeigt.
- 2. Tippen Sie dann auf Safe Battery Swap (Sicherer Akku-Austausch).
- 3. Die LED-Anzeige leuchtet rot.
- 4. Wenn die LED-Anzeige ausgeschaltet ist, betätigen Sie die Hauptakkuentriegelung. Der Akku wird teilweise aus dem MC92N0-G ausgeworfen.
- 5. Drücken Sie die sekundäre Akkuentriegelung oben am Akku, und schieben Sie den Akku aus dem MC92N0-G.

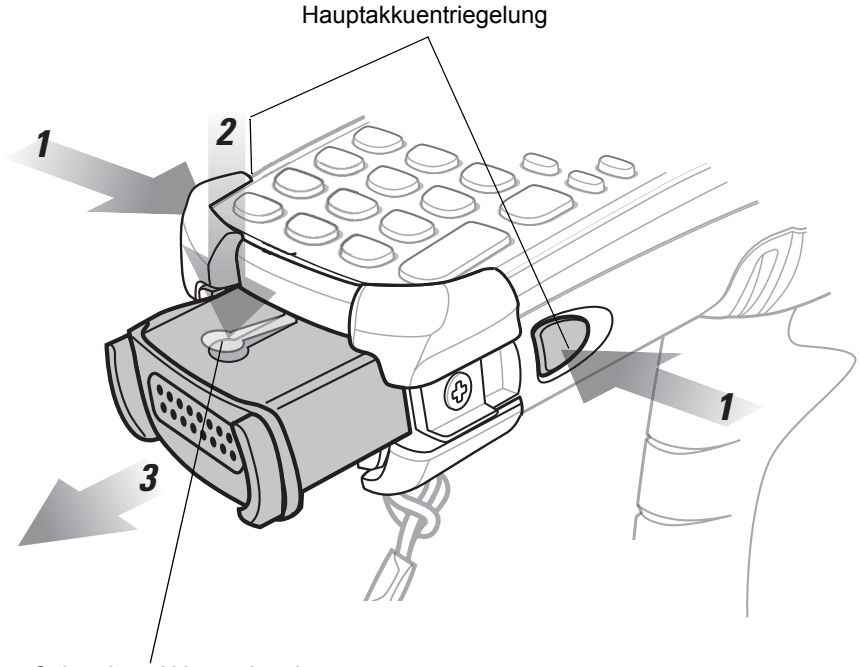

Sekundäre Akkuentriegelung

Abbildung 1-3 Entfernen des Hauptakkus

# Starten des MC92N0-G

Drücken Sie die rote **Ein-/Aus-Taste**, um den MC92N0-G einzuschalten. Wenn sich der MC92N0-G nicht einschalten lässt, führen Sie einen Kaltstart durch. Siehe *Zurücksetzen des MC92N0-G auf Seite 2-27*.

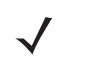

**HINWEIS** Wenn ein Akku das erste Mal vollständig in den MC92N0-G eingelegt wird, wird das Gerät beim Einschalten gestartet und der Akku automatisch geladen.

Wenn der MC92N0-G zum ersten Mal eingeschaltet wird, wird das System initialisiert. Das Splash-Fenster wird kurz angezeigt.

# Kalibrieren des Bildschirms

So kalibrieren Sie den Bildschirm, damit der Cursor auf dem Touchscreen an der Spitze des Eingabestifts ausgerichtet wird:

1. Drücken Sie mit der Spitze des Eingabestifts vorsichtig auf die Mittelpunkte der Ziele, die am Bildschirm angezeigt werden und halten Sie den Eingabestift kurz auf der jeweiligen Position.

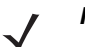

**HINWEIS** Um den Bildschirm zu einem beliebigen Zeitpunkt neu zu kalibrieren, drücken Sie **FUNC** + **ESC** auf dem MC92N0-G. Die Kalibrierungsanwendung wird gestartet.

2. Wiederholen Sie den Vorgang an verschiedenen am Bildschirm, oder drücken Sie ESC zum Abbrechen.

# Überprüfen des Akkuladezustands

So überprüfen Sie den Ladestand des Haupt- oder des Ersatzakkus:

- Tippen Sie bei Geräten mit Windows CE auf Start > Einstellungen > Systemsteuerung > Power (Stromversorgung), um das Fenster Battery Status (Akkuladezustand) anzuzeigen.
- Tippen Sie bei Windows Embedded Handheld-Geräten auf Start > Einstellungen > System > Power (Stromversorgung), um das Fenster Power (Stromversorgung) anzuzeigen.

Wenn Sie Akkuleistung sparen möchten, legen Sie die Zeitdauer in Minuten fest, nach der MC92N0-G ausgeschaltet werden soll.

## MC92N0-G Halteschlaufe

Die Halteschlaufe kann je nach Vorlieben des Benutzers rechts oder links am MC92N0-G angebracht werden.

So bringen Sie die Halteschlaufe anders an:

- 1. Schieben Sie den Knopf durch die Schlaufe, und entfernen Sie diese vom Griff.
- 2. Öffnen Sie die Halteschlaufe, und schieben Sie die Schlaufe durch den Ring.
- 3. Schieben Sie die Schlaufe aus dem Anschlussring.

4. Um die Schlaufe wieder zu befestigen, führen Sie die Schritte in umgekehrter Reihenfolge durch. Am Hauptteil des MC92N0-G befinden sich zwei Schlaufenanschlüsse. Die Handschlaufe kann an beiden angebracht werden.

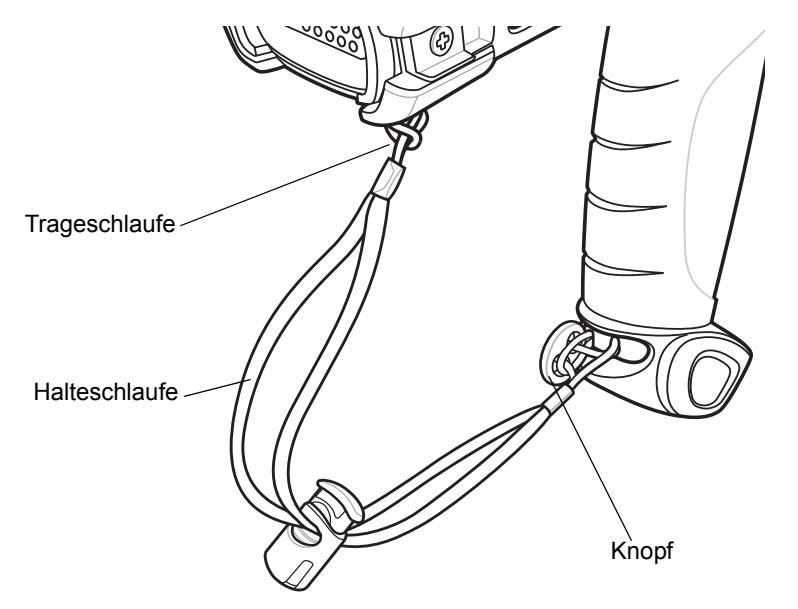

Abbildung 1-4 Anbringen der Halteschlaufe

# Akkuverwaltung

#### **Tipps zur Schonung des Akkus**

- Verbinden Sie den MC92N0-G bei Nichtgebrauch immer mit der Netzstromversorgung.
- Stellen Sie den MC92N0-G so ein, dass er auch bei kürzerem Nichtgebrauch ausgeschaltet wird.
- Schalten Sie das Display aus, oder dimmen Sie die Hintergrundbeleuchtung.
- Stellen Sie die Tastaturbeleuchtung so ein, dass sie nach kurzem Nichtgebrauch ausgeschaltet wird.
- Deaktivieren Sie bei Nichtgebrauch alle drahtlosen Funktionen.
- Schalten Sie den MC92N0-G während des Ladevorgangs aus, um die Ladezeit zu verkürzen.

#### Ändern der Energieeinstellungen

So stellen Sie den MC92N0-G so ein, dass er auch bei kürzerem Nichtgebrauch ausgeschaltet wird:

 Tippen Sie auf Geräten mit Windows CE auf Start > Einstellungen > Systemsteuerung > Power (Stromversorgung) > Advanced (Erweitert).

oder

Tippen Sie auf Windows Embedded Handheld-Geräten auf **Start > Einstellungen > System > Power** (Stromversorgung) **> Advanced** (Erweitert).

- 2. Aktivieren Sie das Kontrollkästchen **On battery power: Turn off device if not used for:** (Im Akkubetrieb: Gerät bei Nichtgebrauch abschalten nach), und wählen Sie aus der Dropdown-Liste einen Wert aus.
- 3. Tippen Sie auf OK.

#### Ändern der Einstellungen für die Hintergrundbeleuchtung des Displays

So ändern Sie die Einstellungen für die Hintergrundbeleuchtung des Displays, um mehr Akkuleistung zu sparen:

 Tippen Sie auf Geräten mit Windows CE auf Start > Einstellungen > Systemsteuerung > Backlight (Hintergrundbeleuchtung) > Battery Power (Akkuleistung).

oder

Tippen Sie auf Windows Embedded Handheld-Geräten auf **Start > Einstellungen > System > Backlight** (Hintergrundbeleuchtung) **> Battery Power** (Akkuleistung).

- Aktivieren Sie das Kontrollkästchen On battery power: Disable backlight if not used for: (Im Akkubetrieb: Tastaturbeleuchtung bei Nichtgebrauch deaktivieren nach), und wählen Sie einen Wert aus der Dropdown-Liste aus.
- 3. Tippen Sie auf die Registerkarte Brightness (Helligkeit).
- 4. Tippen Sie auf das Kontrollkästchen **Disable backlight** (Hintergrundbeleuchtung deaktivieren), um die Hintergrundbeleuchtung auszuschalten.
- 5. Verwenden Sie den Schieberegler, um die Helligkeit der Hintergrundbeleuchtung festzulegen. Um den Akku zu schonen, setzen Sie ihn auf einen niedrigen Wert.
- 6. Tippen Sie auf OK.

#### Ändern der Einstellungen für die Tastaturbeleuchtung

So ändern Sie die Einstellungen für die Tastaturbeleuchtung, um mehr Akkuleistung zu sparen:

 Tippen Sie auf Geräten mit Windows CE auf Start > Einstellungen > Systemsteuerung > Keylight (Tastaturbeleuchtung) > Battery Power (Akkuleistung).

oder

Tippen Sie auf Windows Embedded Handheld-Geräten auf **Start > Einstellungen > System > Keylight** (Tastaturbeleuchtung) > **Battery Power** (Akkuleistung).

- Aktivieren Sie das Kontrollkästchen On battery power: Disable keylight if device if not used for (Im Akkubetrieb: Tastaturbeleuchtung bei Nichtgebrauch deaktivieren nach), und wählen Sie aus der Dropdown-Liste einen Wert aus.
- 3. Tippen Sie auf Advanced (Erweitert).
- 4. Tippen Sie auf das Kontrollkästchen **Disable keylight** (Tastaturbeleuchtung deaktivieren), um die Tastaturbeleuchtung auszuschalten.
- 5. Tippen Sie auf OK.

# Deaktivieren des Funkmodus

#### Auf Windows Embedded Handheld-Geräten

Windows Embedded Handheld-Geräte verfügen mit **Wireless Manager** (Verbindungsmanager) über eine einfache zentrale Möglichkeit, um alle drahtlosen Funktionen des Geräts zu deaktivieren und zu konfigurieren.

Um den Wireless Manager (Verbindungsmanager) zu öffnen, tippen Sie in der Statusleiste auf das Symbol für die Verbindungen, und wählen Sie Wireless Manager (Verbindungsmanager), oder tippen Sie auf Start > Einstellungen > Connections (Verbindungen) > Wireless Manager (Verbindungsmanager).

- Um eine WLAN-Verbindung zu aktivieren oder deaktivieren, tippen Sie auf den jeweiligen blauen Balken.
- Um alle drahtlosen Verbindungen zu aktivieren oder zu deaktivieren, tippen Sie auf All (Alle).
- Um Einstellungen für eine Verbindung zu konfigurieren, tippen Sie auf Menu (Menü).

#### Auf Geräten mit Windows CE

#### WLAN-Funk

Tippen Sie auf das Symbol für die **Fusion-Signalstärke** in der Taskleiste, und wählen Sie **Disable Radio** (Funkmodus deaktivieren), um den Funkmodus auszuschalten. Ein rotes X über dem Symbol gibt an, dass der Funk deaktiviert (Aus) ist.

W Doc1 🚰 🗟 🗄 12:24 AM 🥒

Symbol für die Fusion-Signalstärke

#### Abbildung 1-5 Symbol für die Fusion-Signalstärke

Tippen Sie auf das Symbol für die **Fusion-Signalstärke** in der Taskleiste, und wählen Sie **Enable Radio** (Funk aktivieren), um den Funkmodus wieder zu aktivieren. Das rote X über dem Symbol verschwindet, und der Funkmodus ist wieder aktiviert (Ein).

#### Bluetooth-Funkmodul mit aktiviertem StoneStreet One-Stack

Um den Bluetooth-Funk auszuschalten, tippen Sie auf das **Bluetooth**-Symbol in der Taskleiste, und wählen Sie **Disable Bluetooth** (Bluetooth deaktivieren).

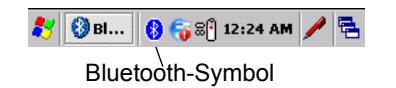

Abbildung 1-6 Bluetooth-Symbol

Um den Bluetooth-Funk einzuschalten, tippen Sie auf das **Bluetooth**-Symbol in der Taskleiste, und wählen Sie **Enable Bluetooth** (Bluetooth aktivieren).

# Kapitel 2 Betrieb der Serie MC92N0-G

# Einführung

Dieses Kapitel beschreibt die Schaltflächen, Statussymbole und Bedienelemente auf dem MC92N0-G sowie die Verwendung des MC92N0-G. Es enthält Anweisungen zum Einschalten und Zurücksetzen, zum Umgang mit Stift und Headset, zur Dateneingabe und Datenerfassung.

# Windows CE 7.0

Die Taskleiste unten im Fenster zeigt aktive Programme, die aktuelle Uhrzeit, den Ladezustand des Akkus sowie den Kommunikationsstatus an.

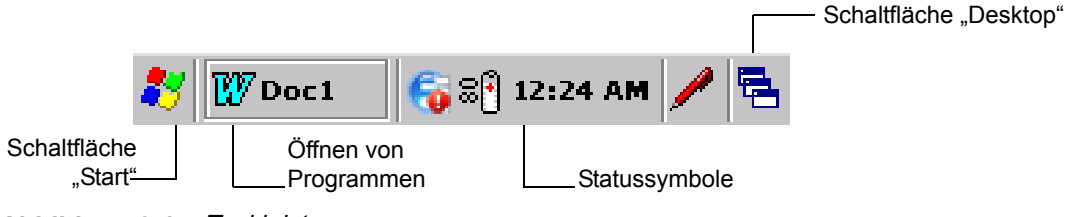

Abbildung 2-1 Taskleiste

Durch die Statussymbole in der Taskleiste wird der aktuelle Status des MC92N0-G angezeigt. Wenn Sie zweimal auf ein Statussymbol tippen, wird das entsprechende Einrichtungsfenster angezeigt, in dem Sie die Einstellungen ändern oder anpassen können. Wenn Sie einmal auf andere Statussymbole tippen, werden die zugehörigen Menüs angezeigt.

#### Tabelle 2-1 Statussymbole

| Statussym<br>bol | Beschreibung                                                                                                    |  |  |  |  |
|------------------|----------------------------------------------------------------------------------------------------|--|--|--|--|
| 10:30 AM         | Uhr: Zeigt die aktuelle Uhrzeit an.                                                                                                    |  |  |  |  |
| <b>07</b>        | Akku: Dieses Symbol zeigt an, dass der Hauptakku aufgeladen wird oder das Gerät im Netzbetrieb arbeitet.                                                                                                    |  |  |  |  |
|                  | Ein Doppelklick auf dieses Symbol öffnet das Fenster <b>Power Properties</b> (Leistungsdetails).                                                                                                    |  |  |  |  |
| 3                | <b>Netzstecker:</b> Zeigt an, dass der Akku komplett aufgeladen ist und der MC92N0-G über eine externe Stromversorgung betrieben wird.                                                                            |  |  |  |  |
| ₽₽               | <b>Akku:</b> Dieses Symbol zeigt an, dass der Akku vollständig (zu 100 %) geladen ist.<br>Die Symbole für den Akkuladezustand zeigen den Ladezustand in Schritten von 10 % im Bereich zwischen 10 % und 100 % an. |  |  |  |  |
| 🎭                | Serielle Schnittstelle: Wird angezeigt, wenn das Terminal über ein serielles Kabel mit einem Host-Computer verbunden ist.                                                                                         |  |  |  |  |
| e                | Status der drahtlosen Verbindung: Zeigt die Stärke des WLAN-Signals an.                                                                                                    |  |  |  |  |
| 8                | Bluetooth aktiviert: Gibt an, dass das Bluetooth-Funkmodul aktiviert ist (nur BTExplorer).                                                                                                    |  |  |  |  |
| 8                | Bluetooth deaktiviert: Gibt an, dass das Bluetooth-Funkmodul deaktiviert ist (nur BTExplorer).                                                                                                    |  |  |  |  |
| 8                | Bluetooth-Kommunikation: Zeigt an, dass der MC92N0-G mit einem anderen Bluetooth-Gerät (nur BTExplorer) kommuniziert.                                                                                             |  |  |  |  |
|                  | DataWedge läuft: Die DataWedge-Anwendung wird ausgeführt.                                                                                                    |  |  |  |  |
|                  | DataWedge inaktiv: Die DataWedge-Anwendung ist inaktiv.                                                                                                    |  |  |  |  |
| Ŷ                | Shift: Zeigt an, dass die Shift-Funktion ausgewählt ist.                                                                                                    |  |  |  |  |
| 0                | FUNC: Die FUNC-Schaltflächenfunktion wurde ausgewählt.                                                                                                    |  |  |  |  |
| 6131             | STRG: Die STRG-Schaltflächenfunktion wurde ausgewählt.                                                                                                    |  |  |  |  |
| ALT              | ALT: Die ALT-Zeichenauswahl ist ausgewählt.                                                                                                    |  |  |  |  |
| ALP              | ALPHA: Der MC92N0-G befindet sich im ALPHA -Modus.                                                                                                    |  |  |  |  |

## Startmenü

Um das Startmenü zu öffnen, tippen Sie links unten auf dem Bildschirm auf 🛃. *Tabelle 2-2* führt die im Menü **Programs** (Programme) verfügbaren Standardanwendungen auf.

| Tabelle 2-2 | Anwendungen im | Programm-Menü |
|-------------|----------------|---------------|
|-------------|----------------|---------------|

| Symbol | Beschreibung                                                                                                    | Symbol   | Beschreibung                                                                                                    |
|--------|----------------------------------------------------------------------------------------------------|----------|----------------------------------------------------------------------------------------------------|
| øŰ     | BattSwap: Damit fahren Sie den<br>MC92N0 bei einem Batteriewechsel<br>ordnungsgemäß herunter.                                                                                                    | Þ        | Fusion-Ordner: Öffnet den Wireless<br>Companion-Ordner.                                                                                                    |
|        | Video-Player: Wiedergabe von Videodateien.                                                                                                    | 0        | Musik-Player: Wiedergabe von Audiodateien.                                                                                                    |
|        | <b>BTScanner CtlPanel:</b> Einrichten des COM-Ports zur Verwendung mit einem Bluetooth-Scanner.                                                                                                    | 99<br>24 | Eingabeaufforderung: Öffnet ein DOS-Fenster zur Befehlseingabe.                                                                                                    |
|        | <b>CtlPanel:</b> Hier können Sie verschiedene<br>Einstellungen des MC92N0-G anzeigen<br>und bearbeiten. Zu diesen Einstellungen<br>gehören: Scanner-Parameter, Anzeige-,<br>Audio-, Drucker-, Datum-/Uhrzeit-,<br>Touchscreen-Einstellungen etc.                                                                               | Ò        | Internet Explorer: Durchsuchen von<br>Websites und WAP-Sites, Herunterladen<br>neuer Programme und Dateien aus dem<br>Internet.                                                                                                    |
|        | <b>MotoBTUI:</b> Koppelt den Barcode mit<br>dem MC92N0-G über Bluetooth und<br>verwendet den Freihand-Imager RS507<br>zum Erfassen der Barcode-Daten.                                                                                                    | W        | Microsoft WordPad: Erstellen von Dokumenten.                                                                                                    |
|        | <b>MSP Agent:</b> Interagiert mit<br>MSP-Agents, um Überwachungs- und<br>Ausstattungsinformationen zur<br>Konfiguration, Bereitstellung,<br>Überwachung und Fehlerbehebung des<br>MC92N0-G zu erfassen. Nähere<br>Informationen hierzu finden Sie in der<br>Dokumentation <i>MC92N0-G Handbuch</i><br><i>zur Integration</i> . | SP       | <b>Rapid Deployment Client:</b> Ermöglicht<br>Softwaredownloads vom FTP-Server der<br>Mobility Services Platform Console auf<br>den MC92N0-G. Nähere Informationen<br>hierzu finden Sie in der Dokumentation<br><i>MC92N0-G Handbuch zur Integration</i> . |
| 9      | <b>Remote Desktopverbindung:</b> Anmelden<br>bei Windows NT-Servercomputern und<br>Verwenden aller auf diesen Computern<br>verfügbaren Programme vom MC92N0-G<br>aus.                                                                                                    | 3        | <b>TelentCE:</b> Öffnet den Wavelink<br>Telnet-Client.                                                                                                    |
|        | Warmstart: Bedingt einen Warmstart des MC92N0-G.                                                                                                    | #        | Windows Explorer: Organisieren und Verwalten von Dateien auf Ihrem Gerät.                                                                                                    |

# Systemsteuerung

Tabelle 2-3 listet die Anwendungen in der Systemsteuerung auf.

| Tabelle 2-3 | Programme in der Systemsteuerung |
|-------------|----------------------------------|
|             |                                  |

| Symbol   | Beschreibung                                                                                                    | Symbol    | Beschreibung                                                                                                    |
|----------|----------------------------------------------------------------------------------------------------|-----------|----------------------------------------------------------------------------------------------------|
| <b>.</b> | Hintergrundbeleuchtung:<br>Anpassen der Helligkeits- und<br>Leistungseinstellungen der<br>Hintergrundbeleuchtung.                                                              | *         | Eigenschaften des Bluetooth-Geräts:<br>Startet die Bluetooth-Anwendung.                                                                               |
| Ö        | <b>Zertifikate:</b> Zur Anzeige von<br>Informationen über die auf dem<br>MC92N0-G installierten Zertifikate.                                                                   | <u>i</u>  | <b>DataWedge:</b> Ein Beispiel für eine<br>Scan-Anwendung. Das Symbol wird nach<br>der Installation angezeigt.                                        |
| P        | <b>Datum/Uhrzeit:</b> Einstellen von Datum,<br>Uhrzeit und Zeitzone.                                                                                                    |           | Wählen: Bestimmt die<br>Wahleigenschaften für die<br>Modem-Verbindung und ermöglicht das<br>Bearbeiten der Telefoneinstellungen.                      |
| ð        | Lautstärke & Töne: Auswahl der Aktionen,<br>für die Töne ausgegeben werden, und<br>Anpassung der Meldungsdetails für<br>verschiedene Ereignisse.                               | <b>S</b>  | <b>Anzeige:</b> Anpassen des Desktophinter-<br>grunds, der Darstellung, der Hinter-<br>grundbeleuchtung und der Helligkeit.                           |
| e        | Fehlermeldung: Hier bestimmen Sie,<br>ob der MC92N0-G Informationen zum<br>Einsatz der Software sammelt. Diese<br>können beim Auftreten von schweren<br>Fehlern nützlich sein. | 9         | Eingabefeld: Anpassen der<br>Eingabemethode und der<br>Eingabeoptionen.                                                                               |
| <b>9</b> | Internetoptionen: Steuern der<br>Verbindung des MC92N0-G mit dem<br>Internet.                                                                                                  | <b>()</b> | <b>IST-Einstellungen:</b> Festlegen der<br>entsprechenden Einstellungen für die<br>Konfiguration der interaktiven<br>Sensor-Technologie des MC92N0-G. |
| 1        | <b>Tastatur:</b> Anpassen der<br>Ansprechverzögerung und der<br>Wiederholrate der Tastatur.                                                                                    |           | Tastaturbeleuchtung: Anpassen der Einstellungen für die Tastaturbeleuchtung.                                                                          |
| Õ        | <b>Maus:</b> Anpassen der<br>Doppelklickempfindlichkeit in Sachen<br>Tempo und Timing.                                                                                         | 3         | Netzwerk- und DFÜ-Verbindungen:<br>Verbindungsaufnahme zu anderen<br>Computern, zu Netzwerken und zum<br>Internet über ein Modem.                     |
|          | Besitzer: Anpassen des persönlichen Profils des Besitzers.                                                                                                    |           | Kennwort: Festlegen eines Kennworts für den MC92N0-G.                                                                                                 |
|          | <b>PC-Verbindung:</b> Anpassen der<br>Einstellung für die Konnektivität eines<br>Host-Computers.                                                                               | <b>i</b>  | Leistung: Anzeigen und Steuern der Leistungseinstellungen des MC92N0-G.                                                                               |
| <b>P</b> | Ländereinstellungen: Anpassen der<br>Darstellung von Zahlen und Währungen<br>sowie von Datums- und Uhrzeitangaben.                                                             | 2         | <b>Programme entfernen:</b> Entfernen von auf dem MC92N0-G installierten Programmen.                                                                  |

| Symbol | Beschreibung                                                                                                    | Symbol | Beschreibung                                                                                             |
|--------|----------------------------------------------------------------------------------------------------|--------|----------------------------------------------------------------------------------------------------|
| ¢      | <b>Bildschirmauflösung:</b> Setzt die<br>Bildschirmauflösung entweder auf<br>QVGA oder auf VGA. Weitere<br>Informationen finden Sie im MC92N0-G<br>Handbuch zur Integration. |        | <b>Eingabestift:</b> Kalibrieren des<br>Touchscreen und Anpassung des<br>Zeitabstands beim Doppeltippen. |
| ۷      | <b>System:</b> Anzeigen von<br>Systeminformationen und Anpassen der<br>Speichereinstellungen.                                                                                |        | <b>System Info:</b> Anzeige von Details zu den Systemkomponenten des MC92N0-G.                           |
| ¥.     | <b>USBConfig:</b> Konfiguration des<br>USB-Anschlusses für den MC92N0-G.                                                                                                    |        |                                                                                                    |

**Tabelle 2-3** Programme in der Systemsteuerung (Fortsetzung)

# Windows Embedded Handheld

Der folgende Abschnitt beschreibt das Betriebssystem des Windows Embedded Handheld.

#### **Bildlauf mithilfe des Fingers**

Auf dem Display des Windows Embedded Handheld kann der Bildlauf mithilfe des Fingers durchgeführt werden. Bildläufe in Webseiten, Dokumenten und Listen, z. B. Kontakt-, Datei-, Nachrichten- und Terminlisten etc., können Sie problemlos mit dem Finger ausführen.

Dazu streichen bzw. wischen Sie mit Ihrem Finger einfach nur über das Display. Um einen Bildlauf nach unten auszuführen, wischen Sie mit dem Finger nach oben über das Display, für einen Bildlauf nach oben wischen Sie nach unten. Für den automatischen Bildlauf streichen Sie mit dem Finger nach oben oder unten über das Display. Berühren Sie das Display, wenn Sie den Bildlauf beenden möchten.

#### **Startseite**

Der Standardstartbildschirm des MC92N0-G entspricht dem Startbildschirm des Windows Handheld. Auf der Startseite werden die Statusleiste am oberen und die Symbolleiste am unteren Bildschirmrand angezeigt.

Die Startseite verfügt über eine Bildlauffunktion und enthält eine Liste von Anwendungs-Plug-Ins sowie eine Informationsstatusleiste. In der Informationsstatusleiste wird das Anwendungs-Plug-In hervorgehoben, das sich darunter befindet, und es werden zusätzliche Informationen angezeigt.

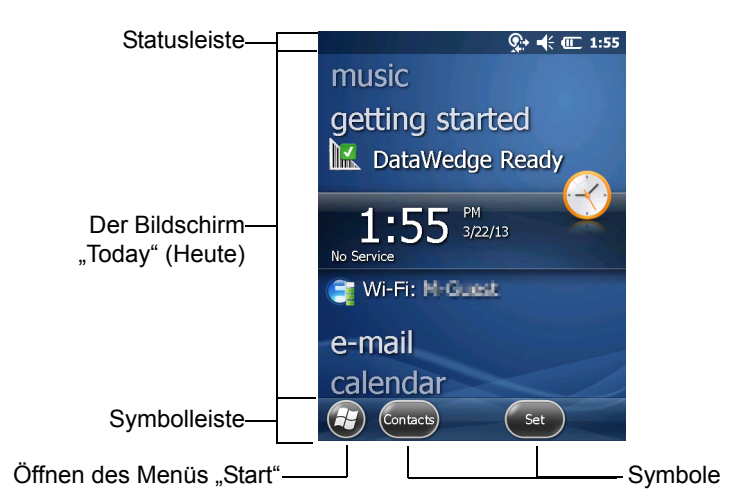

Abbildung 2-2 Startbildschirm des Windows Embedded Handheld

Berühren Sie den Bildschirm für längere Zeit mit dem Finger, und verschieben Sie den Startbildschirm nach oben bzw. unten. Sobald sich dabei der Name einer Anwendung unterhalb der Informationsstatusleiste befindet, werden auf der Liste Informationen zu dieser Anwendung angezeigt.

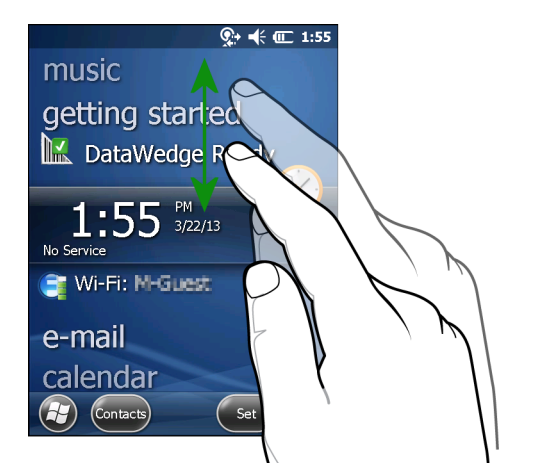

Abbildung 2-3 Verschieben des Bildschirms "Today" (Heute)

Berühren und halten Sie die Informationsstatusleiste, und verschieben Sie sie nach oben bzw. unten über einen Anwendungsnamen. Wenn Sie den Finger vom Bildschirm nehmen, werden die Informationsstatusleiste und der Anwendungsname mittig auf dem Bildschirm angezeigt.

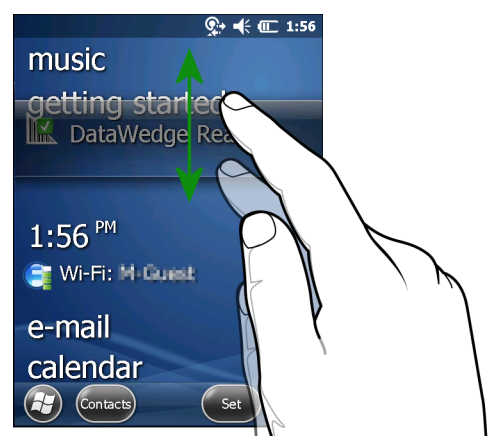

Abbildung 2-4 Verschieben der Informationsstatusleiste

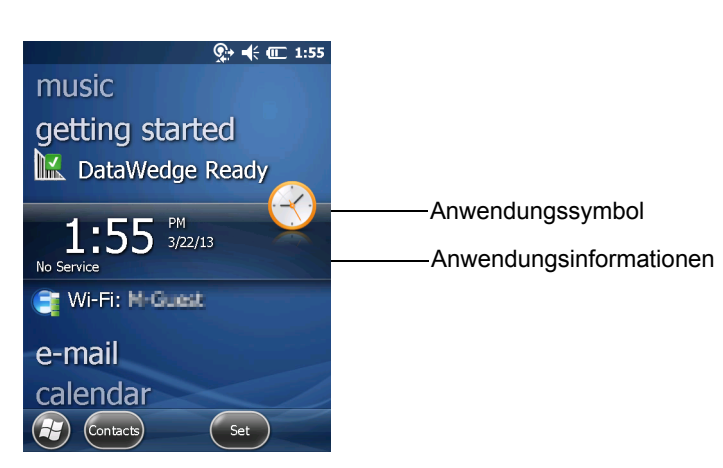

Abbildung 2-5 Beispiel der Informationsleiste

Um die **Startseite** anzupassen, tippen Sie auf 🚱 > **Settings** (Einstellungen) > **Today** (Heute). Wählen Sie im horizontalen Bildlauf die Option **Appearance** (Darstellung), um den Hintergrund und die **Elemente** und somit das Anzeigeformat zu ändern.

#### Der Bildschirm "Today" (Heute) im Classic-Layout

Der Benutzer kann den Bildschirm "Today" (Heute) in das klassische Layout von Windows Mobile 6.1 ändern.

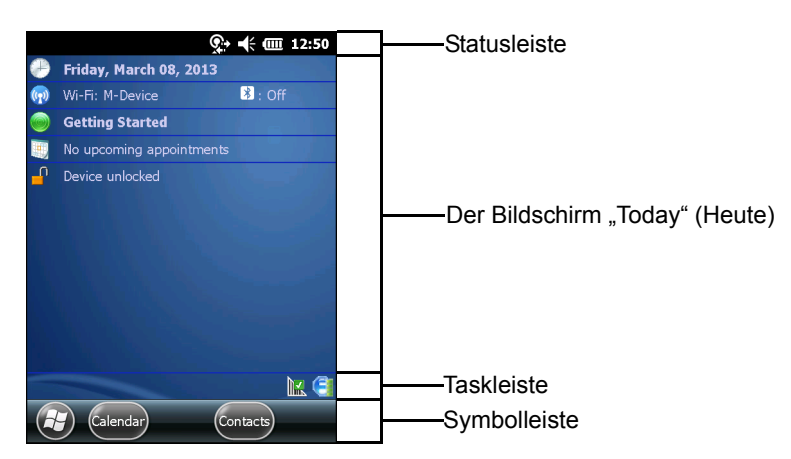

Abbildung 2-6 Der Bildschirm "Today" (Heute) im Classic-Layout

Um zur Classic-Ansicht zu wechseln, tippen Sie auf 🚱 > Settings (Einstellungen) > Home (Startseite) > Items (Elemente).

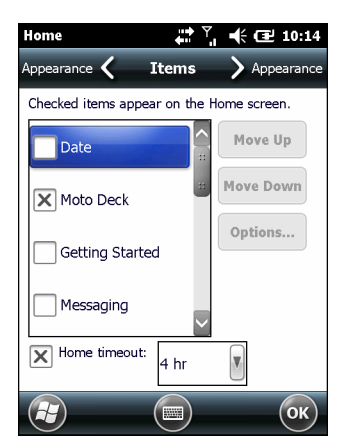

Abbildung 2-7 Einstellungen für den Startbildschirm

Deaktivieren Sie das Kontrollkästchen **Windows Default** (Windows-Standard), aktivieren Sie ein anderes Kontrollkästchen, und tippen Sie dann auf or.

Die Taskleiste am unteren Bildschirmrand kann die in Tabelle 2-4 aufgeführten Taskleistensymbole enthalten.

#### Tabelle 2-4 Taskleistensymbole

| Symbol     | Beschreibung                                                                                                    |
|------------|----------------------------------------------------------------------------------------------------|
| e          | Status der drahtlosen Verbindung: Zeigt die Stärke des WLAN-Signals an und öffnet das Menü<br>"Wireless Applications" (Drahtlosanwendungen).                                        |
| 8          | <b>Bluetooth aktiviert:</b> Gibt an, dass das Bluetooth-Funkmodul aktiviert ist (wird nur angezeigt, wenn der StoneStreet One Bluetooth-Stack aktiviert wurde).                     |
| 8          | <b>Bluetooth deaktiviert:</b> Gibt an, dass das Bluetooth-Funkmodul deaktiviert ist (wird nur angezeigt, wenn der StoneStreet One Bluetooth-Stack aktiviert wurde).                 |
| 8          | Bluetooth-Kommunikation: Zeigt an, dass der MC92N0-G mit einem anderen Bluetooth-Gerät kommuniziert (wird nur angezeigt, wenn der StoneStreet One Bluetooth-Stack aktiviert wurde). |
|            | <b>ActiveSync:</b> Gibt an, dass eine aktive serielle Schnittstelle zwischen dem MC92N0-G und dem Entwicklungscomputer besteht.                                                     |
|            | DataWedge läuft: Die DataWedge-Anwendung wird ausgeführt.                                                                                                    |
|            | DataWedge inaktiv: Die DataWedge-Anwendung ist inaktiv.                                                                                                    |
| Ŷ          | Shift: Zeigt an, dass die Shift-Funktion ausgewählt ist.                                                                                                    |
| 0          | FUNC: Die FUNC-Schaltflächenfunktion wurde ausgewählt.                                                                                                    |
| <u>EII</u> | STRG: Die STRG-Schaltflächenfunktion wurde ausgewählt.                                                                                                    |
| ALT        | ALT: Die ALT-Zeichenauswahl ist ausgewählt.                                                                                                    |

#### Statusleiste

In der Statusleiste am oberen Bildschirmrand sehen Sie die in Tabelle 2-5 aufgeführten Statussymbole.

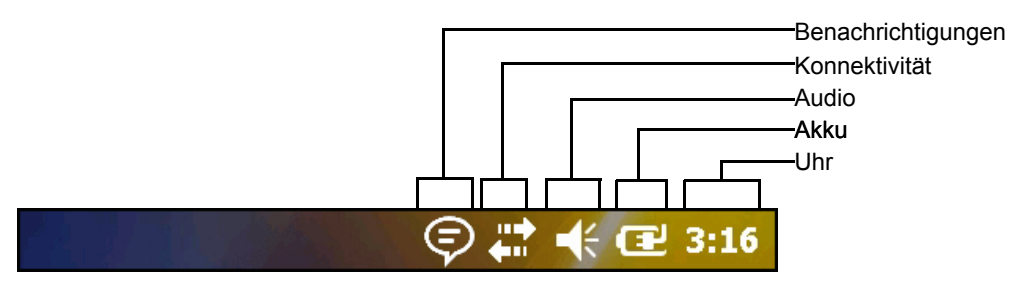

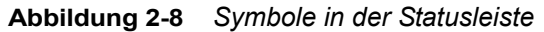
| Tabelle 2-5 | Symbole in der Statusleiste |
|-------------|-----------------------------|
|-------------|-----------------------------|

| Symbol         | Beschreibung                                                                          | Symbol          | Beschreibung                                                                                   |  |  |
|----------------|---------------------------------------------------------------------------------------|-----------------|------------------------------------------------------------------------------------------------|--|--|
| Benachric      | Benachrichtigungen                                                                    |                 |                                                                                                |  |  |
|                | Zeigt eine Erinnerung zu einem<br>bevorstehenden Kalendertermin an.                   |                 | Benachrichtigung, dass eine oder mehrere<br>Instant Messaging-Nachrichten empfangen<br>wurden. |  |  |
|                | Benachrichtigung, dass eine oder mehrere<br>E-Mail-/Textnachrichten empfangen wurden. | (I)             | Es sind weitere Benachrichtigungssymbole vorhanden, die angezeigt werden können.               |  |  |
| Konnektiv      | /ität                                                                                 |                 |                                                                                                |  |  |
| ÷+:            | Verbindung ist aktiv.                                                                 | ׇ               | Verbindung ist nicht aktiv.                                                                    |  |  |
| <del>t</del> + | Synchronisierung findet statt.                                                        | 1               | WLAN verfügbar.                                                                                |  |  |
| <b>Q</b> ;     | WLAN wird verwendet.                                                                  |                 |                                                                                                |  |  |
| Audio          |                                                                                       | 1               |                                                                                                |  |  |
| €              | Alle Sounds sind eingeschaltet.                                                       | <b>⊣</b> ×      | Alle Sounds sind ausgeschaltet.                                                                |  |  |
| Akku           |                                                                                       |                 |                                                                                                |  |  |
| Œ              | Der Akku wird geladen.                                                                |                 | Der Akku ist vollständig geladen.                                                              |  |  |
| Ē              | Der Ladezustand des Akkus ist hoch.                                                   |                 | Der Ladezustand des Akkus ist mittel.                                                          |  |  |
|                | Der Ladezustand des Akkus ist niedrig.                                                | <u><u> </u></u> | Der Ladezustand des Akkus ist sehr niedrig.                                                    |  |  |

Tippen Sie zum Anzeigen der Symbolleiste auf die Statusleiste. Durch Tippen auf ein Symbol erhalten Sie zusätzliche Informationen zu Benachrichtigungen oder dem Status.

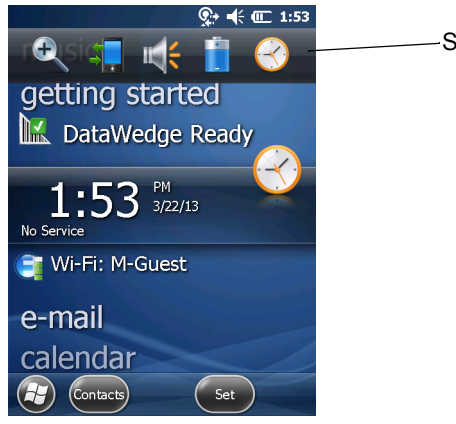

-Symbolleiste

Abbildung 2-9 Symbolleiste

| Symbol           | Beschreibung                                                               |
|------------------|----------------------------------------------------------------------------|
| ()               | Vergrößern: Vergrößert den Bildschirm.                                     |
| +                | Verbindung: Zeigt das Dialogfeld "Connectivity" (Verbindung) an.           |
|                  | Lautstärke: Zeigt das Dialogfeld "Volume" (Lautstärke) an.                 |
| <del>4</del><br> | Energieversorgung: Zeigt das Fenster "Power" (Energieversorgung) an.       |
| $\bigcirc$       | Uhrzeit & Wecker: Öffnet das Fenster "Clocks & Alarms" (Uhrzeit & Wecker). |

 Tabelle 2-6
 Symbole in der Symbolleiste

#### Symbolleiste

Die Symbolleiste am unteren Bildschirmrand enthält das Start-Symbol 🚱 zum Öffnen des Startmenüs. Welche weiteren Symbole angezeigt werden, hängt davon ab, welche Anwendung gerade geöffnet ist.

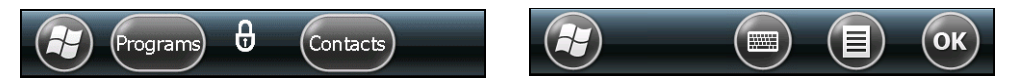

Abbildung 2-10 Beispiele für die Symbolleiste

#### Startbildschirm

Um den Startbildschirm zu öffnen, tippen Sie links unten auf dem Bildschirm auf 🕖.

Wenn Sie mit dem Finger nach oben fahren, werden weitere Programm- und Ordnersymbole angezeigt.

Häufig benutzte Programm- und Ordnersymbole können Sie zum einfacheren Zugriff an eine beliebige Stelle auf dem Startbildschirm verschieben. Drücken und halten Sie das zu verschiebende Symbol. Verschieben Sie es an den gewünschten Ort, und lassen Sie es wieder los.

Tabelle 2-7 führt die auf dem Startbildschirm verfügbaren Standardsymbole auf.

| Tabelle 2-7 | Programme | auf dem | Startbildschirm |
|-------------|-----------|---------|-----------------|
|-------------|-----------|---------|-----------------|

| Symbol | Beschreibung                                            | Symbol | Beschreibung                                     |
|--------|---------------------------------------------------------|--------|--------------------------------------------------|
|        | Start: Anzeige des Startbildschirms.                    |        | Text: Senden einer SMS-Textnachricht.            |
| 2      | Kontakte: Adressverwaltung für<br>Freunde und Kollegen. |        | <b>E-Mail:</b> Senden und Empfangen von E-Mails. |

| Symbol | Beschreibung                                                                                                    | Symbol       | Beschreibung                                                                                                    |
|--------|----------------------------------------------------------------------------------------------------|--------------|----------------------------------------------------------------------------------------------------|
| Ø      | Internet Explorer: Durchsuchen von<br>Websites und WAP-Sites, Herunterladen<br>neuer Programme und Dateien aus dem<br>Internet.                                                                                            |              | Akkuwechsel: Ordnungsgemäßes<br>Herunterfahren des MC92N0 bei einem<br>Akkuwechsel.                                                                                                    |
| 30     | Kalender: Verwalten von Terminen und Erstellen von Besprechungsanfragen.                                                                                                    | Ċ,           | <b>Einstellungen:</b> Öffnet den Ordner<br>"Einstellungen". <i>Tabelle 2-8</i> führt die im<br>Ordner "Einstellungen" verfügbaren<br>Standardsymbole auf.                              |
|        | <b>Bilder &amp; Videos:</b> Anzeigen und<br>Verwalten von Bildern, animierten GIFs<br>und Videodateien.                                                                                                    |              | <b>Erste Schritte:</b> Startet die Anwendung "Getting Started" (Erste Schritte).                                                                                                    |
|        | Windows Media: Wiedergeben von Audio- und Videodateien.                                                                                                    | $\bigotimes$ | Alarme: Einstellen der Geräteuhr auf<br>das Datum und die Uhrzeit Ihres<br>Gebiets. Zudem können für angegebene<br>Tage und Uhrzeiten einer Woche<br>Weckfunktionen festgelegt werden. |
| R      | Marketplace: Im Marketplace können Sie Anwendungen erwerben.                                                                                                    |              | Messenger: Mobile Version von<br>Windows Live Messenger.                                                                                                    |
|        | Windows Live: Mobile Version von<br>Windows Live™ zur Suche von<br>Informationen im Internet.                                                                                                    | +            | <b>Rechner:</b> Bietet Grundrechenarten wie<br>Addition, Subtraktion, Multiplikation und<br>Division.                                                                                  |
|        | MSN Money: Verwalten von Finanzen.                                                                                                    |              | <b>MSN Weather:</b> Lokale<br>Wetterinformationen.                                                                                                    |
| Ì      | Aufgaben: Nachverfolgen von Aufgaben.                                                                                                    |              | Spiele: Spiele spielen.                                                                                                    |
|        | <b>Office Mobile:</b> Sie können die<br>vollständige Palette der Microsoft <sup>®</sup><br>Office-Anwendungen für Ihr Mobilgerät<br>(nur Premium) verwenden.                                                               | T            | <b>Notizen:</b> Erstellen von Notizen in Hand-<br>oder Maschinenschrift, Zeichnungen und<br>Sprachaufzeichnungen.                                                                      |
|        | Windows Explorer: Organisieren und Verwalten von Dateien auf Ihrem Gerät.                                                                                                    | 3            | ActiveSync: Synchronisieren von<br>Informationen zwischen dem MC92N0-G<br>und einem Host-Computer oder dem<br>Exchange-Server.                                                         |
|        | <b>Telefon durchsuchen:</b> Durchsuchen<br>von Kontakten, Daten und anderen<br>Informationen auf dem MC92N0-G.<br>Weitere Informationen hierzu finden Sie<br>im Microsoft Applications for Windows<br>Mobile 6 User Guide. |              | Internetfreigabe: Nutzen Sie die<br>Datenverbindung des MC92N0-G,<br>um einen Notebook-Computer mit<br>dem Internet zu verbinden.                                                      |

 Tabelle 2-7
 Programme auf dem Startbildschirm (Fortsetzung)

| Symbol | Beschreibung                                                                                                    | Symbol | Beschreibung                                                                                                    |
|--------|----------------------------------------------------------------------------------------------------|--------|----------------------------------------------------------------------------------------------------|
| ?      | Hilfe: Zugriff auf Online-Hilfethemen.                                                                                                    | half   | <b>Task-Manager:</b> Ermöglicht das Anzeigen<br>von Speicher- und CPU-Auslastung<br>sowie das Beenden von Prozessen.<br>Weitere Informationen hierzu finden Sie<br>im <i>Microsoft Applications for Windows</i><br><i>Mobile 6 User Guide</i> .                                                                        |
|        | Adobe Reader: Zum Anzeigen von PDF-Dateien.                                                                                                    |        | Wireless Companion: Öffnet den Wireless Companion-Ordner.                                                                                                    |
|        | <b>BTScanner CtlPanel:</b> Einrichten des<br>COM-Ports zur Verwendung mit einem<br>Bluetooth-Scanner.                                                                                                    | Ś      | <b>BTExplorer:</b> Verwalten von StoneStreet<br>One Bluetooth-Verbindungen. Weitere<br>Informationen hierzu finden Sie im<br><i>MC92N0-G Handbuch zur Integration</i> .<br>Erscheint nur bei aktiviertem StoneStreet<br>One Bluetooth-Stack.                                                                           |
|        | <b>BT Information:</b> Anzeigen von<br>Informationen über das<br>Bluetooth-Funkmodul und Generieren<br>eines Bluetooth-Adressenbarcodes.                                                                                                    | MSP    | <b>MSP Agent:</b> Interagiert mit<br>MSP-Agents, um Überwachungs- und<br>Ausstattungsinformationen zur Konfigu-<br>ration, Bereitstellung, Überwachung und<br>Fehlerbehebung des MC92N0-G zu<br>erfassen. Nähere Informationen hierzu<br>finden Sie in der Dokumentation<br><i>MC92N0-G Handbuch zur Integration</i> . |
| Ø_     | <b>Remote Desktop Mobile:</b> Anmelden bei<br>Windows NT-Servercomputern und<br>Verwenden aller auf diesen Computern<br>verfügbaren Programme vom MC92N0-G<br>aus.                                                                                                    | SP     | <b>Rapid Deployment Client:</b> Ermöglicht<br>Softwaredownloads vom FTP-Server der<br>Mobility Services Platform Console auf<br>den MC92N0-G. Nähere Informationen<br>hierzu finden Sie in der Dokumentation<br><i>MC92N0-G Handbuch zur Integration</i> .                                                             |
|        | <b>RTLogExport:</b> Dient zum Extrahieren<br>von Echtzeitdaten in eine Protokolldatei<br>und wird auf Anweisung der Support-<br>Mitarbeiter von Motorola Solutions ver-<br>wendet. Alternativ drücken Sie F9, um<br>die Daten in eine Protokolldatei zu<br>extrahieren. Die Protokolldatei befindet<br>sich im Ordner "/ExportLogs". |        |                                                                                                    |

 Tabelle 2-7
 Programme auf dem Startbildschirm (Fortsetzung)

| Symbol      | Beschreibung                                                                                                    | Symbol | Beschreibung                                                                                                    |
|-------------|----------------------------------------------------------------------------------------------------|--------|----------------------------------------------------------------------------------------------------|
|             | <b>Uhrzeit &amp; Wecker:</b> Einstellen der<br>Geräteuhr auf das Datum und die Uhrzeit<br>Ihres Gebiets. Zudem können für<br>angegebene Tage und Uhrzeiten einer<br>Woche Weckfunktionen festgelegt werden. |        | <b>Sperren:</b> Festlegen eines Kennworts für den MC92N0-G.                                                                                                    |
|             | <b>Startseite:</b> Anpassen der Darstellung des<br>Startbildschirms und der darin<br>anzuzeigenden Informationen.                                                                                           |        | Sound & Benachrichtigungen:<br>Aktivieren von Sounds für Ereignisse,<br>Benachrichtigungen u. a. sowie Festlegen<br>des Benachrichtigungstyps für<br>verschiedene Ereignisse. |
|             | Ordner "Persönlich": Persönliche<br>Anwendungen.                                                                                                    |        | Ordner "Verbindungen":<br>Verbindungsanwendungen.                                                                                                    |
|             | Ordner "System":<br>Systemanwendungen.                                                                                                    |        |                                                                                                    |
| Ordner "Ver | bindungen"                                                                                                    |        |                                                                                                    |
| •0          | Datenübertragung: Einrichten des<br>MC92N0-G für den Empfang<br>eingehender Daten.                                                                                                    |        | Verbindungen: Einrichten einer oder<br>mehrerer Modemverbindungen für Ihr<br>Gerät, z. B. Telefoneinwahl oder Bluetooth,<br>sodass das Gerät eine Verbindung mit              |

### Tabelle 2-8 Einstellungsanwendungen

| •10            | MC92N0-G für den Empfang<br>eingehender Daten.                                                                                                    | mehrerer Modemverbindungen für Ihr<br>Gerät, z. B. Telefoneinwahl oder Bluetooth,<br>sodass das Gerät eine Verbindung mit<br>dem Internet oder einem privaten lokalen<br>Netzwerk herstellen kann.                                                        |
|----------------|----------------------------------------------------------------------------------------------------|----------------------------------------------------------------------------------------------------|
| *              | <b>Bluetooth:</b> Öffnen der Microsoft oder<br>StoneStreet One Bluetooth-Anwendung,<br>Umschalten des MC92N0-G in den<br>sichtbaren Modus und Suchen nach<br>anderen Bluetooth-Geräten in der<br>Umgebung. | <b>Registrierung in Domäne:</b> Registrieren<br>des Geräts als AD-Domänenmitglied für<br>die Geräteverwaltung und -sicherheit.<br>Weitere Informationen hierzu finden Sie im<br><i>Microsoft Applications for Windows</i><br><i>Mobile 6 User Guide</i> . |
|                | Wi-Fi: Einrichten der drahtlosen<br>Netzwerkverbindung und Anpassen der<br>Einstellungen.                                                                                                    | <b>USB zu PC:</b> Aktivieren oder Deaktivieren der verbesserten Netzwerkverbindung.                                                                                                    |
| (( <u>r</u> )) | Wireless Manager: Aktivieren oder<br>Deaktivieren der drahtlosen Funktionen<br>des MC92N0-G und Anpassen der<br>Einstellungen für Wi-Fi und Bluetooth.                                                     |                                                                                                    |

Ordner "Persönlich"

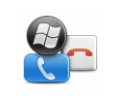

**Tasten:** Zuweisen eines Programms zu einer Schaltfläche.

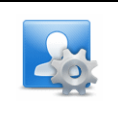

**Besitzerinformationen:** Eingabe der persönlichen Informationen auf dem MC92N0-G.

| Symbol      | Beschreibung                                                                                                    | Symbol    | Beschreibung                                                                                                    |
|-------------|----------------------------------------------------------------------------------------------------|-----------|----------------------------------------------------------------------------------------------------|
| Ordner "Sys | stem"                                                                                                    |           |                                                                                                    |
|             | Info: Anzeigen grundlegender<br>Informationen, z. B. zur Windows<br>Handheld <sup>®</sup> -Version und zum<br>Prozessortyp des MC92N0-G.         |           | Zertifikate: Zur Anzeige von<br>Informationen über die auf dem<br>MC92N0-G installierten Zertifikate.                                                                          |
|             | Hintergrundbeleuchtung: Festlegen der<br>Helligkeit und Beleuchtungsdauer der<br>Hintergrundbeleuchtung.                                         | ***       | <b>Kundenfeedback:</b> Senden von Feedback zur Windows Handheld 6-Software.                                                                                                    |
|             | Verschlüsselung: Verschlüsselung der<br>Dateien auf einer Speicherkarte.<br>Verschlüsselte Dateien können nur auf<br>Ihrem Gerät gelesen werden. |           | <b>DataWedge:</b> Ein Beispiel für eine Scan-Anwendung.                                                                                                    |
|             | Fehlerberichterstellung: Aktivieren oder<br>Deaktivieren der<br>Fehlerberichterstellungsfunktion von<br>Microsoft.                               | <b>()</b> | <b>IST-Einstellungen:</b> Definieren der<br>entsprechenden Einstellungen zur<br>Konfiguration der Interactive Sensor<br>Technology (IST) des Geräts.                           |
|             | <b>Tastaturbeleuchtung:</b> Festlegen der<br>Beleuchtungsdauer für die<br>Tastaturbeleuchtung.                                                   |           | <b>Speicher:</b> Überprüfen des Zuordnungssta-<br>tus des Gerätespeichers und der Speicher-<br>karteninformationen sowie Anhalten<br>derzeit ausgeführter Programme.           |
|             | Verwaltete Programme: Anzeigen der<br>Programme, die mithilfe von Mobile<br>Device Manager auf dem MC92N0-G<br>installiert wurden.               |           | <b>Energieversorgung:</b> Überprüfen des<br>Akkuladezustands und Einstellen der<br>Abschaltzeit für das Display zur Verringerung<br>der erforderlichen Akkuleistung.           |
|             | <b>Programme entfernen:</b> Entfernen von<br>Programmen, die Sie auf dem<br>MC92N0-G installiert haben.                                          |           | Ländereinstellungen: Festlegen der zu<br>verwendenden Länderkonfiguration,<br>einschließlich des Anzeigeformats für<br>Zahlen, Währung, Datum und Uhrzeit auf<br>dem MC92N0-G. |
|             | Bildschirm: Ändern der<br>Bildschirmausrichtung, Neukalibrieren<br>des Bildschirms und Ändern der Größe<br>des Bildschirmtexts.                  | tothe     | <b>Task-Manager:</b> Beenden von Programmen und Prozessen.                                                                                                    |
|             | Systeminformationen: Zeigt die<br>Software- und Hardwareinformationen<br>des MC92N0-G an.                                                        |           | <b>UI-Einstellungen:</b> Legt die Rasteransicht für das Startmenü fest.                                                                                                    |
| ¥.          | <b>USBConfig:</b> Konfiguration des<br>USB-Anschlusses für den MC92N0-G.                                                                         |           |                                                                                                    |

| Tabelle 2-8 | Einstellungsanwendungen | (Fortsetzung) |
|-------------|-------------------------|---------------|

#### Lautsprechersymbol

Mit dem Lautsprechersymbol kann die Systemlautstärke angepasst werden.

- Tippen Sie auf die Statusleiste und dann auf das Lautsprechersymbol. Das Dialogfeld Volume (Lautstärke) 1. wird angezeigt.
- 2. Tippen Sie auf den Schieberegler und verschieben Sie ihn, um die Lautstärke einzustellen.
- 3. Aktivieren Sie das Optionsfeld On (Ein) oder Off (Aus), um den Lautsprecher ein- oder auszuschalten.

HINWEIS Die Systemlautstärke kann auch im Fenster Sounds & Notifications (Sounds & Benachrichtigungen) über die Tastatur angepasst werden.

# Sperren des MC92N0-G

Sie können den MC92N0-G sperren, indem Sie die Tastenbedienung bzw. Eingabe über Bildschirmberührung deaktivieren oder eine Kennwortanforderung erstellen.

Durch das Sperren des MC92N0-G werden die Funktionen der Tastaturbedienung und der Eingabe über Touchscreen ausgeschaltet. Diese Option ist hilfreich, wenn der MC92N0-G eingeschaltet ist und Sie eine unbeabsichtigte Tastenaktivierung verhindern möchten.

Tippen Sie zum Sperren des Geräts auf 🚱 > 📵.

### **Entsperren ohne PIN oder Kennwort**

Wenn der MC92N0-G gesperrt ist, wird der Sperrbildschirm angezeigt.

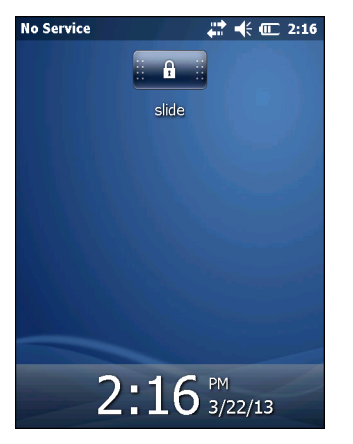

Abbildung 2-11 Sperrbildschirm

Schieben Sie den Sperrknopf zum Entsperren nach links oder rechts, um den Bildschirm zu entsperren.

### **Sperren mit einfacher PIN**

Wenn der MC92N0-G gesperrt ist, wird der Sperrbildschirm angezeigt.

| No Service     | 📰 🐳 🕀 💷 11:17         |
|----------------|-----------------------|
| Emergency phor | ne calls can be made. |
|                |                       |
|                |                       |
|                | 2 3                   |
|                | 5 6                   |
| 4              | 5 0                   |
| <b>7</b>       | 8 9                   |
|                |                       |
|                |                       |
|                |                       |
|                |                       |

Abbildung 2-12 Sperrbildschirm für einfache PIN

Geben Sie die PIN ein, und tippen Sie auf Unlock (Entsperren).

### Sperren mit komplexem Kennwort

Wenn der MC92N0-G gesperrt ist, wird der Sperrbildschirm angezeigt.

| Password 🗱 🕂 🕄 11:21                  |
|---------------------------------------|
| Enter your password and tap "Unlock". |
|                                       |
|                                       |
| Tab g w e r t v u i o p [ ]           |
| CAP as dfghjkl; '                     |
| Shift z x c v b n m , . / 🛁           |
| Ctl áü``\\ ↓↑ ← →                     |
| (H) (Unlock) (I) (Menu                |

Abbildung 2-13 Sperrbildschirm für komplexes Kennwort

Geben Sie das komplexe Kennwort ein, und tippen Sie dann auf Unlock (Entsperren).

### Konfigurieren der Sperre mit Kennwort

Im Fenster **Password** (Kennwort) können Sie ein Kennwort festlegen, das den nicht autorisierten Zugriff auf den MC92N0-G verhindert.

- *HINWEIS* Wenn die Konfiguration des MC92N0-G eine Verbindung mit dem Netzwerk umfasst, sollten Sie ein sicheres (schwer zu ermittelndes) Kennwort verwenden, um die Netzwerksicherheit zu unterstützen. Tools zur nicht autorisierten Ermittlung von Kennwörtern werden immer weiter verbessert, und für diesen Prozess kommen immer leistungsstärkere Computer zur Anwendung.
- 1. Tippen Sie auf 🔁 > Settings (Einstellungen) > Lock (Sperren).

| Password 📫 🕂 🎹 12:31                    |
|-----------------------------------------|
| Password                                |
| Prompt if phone<br>unused for 0 Minutes |
| Password type Strong alphanumeric       |
| Password                                |
| Confirm                                 |
| 123 1 2 3 4 5 6 7 8 9 0 - = 🕈           |
| Tabqwertyuiop[]                         |
| CAP a s d f g h j k l ; '               |
| Shift z x c v b n m , . / / 🖵           |
| Ctl áü ` \ ↓↑ ← →                       |
|                                         |

Abbildung 2-14 Kennwort-Fenster

- 2. Aktivieren Sie das Kontrollkästchen **Prompt if device unused for** (Erforderlich, wenn Gerät unbenutzt seit), um den Kennwortschutz zu aktivieren.
- 3. Wählen Sie aus der Dropdown-Liste die Zeitdauer der Inaktivität aus, nach der das Gerät mit einem Kennwort gesperrt werden soll.
- 4. Wählen Sie aus der Dropdown-Liste **Password type** (Kennworttyp) entweder **Simple PIN** (Einfache PIN) oder **Strong alphanumeric** (Komplex alphanumerisch) aus.
- Geben Sie bei der Option f
  ür eine einfache PIN in das Feld Password (Kennwort) ein vierstelliges Kennwort ein. Wenn Sie ein Kennwort mit erh
  öhter Sicherheit erstellen m
  öchten, gehen Sie wie folgt vor:
  - a. Geben Sie in das Feld Password (Kennwort) ein Kennwort mit sieben Zeichen ein. Ein komplexes Kennwort besteht aus mindestens 7 Zeichen und enthält mindestens drei der folgenden Zeichen: Großund Kleinbuchstaben, Ziffern und Satzzeichen.
  - b. Geben Sie das Kennwort zur Bestätigung noch einmal in das Feld Confirm: (Bestätigen:) ein.
- 6. Tippen Sie auf or.

# **LED-Anzeigen**

Die LED-Anzeige des MC92N0-G enthält LEDs, die den Scan- und Ladestatus angeben. In *Tabelle 2-9* werden die LED-Signale beschrieben.

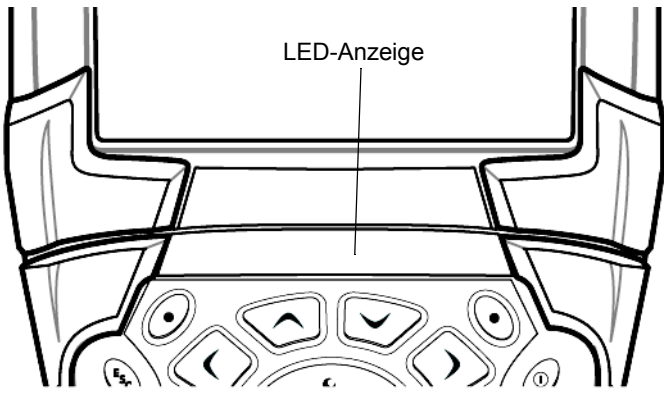

Abbildung 2-15 MC92N0-G LED-Anzeige

| Tabelle 2-9 | MC92N0-G LED-Anzeigen |
|-------------|-----------------------|
|-------------|-----------------------|

| LED-Status                     | Bedeutung                                                             |
|--------------------------------|-----------------------------------------------------------------------|
| Rotes Dauerlicht               | Laser ist aktiviert; Scannen/Bilderfassung wird ausgeführt.           |
| Grünes Dauerlicht              | Erfolgreiche Decodierung/Erfassung.                                   |
| Langsames gelbes<br>Blinklicht | Der Hauptakku des MC92N0-G wird geladen.                              |
| Schnelles gelbes Blinklicht    | Ladefehler: Überprüfen Sie, ob der MC92N0-G richtig eingesetzt wurde. |
| Orangefarbenes<br>Dauerlicht   | Der Hauptakku des MC92N0-G ist vollständig geladen.                   |

### Tastenfeld

Der MC92N0-G hat folgende austauschbare, modulare Tastaturen:

- Tastatur mit 28 Tasten
- Tastatur mit 43 Tasten
- Tastatur mit 53 Tasten
- 3270 Emulator
- 5250 Emulator
- VT Emulator

Unter Anhang B, Tastenfeld finden Sie ausführliche Informationen über jede Tastatur.

# **Eingeben von Daten**

Beim Eingeben von Daten über die Tastatur können Sie einhändig oder zweihändig schreiben, wie in Abbildung 2-16 gezeigt.

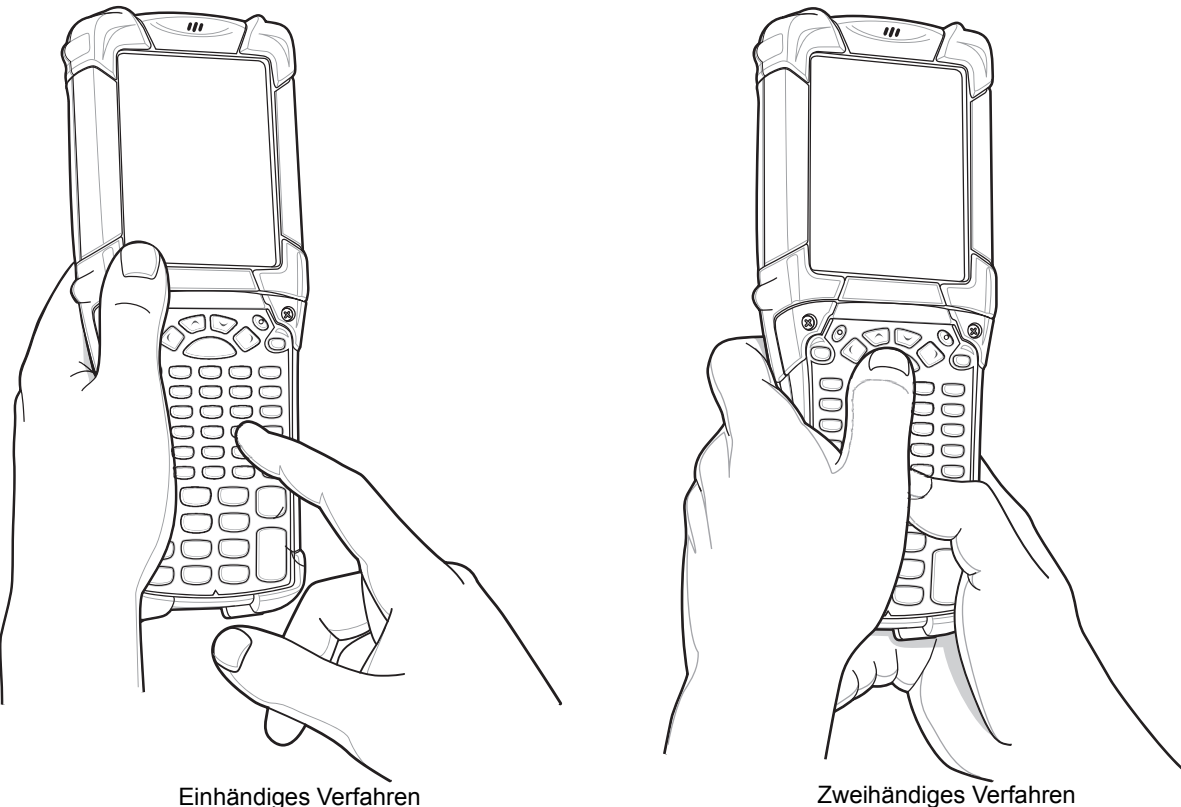

Abbildung 2-16 Eingeben von Daten über die Tastatur

Zweihändiges Verfahren

# Verwenden der Ein-/Aus -Taste

Drücken Sie die rote Ein-/Austaste, um das Display des MC92N0-G ein- bzw. auszuschalten. Der MC92N0-G ist eingeschaltet, wenn das Display eingeschaltet ist. Wenn das Display ausgeschaltet ist, befindet sich der MC92N0-G im Ruhemodus. Weitere Informationen finden Sie im Abschnitt Starten des MC92N0-G auf Seite 1-6.

Der Netzschalter wird auch zum Zurücksetzen des MC92N0-G durch Warm- oder Kaltstart verwendet.

Auf Geräten mit Windows CE:

- Warmstart: Der MC92N0-G wird zur
  ückgesetzt.
- Kaltstart: Setzt den MC92N0-G zurück, entfernt alle hinzugefügten Anwendungen, die nicht im Anwendungsordner gespeichert sind, und stellt alle Werkseinstellungen wieder her.
- Auf Windows Embedded Handheld-Geräten:
  - Warmstart: Der MC92N0-G wird zurückgesetzt. Das Betriebssystem und alle Anwendungen werden neu gestartet. Die Dateiablage wird beibehalten.
  - Kaltstart: Der MC92N0-G wird zurückgesetzt. Das Betriebssystem und alle Anwendungen werden neu • gestartet. Die Dateiablage wird beibehalten. Wird normalerweise nur dann verwendet, wenn ein Warmstart nicht eingeleitet werden kann.

 $\checkmark$ 

*HINWEIS* Anwendungen, die im Anwendungsordner hinzugefügt wurden, werden bei einem Kaltstart nicht entfernt. Der Anwendungsordner befindet sich im Flash-Speicher.

Informationen zum Starten des MC92N0-G finden Sie unter *Geräte mit Windows Embedded Handheld auf Seite* 2-28.

# **WLAN**

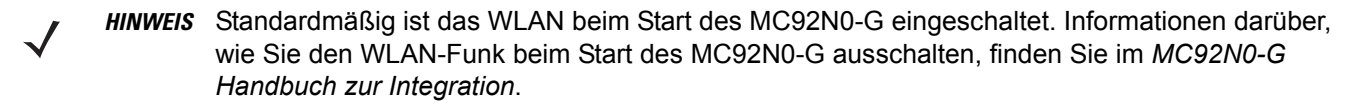

Eine Reihe an Wireless-Anwendungen stellen die zur Konfiguration und zum Test der Funkverbindung des MC92N0-G erforderlichen Funktionen zur Verfügung. Weitere Informationen zur Konfiguration von Wireless-Profilen finden Sie im *Wireless Fusion Enterprise Mobility Suite User Guide for Version X2.01*. Die neueste Version dieses Handbuchs finden Sie unter <u>http://supportcentral.motorolasolutions.com</u>. Unter *Softwareversionen auf Seite xiii* können Sie die Fusion-Version Ihres MC92N0-G ermitteln.

### **Geräte mit Windows CE**

Tippen Sie auf das Symbol für die Signalstärke, um das Menü Wireless Launcher (Drahtlos-Start) aufzurufen.

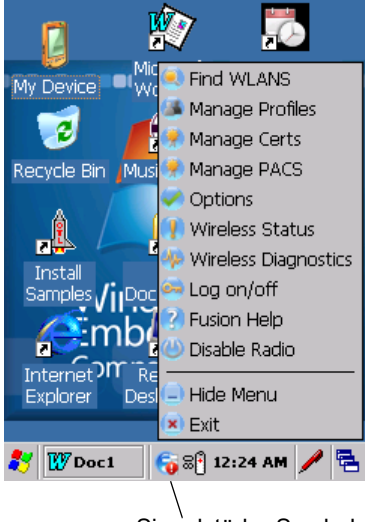

Signalstärke-Symbol

Abbildung 2-17 Das Menü "Wireless Application" (Drahtlose Anwendung)

### Geräte mit Windows Embedded Handheld

HINWEIS Auf Geräten mit Windows Embedded Handheld rufen Sie den Wireless Launcher über den Startbildschirm auf. Wählen Sie das Plug-In Fusion, und tippen Sie auf die Schaltfläche Fusion Menu (Menü "Fusion").

Die Schnittstelle zum Symbol **Signalstärke** und **Wireless Launcher** hat sich geändert und zeigt den standardmäßigen Bildschirm "Today" (Heute) von Windows Embedded Handheld an. Zum Anzeigen des **Wireless Launcher** wählen Sie das Plug-In Fusion im Bildschirm "Today" (Heute) und tippen auf den Softkey **Fusion Menu** (Menü "Fusion").

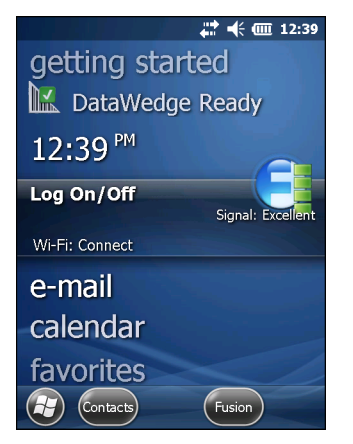

Abbildung 2-18 Das Plug-In Fusion auf dem Bildschirm "Today" (Heute)

Die Funktionalität dieses Dialogfelds ist ähnlich wie im Menü **Wireless Launcher**. Ziehen Sie das Fenster nach oben und unten, um alle Menüoptionen anzuzeigen. Tippen Sie auf das Symbol neben dem Element, um es zu öffnen.

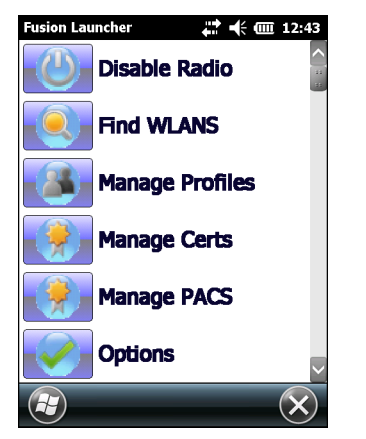

Abbildung 2-19 Das Fenster Wireless Launcher

### Verbindung mit dem Internet

Um mit Fusion Wireless Companion in einem WLAN die Verbindung zum Internet aufzubauen, müssen die Einstellungen der Netzwerkkarte auf Internet festgelegt sein:

- 1. Stellen Sie sicher, dass Fusion aktiviert und ein Profil konfiguriert ist.
- 2. Tippen Sie auf 🚱 > Settings (Einstellungen) > Connections (Verbindung) > Wi-Fi.
- 3. Wählen Sie in der Dropdown-Liste **My network card Connects to** (Meine Netzwerkkarte verbindet sich mit) **The Internet** (Das Internet) aus.
- 4. Tippen Sie auf OK.

# Unterstützte Anwendungen

In *Tabelle 2-10* finden Sie die Elemente im Menü "Fusion" zusammen mit einer Beschreibung der zugehörigen Anwendungen.

| Tabelle 2-10 | Unterstützte Anwendungen |
|--------------|--------------------------|
|--------------|--------------------------|

| Anwendung                                  | Beschreibung                                                                                                    |
|--------------------------------------------|----------------------------------------------------------------------------------------------------|
| Find WLANs (WLANs suchen)                  | Startet die Anwendung <b>Find WLANs</b> (WLANs suchen), die eine Liste der gefundenen aktiven WLANs anzeigt.                                                                                                    |
| Manage Profiles (Profile verwalten)        | Startet die Anwendung <b>Manage Profiles</b> (Profile verwalten), die den <b>Profil-Editor-Assistenten</b> enthält. Mit dieser Anwendung können Sie die Liste Ihrer WLAN-Profile verwalten und bearbeiten.                                        |
| Manage Certs (Zertifikate verwalten)       | Startet die Anwendung <b>Certificate Manager</b> (Zertifikats-Manager), mit der Sie die für die Authentifizierung verwendeten Zertifikate verwalten können.                                                                                       |
| Manage PACs (PACs verwalten)               | Startet die Anwendung <b>PAC Manager</b> (PAC-Manager), mit der Sie die geschützten Zugriffsberechtigungen für die EAP-FAST-Authentifizierung (Extensible Authentication Protocol-Flexible Authentication via Secure Tunneling) verwalten können. |
| Options (Optionen)                         | Startet die Anwendung <b>Options</b> (Optionen), mit der Sie die Optionen für Fusion konfigurieren können.                                                                                                    |
| Wireless Status (Drahtlosstatus)           | Startet die Anwendung <b>Wireless Status</b> (Drahtlosstatus), mit der Sie den Status der aktuellen Drahtlosverbindung überprüfen können.                                                                                                    |
| Wireless Diagnostics<br>(Drahtlosdiagnose) | Startet die Anwendung <b>Wireless Diagnostics</b> (Funkmodul-Diagnose), die<br>über Tools zur Diagnose von Problemen in Zusammenhang mit der<br>Drahtlosverbindung verfügt.                                                                       |
| Log on/off (Anmelden/Abmelden)             | Öffnet das Dialogfenster <b>Network Login</b> (Benutzeranmeldung), in dem Sie sich mit einem bestimmten Profil anmelden bzw. vom derzeit aktiven Profil abmelden können.                                                                          |
| Fusion Help (Fusion-Hilfe)                 | Ruft die Hilfe zu Fusion auf, die Informationen zum Gerät bietet.                                                                                                    |

# **Fusion Setup (Einrichten von Fusion)**

Ausführliche Informationen zur WLAN-Einrichtung mit Fusion finden Sie in Wireless Fusion Enterprise Mobility Suite User Guide for Version X2.01.

So richten Sie das WLAN mithilfe von Fusion ein:

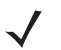

**HINWEIS** Bevor Sie die Einrichtung in Fusion vornehmen, müssen Sie die korrekten WLAN-Konfigurationsinformationen von Ihrem Systemadministrator anfordern.

Das folgende Konfigurationsbeispiel zeigt den Einrichtungsvorgang für ein WLAN mit WEP-Verschlüsselung (Wired Equivalent Privacy).

- Tippen Sie auf > Wireless Companion > Wireless Launcher > Manage Profiles (Profile verwalten). Das Fenster Manage Profiles (Profile verwalten) wird angezeigt.
- 3. Geben Sie im Textfeld Profile Name (Profilname) einen Namen für das Profil ein.
- 4. Geben Sie im Textfeld ESSID die ESSID ein.

| ×              |
|----------------|
|                |
|                |
|                |
|                |
|                |
|                |
| <u>N</u> ext > |
|                |

Abbildung 2-20 Dialogfeld "Profile ID" (Profil-ID)

- 5. Tippen Sie auf Next (Weiter).Das Dialogfeld Operating Mode (Betriebsmodus) wird angezeigt.
- 6. Wählen Sie in der Dropdown-Liste **Operating Mode** (Betriebsmodus) entweder **Infrastructure** (Infrastruktur) oder **Ad-hoc** aus.

| Wireless  | LAN Pro        | file Entry     | ×              |
|-----------|----------------|----------------|----------------|
| Operatin  | g Mode:        |                |                |
| Infrastru | ucture         |                |                |
|           |                |                |                |
|           |                |                |                |
|           |                |                |                |
|           |                |                |                |
|           |                |                |                |
| 2 of 6    | <u>C</u> ancel | < <u>B</u> ack | <u>N</u> ext > |

Abbildung 2-21 Dialogfeld "Operating Mode" (Betriebsmodus)

- 7. Tippen Sie auf Next (Weiter). Das Dialogfeld Security Mode (Sicherheitsmodus) wird angezeigt.
- 8. Wählen Sie in der Dropdown-Liste **Security Mode** (Sicherheitsmodus) den Eintrag **Legacy (Pre-WPA)** (Alt (vor WPA)) aus.

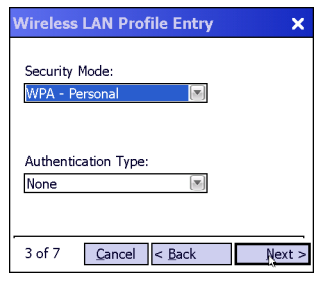

Abbildung 2-22 Dialogfeld "Security/Authentication" (Sicherheit/Authentifizierung)

- 9. Wählen Sie in der Dropdown-Liste Authentication (Authentifizierung) den Eintrag None (Keine) aus.
- 10. Tippen Sie auf Next (Weiter). Das Dialogfeld Encryption (Verschlüsselung) wird angezeigt.
- 11. Wählen Sie in der Dropdown-Liste Encryption Type (Verschlüsselungstyp) den Eintrag WEP-40 (40/24) aus.

| Wireless LAN        | Profile Ent              | iry                  | ×      |
|---------------------|--------------------------|----------------------|--------|
| Encryption<br>Type: | WEP-40 (4                | 0/24)                |        |
| Enter Preshare      | d Key (PSK) u<br>e 💿 Hex | sing:<br>adecimal Ke | ys     |
| For added entered   | security -               | Mask char            | acters |
| 4 of 7 <u>C</u> ai  | ncel < <u>B</u> ack      | 1                    | lext > |

Abbildung 2-23 Dialogfeld "Encryption" (Verschlüsselung)

- Wählen Sie die Optionsfelder Pass-phrase (Passphrase) oder Hexadecimal Keys (Hexadezimalschlüssel) aus, um anzugeben, was auf der nächsten Seite eingegeben werden muss.
- Aktivieren Sie das Kontrollkästchen For added security Mask characters entered (Erhöhte Sicherheit Eingegebene Zeichen maskieren), um die eingegebenen Zeichen auszublenden. Andernfalls werden die angegebenen Zeichen im Klartext angezeigt.
- 14. Tippen Sie auf Next (Weiter).

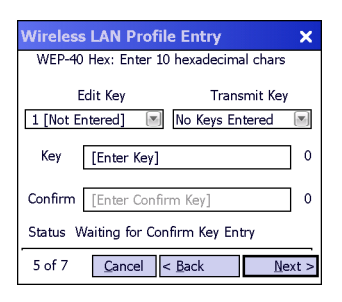

Abbildung 2-24 Dialogfeld "WEP-40 WEP Keys" (WEP-40 WEP-Schlüssel)

- **15.** Wählen Sie in der Dropdown-Liste **Edit Key** (Schlüssel bearbeiten) den Schlüssel aus, der eingegeben werden soll.
- 16. Geben Sie im Feld Key (Schlüssel) einen Schlüssel aus 10 hexadezimalen Zeichen ein.
- 17. Geben Sie den Schlüssel im Feld **Confirm** (Bestätigen) erneut ein. Wenn die Schlüssel übereinstimmen, wird dies durch eine Meldung bestätigt.
- 18. Wiederholen Sie den Vorgang für jeden WEP-Schlüssel.

- **19.** Wählen Sie in der Dropdown-Liste **Transmit Key** (Schlüssel übertragen) den Schlüssel aus, der übertragen werden soll.
- 20. Tippen Sie auf Next (Weiter). Das Dialogfeld IPv4 Address Entry (IPv4-Adresseintrag) wird angezeigt.

| Wireless LAN Profile Entry                                                                           | ×          |
|----------------------------------------------------------------------------------------------------|------------|
| IPv4 Address Type:                                                                                   |            |
| Obtain Device IP Address Automati Obtain DNS Address Automatically Obtain WINS Address Automatically | cally<br>/ |
| 5 of 6 Cancel < Back                                                                                 | Next >     |

Abbildung 2-25 Dialogfeld "IP Address Entry" (IP-Adresseintrag)

- 21. Vergewissern Sie sich, dass alle drei Kontrollkästchen aktiviert sind.
- 22. Tippen Sie auf Next (Weiter). Das Dialogfeld Battery Usage (Akku-Nutzung) wird angezeigt.
- 23. Wählen Sie im Dialogfeld Battery Usage Mode (Akku-Modus) eine Energieoption aus.

| Wireless LAN Profile Entry |   |
|----------------------------|---|
| Battery Usage Mode:        |   |
| Осам                       |   |
| Fast Power Save            |   |
| MAX Power Save             |   |
| 6 of 6 Cancel < Back Save  | ] |

Abbildung 2-26 Dialogfeld "Battery Usage" (Akku-Nutzung)

- 24. Tippen Sie auf Next (Weiter). Das Dialogfeld Performance Settings (Leistungseinstellungen) wird angezeigt.
- 25. Im Dialogfeld **Performance Settings** (Leistungseinstellungen) wählen Sie entweder **Optimize for Data** (Für Daten optimieren) oder **Optimize for Voice** (Für Sprache optimieren).
- 26. Tippen Sie auf Save (Speichern).

# Interactive Sensor Technology

HINWEIS Die Funktion der interaktiven Sensortechnologie ist nur bei Premium Konfigurationen verfügbar.

In diesem Abschnitt wird die Funktionsweise der Interactive Sensor Technology (IST) auf dem MC92N0-G erläutert.

Die IST unterstützt folgende Funktionen.

- Energieüberwachung: Die Energieüberwachung erfolgt über die Konfiguration der IST, um das Ein- und Ausschalten der Hintergrundbeleuchtung und des Ruhezustands des MC92N0-G durch Überwachung der Bewegungen sowie der Ausrichtung des Geräts zu kontrollieren.
- Ausrichtung der Anzeige: Die Anzeige wird je nach Ausrichtung des MC92N0-G auf Hoch- oder Querformat umgeschaltet.
- Erkennung von freiem Fall: Überwacht die Dauer eines freien Falls und zeichnet Zeit und Art des Ereignisses auf.

### Energieverwaltung

Die Ausrichtung des MC92N0-G und die Daten des bewegungsempfindlichen Sensors können als Hinweis für den Gebrauch des MC92N0-G und eine optimierte Energieüberwachung des Akkus des Mobilcomputers verwendet werden. Die IST kann zum Beispiel so eingestellt werden, dass die Funktion zum Ein-und Ausschalten der Hintergrundbeleuchtung kontrolliert werden kann, oder dass der Ruhemodus aktiviert wird, wenn der Benutzer beispielsweise das Gerät mit dem Bildschirm nach unten abgelegt. Mithilfe dieser Technologie kann außerdem eingestellt werden, dass der MC92N0-G aktiv bleibt, solange er in Bewegung ist, um zu verhindern, dass er während des Gebrauchs zu schnell in den Ruhrmodus wechselt.

### **Display-Ausrichtung**

Beim Drehen des Bildschirms schaltet dieser, je nach physischer Ausrichtung des MC92N0-G, automatisch zwischen Längs- und Querformat hin und her. Wird zum Beispiel der MC92N0-G um 90° gegen den Uhrzeigersinn gedreht, sorgt die IST-Technologie dafür, dass die Anzeige ebenfalls um 90° gegen den Uhrzeigersinn verdreht wird, sodass die Bildschirmanzeige korrekt ist.

Dies wird erreicht, indem das System den Bildschirmwinkel überwacht und die Anzeige bei jeder Änderung mitdreht. Dabei wird der Bildschirm jeweils nur um 90° gedreht.

### **Erkennung von freiem Fall**

Die IST-Technologie überwacht fortlaufend die Gravitationskräfte des MC92N0-G entsprechend seiner aktuellen Position. Fällt der MC92N0-G herunter, erkennt die IST das Fehlen der Gravitationskraft und zeichnet die Ereignisdaten auf, wenn es mehr als 450 ms lang einen freien Fall registriert, der auf einen Absturz von nahezu einem Meter hindeuten könnte. Diese Daten können als Hinweis auf möglichen Missbrauch oder unsachgemäße Handhabung genutzt werden.

Die IST-Technologie verfügt über ein Protokoll, in dem alle Ereignisse eines freien Falls aufgezeichnet werden. In dieser Protokolldatei werden das Datum, die Uhrzeit und die Dauer des freien Falls vermerkt.

# Verwenden eines drahtgebundenen Headsets

Für die Audiokommunikation mit einer Audioanwendung können Sie einen Monokopfhörer verwenden. Wenn Sie ein Headset verwenden möchten, schließen Sie es am Audioanschluss an der Seite des MC92N0-G an. Stellen Sie sicher, dass die Lautstärke des MC92N0-G entsprechend eingestellt ist, bevor Sie das Headset aufsetzen. Wenn ein Headset in die Buchse eingesteckt wird, ist der Lautsprecher stumm geschaltet.

Motorola empfiehlt ein Headset mit einer 2,5-mm-Buchse. Verfügbare Motorola Headsets finden Sie unter *Tabelle 5-1 auf Seite 5-1*.

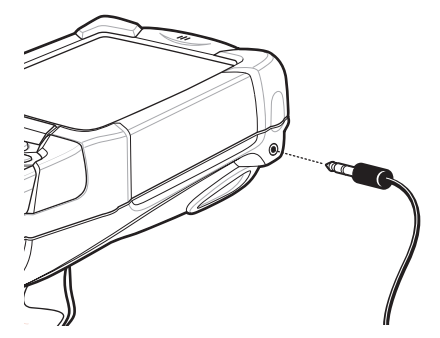

Abbildung 2-27 Verwenden eines Headsets (abgebildet ist MC92N0-G)

# **Verwenden eines Bluetooth-Headsets**

Für die Audiokommunikation mit einer Audioanwendung können Sie ein Bluetooth-Headset verwenden. Informationen zum Anschließen eines Bluetooth-Headsets am MC92N0-G finden Sie unter *Kapitel 4, Verwenden von Bluetooth*. Stellen Sie sicher, dass die Lautstärke des MC92N0-G entsprechend eingestellt ist, bevor Sie das Headset aufsetzen. Durch Anschließen eines Bluetooth-Headsets wird das Freisprechtelefon stumm geschaltet.

# Zurücksetzen des MC92N0-G

### Geräte mit Windows CE

Es gibt zwei Funktionen zum Zurücksetzen: Warmstart und Kaltstart. Bei einem Warmstart wird der MC92N0-G neu gestartet, indem alle ausgeführten Programme geschlossen werden.

Bei einem Kaltstart wird der MC92N0-G ebenfalls neu gestartet, allerdings werden auch alle im RAM gespeicherten Daten und Einträge gelöscht. Daten, die im Flash-Speicher oder auf einer Speicherkarte gespeichert wurden, gehen nicht verloren. Darüber hinaus werden Formate, Voreinstellungen und andere Einstellungen auf die standardmäßigen Werkseinstellungen zurückgesetzt.

Führen Sie zuerst einen Warmstart durch. Dadurch wird der MC92N0-G neu gestartet, und alle *gespeicherten* Daten und Einträge bleiben erhalten. Wenn der MC92N0-G immer noch nicht reagiert, führen Sie einen Kaltstart durch.

#### **Durchführen eines Warmstarts**

Halten Sie die Ein-/Austaste (Power) etwa fünf Sekunden lang gedrückt. Lassen Sie die Ein-/Austaste los, sobald der MC92N0-G damit beginnt, einen Warmstart durchzuführen.

#### **Durchführen eines Kaltstarts**

Bei einem Kaltstart wird der MC92N0-G neu gestartet und alle vom Benutzer gespeicherten Daten und Einträge, die nicht auf einem Flash-Speicher gespeichert sind (Anwendungs- und Plattform-Ordner), werden gelöscht. Führen Sie erst dann einen Kaltstart durch, wenn das Problem nicht durch einen Warmstart behoben werden kann.

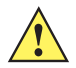

**VORSICHT** Halten Sie während des Zurücksetzens ausschließlich die Ein-/Austaste gedrückt. Durch einen Kaltstart werden Formate, Voreinstellungen und andere Einstellungen auf die Standardeinstellungen zurückgesetzt.

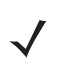

**HINWEIS** Alle Daten, die zuvor mit einem Computer synchronisiert wurden, können beim nächsten ActiveSync-Vorgang wiederhergestellt werden.

So führen Sie einen Kaltstart durch:

- 1. Drücken Sie die rote Ein-/Austaste. Das Fenster PowerKey Action (Aktion durch PowerKey) wird angezeigt.
- 2. Tippen Sie dann auf Safe Battery Swap (Sicherer Akku-Austausch).
- 3. Drücken Sie die Entriegelung des Akkus, um den Akku teilweise aus dem MC92N0-G herauszudrücken.
- 4. Wenn der Akku halb gelöst ist, drücken Sie gleichzeitig den Auslösegriff und die Ein-/Aus-Taste, und lassen Sie sie wieder los.

- 5. Drücken Sie den Akku vollständig in den MC92N0-G ein. Sobald der Akku vollständig eingesetzt wurde, ist ein Klicken zu hören.
- 6. Der MC92N0-G startet neu.
- 7. Kalibrieren Sie den Bildschirm. Weitere Informationen zum Kalibrieren des Bildschirms des MC92N0-G finden Sie unter *Kalibrieren des Bildschirms auf Seite 1-6*.

#### Geräte mit Windows Embedded Handheld

Es gibt zwei Funktionen zum Zurücksetzen: Warmstart und Kaltstart.

- Bei einem Warmstart wird der MC92N0-G neu gestartet und alle ausgeführten Programme werden geschlossen.
- Bei einem Kaltstart wird der MC92N0-G ebenfalls neu gestartet und alle laufenden Programme geschlossen, doch es werden auch einige Treiber installiert.

Daten, die im Flash-Speicher oder auf einer Speicherkarte gespeichert wurden, gehen nicht verloren. Führen Sie zuerst einen Warmstart durch. Dadurch wird der MC92N0-G neu gestartet, und alle *gespeicherten* Daten und Einträge bleiben erhalten. Wenn der MC92N0-G immer noch nicht reagiert, führen Sie einen Kaltstart durch.

#### **Durchführen eines Warmstarts**

Halten Sie die Ein-/Austaste (Power) etwa fünf Sekunden lang gedrückt. Lassen Sie die Ein-/Austaste los, sobald der MC92N0-G damit beginnt, einen Warmstart durchzuführen.

#### **Durchführen eines Kaltstarts**

Durch einen Kaltstart wird der MC92N0-G neu gestartet. Das Betriebssystem und alle Anwendungen werden neu gestartet. Die Dateiablage wird beibehalten. Führen Sie erst dann einen Kaltstart durch, wenn das Problem nicht durch einen Warmstart behoben werden kann.

So führen Sie einen Kaltstart durch:

- 1. Drücken Sie die rote Ein-/Austaste. Das Fenster PowerKey Action (Aktion durch PowerKey) wird angezeigt.
- 2. Tippen Sie dann auf Safe Battery Swap (Sicherer Akku-Austausch). Die LED-Anzeige leuchtet rot.
- 3. Drücken Sie die Entriegelung des Akkus, um den Akku teilweise aus dem MC92N0-G herauszudrücken.
- 4. Wenn der Akku halb gelöst ist, drücken Sie gleichzeitig den Auslösegriff und die Ein-/Aus-Taste, und lassen Sie sie wieder los.
- Drücken Sie den Akku vollständig in den MC92N0-G ein. Sobald der Akku vollständig eingesetzt wurde, ist ein Klicken zu hören.
- 6. Der MC92N0-G startet neu.

# Zustand des Akkus

Die verbleibende Lebensdauer des Akkus kann auch im MC92N0-G Leistungs-Applet eingesehen werden.

Tippen Sie auf Geräten mit Windows CE auf **Start > Einstellungen > Systemsteuerung >** Symbol **Power** (Leistung) > Registerkarte **BatteryMgmt** (Akkuverwaltung). Tippen Sie auf Windows Embedded Handheld-Geräten auf **Start > Einstellungen > System > Energieversorgung > BatteryMgmt** (Registerkarte Akkuverwaltung).

 Tabelle 2-11
 Das Fenster "BatteryMgmt" (Akkuverwaltung)

| Element                    | Beschreibung                                                         |
|----------------------------|----------------------------------------------------------------------|
| Integritätsstatus          | Zeigt den aktuellen Zustand des Akkus (intakt oder nicht intakt) an. |
| Ladezustands-Anzeige       | Zeigt die bisherige Nutzung des Akkus an.                            |
| Ladezustands-Schwellenwert | Zeigt den Schwellenwert für die Akku-Nutzungsdauer an.               |
| Akkuseriennummer           | Zeigt die Seriennummer des Akkus an.                                 |

Weitere Informationen zum Ändern des Schwellenwerts für die Akku-Nutzungsdauer finden Sie im Handbuch zur Integration von mobilen Computern der Serie MC92N0-G.

## Beenden des Ruhemodus des MC92N0-G

Sie können festlegen, unter welchen Bedingungen der Ruhemodus des MC92N0-G beendet wird. Der MC92N0-G kann entweder manuell in den Ruhemodus versetzt werden, indem die Ein-/Austaste gedrückt wird, oder automatisch, wenn das in der Systemsteuerung gesetzte Zeitlimit erreicht ist. Diese Einstellungen können konfiguriert werden. Die werkseitige Einstellung können Sie *Tabelle 2-12* entnehmen. Um auf Windows Embedded Handheld-Geräten die Bedingungen für das Beenden des Ruhemodus festzulegen, tippen Sie auf **Start** > **Einstellungen > Energieversorgung > Wakeup** (Registerkarte zum Beenden des Ruhemodus). Auf Geräten mit Windows CE wählen Sie **Start > Einstellungen > Systemsteuerung > Energieversorgung > Wakeup** (Registerkarte zum Beenden des Ruhemodus).

| Bedingung für das Beenden des Ruhemodus                           | Ein/Aus-Taste | Automatisches Zeitlimit |
|-------------------------------------------------------------------|---------------|-------------------------|
| Der MC92N0-G ist über ein serielles Zubehörteil<br>angeschlossen. | Nein          | Ja                      |
| Der MC92N0-G wird an ein USB-Gerät angeschlossen.                 | Ja            | Ja                      |
| Der Scanauslöser wird betätigt.                                   | Nein          | Ja                      |
| Der Bildschirm wird berührt.                                      | Nein          | Nein                    |
| Bluetooth-Aktivität.                                              | Ja            | Ja                      |
| In Bewegung                                                       | Nein          | Ja                      |
| USB-Host                                                          | Nein          | Nein                    |
| Taste wird gedrückt.                                              | Nein          | Ja                      |
| Echtzeituhr (RTC)-Alarm                                           | Ja            | Ja                      |
| IST-Beschleunigungsmesser                                         | Ja            | Ja                      |

 Tabelle 2-12
 Standardeinstellungen f
 ür das Beenden des Ruhemodus

# **Kapitel 3 Datenerfassung**

Der MC92N0-G verfügt über integrierte Laserscanner oder Imager, die Daten durch Scannen von Barcodes erfassen.

- Standardbereichlaser
- Fernbereichlaser
- Standardbereich-Imager (Standardbereich, High Density (DPM) oder Treiberlizenz)
- Fernbereich-Imager

# **LED-Anzeigen am Scanner**

Die roten bzw. grünen LED-Anzeigen am Scanner (in der LED-Anzeige) geben den Scannerstatus an. Abbildung *Abbildung 1-1 auf Seite 1-1* zeigt auf, wo sich die LED-Anzeigen am Scanner befinden.

| Tabelle 3-1 | LED-Anzeigen | am Scanner |
|-------------|--------------|------------|
|-------------|--------------|------------|

| LED-Status        | Bedeutung                              |
|-------------------|----------------------------------------|
| Aus               | Momentan wird nicht gescannt.          |
| Rotes Dauerlicht  | Laser ist aktiviert; es wird gescannt. |
| Grünes Dauerlicht | Erfolgreich decodiert.                 |

### Laserscannen

Zum Lesen eines Barcodes ist eine spezielle Scananwendung erforderlich. Der MC92N0-G enthält die Anwendungen **DataWedge** und **ScanSample** (nur auf Geräten mit Windows CE). Sie ermöglichen die Decodierung von Barcode-Daten und die Anzeige der Barcode-Inhalte. Siehe *DataWedge auf Seite 3-5*, um weitere Informationen zum Aktivieren der Anwendung **DataWedge** und *ScanSample auf Seite 3-6* zum Starten der Anwendung **ScanSample** zu erhalten.

- 1. Starten Sie eine Scananwendung oder eine Beispielscananwendung (DataWedge oder ScanSample).
- 2. Zielen Sie mit dem Scanfester oben auf dem MC92N0-G auf den Barcode.
- Drücken Sie den Auslöser oder die Scan-Taste. Überprüfen Sie, ob der rote Scanstrahl den gesamten Barcode abdeckt. Die LED-Anzeige leuchtet rot und zeigt so an, dass der Laser aktiv ist. Die LED wird grün, und es wird ein Signalton ausgegeben, um eine erfolgreiche Decodierung zu melden.

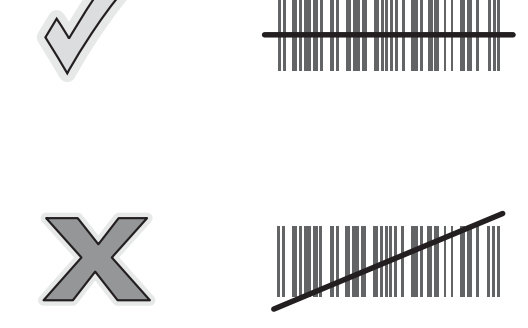

Abbildung 3-1 Zielen mit Laser

4. Lassen Sie den Auslöser oder die Scan-Taste los.

#### Scanbedingungen

Der Scanvorgang besteht aus: Zielen, Scannen und Decodieren. Die Scan-Leistung kann optimiert werden, indem Sie den Bereich und den Winkel des Scans beachten:

Bereich

Jedes Scangerät bietet die beste Scanleistung innerhalb eines bestimmten Arbeitsbereichs (mit minimalem und maximalem Abstand vom Barcode). Dieser Bereich schwankt je nach Barcodedichte und der Optik des Scangeräts.

Wird innerhalb des Arbeitsbereichs gescannt, führt dies zu schneller und korrekter Decodierung. Ist der Abstand vom Barcode zu gering oder zu hoch, kann keine Decodierung erfolgen. Bewegen Sie den Scanner näher an Barcodes heran, oder entfernen Sie ihn weiter, um den optimalen Arbeitsbereich für die gescannten Barcodes zu ermitteln. Jedoch wird die Situation erschwert, da verschiedene integrierte Scanmodule existieren. Der richtige Arbeitsbereich für die jeweilige Barcodedichte kann am besten über ein "Decodierzone" genanntes Diagramm für jedes Scanmodul festgelegt werden. In einer Decodierzone wird einfach der Arbeitsbereich gegen die Mindestbreite von Elementen eines Barcodes in einem Graphen aufgezeichnet.

Winkel

Der Scanwinkel ist für die Optimierung der Decodierungsleistung von Bedeutung. Wenn Laserstrahlen vom Barcode direkt in den Scanner zurückreflektiert werden, kann diese Spiegelreflexion den Scanner "blenden".

Dies kann vermieden werden, indem der Barcode so gescannt wird, dass der Laserstrahl nicht direkt zurückgeworfen wird. Jedoch darf das Scannen auch nicht in einem allzu steilen Winkel erfolgen, denn der Scanner muss Streureflexionen aus dem Scanvorgang aufnehmen, um erfolgreich decodieren zu können. Mit ein wenig Übung finden Sie schnell heraus, innerhalb welcher Toleranzen Sie arbeiten können.

**HINWEIS** Wenden Sie sich an den Motorola Solutions-Kundendienst, falls bei Ihnen fortlaufende Scanprobleme auftreten. Das Decodieren von ordnungsgemäß gedruckten Barcodes sollte schnell und einfach gelingen.

# Bilderfassung

Der MC92N0-G mit integriertem Imager bietet die folgenden Funktionen:

- Omnidirektionales Lesen (360 °) einer Vielzahl von Barcode-Symbolen, z. B. die meistverwendeten linearen, Post-, PDF417- und 2D-Matrix-Codes.
- Möglichkeit der Erfassung von Bildern und des Downloads zu einem Host f
  ür eine Vielzahl von Bilderfassungsanwendungen.
- Hochentwickelter intuitiver Laser für einfaches Zielscannen.

Der Imager verwendet Digitalkameratechnik, um ein digitales Bild eines Barcodes zu erstellen, legt das resultierende Bild im Speicher ab und führt modernste Software-Decodierungsalgorithmen aus, um die Daten aus dem Bild zu extrahieren.

### **Betriebsmodi**

Der MC92N0-G mit integriertem Imager unterstützt die drei unten aufgelisteten Betriebsarten. Die einzelnen Modi können durch Drücken der Scan-Taste aktiviert werden.

- Decode Mode (Decodierungsmodus): In diesem Modus versucht der MC92N0-G, in seinem Sichtfeld kompatible Barcodes zu lokalisieren und zu decodieren. Der Imager verbleibt in diesem Modus, solange Sie die Scan-Taste gedrückt halten oder bis er einen Barcode decodiert hat.
- **HINWEIS** Um den Entnahmelistenmodus zu aktivieren, verwenden Sie das CtlPanel-Applet unter Windows CE, oder laden Sie das Applet Windows Mobile-Systemsteuerung von der Support Central-Website unter <a href="http://supportcentral.motorolasolutions.com">http://supportcentral.motorolasolutions.com</a> herunter. Der Entnahmelistenmodus kann mithilfe eines API-Befehls auch in einer Anwendung festgelegt werden.
- Pick List Mode (Entnahmelistenmodus): In diesem Modus können Sie gezielt einen Barcode decodieren, wenn sich im Sichtfeld des MC92N0-G mehrere Barcodes befinden. Hierzu platzieren Sie den Mittelpunkt des Zielfadenkreuzes über dem gewünschten Barcode, um nur diesen Barcode zu decodieren. Diese Funktion eignet sich ideal für Entnahmelisten, die viele Barcodes enthalten, sowie für Hersteller- oder Transportetiketten, die mehr als einen Barcodetyp enthalten (1D oder 2D).
- Image Capture Mode (Bilderfassungsmodus): In diesem Modus können Sie ein Bild im Sichtfeld des MC92N0-G erfassen. Er eignet sich z. B. zum Erfassen von Unterschriften oder von Bildbeweisen von Transportschäden.

#### Imagerscannen

Zum Lesen eines Barcodes ist eine spezielle Scananwendung erforderlich. Der MC92N0-G enthält die Anwendungen **DataWedge** und **ScanSample** (nur auf Geräten mit Windows CE). Sie ermöglichen die Decodierung von Barcode-Daten und die Anzeige der Barcode-Inhalte. Weitere Informationen zum Starten von DataWedge finden Sie unter *DataWedge auf Seite 5* und zum Starten von ScanSample unter *ScanSample auf Seite 3*-6.

- 1. Starten Sie eine Scananwendung oder eine Beispielscananwendung (DataWedge oder ScanSample).
- 2. Zielen Sie mit dem Scanfester oben auf dem MC92N0-G auf den Barcode.
- 3. Drücken Sie den Auslöser oder die Scan-Taste. Überprüfen Sie, ob der rote Scanstrahl den gesamten Barcode abdeckt. Die LED-Anzeige leuchtet rot und zeigt so an, dass der Laser aktiv ist. Die LED wird grün, und es wird ein Signalton ausgegeben, um eine erfolgreiche Decodierung zu melden.

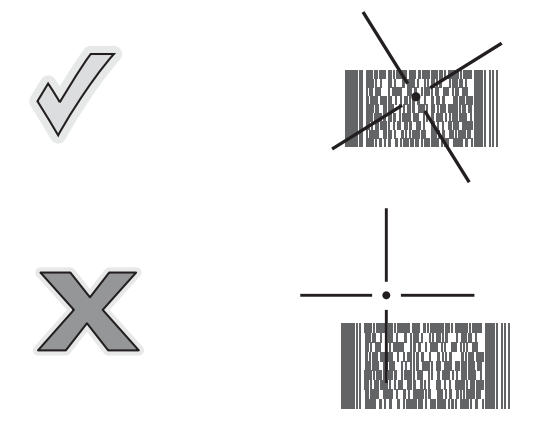

Abbildung 3-2 Zielmuster des Standardbereich-Imager

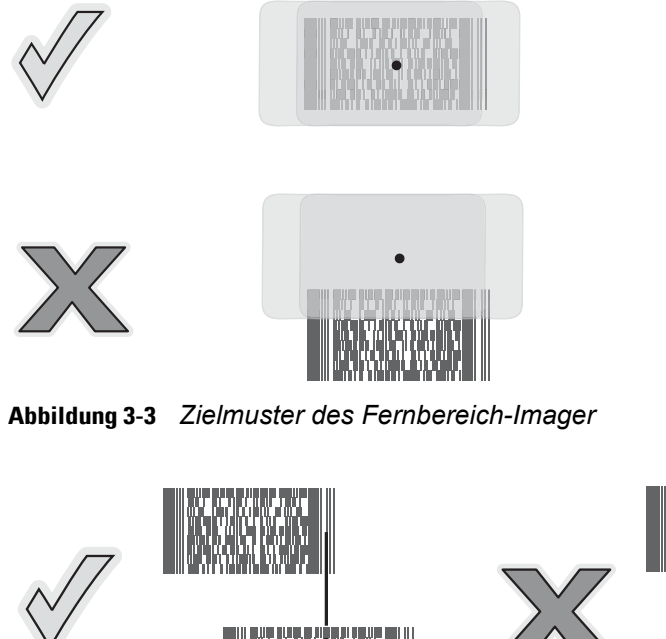

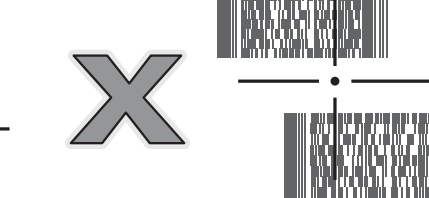

Abbildung 3-4 Entnahmelistenmodus für Standardbereich mit mehreren Barcodes

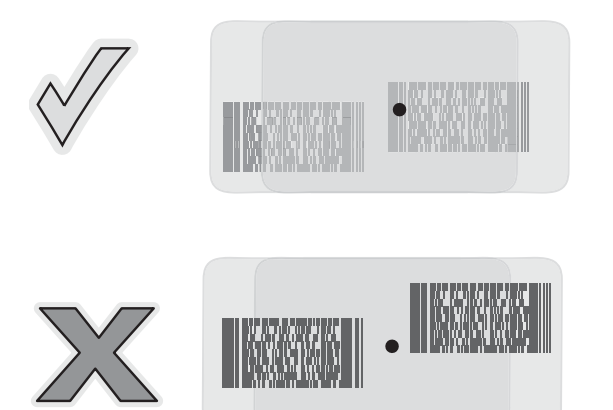

Abbildung 3-5 Entnahmelistenmodus für Fernbereich mit mehreren Barcodes

4. Lassen Sie die Scan-Taste los.

### **Bilderfassung**

Um ein Bild zu erfassen, benötigen Sie eine Bilderfassungsanwendung.

- 1. Starten Sie eine Bilderfassungsanwendung.
- 2. Richten Sie das Scanfenster oben am MC92N0-G in Richtung auf das zu erfassende Objekt.
- 3. Drücken Sie den Auslöser oder die Scan-Taste. Das aufgenommene Bild wird auf dem Bildschirm angezeigt.

# **DataWedge**

**HINWEIS** Auf Geräten mit Windows CE-Konfigurationen können Sie vom Desktop aus auf DataWedge zugreifen, auf Windows Embedded Handheld-Konfigurationen ist dies auf dem Startbildschirm möglich.

### DataWedge aktivieren

So aktivieren Sie DataWedge:

- Auf Geräten mit Windows CE tippen Sie zweimal auf das Symbol auf dem Desktop oder auf Start > Einstellungen > Systemsteuerung > DataWedge. Auf Windows Embedded Handheld-Geräten tippen Sie auf Start > Einstellungen > System > DataWedge.
- 2. Tippen Sie auf Basiskonfiguration > 1. Barcode-Eingabe.
- 3. Tippen Sie auf 1. 1D-Scannertreiber, 1. Block Buster Imager oder 2. Bluetooth SSI-Scannertreiber.
- 4. Vergewissern Sie sich, dass neben **1.Enabled** (1.Aktiviert) ein Häkchen gesetzt ist. Wenn dies nicht der Fall ist, tippen Sie auf **1. Enabled** (1.Aktviert).
- 5. Tippen Sie auf OK.
- 6. Tippen Sie zum Starten des DataWedge-Vorgangs auf **Running** (Wird ausgeführt). Der DataWedge-Status ändert sich in Ready (Bereit).
- 7. Tippen Sie auf OK.

### DataWedge deaktivieren

So deaktivieren Sie DataWedge:

- Auf Geräten mit Windows CE tippen Sie zweimal auf das Symbol auf dem Desktop oder auf Start > Einstellungen > Systemsteuerung > DataWedge. Auf Windows Embedded Handheld-Geräten tippen Sie auf Start > Einstellungen > System > DataWedge.
- 2. Tippen Sie zum Beenden des DataWedge-Vorgangs auf **Running** (Wird ausgeführt). Der DataWedge-Status ändert sich in **Stopped** (Angehalten).
- 3. Tippen Sie auf OK.

 $<sup>\</sup>checkmark$ 

# **ScanSample**

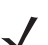

HINWEIS ScanSample ist nur auf Geräten mit Windows CE verfügbar.

So starten Sie ScanSample:

- 1. Tippen Sie auf Start > Programme > Samples (Beispiele).
- 2. Tippen Sie zweimal auf das Scan-Symbol.
- 3. Drücken Sie 1, oder tippen Sie auf Scan (Scannen).

So verlassen Sie die ScanSample Anwendung:

- 1. Drücken Sie 0, oder tippen Sie auf [Back] (Zurück).
- 2. Drücken Sie 0, oder tippen Sie auf [Exit] (Beenden).

## Verwenden des Freihand-Imagers RS507

Mithilfe des Freihand-Imagers RS507 können mit dem MC92N0-G Barcodedaten erfasst werden.

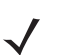

HINWEIS Mit dem MC92N0-G kann immer nur ein RS507 gleichzeitig gekoppelt werden.

So richten Sie den RS507 ein:

- 1. Tippen Sie auf Geräten mit Windows CE auf Start > Programme > BTScannerCtlPanel oder auf Windows Embedded Handheld-Geräten auf Start > BTScannerCtlPanel.
- Aktivieren Sie bei Bedarf das Kontrollkästchen BTScanner, und wählen Sie dann in der Dropdown-Liste den gewünschten COM-Port aus.
- 3. Tippen Sie dann auf Save and Exit (Speichern und beenden).
- 4. Tippen Sie auf Geräten mit Windows CE auf **Start** > **Programme** > **MotoBTUI** oder auf Windows Embedded Handheld-Geräten tippen Sie auf **Start** > **MotoBTUI**.
- 5. Tippen Sie auf Pairing Barcode (Kopplungsbarcode). Ein Barcode wird angezeigt.

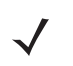

- **HINWEIS** Befindet sich der MC92N0-G mit Windows CE im VGA-Modus, kann RS507 den Barcode aufgrund der kleineren Barcodegröße nicht lesen. Informationen zum Drucken und Koppeln von Barcodes finden Sie im *Produktleitfaden zum Freihand-Imager RS507*.
- 6. Richten Sie den RS507 auf den Barcode. Der RS507 liest den Barcode ein und beginnt mit der Kopplung mit dem MC92N0-G.

Nähere Informationen hierzu finden Sie im Produktleitfaden zum Freihand-Imager RS507.

# **Kapitel 4 Verwenden von Bluetooth**

# Einführung

Mit Bluetooth ausgerüstete Geräte können drahtlos miteinander kommunizieren. Dabei wird eine Funkverbindung mit einem Frequenzsprungverfahren (Frequency-Hopping Spread Spectrum, FHSS) eingesetzt, um Daten im ISM-Band (Industrial, Scientific, Medical) bei 2,4 GHz zu senden und zu empfangen (IEEE 802.15.1). Die drahtlose Bluetooth-Technologie wurde speziell für die Kommunikation über kurze Distanzen (10 m) bei niedrigem Stromverbrauch entwickelt.

MC92N0-G-Modelle mit Bluetooth-Funktionen können Daten (wie z. B. Dateien, Termine und Aufgaben) mit anderen Bluetooth-fähigen Geräten wie Mobiltelefonen, Druckern, Access Points und anderen mobilen Computern austauschen.

Der MC92N0-G mit Bluetooth-Technologie verwendet den StoneStreet Bluetooth-Stack oder Microsoft Bluetooth-Stack. Informationen zum Schreiben einer Anwendung zur Verwendung der APIs des StoneStreet One Bluetooth-Stacks finden Sie in der EMDK-Hilfe (Enterprise Mobility Developer Kit).

# Adaptives Frequenzsprungverfahren (Adaptive Frequency Hopping, AFH)

Das adaptive Frequenzsprungverfahren (Adaptive Frequency Hopping, AFH) vermeidet statische Störer und unterstützt bei Bluetooth die Übertragung von Sprache. Alle Geräte im Piconet (Bluetooth-Netzwerk) müssen AFH-kompatibel sein, damit diese Technik genutzt werden kann. Beim Verbindungsaufbau wird AFH nicht genutzt. Während wichtiger WLAN-Übertragungen (IEEE 802.11b) sollte kein Bluetooth-Verbindungsaufbau ausgeführt werden. AFH für Bluetooth umfasst vier Hauptkomponenten:

- Kanalklassifizierung Ein Verfahren zur Störungserkennung, das kanalweise oder über eine vordefinierte Kanalmaske arbeitet.
- Verbindungsmanagement Koordiniert und verteilt die AFH-Informationen an das restliche Bluetooth-Netzwerk.
- Anpassung der Sprungsequenz Vermeidet Störungen durch selektive Verringerung der Anzahl von Sprungkanälen.
- Kanalwartung Ein Verfahren zur periodischen Neubewertung der Kanäle.

Wenn AFH aktiviert ist, springt die Bluetooth-Funkverbindung pseudozufällig (und nicht der Reihenfolge nach) die oberen 802.11b Kanäle an. Die Koexistenz von AFH und WLAN ermöglicht den Betrieb der mobilen Computer von Motorola in jeder Infrastruktur.

Das Bluetooth-Funkmodul in diesem MC92N0-G arbeitet als Gerät der Leistungsklasse 2. Die maximale Ausgangsleistung beträgt 2,5 mW, die spezifizierte Reichweite beträgt 10 m. Eine Definition der Reichweiten nach Leistungsklasse ist schwierig festzulegen, da sich die Geräte in Ausführung und Ausgangsleistung unterscheiden und bei den Messungen die jeweiligen Umgebungsbedingungen zu berücksichtigen sind.

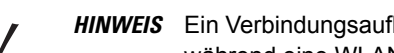

HINWEIS Ein Verbindungsaufbau über die drahtlose Bluetooth-Technologie sollte nicht durchgeführt werden, während eine WLAN-Datenübertragung (IEEE 802.11b) bei hoher Datenrate aktiv ist.

# **Sicherheit**

Die aktuelle Bluetooth-Spezifikation definiert Sicherheit auf Verbindungsebene. Eine Absicherung auf Anwendungsebene ist nicht spezifiziert. Somit können Anwendungsentwickler Sicherheitsmechanismen definieren, die an die spezifischen Bedürfnisse angepasst sind. Die Absicherung auf Verbindungsebene erfolgt zwischen den Geräten und nicht zwischen den Benutzern. Die Absicherung auf Anwendungsebene kann dagegen benutzerbasiert implementiert werden. Die Bluetooth-Spezifikation definiert die zur Authentifizierung der Geräte benötigten Sicherheitsalgorithmen und -prozeduren sowie ggf. die Verschlüsselung des Datenstroms über die Verbindung zwischen den Geräten. Die Geräteauthentifizierung ist eine vorgeschriebene Funktion von Bluetooth, die Verbindungsverschlüsselung ist hingegen optional.

Für die Kopplung von Bluetooth-Geräten wird ein Initialisierungsschlüssel erstellt, mit dem die Geräte authentifiziert werden und ein Verbindungsschlüssel für sie erstellt wird. Der Initialisierungsschlüssel wird durch Eingeben einer üblichen PIN-Nummer in den zu koppelnden Geräten erstellt. Die PIN-Nummer wird nie über die Funkstrecke übertragen. Der Bluetooth-Stack antwortet standardmäßig ohne Schlüssel, wenn ein Schlüssel angefordert wird (das Schlüsselanforderungsereignis muss vom Benutzer beantwortet werden). Die Authentifizierung von Bluetooth-Geräten basiert auf einer Challenge-Response-Transaktion. Für Bluetooth sind PIN-Nummern oder Hauptschlüssel zulässig, um daraus weitere 128-Bit-Schlüssel für Sicherheit und Verschlüsselung zu erstellen. Der Verschlüsselungsschlüssel wird aus dem Verbindungsschlüssel abgeleitet, der für die Authentifizierung der Geräte beim Koppeln verwendet wird. Erwähnenswert sind zudem die begrenzte Reichweite und das schnelle Frequenzsprungverfahren der Bluetooth-Geräte, wodurch ein Abhören über große Distanzen erschwert wird.

Empfehlungen:

- Ausführen der Kopplung in einer sicheren Umgebung.
- Geheimes Verwahren der PIN-Codes; PIN-Codes nicht auf dem MC92N0-G speichern.
- Implementieren der Sicherheit auf Anwendungsschicht.

Der Microsoft-Stack unterstützt "Intelligentes Koppeln". Mehr Informationen finden Sie im MSDN.

### Sicherheitsmodus 3 (Verschlüsselung auf Verbindungsebene)

Der MC92N0-G unterstützt Sicherheitsmodus 3 (Verschlüsselung auf Verbindungsebene). Bei dieser Sicherheitsvorkehrung werden die Daten bei der Übertragung zwischen den beiden Geräten auf der Ebene der Datenverbindung verschlüsselt.

#### Microsoft Bluetooth-Stack

Bei der Koppelung mit einem Remotegerät über die Bluetooth-Benutzeroberfläche von Microsoft wird automatisch Sicherheitsmodus 3 (Verschlüsselung auf Verbindungsebene) verwendet. Bei der Entwicklung von Anwendungen mit dem Microsoft Bluetooth-Stack kann Modus 3 mithilfe der API-Aufforderung BthSetEncryption aktiviert werden. Mehr Informationen finden Sie im MSDN.

#### StoneStreet One Bluetooth-Stack

Um den Sicherheitsmodus 3 für ausgehende serielle Verbindungen zu aktivieren, aktivieren Sie auf der Registerkarte Settings (Einstellungen) > Security (Sicherheit) das Kontrollkästchen Encrypt Link On All Outgoing Connections (Alle ausgehenden Verbindungen verschlüsseln). Weitere Informationen finden Sie unter Sicherheit auf Seite 4-2.

# **Bluetooth-Konfiguration**

Standardmäßig ist der MC92N0-G für die Verwendung des Microsoft Stacks konfiguriert. Informationen zum Umschalten vom Microsoft Bluetooth-Stack und dem StoneStreet One Bluetooth-Stack finden Sie im *MC92N0-G Handbuch zur Integration*.

Tabelle 4-1 enthält die vom StoneStreet One Bluetooth-Stack und Microsoft Bluetooth-Stack unterstützten Dienste.

| Microsoft Bluetooth-Stack                                    |                                                            | StoneStreet One Bluetooth-Stack                             |                                                           |  |
|--------------------------------------------------------------|------------------------------------------------------------|-------------------------------------------------------------|-----------------------------------------------------------|--|
| Windows Handheld                                             | WinCE                                                      | Windows Handheld                                            | WinCE                                                     |  |
| Serial Port Service<br>(Dienst für serielle<br>Anschlüsse)   | Serial Port Service<br>(Dienst für serielle<br>Anschlüsse) | Serial Port Service (Dienst für serielle Anschlüsse)        | Serial Port Service (Dienst für<br>serielle Anschlüsse)   |  |
| Dial-Up Networking<br>Client Service<br>(DFÜ-Netzwerkdienst) |                                                            | Dial-Up Networking Client Ser-<br>vice (DFÜ-Netzwerkdienst) | Dial-Up Networking Client<br>Service (DFÜ-Netzwerkdienst) |  |
| OBEX Object Push<br>Service<br>(OBEX-Objekt-Push-<br>Dienst) |                                                            | OBEX Object Push Client- und<br>Host-Dienste                | OBEX Object Push Client- und<br>Host-Dienste              |  |
| HID Client-Dienst                                            |                                                            | HID Client-Dienste                                          | HID Client-Dienste                                        |  |
| A2DP/AVRCP-Dienst                                            |                                                            | LAN Client-Dienste                                          | LAN Client-Dienste                                        |  |
|                                                              |                                                            | Kopfhöreraudiogateway-<br>Client-Dienste                    | Kopfhöreraudiogateway-<br>Dienste                         |  |
| PAN-Dienste                                                  |                                                            | PAN-Dienste                                                 | PAN-Dienste                                               |  |
|                                                              |                                                            | Dateiübertragungsclient-<br>und Host-Dienste                | Dateiübertragungsclient-<br>und Host-Dienste              |  |
|                                                              |                                                            | A2DP/AVRCP-Dienste                                          |                                                           |  |

#### Tabelle 4-1 Bluetooth-Dienste

*Tabelle 4-2* enthält die für StoneStreet One Bluetooth-Stack und Microsoft Bluetooth-Stack verfügbaren Kommunikationsanschlüsse.

#### Tabelle 4-2 COM-Ports

| Microsoft Bluetooth-Stack | StoneStreet One Bluetooth-Stack |
|---------------------------|---------------------------------|
| COM5                      | COM5                            |
| COM9                      | COM9                            |
|                           | COM11                           |
|                           | COM21                           |
|                           | COM22                           |
|                           | COM23                           |

## **Bluetooth-Energiezustände**

Tabelle 4-3 führt den Status des Bluetooth-Stack nach einem Warm- oder Kaltstart auf.

| Nach      | Windows Embed-<br>ded Handheld<br>Bluetooth-Stack | Windows Embed-<br>ded Handheld<br>Stone Street<br>Bluetooth-Stack | Windows CE<br>Bluetooth-Stack<br>von Microsoft | Windows CE<br>Stone Street<br>Bluetooth-Stack |
|-----------|---------------------------------------------------|-------------------------------------------------------------------|------------------------------------------------|-----------------------------------------------|
| Warmstart | Status bleibt<br>erhalten                         | Status bleibt<br>erhalten                                         | Status bleibt<br>erhalten                      | Status bleibt<br>erhalten                     |
| Kaltstart | Status bleibt<br>erhalten                         | Status bleibt<br>erhalten                                         | Status bleibt nicht erhalten                   | Status bleibt nicht erhalten                  |

| Tabelle 4-3 | Bluetooth-Ene   | raiezustände |
|-------------|-----------------|--------------|
| 100010 10   | BIGOLOGUIT EITO | giozaotailao |

### Ruhemodus

Falls eine Bluetooth-Verbindung besteht, schaltet das Bluetooth-Funkmodul in den Stromsparmodus und erhält die aktive Verbindung aufrecht. Besteht keine aktive Verbindung, schaltet sich das Bluetooth-Funkmodul aus.

#### Bei StoneStreet One Bluetooth-Stack

**HINWEIS** Falls eine Bluetooth-Verbindung zwischen dem MC92N0-G und einem anderen Bluetooth-Gerät aktiv ist, tritt auf dem MC92N0-G keine Zeitüberschreitung auf. Wenn der Benutzer jedoch den Netzschalter (Power) am MC92N0-G betätigt, wird der MC92N0-G in den Ruhemodus geschaltet. Beim Empfang von Daten von einem anderen Bluetooth-Gerät wird der MC92N0-G aus dem Ruhemodus aktiviert. Beispiel: Ein Bluetooth-Scanner, der Daten an den MC92N0-G sendet.

#### Bei Microsoft Bluetooth-Stack

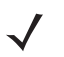

**HINWEIS** Falls eine Bluetooth-Verbindung zwischen dem MC92N0-G und einem anderen Bluetooth-Gerät aktiv ist und keine Datenaktivität vorliegt, tritt auf dem MC92N0-G eine Zeitüberschreitung auf. Wenn der Benutzer jedoch den Netzschalter (Power) am MC92N0-G betätigt, wird der MC92N0-G in den Ruhemodus geschaltet. Beim Empfang von Daten von einem anderen Bluetooth-Gerät wird der MC92N0-G aus dem Ruhemodus aktiviert. Beispiele: Wahlwiederholung von einem Headset oder ein Bluetooth-Scanner, der Daten an den MC92N0-G sendet.

 $<sup>\</sup>checkmark$ 

#### Fortsetzen

Wenn der MC92N0-G aus dem Ruhemodus fortgesetzt wird, wird die Bluetooth-Funktion aktiviert, falls sie vor dem Ruhemodus aktiviert war.

# MotoBTUI-Anwendung

Mit der MotoBTUI-Anwendung können Sie:

- Bluetooth-Funkmodul ein- oder ausschalten.
- Geräteinformationen anzeigen
- Gerätestatus steuern
- Kopplungsbarcode erzeugen (weitere Informationen finden Sie unter Verwenden des Freihand-Imagers RS507 auf Seite 10-19).
- FIPS-Schlüssel konfigurieren

# Das Fenster "MotoBTUI"

### Geräteinfo

So zeigen Sie Bluetooth-Informationen für den MC92N0-G an:

- 1. Auf Windows Embedded Handheld-Geräten tippen Sie auf **Start > MotoBTUI** und auf Geräten mit Windows CE tippen Sie auf **Start > Programme > MotoBTUI**.
- 2. Tippen Sie auf My Device (Mein Gerät).
- 3. Die Geräteinformationen werden angezeigt:
  - Gerätename
  - HCI-Versionsnummer
  - LMP Versionsnummer
  - Herstellername des Bluetooth-Chip
  - BT UI-Versionsnummer.
- 4. Tippen Sie auf die Schaltfläche "Zurück", um zum Fenster MotoBTUI zurückzukehren.

### **FIPS Konfiguration**

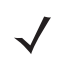

**HINWEIS** Standardmäßig ist auf dem MC92N0-G bereits ein FIPS-Schlüssel installiert. Falls erforderlich, kann der Benutzer einen neuen FIPS-Schlüssel generieren. Wenn auf dem MC92N0-G ein neuer Schlüssel erstellt wird, muss derselbe Schlüssel auf dem anderen Bluetooth-Gerät verwendet werden. Der Benutzer muss den Schlüssel auf das andere Gerät übertragen.

So generieren Sie automatisch einen neuen FIPS-Schlüssel:

- 1. Auf Windows Embedded Handheld-Geräten tippen Sie auf **Start > MotoBTUI** und auf Geräten mit Windows CE tippen Sie auf **Start > Programme > MotoBTUI**.
- 2. Tippen Sie auf FIPS Configuration (FIPS-Konfiguration).
- 3. Tippen Sie auf Generate Key (Schlüssel generieren).
- Tippen Sie auf die SetUp Key (Schlüssel einrichten). Ein neuer Schlüssel wird erstellt. Die Schlüsseldatei NewAESKey.reg wird im Ordner /Application abgelegt.
- 5. Tippen Sie auf die Schaltfläche "Zurück", um zum Fenster MotoBTUI zurückzukehren.

So generieren Sie manuell einen neuen FIPS-Schlüssel:

- Auf Windows Embedded Handheld-Geräten tippen Sie auf Start > MotoBTUI und auf Geräten mit Windows CE tippen Sie auf Start > Programme > MotoBTUI.
- 2. Tippen Sie auf FIPS Configuration (FIPS-Konfiguration).
- 3. Tippen Sie auf Enter Key (Schlüssel eingeben).
- 4. Geben Sie in das Textfeld einen Schlüssel ein.
- 5. Tippen Sie auf die SetUp Key (Schlüssel einrichten). Ein neuer Schlüssel wird erstellt. Die Schlüsseldatei NewAESKey.reg wird im Ordner /*Application* abgelegt.
- 6. Tippen Sie auf die Schaltfläche "Zurück", um zum Fenster MotoBTUI zurückzukehren.

So übertragen Sie den neuen FIPS-Schlüssel auf ein anderes Bluetooth-Gerät:

- 1. Kopieren Sie die Datei "NewAESKey.reg" vom MC92N0-G auf das andere Bluetooth-Gerät. Legen Sie die Datei im Ordner /*Application* ab.
- 2. Navigieren Sie zum Ordner /Application.
- Suchen Sie die Datei NewAESKey.reg, und tippen Sie auf den Dateinamen. Das Dialogfeld RegMerge wird zur Bestätigung angezeigt.
- 4. Tippen Sie auf Yes (Ja).
- 5. Führen Sie einen Warmstart durch.

#### Gerätestatus

Mit der Option **Device Status** (Gerätestatus) legen Sie fest, ob der MC92N0-G von anderen Bluetooth-Geräten erkannt wird. Tippen Sie auf die Option **Device Status** (Gerätestatus), um zwischen dem Status "Verborgen" und "Übertragungsbereit" zu wechseln.

# Microsoft Bluetooth-Stack mit Windows Embedded Handheld

Die folgenden Abschnitte enthalten Informationen zur Verwendung des Microsoft Bluetooth-Stack mit dem Betriebssystem Windows Embedded Handheld.

### Ein- und Ausschalten des Bluetooth-Funkmoduls

Das Bluetooth-Funkmodul kann ausgeschaltet werden, um Energie zu sparen oder wenn in einem Bereich mit entsprechenden Restriktionen (z. B. im Flugzeug) gearbeitet wird. Wenn das Funkmodul ausgeschaltet ist, können andere Bluetooth-Geräte den MC92N0-G nicht erkennen oder eine Verbindung zu ihm herstellen. Das Bluetooth-Funkmodul muss eingeschaltet werden, um Daten mit anderen Bluetooth-Geräten (innerhalb der Reichweite) auszutauschen. Bei der Kommunikation mit anderen Bluetooth-Geräten sollte auf kurze Distanzen geachtet werden.

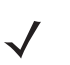

HINWEIS Um die Akkulebensdauer zu erhöhen, sollten nicht verwendete Funkmodule ausgeschaltet werden.

#### **Aktivieren von Bluetooth**

So aktivieren Sie Bluetooth:

1. Tippen Sie auf Wireless Manager (Verbindungsmanager) und dann auf die Leiste Bluetooth oder

Tippen Sie auf **Start > Settings** (Einstellungen) **> Connections** (Verbindungen) **> Symbol Bluetooth >** Registerkarte **Mode** (Modus).

- 2. Aktivieren Sie das Kontrollkästchen Turn On Bluetooth (Bluetooth aktivieren).
- 3. Tippen Sie auf OK.

#### **Deaktivieren von Bluetooth**

So deaktivieren Sie Bluetooth:

1. Tippen Sie auf Wireless Manager (Verbindungsmanager) und dann auf die Leiste Bluetooth oder

Tippen Sie auf **Start > Settings** (Einstellungen) **> Connections** (Verbindungen) **> Symbol Bluetooth >** Registerkarte **Mode** (Modus).

- 2. Deaktivieren Sie das Kontrollkästchen Turn On Bluetooth (Bluetooth aktivieren).
- 3. Tippen Sie auf OK.

### Erkennen von Bluetooth-Geräten

Der MC92N0-G kann ohne Bindung Informationen von erkannten Geräten empfangen. Nach erfolgter Bindung tauschen der MC92N0-G und das verbundene Gerät jedoch automatisch Informationen aus, sobald Sie das Bluetooth-Funkmodul einschalten. Weitere Informationen finden Sie unter *Koppeln mit erkannten Geräten auf Seite 4-30*.

So finden Sie Bluetooth-Geräte in der Umgebung:

- 1. Vergewissern Sie sich, dass Bluetooth auf beiden Geräten aktiviert ist.
- 2. Vergewissern Sie sich, dass sich das zu erkennende Bluetooth-Gerät in einem übertragungsbereiten und verbindbaren Modus befindet.

- 3. Vergewissern Sie sich, dass sich die beiden Geräte innerhalb einer Reichweite von 10 m befinden.
- Tippen Sie auf Start > Settings (Einstellungen) > Registerkarte Connections (Verbindungen) > Symbol Bluetooth > Registerkarte Devices (Geräte).
- 5. Tippen Sie auf Add new device (Neues Gerät hinzufügen). Der MC92N0-G beginnt die Suche nach übertragungsbereiten Geräten in der Umgebung.
- 6. Wählen Sie ein Gerät aus der Liste aus.
- 7. Tippen Sie auf Next (Weiter).

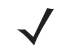

**HINWEIS** Falls "Intelligentes Koppeln" konfiguriert ist und das Gerät zur Eingabe einer der vordefinierten PINs auffordert, wird das Fenster **Enter Passcode** (Code eingeben) angezeigt.

8. Geben Sie den Code des anderen Geräts ein. Das Gerät wird der Bluetooth-Liste hinzugefügt.

Sie werden aufgefordert, einen Code einzugeben. Wenn das Gerät über einen bestimmten Code verfügt, geben Sie diesen in das Feld "Code" ein und tippen dann auf "Next" (Weiter). Wenn das Gerät über keinen bestimmten Code verfügt, geben Sie einen neuen Code in das Feld "Passcode" (Code) ein und tippen dann auf "Next" (Weiter). Das Bluetooth-Funkmodul versucht, eine Verbindung mit dem Gerät herzustellen.

- 9. Wenn Sie einen Code erstellt haben, werden Sie aufgefordert, diesen Code einzugeben. Geben Sie den erstellten Code ein, um eine gekoppelte Verbindung herzustellen. (Wenn Sie den bestehenden Code des Geräts eingegeben haben, müssen Sie auf dem anderen Gerät keine Schritte ausführen.)
- **10.** Wenn der Verbindungsaufbau abgeschlossen ist, wird auf dem Gerät eine Liste der übereinstimmenden und unterstützten Dienste angezeigt.
- 11. Wählen Sie die gewünschten Dienste aus, und tippen Sie auf "Finish" (Fertig stellen). Die Dienste auf den neuen Geräten müssen ausgewählt werden, da die Kopplung sonst diese Dienste nicht beinhaltet, auch wenn die Geräte gekoppelt sind. Wenn die Dienste nicht ausgewählt sind, werden Sie laufend zur Eingabe des Codes aufgefordert.
- 12. Das Gerät wird in der Liste des Hauptfensters angezeigt.

Wenn die Codes auf beiden Geräten akzeptiert wurden, verfügen Sie über eine vertrauenswürdige ("gekoppelte") Verbindung.

#### Verfügbare Dienste

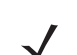

HINWEIS Manche Geräte benötigen keine PIN. Dies ist vom Authentifizierungsverfahren des Geräts abhängig.

Der MC92N0-G bietet mit Microsoft Bluetooth-Stack und Windows Embedded Handheld die folgenden Dienste:

- OBEX-Objekt-Push über Datenübertragung
- Serieller Anschluss
- Personal Area Networking
- HID
- DFÜ-Netzwerk
- A2DP/AVRCP

Nähere Informationen zu diesen Diensten finden Sie in den folgenden Abschnitten.
#### Objekt-Push-Dienste über Datenübertragung

HINWEIS Dateien können nur über eine Funktion zur Datenübertragung an ein Remote-Gerät gesendet werden.

Senden Sie mithilfe des OBEX-Push-Diensts Dateien und Kontakte an andere Bluetooth-Geräte. So übertragen Sie Dateien zwischen dem MC92N0-G und einem anderen Bluetooth-Gerät:

- 1. Vergewissern Sie sich, dass Bluetooth auf beiden Geräten aktiviert und übertragungsbereit ist.
- 2. Vergewissern Sie sich, dass sich die beiden Geräte innerhalb einer Reichweite von 10 m befinden.
- 3. Tippen Sie auf Start > Programs (Programme) > File Explorer (Datei-Explorer).
- 4. Wechseln Sie zur Datei, die Sie übertragen möchten.
- 5. Berühren und halten Sie den Dateinamen, bis das Kontextmenü angezeigt wird.

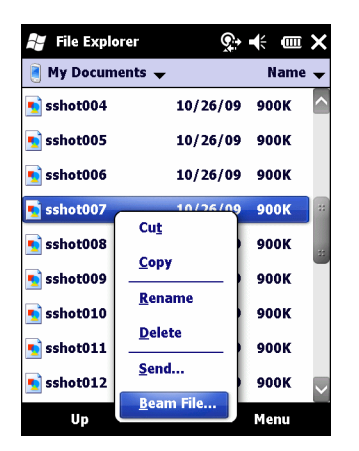

Abbildung 4-1 Fenster "File Explorer" (Datei-Explorer)

- Wählen Sie Beam File (Datei übertragen) aus. Der MC92N0-G sucht nach Bluetooth-Geräten in der Umgebung.
- 7. Tippen Sie neben dem Bluetooth-Gerät, an das die Datei gesendet werden soll, auf Tap to send (Jetzt senden). Der MC92N0-G stellt eine Verbindung mit dem Gerät her und sendet die Datei. Nach Abschluss des Vorgangs wird statt der Option Tap to send (Jetzt senden) der Text Done (Fertig) angezeigt.

So übertragen Sie Kontakte zwischen dem MC92N0-G und einem anderen Bluetooth-Gerät:

- 1. Vergewissern Sie sich, dass Bluetooth auf beiden Geräten aktiviert und übertragungsbereit ist.
- 2. Vergewissern Sie sich, dass sich die beiden Geräte innerhalb einer Reichweite von 10 m befinden.
- 3. Tippen Sie auf Start > Contacts (Kontakte).
- 4. Wechseln Sie zum Kontakt, den Sie übertragen möchten.
- 5. Berühren und halten Sie den Kontakt, bis das Kontextmenü angezeigt wird.
- Wählen Sie Send Contact (Kontakt senden) > Beam (Übertragen) aus. Der MC92N0-G sucht nach Bluetooth-Geräten in der Umgebung.
- 7. Tippen Sie neben dem Bluetooth-Gerät, an das die Datei gesendet werden soll, auf Tap to send (Jetzt senden). Der MC92N0-G stellt eine Verbindung mit dem Gerät her und sendet den Kontakt. Nach Abschluss des Vorgangs wird statt der Option Tap to send (Jetzt senden) der Text Done (Fertig) angezeigt.

#### Dienste für serielle Anschlüsse

Die kabellose, serielle Bluetooth-Verbindung kann wie eine physische Kabelverbindung eingesetzt werden Konfigurieren Sie die Anwendung, die die Verbindung verwenden soll, für den richtigen seriellen Anschluss.

So stellen Sie eine Verbindung über den seriellen Anschluss her:

- 1. Vergewissern Sie sich, dass Bluetooth auf beiden Geräten aktiviert und übertragungsbereit ist.
- 2. Vergewissern Sie sich, dass sich die beiden Geräte innerhalb einer Reichweite von 10 m befinden.
- 3. Tippen Sie auf Start > Programs (Programme) > BTScannerCtlPanel.
- Aktivieren Sie das Kontrollkästchen BTScanner (BT-Scanner), und wählen Sie dann in der Dropdown-Liste den gewünschten COM-Port aus.
- 5. Tippen Sie dann auf Save and Exit (Speichern und beenden).
- Tippen Sie auf Start > Settings (Einstellungen) > Registerkarte Connections (Verbindungen) > Symbol Bluetooth > Registerkarte Devices (Geräte).
- Tippen Sie auf Add new device (Neues Gerät hinzufügen). Der MC92N0-G beginnt die Suche nach übertragungsbereiten Geräten in der Umgebung.
- 8. Wählen Sie ein Gerät aus der Liste aus.
- 9. Tippen Sie auf Next (Weiter).

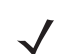

**HINWEIS** Falls "Intelligentes Koppeln" konfiguriert ist und das Gerät zur Eingabe einer der vordefinierten PINs auffordert, wird das Fenster **Enter Passcode** (Code eingeben) angezeigt.

- 10. Geben Sie den Code ein und tippen Sie auf Next (Weiter). Das Gerät wird der Bluetooth-Liste hinzugefügt.
- 11. Tippen Sie in der Geräteliste auf das serielle Gerät. Das Fenster **Partnership Settings** (Partnerschaftseinstellungen) wird angezeigt.
- 12. Aktivieren Sie das Kontrollkästchen Serial Port (Serieller Anschluss).
- 13. Tippen Sie auf Save (Speichern).
- 14. Tippen Sie auf die Registerkarte COM Ports (COM-Anschlüsse).
- 15. Tippen Sie auf New Outgoing Port (Neuer ausgehender Anschluss).
- 16. Wählen Sie in der Liste das serielle Gerät aus und tippen Sie auf Next (Weiter).
- 17. Wählen Sie aus der Dropdown-Liste einen COM-Port aus.
- 18. Tippen Sie auf Finish (Fertig stellen).

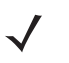

HINWEIS Zu diesem Zeitpunkt wird noch keine Verbindung hergestellt. Hierzu muss eine Anwendung den ausgewählten COM-Port öffnen, damit die Verbindungsherstellung durch den Microsoft Bluetooth-Stack ausgelöst wird.

#### ActiveSync mit Diensten für serielle Anschlüsse

Die drahtlose serielle Bluetooth-Verbindung für ActiveSync können Sie wie einen drahtgebundenen seriellen Anschluss verwenden. Sie müssen die Anwendung, die die Verbindung verwenden soll, für den richtigen seriellen Anschluss konfigurieren.

So richten Sie eine Bluetooth-Verbindung für ActiveSync ein:

Vor dem Einrichten einer Bluetooth-Verbindung für ActiveSync müssen Sie die Bluetooth-Funktion Ihres Geräts konfigurieren.

 $\checkmark$ 

**HINWEIS** Als zusätzliche Sicherheitsmaßnahme können Sie die Netzwerküberbrückung auf dem Computer deaktivieren (insbesondere die Überbrückung zu einem Remote-NDIS-Adapter), bevor Sie über den Computer eine Verbindung mit dem Internet oder einem Netzwerk herstellen. Weitere Informationen zur Netzwerküberbrückung finden Sie auf Ihrem Computer in der **Windows-Hilfe**.

Die unten aufgeführten Anleitungen gelten für Computer, die Windows XP SP2 oder eine spätere Betriebssystemversion unterstützen.

- 1. Vergewissern Sie sich, dass Bluetooth auf beiden Geräten aktiviert und übertragungsbereit ist.
- 2. Vergewissern Sie sich, dass die beiden Geräte höchstens 10 m voneinander entfernt sind.
- 3. Klicken Sie auf dem Computer auf Start > Einstellungen > Systemsteuerung.
- 4. Doppelklicken Sie auf Bluetooth-Geräte.
- Aktivieren Sie auf der Registerkarte Optionen die Kontrollkästchen Bluetooth-Geräte können diesen Computer ermitteln und Bluetooth-Geräte können eine Verbindung mit diesem Computer herstellen.

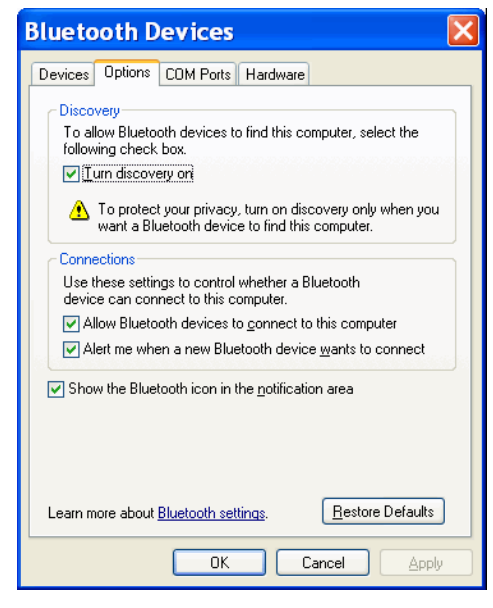

Abbildung 4-2 Computerfenster "Bluetooth-Geräte".

- 6. Klicken Sie auf der Registerkarte COM-Anschlüsse auf Hinzufügen.
- Wählen Sie die Option Eingehend, Gerät initiiert die Verbindung aus und klicken Sie auf OK. Notieren Sie sich die Nummer des hinzugefügten COM-Anschlusses.
- 8. Klicken Sie auf OK.

- 9. Klicken Sie auf Start > Alle Programme > Microsoft ActiveSync.
- 10. Klicken Sie auf Datei > Verbindungseinstellungen.
- 11. Wählen Sie aus der Dropdown-Liste Verbindung zu folgenden Anschlüssen zulassen den COM-Anschluss mit der Nummer aus, die Sie sich vorher notiert haben.
- 12. Tippen Sie auf dem MC92N0-G auf **Start > Programs** (Programme) **> ActiveSync**.
- **13.** Tippen Sie auf **Menu** (Menü) > **Connect via Bluetooth** (Über Bluetooth verbinden).

Die Synchronisierung wird automatisch gestartet. Auf dem Bildschirm **Today** (Heute) wird unten rechts das Symbol **ActiveSync** angezeigt.

Falls eine Authentifizierung erforderlich ist, wird der Bildschirm **Enter Passcode** (Code eingeben) angezeigt. Geben Sie einen alphanumerischen Schlüssel (PIN) ein, und tippen Sie dann auf **Next** (Weiter). Geben Sie auf dem anderen Gerät denselben Hauptschlüssel ein.

Für eine bessere Sicherheit wird die Verwendung eines Hauptschlüssels empfohlen. Der Hauptschlüssel muss zwischen 1 und 16 alphanumerische Zeichen umfassen.

Wenn Sie keinen Hauptschlüssel verwenden möchten, tippen Sie auf Next (Weiter).

- Wenn Sie die ActiveSync-Verbindung trennen möchten, tippen Sie im Bildschirm "Today" (Heute) auf das Symbol ActiveSync.
- 15. Tippen Sie auf Disconnect (Verbindung trennen).

# **Microsoft Bluetooth-Stack und Geräte mit Windows CE**

Die folgenden Abschnitte enthalten Informationen zur Verwendung des Microsoft Bluetooth-Stack auf Geräten mit dem Windows CE-Betriebssystem.

# Energieversorgung

Das Bluetooth-Funkmodul schaltet automatisch zwischen Modi mit normalem und niedrigem Stromverbrauch um. Fällt eine Datenübermittlung an, schaltet das Funkmodul automatisch auf normalen Stromverbrauch. Nach fünf Sekunden Inaktivität geht das Funkmodul in den Stromsparmodus über.

# Erkennen von Bluetooth-Geräten

Der MC92N0-G kann ohne Bindung Informationen von erkannten Geräten empfangen. Nach erfolgter Bindung tauschen der MC92N0-G und das verbundene Gerät jedoch automatisch Informationen aus, sobald Sie das Bluetooth-Funkmodul einschalten. Weitere Informationen finden Sie unter *Koppeln mit erkannten Geräten auf Seite 4-30*.

So finden Sie Bluetooth-Geräte in der Umgebung:

- 1. Vergewissern Sie sich, dass Bluetooth auf beiden Geräten aktiviert ist.
- 2. Vergewissern Sie sich, dass sich das zu erkennende Bluetooth-Gerät in einem übertragungsbereiten und verbindbaren Modus befindet.
- 3. Vergewissern Sie sich, dass sich die beiden Geräte innerhalb einer Reichweite von 10 m befinden.
- 4. Tippen Sie auf Start > Einstellungen > Systemsteuerung > Symbol Bluetooth-Geräteeigenschaften.

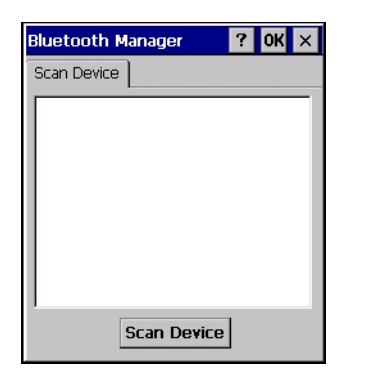

Abbildung 4-3 Bluetooth-Manager

- 5. Tippen Sie auf die Schaltfläche Scan Device (Gerät scannen). Der MC92N0-G beginnt die Suche nach übertragungsbereiten Geräten in der Umgebung. Die gefundenen Geräte werden in der Liste angezeigt.
- 6. Tippen Sie zweimal auf ein Gerät in der Liste. Ein Kontextmenü wird anzeigt.
- 7. Tippen Sie auf Trusted (Vertrauenswürdig).
- 8. Tippen Sie auf Yes (Ja).
- 9. Geben Sie eine PIN ein, und tippen Sie dann auf OK.
- 10. Geben Sie dieselbe PIN am anderen Gerät ein.

Sie werden aufgefordert, eine PIN einzugeben. Wenn das Gerät über eine bestimmte PIN verfügt, geben Sie sie in das Feld "PIN" ein und tippen auf "Next" (Weiter). Wenn das Gerät über keine bestimmte PIN verfügt, geben Sie eine neue PIN ein und tippen dann auf "Next" (Weiter).

11. Das Gerät wird in der Liste des Hauptfensters mit einem Schlüsselsymbol angezeigt.

Wenn die PIN auf beiden Geräten akzeptiert wurde, wird eine vertrauenswürdige ("gekoppelte") Verbindung hergestellt.

HINWEIS Manche Geräte benötigen keine PIN. Dies ist vom Authentifizierungsverfahren des Geräts abhängig.

## **Verfügbare Dienste**

HINWEIS Um mit dem Bluetooth-Gerät zu kommunizieren, muss die Anwendung eine Verbindung zu dem Remote-Gerät aufbauen. Weiterführende Informationen finden Sie in der MSDN-Hilfe.

Der MC92N0-G mit Microsoft Bluetooth-Stack und Windows CE unterstützt nur den seriellen Anschluss.

# Verwenden des StoneStreet One Bluetooth-Stacks

Der folgende Abschnitt enthält Informationen zur Verwendung des Stone Street One Bluetooth-Stacks.

# Ein- und Ausschalten des Bluetooth-Funkmoduls

Das Bluetooth-Funkmodul kann ausgeschaltet werden, um Energie zu sparen oder wenn in einem Bereich mit entsprechenden Restriktionen (z. B. im Flugzeug) gearbeitet wird. Wenn das Funkmodul ausgeschaltet ist, können andere Bluetooth-Geräte den MC92N0-G nicht erkennen oder eine Verbindung zu ihm herstellen. Das Bluetooth-Funkmodul muss eingeschaltet werden, um Daten mit anderen Bluetooth-Geräten (innerhalb der Reichweite) auszutauschen. Bei der Kommunikation mit anderen Bluetooth-Geräten sollte auf kurze Distanzen geachtet werden.

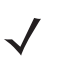

HINWEIS Um die Akkulebensdauer zu erhöhen, sollten nicht verwendete Funkmodule ausgeschaltet werden.

#### **Deaktivieren von Bluetooth (Windows CE)**

Um Bluetooth zu deaktivieren, tippen Sie auf das Symbol **Bluetooth** > **Disable Bluetooth** (Bluetooth deaktivieren). Die Darstellung des **Bluetooth**-Symbols wird geändert, um die Deaktivierung der Bluetooth-Funktion anzuzeigen.

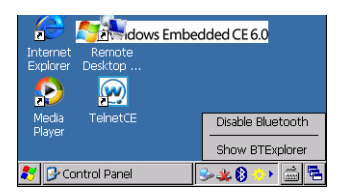

Abbildung 4-4 Deaktivieren von Bluetooth

#### Aktivieren von Bluetooth (Windows CE)

Um Bluetooth zu aktivieren, tippen Sie auf das Symbol **Bluetooth** > **Enable Bluetooth** (Bluetooth aktivieren). Die Darstellung des **Bluetooth**-Symbols wird geändert, um die Aktivierung der Bluetooth-Funktion anzuzeigen.

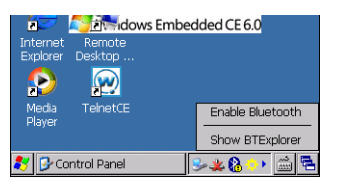

Abbildung 4-5 Bluetooth aktiv

#### Deaktivieren von Bluetooth (Windows Embedded Handheld)

Um Bluetooth zu deaktivieren, tippen Sie auf **Start > Settings** (Settings) **> Connections** (Verbindungen) **> Wireless Manager**. Tippen Sie auf die **Bluetooth**-Leiste, um Bluetooth zu deaktivieren.

#### Aktivieren von Bluetooth (Windows Embedded Handheld)

Um Bluetooth zu aktivieren, tippen Sie auf **Start > Settings** (Settings) **> Connections** (Verbindungen) **> Wireless Manager**. Tippen Sie auf die **Bluetooth**-Leiste, um Bluetooth zu aktivieren.

# Modi

Die Anwendung BTExplorer verfügt über zwei Modi zur Verwaltung von Bluetooth-Verbindungen: Wizard Mode (Assistentmodus) und Explorer Mode (Explorer-Modus). Der Wizard Mode (Assistentmodus) ist für unerfahrene Bluetooth-Benutzer vorgesehen, der Explorer Mode (Explorer-Modus) für erfahrene Bluetooth-Benutzer. Um zwischen den Modi umzuschalten, wählen Sie **View** (Ansicht) > **Wizard Mode** (Assistentmodus) oder **View** (Ansicht) > **Explorer Mode** (Explorer-Modus).

#### Wizard Mode (Assistentmodus)

Der Wizard Mode (Assistentmodus) bietet ein einfaches Verfahren für die Erkennung der Bluetooth-Geräte und den Verbindungsaufbau.

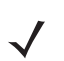

*HINWEIS* Beim Umschalten zwischen Wizard Mode (Assistentmodus) und Explorer Mode (Explorer-Modus) werden alle aktiven Verbindungen geschlossen.

Im Wizard Mode (Assistentmodus) werden die Geräte und Dienste in einer einfachen Favoritenansicht angezeigt, zu deren Erstellung der Assistent eine schrittweise Hilfe bereitstellt.

#### **Explorer Mode (Explorer-Modus)**

Das Fenster des **Explorer Mode** (Explorer-Modus) bietet eine einfache Navigation und eine bessere Kontrolle für Benutzer, die mit Bluetooth vertraut sind. Die Menüleiste ermöglicht den schnellen Zugriff auf die Optionen und Tools, die für die Verbindung mit Geräten verwendet werden. Um auf den Explorer Mode (Explorer-Modus) zuzugreifen, tippen Sie auf **View** (Ansicht) > **Explorer Mode** (Explorer-Modus).

Sie können die verfügbaren Optionen auch durch Tippen und Halten anzeigen. Die Bildlaufleisten und Ansichtsoptionen gleichen denen des Windows-Desktops. In der Baumstruktur werden die folgenden Unterelemente aufgelistet:

- Local Device (Lokales Gerät) Dieses Gerät
- Remote Device (Remotegerät) Andere Bluetooth-Geräte
  - Trusted Devices (Vertrauenswürdige Geräte) Gekoppelte Bluetooth-Geräte
  - Untrusted Devices (Nicht vertrauenswürdige Geräte) Erkannte Geräte, die nicht verbunden sind
- Favorites (Favoriten) Ausgewählte Dienste, die für den schnellen Zugriff als Favorit festgelegt sind

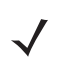

*HINWEIS* Beim Umschalten zwischen Wizard Mode (Assistentmodus) und Explorer Mode (Explorer-Modus) werden alle aktiven Verbindungen geschlossen.

# Erkennen von Bluetooth-Geräten

Der MC92N0-G kann ohne Bindung Informationen von erkannten Geräten empfangen. Nach erfolgter Bindung tauschen der MC92N0-G und das verbundene Gerät jedoch automatisch Informationen aus, sobald Sie das Bluetooth-Funkmodul einschalten. Weitere Informationen finden Sie unter *Koppeln mit erkannten Geräten auf Seite 4-30*.

So finden Sie Bluetooth-Geräte in der Umgebung:

- 1. Vergewissern Sie sich, dass Bluetooth auf beiden Geräten aktiviert ist.
- 2. Vergewissern Sie sich, dass sich das zu erkennende Bluetooth-Gerät in einem übertragungsbereiten und verbindbaren Modus befindet.

- 3. Vergewissern Sie sich, dass auf dem MC92N0-G das erforderliche Profil aktiviert ist. Weitere Informationen finden Sie unter *Die Registerkarte "Profiles" (Profile) auf Seite 4-38*.
- 4. Vergewissern Sie sich, dass sich die beiden Geräte innerhalb einer Reichweite von 10 m befinden.
- 5. Tippen Sie auf das Symbol Bluetooth, und wählen Sie Show BTExplorer (BTExplorer anzeigen) aus.

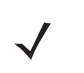

**HINWEIS** Falls bereits Favoritenverbindungen erstellt wurden, wird der Bildschirm **Favorites** (Favoriten) angezeigt. Falls keine Favoritenverbindungen erstellt wurden, wird der Bildschirm **New Connection Wizard** (Assistent für neue Verbindungen) angezeigt.

6. Tippen Sie auf Menu (Menü) > New Connection (Neue Verbindung). Das Fenster New Connection Wizard (Assistent für neue Verbindungen) wird angezeigt.

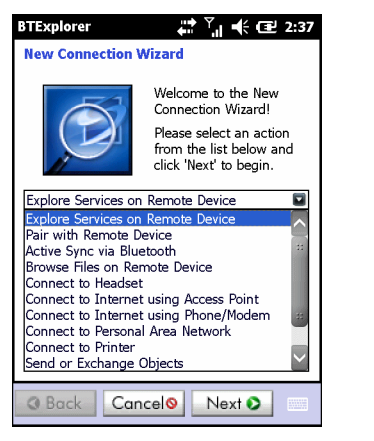

Abbildung 4-6 Das Fenster "BTExplorer"

- 7. Wählen Sie die Option **Explore Services on Remote Device** (Dienste auf Remotegerät durchsuchen) oder eine andere Option aus der Dropdown-Liste aus, und tippen Sie auf **Next** (Weiter).
  - **HINWEIS** Sofern nicht zuvor bereits durchgeführt, wird automatisch eine Geräteerkennungsaktion gestartet. Falls eine Geräteerkennungsaktion zuvor bereits durchgeführt wurde, wird der Erkennungsprozess übersprungen, und die zuvor gefundene Geräteliste wird angezeigt. Um eine neue Geräteerkennung zu starten, tippen und halten Sie im Fenster, und wählen Sie im Kontextmenü die Option **Discover Devices** (Geräte erkennen).
- 8. BTExplorer sucht nach Bluetooth-Geräten in der Umgebung.

| BTExplorer             | 💭 🏹 帐 🖅 2:39  |
|------------------------|---------------|
| Select Remote Devic    | e             |
| 🚯 All Devices 👻        | Large Icons 👻 |
| Discovering Device     | es 🗙          |
| Searching              | g for Devices |
|                        |               |
|                        | Cancel        |
| Searching for Bluetoot | h devices.    |
|                        | $\sim$        |
| O Back Cance           | Next 🛇 📖      |

Abbildung 4-7 Das Dialogfeld "Discover Devices" (Geräte erkennen)

Die erkannten Geräte werden im Fenster Select Remote Device (Remotegerät auswählen) angezeigt.

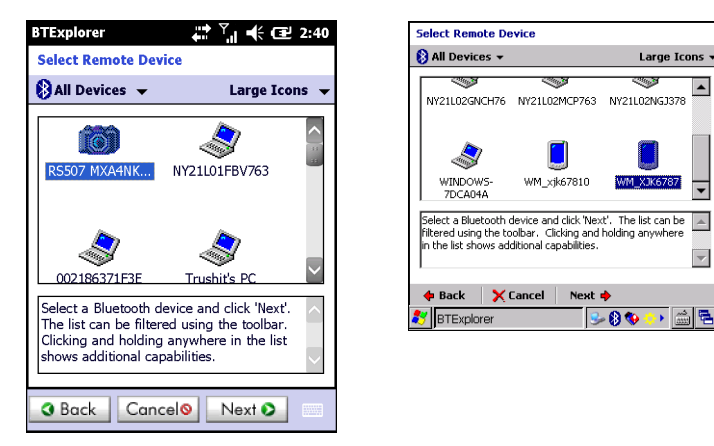

Abbildung 4-8 Das Fenster "Select Remote Device" (Remotegerät auswählen)

**9.** Wählen Sie ein Gerät aus der Liste aus, und tippen Sie auf **Next** (Weiter). Der MC92N0-G sucht auf dem ausgewählten Bluetooth-Gerät nach Diensten.

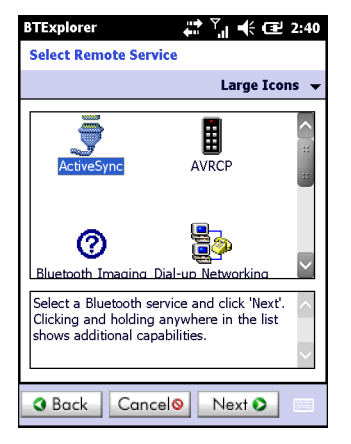

Abbildung 4-9 Gerätedienste

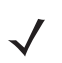

*HINWEIS* Wenn der MC92N0-G einen Dienst erkennt, der nicht unterstützt wird, wird das Dienstsymbol grau unterlegt dargestellt.

10. Wählen Sie einen Dienst aus der Liste aus, und tippen Sie auf Next (Weiter).

| BTExplorer                                                                                                    |  |  |  |  |
|----------------------------------------------------------------------------------------------------|--|--|--|--|
| Connection Favorite Options                                                                                          |  |  |  |  |
| Explore Services on Remote Device                                                                                    |  |  |  |  |
| Device Name : Computer                                                                                               |  |  |  |  |
| Device Address : 00247EAC7465                                                                                        |  |  |  |  |
| Service Name : ActiveSync                                                                                            |  |  |  |  |
| Save As Favorite                                                                                                    |  |  |  |  |
| Favorite Name : Computer:ActiveSync                                                                                  |  |  |  |  |
| Click 'Next' to save this connection as a Favorite. You can also rename the Favorite by clicking on 'Favorite Name'. |  |  |  |  |
| Back Cancel     Next                                                                                                 |  |  |  |  |

Abbildung 4-10 Das Fenster "Connection Favorite Options" (Optionen für Verbindungsfavoriten)

#### 4 – 18 Benutzerhandbuch für das MC92NO-G

- 11. Geben Sie im Textfeld **Favorite Name** (Favoritenname) einen Namen für diesen Dienst ein, wie er im Fenster **Favorite** (Favorit) angezeigt werden soll. Tippen Sie dann auf **Next** (Weiter).
- 12. Tippen Sie auf **Connect** (Verbinden), um den Dienst zum Fenster **Favorite** (Favorit) hinzuzufügen und eine Verbindung mit dem Dienst herzustellen.

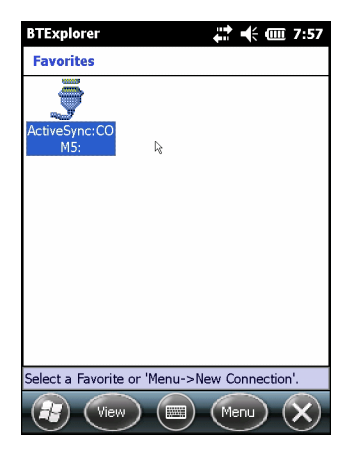

Abbildung 4-11 Das Fenster "Favorites" (Favoriten)

# Verfügbare Dienste

HINWEIS Manche Geräte benötigen keine PIN. Dies ist vom Authentifizierungsverfahren des Geräts abhängig.

Nähere Informationen zu diesen Diensten finden Sie in den folgenden Abschnitten.

#### Dateiübertragungsdienste

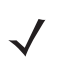

HINWEIS Freigegebene Ordner sind ein Sicherheitsrisiko.

So übertragen Sie Dateien zwischen dem MC92N0-G und einem anderen Bluetooth-Gerät:

1. Vergewissern Sie sich, dass auf dem MC92N0-G das Profil "OBEX File Transfer" (OBEX-Dateiübertragung) aktiviert ist. Weitere Informationen finden Sie unter *Die Registerkarte "Profiles" (Profile) auf Seite 4-38*.

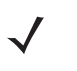

HINWEIS Falls bereits Favoritenverbindungen erstellt wurden, wird der Bildschirm Favorites (Favoriten) angezeigt. Falls keine Favoritenverbindungen erstellt wurden, wird der Bildschirm New Connection Wizard (Assistent für neue Verbindungen) angezeigt.

- 2. Verwenden Sie den Connection Wizard (Verbindungs-Assistenten), um ein Bluetooth-Gerät zu suchen.
- Wählen Sie das Gerät aus, und tippen Sie auf Next (Weiter). Das Fenster Select Remote Service (Remotedienst auswählen) wird angezeigt.
- 4. Wählen Sie File Transfer (Dateiübertragung) aus, und tippen Sie auf Next (Weiter). Das Fenster Connection Favorite Options (Optionen für Verbindungsfavoriten) wird angezeigt.
- 5. Tippen Sie auf **Next** (Weiter). Das Fenster **Connection Summary** (Verbindungszusammenfassung) wird angezeigt.
- 6. Tippen Sie auf Connect (Verbinden). Die zugreifbaren Ordner des Remotegeräts werden angezeigt.

| 📲 BTExplorer   | ‡‡ ≿] • | K 🖃 OK |
|----------------|---------|--------|
| Show 👻         |         | Name 👻 |
| Business       |         | ~      |
| 📜 Inbox        |         |        |
| 📜 My Music     |         |        |
| 🚺 My Pictures  |         |        |
| 📜 My Ringtones |         |        |
| 📜 My Videos    |         |        |
| 📜 Personal     |         |        |
| 📜 Templates    |         |        |
| 🛐 sshot000.png | 12/4/09 | 124.9K |
| 🛐 sshot001.png | 12/4/09 | 124.6K |
| 🛐 sshot002.png | 12/4/09 | 109.4K |
| 💿 sshot003.png | 12/8/09 | 34.4K  |
| 🛐 sshot004.png | 12/8/09 | 20.0K  |
| sshot005.png   | 12/8/09 | 92.0K  |
| Actions 🛍 📩    |         |        |

Abbildung 4-12 Das Fenster "File Transfer" (Dateiübertragung)

7. Tippen Sie zweimal auf die zu kopierende Datei. Das Fenster **Save Remote File** (Remotedatei speichern) wird angezeigt.

| BTEX       | plore     | r            |                |      | •••          | € @ | ī 7:59 |
|------------|-----------|--------------|----------------|------|--------------|-----|--------|
| Sav        | e Re      | mot          | e File         | •    |              |     |        |
| Nar<br>Typ | me<br>be: | ssh<br>All ( | ot009<br>(*.*) | .png |              |     | V      |
| \Ap        | plica     | ition        | \              |      |              |     |        |
| 间 air      | rbear     | n            |                |      |              |     | ~      |
| 📜 Ms       | SP        |              |                |      |              |     |        |
| 📜 Pa       | icsto     | re           |                |      |              |     |        |
| 📜 Ro       | ootCe     | erts         |                |      |              |     |        |
| 🕕 St       | artU      | С            |                |      |              |     |        |
| Us 📜       | serCe     | erts         |                |      |              |     |        |
| 📙 W        | MDR       | М            |                |      |              |     |        |
| D\         | NLog      | j.txt        |                |      |              |     | $\sim$ |
| Save       | Can       | icel         | £              | Ċ    | 0-0-<br>0-0- |     |        |

Abbildung 4-13 Das Fenster "Save Remote File" (Remotedatei speichern)

- 8. Tippen Sie auf die Datei, und halten Sie. Ein Kontextmenü wird anzeigt.
- 9. Wählen Sie die auszuführende Aktion aus:
  - New (Neu) Erstellen einer neuen Datei oder eines neuen Ordners auf dem Remotegerät
  - Delete (Löschen) Löschen der ausgewählten Datei auf dem Remotegerät.
  - Get File (Datei herunterladen) Kopieren der Datei vom Remotegerät zum MC92N0-G.
  - Put File (Datei hochladen) Kopieren einer Datei vom MC92N0-G zum Remotegerät.

#### Erstellen einer neuen Datei oder eines neuen Ordners

So erstellen Sie einen neuen Ordner oder eine neue Datei auf dem Remotegerät:

- Tippen und halten Sie auf den Bildschirm, und wählen Sie New (Neu) > Folder (Ordner) oder New (Neu) > File (Datei). Das Fenster Create New Folder (Neuen Ordner erstellen) bzw. Create New File (Neue Datei erstellen) wird angezeigt.
- 2. Geben Sie den Namen für den neuen Ordner oder die neue Datei ein.
- 3. Tippen Sie auf **OK**, um den neuen Ordner oder die neue Datei auf dem Remotegerät zu erstellen.

#### Datei löschen

So löschen Sie eine Datei vom Remotegerät:

- 1. Tippen und halten Sie auf die zu löschende Datei, und wählen Sie Delete (Löschen).
- 2. Tippen Sie im Dialogfeld Delete Remote Device File (Remotegerätedatei löschen) auf Yes (Ja).

#### Herunterladen einer Datei

So kopieren Sie eine Datei von einem Remotegerät:

- 1. Tippen Sie zweimal, oder tippen und halten Sie auf die Datei, und wählen Sie Get (Herunterladen).
- 2. Navigieren Sie zu dem Verzeichnis, in dem Sie die Datei speichern möchten.
- 3. Tippen Sie auf Save (Speichern). Die Datei wird vom Remotegerät auf den MC92N0-G übertragen.

#### Kopieren einer Datei

So kopieren Sie eine Datei auf ein Remotegerät:

- 1. Tippen Sie auf Action (Aktion) > Put (Hochladen).
- 2. Navigieren Sie zu dem Verzeichnis, in dem die Datei gespeichert ist, und wählen Sie sie aus.
- 3. Tippen Sie auf Open (Öffnen). Die Datei wird vom MC92N0-G auf das Remotegerät kopiert.

#### Verbinden mit dem Internet über einen Access Point

In diesem Abschnitt wird beschrieben, wie Sie auf einen Access Point (AP) für Bluetooth-LAN für eine Netzwerkverbindung zugreifen. Stellen Sie mit Internet Explorer eine Verbindung zu einem Server her.

- 1. Vergewissern Sie sich, dass der MC92N0-G übertragungsbereit und verbindbar ist. Siehe *Die Registerkarte* "*Device Info" (Geräteinformationen) auf Seite* 4-33.
- 2. Vergewissern Sie sich, dass auf dem MC92N0-G das Profil **Personal Area Networking** (PAN) aktiviert ist. Weitere Informationen finden Sie unter *Die Registerkarte "Profiles" (Profile) auf Seite 4-38.*
- 3. Verwenden Sie den Connection Wizard (Verbindungs-Assistenten), um einen Bluetooth-AP zu suchen.

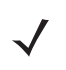

**HINWEIS** Falls bereits Favoritenverbindungen erstellt wurden, wird der Bildschirm **Favorites** (Favoriten) angezeigt. Falls keine Favoritenverbindungen erstellt wurden, wird der Bildschirm **New Connection Wizard** (Assistent für neue Verbindungen) angezeigt.

- 4. Wählen Sie den Dienst Personal Area Network (PAN) oder Network Access (Netzwerkzugriff) aus, und wählen Sie dann im Kontextmenü die Option Connect (Verbinden). Der MC92N0-G stellt eine Verbindung mit dem Access Point her.
- 5. Tippen Sie auf 🕑 > Internet Explorer.
- 6. Geben Sie in der Adressleiste eine Internetadresse ein, und tippen Sie auf die Schaltfläche Enter (Eingabe). Die Webseite wird geladen.

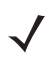

HINWEIS Das Profil "Network Access" (Netzwerkzugriff) wird nicht unterstützt.

## DFÜ-Netzwerkdienste

DFÜ-Netzwerke ermöglichen es Benutzern, den MC92N0-G mit einem Bluetooth-Telefon zu verbinden und dieses als Modem zur Verbindung mit einem Büronetzwerk oder einem ISP zu verwenden.

Bevor Sie das DFÜ-Netzwerk einrichten, benötigen Sie die DFÜ-Informationen und weitere erforderliche Einstellungen (ggf. Benutzername, Kennwort und Domänenname) für das Büronetzwerk oder den ISP.

So erstellen Sie eine neue Bluetooth-Verbindung:

- 1. Stellen Sie sicher, dass das Bluetooth-Telefon übertragungsbereit und verbindbar ist.
- Vergewissern Sie sich, dass auf dem MC92N0-G das Profil Dial-Up Networking (DFÜ-Netzwerk) aktiviert ist. Weitere Informationen finden Sie unter Die Registerkarte "Profiles" (Profile) auf Seite 4-38.
- 3. Tippen Sie auf Menu (Menü) > New Connection (Neue Verbindung).
- Wählen Sie die Option Explore Services on Remote Device (Dienste auf Remotegerät durchsuchen) oder eine andere Option aus der Dropdown-Liste aus, und tippen Sie auf Next (Weiter).
- 5. BTExplorer sucht nach Bluetooth-Geräten in der Umgebung.
   Die erkannten Geräte werden im Fenster Select Remote Device (Remotegerät auswählen) angezeigt.
- Wählen Sie das Bluetooth-Telefon in der Liste aus, und tippen Sie auf Next (Weiter). Der MC92N0-G sucht auf dem Bluetooth-Telefon nach Diensten.

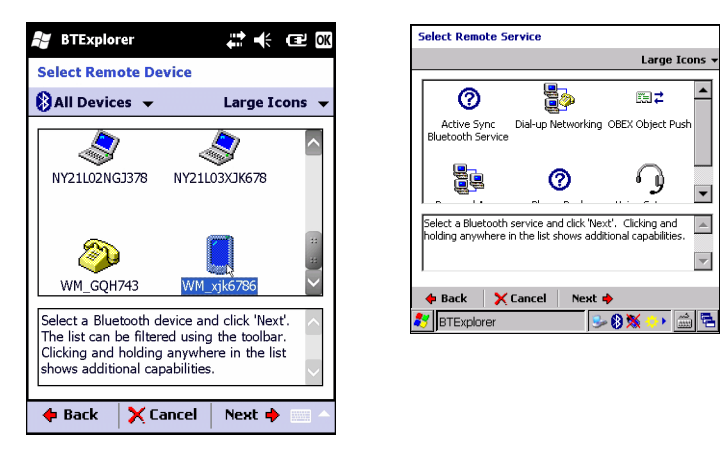

Abbildung 4-14 Das Fenster "Select Remote Service" (Remotedienst auswählen)

 Wählen Sie Dial-up Networking Gateway (DFÜ-Netzwerk-Gateway) aus der Liste aus, und tippen Sie auf Next (Weiter). Das Fenster Connection Favorite Options (Optionen f
ür Verbindungsfavoriten) wird angezeigt.

| BTExplorer 🕂 🕂 🕂 1:55                                                                                                    |  |  |  |
|----------------------------------------------------------------------------------------------------|--|--|--|
| Connection Favorite Options                                                                                                |  |  |  |
| Explore Services on Remote Device                                                                                          |  |  |  |
| Device Name : Computer                                                                                                    |  |  |  |
| Device Address : 00247EAC7465                                                                                              |  |  |  |
| Service Name : ActiveSync                                                                                                  |  |  |  |
| Save As Favorite<br>Favorite Name <sup>1</sup> . ActiveSync                                                                |  |  |  |
| Click 'Next' to save this connection as a<br>Favorite. You can also rename the Favorite<br>by clicking on 'Favorite Name'. |  |  |  |
| 💠 Back 🗙 Cancel Next 🔶 💴                                                                                                   |  |  |  |

Abbildung 4-15 Das Fenster "Connection Favorite Options" (Optionen für Verbindungsfavoriten)

- Geben Sie im Textfeld Favorite Name (Favoritenname) einen Namen f
  ür diesen Dienst ein, wie er im Fenster Favorite (Favorit) angezeigt werden soll.
- 9. Tippen Sie auf Next (Weiter). Das Fenster Connection Summary (Verbindungszusammenfassung) wird angezeigt.
- 10. Tippen Sie auf Connect (Verbinden). Das Fenster Select Dial-up Networking Entry (DFÜ-Netzwerkeintrag) wird angezeigt.

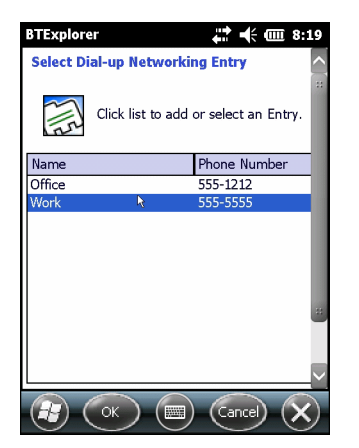

Abbildung 4-16 Das Fenster "Select Dial-up Networking Entry" (DFÜ-Netzwerkeintrag)

- Wählen Sie den Eintrag aus, und tippen Sie auf OK. Der MC92N0-G beginnt die Kommunikation mit dem Bluetooth-Telefon. Bei Bedarf fordert das Telefon die Erlaubnis zur Kommunikation mit dem MC92N0-G an.
- 12. Bestätigen Sie die Verbindung über das Telefon.
- 13. Geben Sie im Textfeld User name (Benutzername) den Benutzernamen für diese Verbindung ein.
- 14. Geben Sie im Textfeld Password (Kennwort) das Kennwort für diese Verbindung ein.
- 15. Geben Sie im Textfeld Domain (Domäne) den Domänennamen für diese Verbindung ein, falls erforderlich.
- 16. Tippen Sie auf Finish (Fertig stellen) oder Connect (Verbinden).
- 17. Das Telefon beginnt zu wählen und stellt die Verbindung zum Netzwerk her.
- Um eine Sitzung zu beenden, tippen Sie im Dialogfeld auf das Symbol f
  ür Verbindung und anschlie
  ßend auf Disconnect (Verbindung trennen).

# Hinzufügen eines DFÜ-Eintrags

So fügen Sie einen DFÜ-Eintrag hinzu:

1. Tippen Sie im Fenster Select Dial-up Networking Entry (DFÜ-Netzwerkeintrag auswählen), und wählen Sie Add Entry (Eintrag hinzufügen) im Popup-Menü.

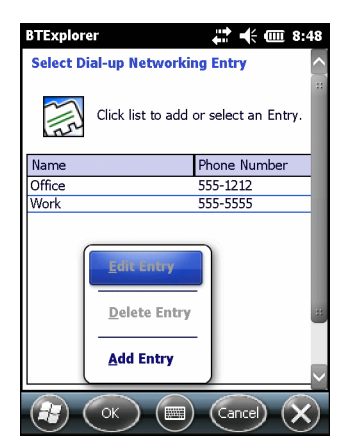

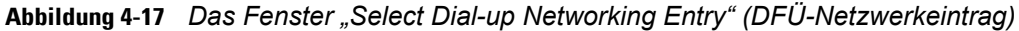

2. Das Fenster Add Phone Book Entry (Eintrag im Telefonbuch hinzufügen) wird angezeigt.

| BTExplorer               | 🗱 🕂 🎟 8:49   |
|--------------------------|--------------|
| Add Phone Book Entry     | ^            |
| Name for the connection: |              |
| Dialing Information      |              |
| Country Code:            |              |
| Area Code:               |              |
| Phone Number:            |              |
|                          |              |
|                          | $\sim$       |
| Ск 🔳                     | (Cancel) (X) |

Abbildung 4-18 Das Fenster "Add Phone Book Entry" (Eintrag im Telefonbuch hinzufügen)

- 3. Geben Sie im Textfeld Name for the connection (Verbindungsname) einen Namen für diese Verbindung ein.
- 4. Geben Sie im Textfeld Country Code (Landesvorwahl) die Vorwahl des Landes ein, das Sie anrufen.
- 5. Geben Sie im Textfeld Area Code (Ortsvorwahl) die Ortsvorwahl ein.
- 6. Geben Sie im Textfeld Phone Number (Telefonnummer) die Telefonnummer ein.
- 7. Tippen Sie auf OK.

## **OBEX-Push-Dienste**

Object Exchange (OBEX) umfasst eine Gruppe von Protokollen, die die Freigabe von Objekten wie z. B. Kontakten oder Bildern über Bluetooth ermöglichen.

So tauschen Sie Kontaktinformationen mit anderen Bluetooth-Geräten aus:

1. Vergewissern Sie sich, dass der MC92N0-G übertragungsbereit und verbindbar ist. Siehe *Die Registerkarte* "*Device Info" (Geräteinformationen) auf Seite* 4-33.

2. Vergewissern Sie sich, dass auf dem MC92N0-G das Profil **OBEX Object Push** (OBEX-Objekt-Push) aktiviert ist. Weitere Informationen finden Sie unter *Die Registerkarte "Profiles" (Profile) auf Seite 4-38*.

**HINWEIS** Falls bereits Favoritenverbindungen erstellt wurden, wird der Bildschirm **Favorites** (Favoriten) angezeigt. Falls keine Favoritenverbindungen erstellt wurden, wird der Bildschirm **New Connection Wizard** (Assistent für neue Verbindungen) angezeigt.

- 3. Verwenden Sie den Connection Wizard (Verbindungs-Assistenten), um ein Bluetooth-Gerät zu suchen.
- 4. Wählen Sie das Gerät aus, und tippen Sie auf Next (Weiter).
- 5. Wählen Sie den Dienst OBEX Object Push (OBEX-Objekt-Push) aus, und wählen Sie dann Next (Weiter).
- 6. Tippen Sie auf Next (Weiter). Das Fenster Connection Summary (Verbindungszusammenfassung) wird angezeigt.
- 7. Tippen Sie auf Connect (Verbinden). Das Fenster OBEX Object Push (OBEX-Objekt-Push) wird angezeigt.
- Wählen Sie aus der Dropdown-Liste Action (Aktion) eine der folgenden Optionen aus: Send Contact Information (Kontaktinformationen senden), Swap Contact Information (Kontaktinformationen austauschen), Fetch Contact Information, (Kontaktinformationen abrufen) oder Send a Picture (Bild senden).

#### Datenübertragungsverbindung

So senden Sie einen Kontakt an ein anderes Gerät:

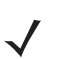

*HINWEIS* Vor dem Senden und Empfangen von Kontakten muss ein Standardkontakt eingerichtet werden. Erst dann kann versucht werden, einen Kontakt zu senden.

1. Tippen und halten Sie auf OBEX Object Push (OBEX-Objekt-Push), und wählen Sie Connect (Verbinden).

| BTExplorer 🚓 🕂 🕂 🔟 10:21          |  |  |
|-----------------------------------|--|--|
| OBEX Object Push                  |  |  |
| Select Connection Parameters      |  |  |
| Address : 00157099CB6F            |  |  |
| Device Name : MC75                |  |  |
| Service Name : OBEX Object Push 1 |  |  |
| Connection Parameters             |  |  |
| Action : Send Contact Information |  |  |
| Object :  None Selected>          |  |  |
|                                   |  |  |
|                                   |  |  |

#### Abbildung 4-19 Das Fenster "OBEX Object Push" (OBEX-Objekt-Push)

- 2. Wählen Sie aus der Dropdown-Liste Action: (Aktion:) die Option Send Contact Information (Kontaktinformationen senden) aus.
- 3. Tippen Sie auf .
- 4. Wählen Sie einen Kontakt aus, den Sie an das andere Gerät senden möchten.
- 5. Tippen Sie auf OK.

 $<sup>\</sup>checkmark$ 

- Tippen Sie auf OK, um den Kontakt an das andere Gerät zu senden und auf dem anderen Gerät ein Bestätigungsdialogfeld anzuzeigen, über das der Kontakt angenommen werden kann. Das Dialogfeld Send Contact (Kontakt senden) wird angezeigt.
- 7. Tippen Sie auf OK.

#### Austauschen von Kontakten

So tauschen Sie Kontakte mit einem anderen Gerät aus:

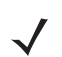

*HINWEIS* Bevor Sie Kontakte austauschen, muss ein Standardkontakt eingerichtet werden, damit ein Kontakt gesendet werden kann.

Stellen Sie sicher, dass der MC92N0-G verbindbar ist.

1. Tippen und halten Sie auf **OBEX Object Push** (OBEX-Objekt-Push), und wählen Sie **Connect** (Verbinden). Das Fenster **OBEX Object Push** (OBEX-Objekt-Push) wird angezeigt.

| BTExplorer 🗱 🕂 🗰 10:21            |  |  |
|-----------------------------------|--|--|
| OBEX Object Push                  |  |  |
| Select Connection Parameters      |  |  |
| Address : 00157099CB6F            |  |  |
| Device Name : MC75                |  |  |
| Service Name : OBEX Object Push 1 |  |  |
| Connection Parameters             |  |  |
| Action : Send Contact Information |  |  |
| Object : <                        |  |  |
|                                   |  |  |
|                                   |  |  |

Abbildung 4-20 Das Fenster "OBEX Object Push" (OBEX-Objekt-Push)

- 2. Wählen Sie aus der Dropdown-Liste Action: (Aktion:) die Option Swap Contact Information (Kontaktinformationen austauschen) aus.
- 3. Tippen Sie auf .
- 4. Wählen Sie einen Kontakt aus, den Sie an das andere Gerät senden möchten.
- 5. Tippen Sie auf OK.
- 6. Tippen Sie auf **OK**, um Kontakte mit dem anderen Gerät auszutauschen und auf dem anderen Gerät ein Bestätigungsdialogfeld anzuzeigen, über das der Kontakt angenommen werden kann.
- 7. Tippen Sie auf OK.

#### Abrufen eines Kontakts

So rufen Sie einen Kontakt von einem anderen Gerät ab:

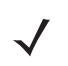

*HINWEIS* Bevor Sie Kontakte senden und empfangen, muss ein Standardkontakt eingerichtet werden, damit ein Kontakt gesendet werden kann.

Stellen Sie sicher, dass der MC92N0-G verbindbar ist.

1. Tippen und halten Sie auf **OBEX Object Push** (OBEX-Objekt-Push), und wählen Sie **Connect** (Verbinden). Das Fenster **OBEX Object Push** (OBEX-Objekt-Push) wird angezeigt.

| BTExplorer 🗱 🕂 🗰 3:46<br>OBEX Object Push |
|-------------------------------------------|
| Select Connection Parameters              |
| Address : 00157099CB6F                    |
| Device Name : MC75                        |
| Service Name : OBEX Object Push 1         |
| Connection Parameters                     |
| Action : Fetch Contact Information        |
| Object : <none required=""></none>        |
|                                           |
|                                           |

Abbildung 4-21 Das Fenster "OBEX Object Push" (OBEX-Objekt-Push)

- 2. Wählen Sie aus der Dropdown-Liste Action: (Aktion:) die Option Fetch Contact information (Kontaktinformationen abrufen) aus.
- 3. Tippen Sie auf OK. Der Kontakt auf dem anderen Gerät wird kopiert.

#### Senden eines Bilds

So senden Sie ein Bild an ein anderes Gerät:

1. Tippen und halten Sie auf **OBEX Object Push** (OBEX-Objekt-Push), und wählen Sie **Connect** (Verbinden). Das Fenster **OBEX Object Push** (OBEX-Objekt-Push) wird angezeigt.

| BTExplorer 👫 🗰 3:47               |  |  |
|-----------------------------------|--|--|
| OBEX Object Push                  |  |  |
| Select Connection Parameters      |  |  |
| Address : 00157099CB6F            |  |  |
| Device Name : MC75                |  |  |
| Service Name : OBEX Object Push 1 |  |  |
| Connection Parameters             |  |  |
| Action : Send a Picture           |  |  |
| Object : <                        |  |  |
|                                   |  |  |
| (R) (OK) (E) (Cancel) (X)         |  |  |

Abbildung 4-22 Das Fenster "OBEX Object Push" (OBEX-Objekt-Push)

- 2. Wählen Sie aus der Dropdown-Liste Action: (Aktion:) die Option Send A Picture (Bild senden) aus.
- 3. Tippen Sie auf 🔜 . Das Fenster Send Local Picture (Lokales Bild senden) wird angezeigt.

| 📲 BTExplorer 🛛 👯 🕩 🗷                   | Send Local Picture                                 |
|----------------------------------------|----------------------------------------------------|
| Send Local Picture                     | Name sshot087.bmp                                  |
| Namo                                   | Type : All Pictures (*.BMP,*.JPG,*.JPEG,*.JPE,*.JF |
|                                        | N                                                  |
| Type : All Pictures (*.BMP,*.JPG,*.J ▼ | Vetwork                                            |
| (My Decuments)                         | Platform<br>profiles                               |
| (My Documents)                         | C Program Files                                    |
| I Business                             | C Temp                                             |
| Inbox ::                               | Windows  Sshot087.hmn                              |
| My Pictures 2                          | Open Cancel Con ex III m                           |
| My Ringtones                           | BTExplorer                                         |
| 📜 My Videos                            |                                                    |
| U Personal                             |                                                    |
|                                        |                                                    |
| Open Cancel 🗈 💣 📰 🎹 — 🗠                |                                                    |

Abbildung 4-23 Das Fenster Send Local Picture (Lokales Bild senden)

- 4. Navigieren Sie zu dem Bild, das Sie an das andere Gerät senden möchten.
- 5. Tippen Sie auf Open (Öffnen).
- 6. Tippen Sie auf OK, um das Bild an das andere Gerät zu senden und auf dem anderen Gerät ein Bestätigungsdialogfeld anzuzeigen, über das das Bild angenommen werden kann. Das Dialogfeld Send Picture (Bild senden) wird angezeigt.

7. Tippen Sie auf OK.

#### Headset-Dienste

So stellen Sie eine Verbindung mit einem Bluetooth-Headset her:

- **HINWEIS** Neuere Bluetooth-Headsets sind geräteselektiv und speichern das letzte Gerät, mit dem sie verbunden waren. Falls beim Verbindungsaufbau mit dem Headset Probleme auftreten, müssen Sie das Headset in den Erkennungsmodus schalten. Nähere Informationen finden Sie im Benutzerhandbuch des Headsets.
- 1. Vergewissern Sie sich, dass der MC92N0-G übertragungsbereit ist (erforderlich für die Initialisierung der automatischen Neuverbindung). Siehe Die Registerkarte "Device Info" (Geräteinformationen) auf Seite 4-33.
- 2. Vergewissern Sie sich, dass auf dem MC92N0-G das Profil Headset aktiviert ist. Weitere Informationen finden Sie unter Die Registerkarte "Profiles" (Profile) auf Seite 4-38.
- 3. Verwenden Sie den Connection Wizard (Verbindungs-Assistenten), um ein Bluetooth-Headset zu suchen.
- 4. Wählen Sie das Gerät aus, und tippen Sie auf Next (Weiter).
- 5. Wählen Sie den Dienstnamen Headset aus, und wählen Sie die Option Connect (Verbinden). Der MC92N0-G stellt eine Verbindung mit dem Headset her. Informationen zur Kommunikation mit einem Bluetooth-Gerät finden Sie im Benutzerhandbuch des Headsets.

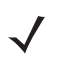

HINWEIS Wenn Sie ein Bluetooth-Headset mit Headset Services (Headsetdiensten) verwenden, können Sie vom Headset aus Anrufe nicht annehmen oder beenden. Sie müssen diese Schritte auf dem MC92N0-G durchführen.

- 6. Drücken Sie auf die Kommunikationstaste am Headset. Dadurch wird Systemaudio an das Headset geleitet.
- 7. Drücken Sie die Kommunikationstaste am Headset, um die Audiosignale wieder an den MC92N0-G zurückzuleiten.

#### Dienste für serielle Anschlüsse

Die kabellose, serielle Bluetooth-Verbindung kann wie eine physische Kabelverbindung eingesetzt werden Konfigurieren Sie die Anwendung, die die Verbindung verwenden soll, für den richtigen seriellen Anschluss.

So stellen Sie eine Verbindung über den seriellen Anschluss her:

- 1. Verwenden Sie den Connection Wizard (Verbindungs-Assistenten), um ein serielles Bluetooth-Gerät zu suchen.
- 2. Wählen Sie das Gerät aus, und tippen Sie auf **Next** (Weiter). Das Fenster **Connection Favorite Options** (Optionen für Verbindungsfavoriten) wird angezeigt.
- 3. Wählen Sie aus der Dropdown-Liste Local COM Port: (Lokaler COM-Port:) einen COM-Port aus.
- 4. Tippen Sie auf Finish (Fertig stellen).

#### ActiveSync mit Diensten für serielle Anschlüsse

**HINWEIS** Standardmäßig sind die COM-Ports COM5, COM9, COM11, COM21, COM22 und COM23 virtuelle Bluetooth-Ports. Wenn eine Anwendung einen dieser Ports öffnet, wird der Bluetooth-Treiber aktiviert, der Sie beim schrittweisen Einrichten einer Bluetooth-Verbindung unterstützt.

Die drahtlose serielle Bluetooth-Verbindung für ActiveSync können Sie wie einen drahtgebundenen seriellen Anschluss verwenden. Sie müssen die Anwendung, die die Verbindung verwenden soll, für den richtigen seriellen Anschluss konfigurieren.

| S Connection Settings                                | ×             |  |  |  |
|------------------------------------------------------|---------------|--|--|--|
| Waiting for device to connect                        | Connect       |  |  |  |
| 🔽 Show status icon in taskbar                        |               |  |  |  |
| Allow USB connections                                |               |  |  |  |
| Allow connections to one of the following:           |               |  |  |  |
| COM5                                                 |               |  |  |  |
| This computer is connected to:                       |               |  |  |  |
| Automatic                                            |               |  |  |  |
| ✓ Open ActiveSync when my device connects            |               |  |  |  |
| Allow wireless connection on device when connected t | o the desktop |  |  |  |
|                                                      |               |  |  |  |
| Нер ОК                                               | Cancel        |  |  |  |

Abbildung 4-24 Fenster mit den ActiveSync-Verbindungseinstellungen am PC

So stellen Sie eine ActiveSync-Verbindung her:

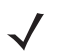

**HINWEIS** Verwenden Sie zur Erstellung einer ActiveSync-Verbindung ausschließlich den StoneStreet One Bluetooth-Explorer im Assistentmodus.

- Verwenden Sie den Connection Wizard (Verbindungs-Assistenten), um ein Bluetooth-Gerät, wie z. B. einen PC, zu suchen. Wählen Sie aus der Dropdown-Liste die Option ActiveSync via Bluetooth (ActiveSync über Bluetooth) aus.
- Wählen Sie das Gerät aus, und tippen Sie auf Next (Weiter). Das Fenster Connection Favorite Options (Optionen f
  ür Verbindungsfavoriten) wird angezeigt.
- 3. Tippen Sie auf Connect (Verbinden). Das Fenster Remote Service Connection (Remotedienstverbindung) wird angezeigt.

| BTExplorer 🛟 🕂 🗰 3:49          |  |  |
|--------------------------------|--|--|
| Remote Service Connection      |  |  |
| Connection Information         |  |  |
| Address : 00157099CB6F         |  |  |
| Device Name : MC75             |  |  |
| Service Name : Serial Port 1   |  |  |
| Service Type : Active Sync     |  |  |
| Local Device Port Information  |  |  |
| COM Port : COM9:               |  |  |
| Baud Rate : 57600              |  |  |
| Port Options : No Flow Control |  |  |
|                                |  |  |

Abbildung 4-25 Das Fenster "Remote Service Connection" (Remotedienstverbindung)

- 4. Wählen Sie aus der Dropdown-Liste Service Type (Servicetyp) die Option Active Sync (ActiveSync) aus.
- 5. Tippen Sie auf **OK**. Der MC92N0-G stellt eine Verbindung mit dem PC her, und eine ActiveSync-Sitzung wird gestartet.
- 6. Tippen Sie auf **Finish** (Fertig stellen). Das Fenster **Connection Favorite Options** (Optionen für Verbindungsfavoriten) wird angezeigt.
- 7. Um die Sitzung zu beenden, tippen Sie im Fenster **Favorite** (Favorit) auf das ActiveSync-Symbol, und wählen Sie dann im Kontextmenü die Option **Disconnect** (Trennen).

#### **PAN-Dienste**

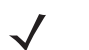

*HINWEIS* Dieses Profil unterstützt die Optionen "Ad-hoc" und "PAN User" (PAN-Benutzer). Das Profil "Network Access" (Netzwerkzugriff) wird nicht unterstützt.

Sie können damit mehrere Bluetooth-Geräte verbinden, um Dateien freizugeben, zusammenzuarbeiten oder Spiele für mehrere Spieler auszuführen. So stellen Sie eine PAN-Verbindung her:

- Vergewissern Sie sich, dass auf dem MC92N0-G das Profil Personal Area Networking (persönliches Netzwerk, PAN) aktiviert ist. Weitere Informationen finden Sie unter *Die Registerkarte "Profiles" (Profile) auf Seite 4-38*.
- 2. Verwenden Sie den Connection Wizard (Verbindungs-Assistenten), um ein Bluetooth-Gerät zu suchen.
- 3. Wählen Sie das Gerät aus, und tippen Sie auf **Next** (Weiter). Das Fenster **Connection Favorite Options** (Optionen für Verbindungsfavoriten) wird angezeigt.
- 4. Tippen Sie auf **Next** (Weiter). Das Fenster **Connection Summary** (Verbindungszusammenfassung) wird angezeigt.
- 5. Tippen Sie auf Connect (Verbinden). Der MC92N0-G stellt eine Verbindung mit dem Bluetooth-Gerät her.

#### A2DP/AVRCP-Dienste

A2DP/AVRCP werden für die Verbindung mit einem Stereo-Headset höchster Qualität verwendet:

- 1. Vergewissern Sie sich, dass der MC92N0-G übertragungsbereit ist (erforderlich für die Initialisierung der automatischen Neuverbindung). Siehe *Die Registerkarte "Device Info" (Geräteinformationen) auf Seite 4-33.*
- 2. Vergewissern Sie sich, dass sich das Remote-Bluetooth-Gerät in einem übertragungsbereiten Modus befindet. Anweisungen hierzu finden Sie im Benutzerhandbuch der jeweiligen Geräte.

#### 4 – 30 Benutzerhandbuch für das MC92NO-G

- 3. Vergewissern Sie sich, dass auf dem MC92N0-G das Profil A2DP/AVRCP aktiviert ist. Weitere Informationen finden Sie unter *Die Registerkarte "Profiles" (Profile) auf Seite 4-38*.
- Tippen Sie auf Menu (Menü) > Settings (Einstellungen) > Registerkarte Services (Dienste).
- 5. Tippen Sie auf die Schaltfläche Add (Hinzufügen).
- 6. Wählen Sie Advanced Audio Distribution Services (Erweiterte Audioverteilungsdienste) aus.
- Tippen Sie dreimal auf OK.
- 8. Tippen Sie auf Menu (Menü) > New Connection (Neue Verbindung).
- 9. Wählen Sie aus der Dropdown-Liste **Connect to High-Quality Audio** (Mit Audio höchster Qualität verbinden) aus.
- 10. Tippen Sie auf Next (Weiter).
- 11. Wählen Sie das Gerät aus, und tippen Sie auf Next (Weiter).
- 12. Geben Sie die PIN für das Remotegerät ein, und tippen Sie dann auf OK.
- 13. Tippen Sie auf Next (Weiter).
- 14. Tippen Sie auf **Connect** (Verbinden). Der MC92N0-G stellt eine Verbindung mit dem hochwertigen Audio-Headset her.

#### Verbinden mit einem HID-Gerät

Der MC92N0-G ermöglicht die Verbindung zu HID-Geräten (Human Interface Device, Eingabegerät), z. B. Bluetooth-Tastaturen:

- 1. Vergewissern Sie sich, dass der MC92N0-G übertragungsbereit ist (erforderlich für die Initialisierung der automatischen Neuverbindung). Siehe *Die Registerkarte "Device Info" (Geräteinformationen) auf Seite 4-33.*
- 2. Vergewissern Sie sich, dass sich das Remote-Bluetooth-Gerät in einem übertragungsbereiten Modus befindet. Anweisungen hierzu finden Sie im Benutzerhandbuch des Geräts.
- Vergewissern Sie sich, dass auf dem MC92N0-G das Profil HID Client (HID-Client) aktiviert ist. Weitere Informationen finden Sie unter *Die Registerkarte "Profiles" (Profile) auf Seite 4-38*.
- Tippen Sie auf Menu (Menü) > New Connection (Neue Verbindung).
- Wählen Sie aus der Dropdown-Liste die Option Explore Services on Remote Device (Dienste auf Remotegerät durchsuchen) aus.
- 6. Tippen Sie auf Next (Weiter).
- 7. Wählen Sie das Gerät aus, und tippen Sie auf Next (Weiter).
- 8. Wählen Sie den Dienst aus, und tippen Sie auf Next (Weiter).
- 9. Tippen Sie auf Next (Weiter).
- 10. Tippen Sie auf Connect (Verbinden). Der MC92N0-G stellt eine Verbindung mit dem HID-Gerät her.

# Koppeln mit erkannten Geräten

Eine Kopplung ist eine Beziehung zwischen dem MC92N0-G und einem anderen Bluetooth-Gerät, damit Informationen sicher übertragen werden können. Bei der Kopplung muss auf beiden Geräten dieselbe PIN eingegeben werden. Nach dem Koppeln und Einschalten der Bluetooth-Funkmodule wird die Kopplung von den Geräten erkannt, und der Informationsaustausch ist ohne erneute Eingabe der PIN möglich. So koppeln Sie mit einem erkannten Bluetooth-Gerät:

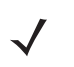

**HINWEIS** Falls bereits Favoritenverbindungen erstellt wurden, wird der Bildschirm **Favorites** (Favoriten) angezeigt. Falls keine Favoritenverbindungen erstellt wurden, wird der Bildschirm **New Connection Wizard** (Assistent für neue Verbindungen) angezeigt.

- 1. Tippen Sie auf das Symbol Bluetooth, und wählen Sie Show BTExplorer (BTExplorer anzeigen) aus. Das Fenster BTExplorer wird angezeigt.
- Tippen Sie auf Menu (Menü) > New Connection (Neue Verbindung). Das Fenster New Connection Wizard (Assistent f
  ür neue Verbindungen) wird angezeigt.
- 3. Wählen Sie aus der Dropdown-Liste die Option Pair with Remotegerät (Koppeln mit Remotegerät) aus.
- 4. Tippen Sie auf Next (Weiter). Das Fenster Select Remote Device (Remotegerät auswählen) wird angezeigt.

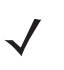

**HINWEIS** Um Zeit zu sparen, werden auch zuvor erkannte Geräte aufgelistet. Um eine neue Geräteerkennung zu starten, tippen und halten Sie im Listenbereich, und wählen Sie im Kontextmenü die Option **Discover Devices** (Geräte erkennen).

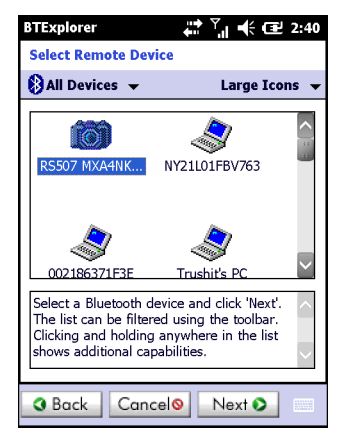

Abbildung 4-26 Das Fenster "Select Remote Device" (Remotegerät auswählen)

5. Wählen Sie ein Gerät aus der Liste aus, und tippen Sie auf **Next** (Weiter). Das Fenster **PIN Code Request** (PIN-Code-Anforderung) wird angezeigt.

| BTExplorer                    |
|-------------------------------|
| PIN Code Request              |
| Please enter PIN Code         |
| Device Address : 00247EAC7465 |
| Device Name : Computer        |
| PIN Code : *****              |
| OK Cancel                     |
|                               |
|                               |
|                               |
| (F) (View) (m) (Menu) (X)     |

**Abbildung 4-27** Das Fenster "PIN Request" (PIN anfordern)

6. Geben Sie im Feld PIN Code (PIN-Code) den PIN-Code ein.

- 7. Tippen Sie auf OK. Das Fenster Pairing Status (Kopplungsstatus) wird angezeigt.
- 8. Tippen Sie auf Finish (Fertig stellen). Die Geräte wurden erfolgreich gekoppelt. Der Name des Geräts wird in das Fenster Trusted Devices (Vertrauenswürdige Geräte) verschoben.

#### Löschen eines gekoppelten Geräts

So löschen Sie ein nicht mehr benötigtes Gerät:

- Tippen Sie auf das Symbol Bluetooth, und wählen Sie Show BTExplorer (BTExplorer anzeigen) aus. Das Fenster BTExplorer wird angezeigt.
- Tippen Sie auf Menu (Menü) > Trusted Devices (Vertrauenswürdige Geräte). Das Fenster Trusted Devices (Vertrauenswürdige Geräte) wird angezeigt.
- 3. Tippen und halten Sie auf das Gerät, und wählen Sie im Kontextmenü **Delete Link Key** (Verbindungsschlüssel löschen).
- 4. Es wird ein Bestätigungsdialogfeld angezeigt. Tippen Sie auf Yes (Ja).

#### Akzeptieren einer Kopplung

Wenn ein Remotegerät mit dem MC92N0-G gekoppelt wird, müssen Sie bei Aufforderung eine PIN eingeben, um die Berechtigung zu erteilen.

 Vergewissern Sie sich, dass der MC92N0-G übertragungsbereit und verbindbar ist. Siehe Bluetooth-Einstellungen auf Seite 4-32. Wenn Sie zur Kopplung mit dem Remotegerät aufgefordert werden, wird das Fenster PIN Code Request (PIN-Code-Anforderung) angezeigt.

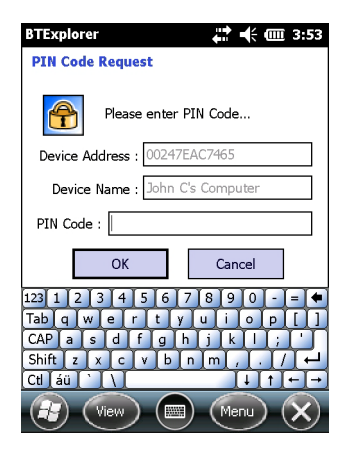

Abbildung 4-28 Das Fenster "PIN Code Request" (PIN-Code-Anforderung)

- Geben Sie im Textfeld PIN Code: (PIN Code:) dieselbe PIN ein, wie sie auf dem Gerät eingegeben wurde, das die Kopplung anfordert. Die PIN muss zwischen 1 und 16 Zeichen umfassen.
- Bearbeiten Sie falls gewünscht im Textfeld Device Name: (Gerätename:) den Namen des Geräts, das die Kopplung anfordert.
- 4. Tippen Sie auf **OK**, um die Kopplung zu erstellen. Jetzt kann der MC92N0-G Informationen mit dem anderen Gerät austauschen.

# **Bluetooth-Einstellungen**

Im Fenster **BTExplorer Settings** (BTExplorer-Einstellungen) können Sie die Funktionsweise der Anwendung **BTExplorer** konfigurieren. Tippen Sie auf **Menu** (Menü) **> Settings** (Einstellungen).

#### Die Registerkarte "Device Info" (Geräteinformationen)

Mithilfe der Registerkarte **Device Info** (Geräteinformationen) können Sie die Bluetooth-Verbindungsmodi des MC92N0-G konfigurieren.

- Device Name (Gerätename): Zeigt den Namen des MC92N0-G an.
- Discoverable Mode (Übertragungsbereit): Legt fest, ob der MC92N0-G f
  ür andere Bluetooth-Ger
  äte 
  übertragungsbereit ist.
- Connectable Mode (Verbindbar): Legt fest, ob der MC92N0-G für andere Bluetooth-Geräte verbindbar ist.

#### Die Registerkarte "Services" (Dienste)

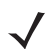

**HINWEIS** Vergewissern Sie sich, dass der MC92N0-G übertragungsbereit und verbindbar ist, wenn Remotegeräte die MC92N0-G-Dienste verwenden.

Mithilfe der Registerkarte Services (Dienste) können Sie Bluetooth-Dienste hinzufügen oder löschen.

| BTExplorer                         | 🗱 🕂 🎟 8:09         |  |
|------------------------------------|--------------------|--|
| BTExplorer Settings                |                    |  |
| Currently Installed Local Services |                    |  |
| Service Name                       | Service Type       |  |
| File Transfer 1                    | File Transfer      |  |
| OBEX Object Push 1                 | OBEX Object Push   |  |
| Personal Area Networkin            | Personal Area Netv |  |
| Serial Port 1                      | Serial Port        |  |
| <b>K H</b>                         |                    |  |
| Add Delete                         | Properties         |  |
| Device Info Services Secu          | urity Discover     |  |
| 🔐 Cancel 📖                         | ОК                 |  |

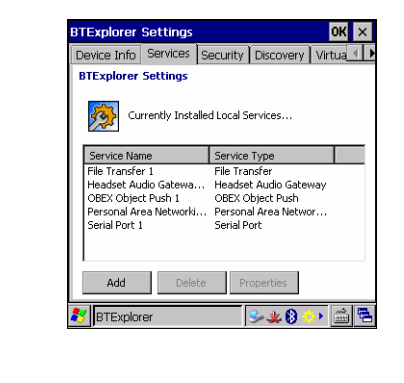

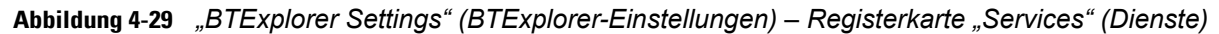

So fügen Sie einen Dienst hinzu:

1. Tippen Sie auf Add (Hinzufügen). Das Fenster Add Local Service (Lokalen Dienst hinzufügen) wird angezeigt.

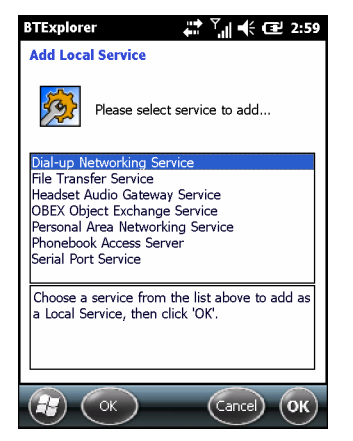

Abbildung 4-30 Das Fenster "Add Local Service" (Lokalen Dienst hinzufügen)

2. Wählen Sie aus der Liste den hinzuzufügenden Dienst aus.

- 3. Tippen Sie auf **OK**. Das Fenster **Edit Local Services** (Lokale Dienste bearbeiten) wird für den ausgewählten Dienst angezeigt.
- 4. Wählen Sie die entsprechenden Informationen aus, und tippen Sie dann auf **OK**. Nähere Informationen zu den verfügbaren Diensten finden Sie in den folgenden Abschnitten.

#### Dial-Up Networking Service (DFÜ-Netzwerkdienst)

Über das DFÜ-Netzwerk können andere Bluetooth-Geräte auf ein DFÜ-Modem zugreifen.

- Service Name (Dienstname): Zeigt den Namen des Dienstes an.
- Service Security (Dienstsicherheit): Wählen Sie den Sicherheitstyp aus der Dropdown-Liste aus. Die Optionen lauten None (Keine), Authenticate (Authentifizieren) und Authenticate/Encrypt (Authentifizieren/Verschlüsseln).
- Local COM Port (Lokaler COM-Anschluss): Wählen Sie die COM-Schnittstelle aus.
- Local Baud Rate (Lokale Baudrate): Wählen Sie die Baudrate für die Kommunikation aus.
- Local Port Options (Lokale Anschlussoptionen): Wählen Sie die Anschlussoption aus.

#### File Transfer Service (Dateiübertragungsdienst)

Die Dateiübertragung ermöglicht anderen Bluetooth-Geräten das Durchsuchen von Dateien.

| BTExplorer 💭 Ÿ 🕂 🕂 🖅 3:00         |  |  |
|-----------------------------------|--|--|
| Edit Local Service                |  |  |
| File Transfer Information         |  |  |
| Service Information               |  |  |
| Service Name : File Transfer 1    |  |  |
| Service Security : None           |  |  |
| Local Device Information          |  |  |
| Root Directory : My Documents     |  |  |
| File Permissions : 🗸 Read 🖌 Write |  |  |
| ✓ Delete                          |  |  |
|                                   |  |  |

**Abbildung 4-31** "BTExplorer Settings" (BTExplorer-Einstellungen) – "File Transfer Information" (Dateiübertragungsinformationen)

- Service Name (Dienstname): Zeigt den Namen des Dienstes an.
- Service Security (Dienstsicherheit): W\u00e4hlen Sie den Sicherheitstyp aus der Dropdown-Liste aus. Die Optionen lauten None (Keine), Authenticate (Authentifizieren) und Authenticate/Encrypt (Authentifizieren/Verschl\u00fcsseln).
- Root Directory (Root-Verzeichnis): W\u00e4hlen Sie das Verzeichnis aus, auf das andere Bluetooth-Ger\u00e4te zugreifen k\u00f6nnen.
- File Permissions (Dateiberechtigungen): Wählen Sie die Dateiberechtigungen f
  ür das ausgewählte Verzeichnis aus. Aktivieren Sie das entsprechende Kontrollkästchen, um Lesezugriff, Schreibzugriff und Löschzugriff zu gewähren.

#### Headset Audio Gateway Service (Kopfhöreraudiogateway-Dienst)

Der Dienst "Headset Service Audio Gateway" (Kopfhöreraudiogateway-Dienst) ermöglicht Verbindungen zu Headsetgeräten.

• Service Name (Dienstname): Zeigt den Namen des Audiodienstes an.

#### **OBEX Object Push Service (OBEX-Objekt-Push-Dienst)**

Der Dienst "OBEX Object Push" (OBEX-Objekt-Push) ermöglicht anderen Bluetooth-Geräten, Kontakte, Visitenkarten, Bilder, Termine und Aufgaben mithilfe von Push an den MC92N0-G zu übertragen.

- Service Name (Dienstname): Zeigt den Namen des Dienstes an.
- Service Security (Dienstsicherheit): W\u00e4hlen Sie den Sicherheitstyp aus der Dropdown-Liste aus. Die Optionen lauten None (Keine), Authenticate (Authentifizieren) und Authenticate/Encrypt (Authentifizieren/Verschl\u00fcsseln).
- **Do not allow clients to push objects** (Objekt-Push für Clients nicht zulassen): Lässt keine Objekt-Pushs vom Client zum MC92N0-G zu.
- Inbox Directory (Eingangsverzeichnis): Wählen Sie ein Verzeichnis aus, in dem andere Bluetooth-Geräte Dateien speichern können.

#### Personal Area Networking Service (PAN-Dienst)

Der Dienst "Personal Area Networking" (PAN) hostet ein persönliches Netzwerk (Personal Area Network, PAN), das die Kommunikation mit anderen Bluetooth-Geräten ermöglicht.

- Service Name (Dienstname): Zeigt den Namen des Dienstes an.
- Service Security (Dienstsicherheit): Wählen Sie den Sicherheitstyp aus der Dropdown-Liste aus. Die Optionen lauten None (Keine), Authenticate (Authentifizieren) und Authenticate/Encrypt (Authentifizieren/Verschlüsseln).
- **Support Group Ad-Hoc Networking** (Ad-Hoc-Netzwerkgruppe unterstützen): Wählen Sie diese Option, um Ad-hoc-Netzwerkverbindungen zu ermöglichen.

#### Serial Port Service (Dienst für serielle Anschlüsse)

Der Dienst "Serial Port" (Serielle Anschlüsse) ermöglicht anderen Bluetooth-Geräten, auf COM-Ports zuzugreifen.

- Service Name (Dienstname): Zeigt den Namen des Dienstes an.
- Service Security (Dienstsicherheit): W\u00e4hlen Sie den Sicherheitstyp aus der Dropdown-Liste aus. Die Optionen lauten None (Keine), Authenticate (Authentifizieren) und Authenticate/Encrypt (Authentifizieren/Verschl\u00fcsseln).
- Local COM Port (Lokaler COM-Anschluss): Wählen Sie die COM-Schnittstelle aus.
- Local Baud Rate (Lokale Baudrate): Wählen Sie die Baudrate für die Kommunikation aus.
- Local Port Options (Lokale Anschlussoptionen): Wählen Sie die Anschlussoption aus.

#### Advanced Audio Distribution Service (Erweiterter Audioverteilungsdienst)

Die Hosts für die erweiterte Audioverteilung stellen eine Verbindung mit Bluetooth-Geräten her, die Stereo-Audio höchster Qualität unterstützen.

• Service Name (Dienstname): Zeigt den Namen des Audiodienstes an.

#### Audio Video Remote Control Service (Remoteverwaltungsdienst für Audio/Video)

Die Hosts für die Remoteverwaltung von Audio/Video stellen eine Verbindung mit Bluetooth-Geräten her, die eine Audio-Remoteverwaltung unterstützen.

• Service Name (Dienstname): Zeigt den Namen des Audiodienstes an.

#### Die Registerkarte "Sicherheit"

Mithilfe der Sicherheitseinstellungen können Sie globale Sicherheitsrichtlinien für Bluetooth festlegen. Beachten Sie, dass diese Einstellungen nur für lokale Dienste aktiv sind, die für "Authenticate" (Authentifizieren) oder "Authenticate/Encryption" (Authentifizieren/Verschlüsseln) konfiguriert sind. Mithilfe der Registerkarte "Services" (Dienste) können Sie die Authentifizierung für lokale Dienste festlegen.

Um die Sicherheitseinstellungen für einen einzelnen Dienst anzupassen, wählen Sie zuerst die Registerkarte **Services** (Dienste) aus, dann den einzelnen Dienst und schließlich die Option **Properties** (Eigenschaften).

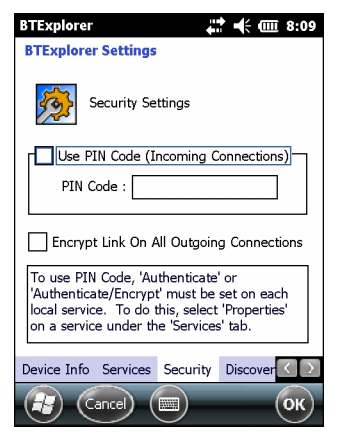

Abbildung 4-32 "BTExplorer Settings" (BTExplorer-Einstellungen) – "Security" (Sicherheit)

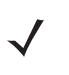

HINWEIS Um PIN-Codes zu verwenden, wählen Sie für jeden Dienst aus der Dropdown-Liste "Service Security" (Dienstsicherheit) die Option Authenticate (Authentifizieren) oder Authenticate/Encrypt (Authentifizieren/Verschlüsseln) aus.

- Use PIN Code (Incoming Connection) (PIN-Code verwenden (Eingehende Verbindung)): Wählen Sie diese Option, damit der eingegebene PIN-Code automatisch im Textfeld PIN Code verwendet wird. Die Verwendung dieser automatischen PIN-Code-Funktion wird nicht empfohlen. Weitere Informationen finden Sie unter Sicherheit auf Seite 4-2.
- PIN Code: Geben Sie den PIN-Code ein.
- Encrypt Link On All Outgoing Connections (Alle ausgehenden Verbindungen verschlüsseln): Wählen Sie diese Option, um die Verschlüsselungen der ausgehenden Verbindungen zu anderen Bluetooth-Geräten zu aktivieren oder zu deaktivieren.

## Die Registerkarte "Discovery" (Erkennung)

Mithilfe der Registerkarte **Discovery** (Erkennung) können Sie Einstellungen für erkannte Geräte festlegen und ändern.

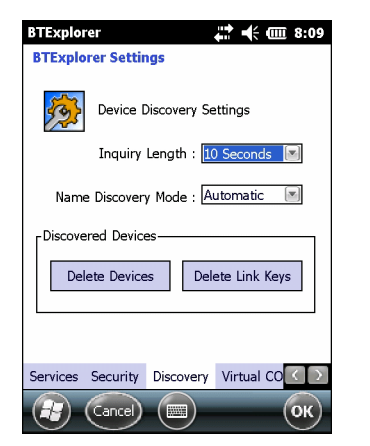

Abbildung 4-33 "BTExplorer Settings" (BTExplorer-Einstellungen) – "Discovery" (Erkennung)

- Inquiry Length (Abfragedauer): Legt die Zeitdauer fest, während der der MC92N0-G versucht, Bluetooth-Geräte in der Umgebung zu erkennen.
- Name Discovery Mode (Namenserkennungsmodus): Wählen Sie entweder Automatic (Automatisch) oder Manual (Manuell), damit der Bluetooth-Gerätename nach dem Erkennen des Geräts automatisch gefunden wird.
- Discovered Devices Delete Devices (Erkannte Geräte Geräte löschen): Löscht alle erkannten Geräte und Verbindungsschlüssel aus dem Speicher.
- Discovered Devices Delete Linked Keys (Erkannte Geräte Verbindungsschlüssel löschen): Entfernt alle Gerätekopplungen von Remote-Bluetooth-Geräten und weist ihnen die Sicherheit "nicht vertrauenswürdig" zu.

#### Die Registerkarte "Virtual COM Port" (Virtueller COM-Port)

Die Registerkarte "Virtual COM Port" (Virtueller COM-Port) legt fest, welche COM-Ports BTExplorer versucht, als virtuelle COM-Ports zu verwenden. Aktivieren Sie das entsprechende Kontrollkästchen, um den Port als virtuellen COM-Port zu verwenden. Wenn Sie die Auswahl abgeschlossen haben, wählen Sie **Apply** (Anwenden), um die Änderungen zu erzwingen, oder **Revert** (Wiederherstellen), um die ursprünglichen Einstellungen wiederherzustellen.

- COM5:Bluetooth: Aktivieren oder Deaktivieren von COM-Port 5.
- COM9:Bluetooth: Aktivieren oder Deaktivieren von COM-Port 9.
- COM11:Bluetooth: Aktivieren oder Deaktivieren von COM-Port 11.
- COM21:Bluetooth: Aktivieren oder Deaktivieren von COM-Port 21.
- COM22:Bluetooth: Aktivieren oder Deaktivieren von COM-Port 22.
- COM23:Bluetooth: Aktivieren oder Deaktivieren von COM-Port 23.

#### Die Registerkarte "HID"

Mithilfe der Registerkarte **HID** können Sie das Profil für Eingabegeräte (Human Interface Device, HID) auswählen. HID ist eine Programmierungsschnittstelle, die die Protokolle und Prozeduren zur Implementierung von HID-Funktionen definiert.

Sie bietet Unterstützung für Geräte wie z. B. Mäuse, Joysticks und Tastaturen.

• Enable Key Repeat (Tastenwiederholung aktivieren): Aktiviert die Tastenwiederholfunktion.

- Delay (Verzögerung): Um die Ansprechverzögerung der Tasten zu erhöhen, ziehen Sie den Schieberegler Delay (Verzögerung) nach rechts. Um die Ansprechverzögerung der Tasten zu verringern, ziehen Sie den Schieberegler Delay (Verzögerung) nach links.
- **Rate**: Um die Tastenwiederholrate zu erhöhen, ziehen Sie den Schieberegler **Rate** nach links. Um die Tastenwiederholrate zu verringern, ziehen Sie den Schieberegler **Rate** (Rate) nach rechts.

### Die Registerkarte "Profiles" (Profile)

Mithilfe der Registerkarte **Profiles** (Profile) können Sie Bluetooth-Dienstprofile laden oder entfernen. Wenn ein Profil nicht verwendet wird, kann es entfernt werden, um Speicher freizugeben.

1. Tippen Sie auf ein Kontrollkästchen neben dem zu ladenden (zu aktivierenden) Profil.

Das Profil "Serial Port" (Serieller Anschluss) ist immer aktiv und kann nicht entfernt werden.

- 2. Tippen Sie auf **Select All** (Alle auswählen), um alle Profile auszuwählen, oder tippen Sie auf **Deselect All** (Gesamte Auswahl aufheben), um die Auswahl aller Profile aufzuheben.
- 3. Tippen Sie auf **Apply** (Anwenden), um die Profile zu aktivieren, und dann auf **Close** (Schließen), um die Anwendung zu beenden.

#### **Die Registerkarte "System Parameters" (Systemparameter)**

- **Page Timeout** (Seitentimeout): Legt die Zeitdauer fest, während der der MC92N0-G nach einem Gerät sucht, bevor er die Suche mit dem nächsten Gerät fortsetzt.
- Link Supervision Timeout (Timeout f
  ür Verbindungsaufsicht): Legt die Zeitdauer fest, w

  ährend der der MC92N0-G auf ein Ger

  ät wartet, bis dieses nach Verlassen der Reichweite wieder in Reichweite kommt. Wenn das Ger

  ät innerhalb der festgelegten Zeitdauer nicht wieder in Reichweite kommt, bricht der MC92N0-G die Verbindung ab.

#### Die Registerkarte "Miscellaneous" (Verschiedenes)

- Highlight Connections (Verbindungen hervorheben): Wählen Sie den Verbindungstyp aus, der bei einer Verbindung hervorgehoben werden soll. Im Wizard Mode (Assistentmodus) lauten die einzigen Optionen *Favorites* (Favoriten) oder *None* (Keiner). Im Explorer Mode (Explorer-Modus) lauten die Optionen None (Keiner), Tree View Only (Nur Strukturansicht), List View Only (Nur Listenansicht) oder Tree and List View (Struktur- und Listenansicht).
- Apply Text Style (Textstil anwenden): Wählen Sie den Textstil für den Text aus.
- Apply Text Color (Textfarbe anwenden): Wählen Sie die Textfarbe für den Verbindungstext aus.

# Kapitel 5 Zubehör

# Einführung

Das Zubehör für den MC92N0-G bietet zahlreiche Unterstützungsfunktionen für das Gerät. In *Tabelle 5-1* sind die verfügbaren Zubehörteile aufgeführt.

| Zubehör                                       | Artikelnummer  | Beschreibung                                                                                                    |  |
|-----------------------------------------------|----------------|----------------------------------------------------------------------------------------------------|--|
| Basisstationen                                |                |                                                                                                    |  |
| Einzel-Ladestation<br>(seriell und USB)       | CRD9000-1001SR | Lädt den Hauptakku sowie einen Ersatzakku des<br>MC92N0-G auf. Über einen seriellen oder einen<br>USB-Anschluss synchronisiert diese Ladestation<br>zudem den MC92N0-G mit einem Host-Computer.  |  |
| Vierfach-Ladestation                          | CHS9000-4001CR | Zum Laden des Hauptakkus des MC92N0-G.                                                                                                    |  |
| (nur Lauen)                                   | CRD9101-4001CR |                                                                                                    |  |
| Vierfach-Ethernet-Ladestation                 | CRD9000-4001ER | Lädt den Hauptakku des MC92N0-G auf und                                                                                                    |  |
|                                               | CRD9101-4001ER | USB-Verbindung mit einem Host-Computer.                                                                                                    |  |
| Ladestation zur Anbringung<br>im Gabelstapler | FLC9000-1000R  | Bietet eine sichere Befestigung des MC92N0-G.<br>Die Ladestation verfügt über robuste RS232- und<br>USB-Anschlüsse für die Stromversorgung und die<br>Kommunikation mit angeschlossenen Geräten. |  |
| Ladegeräte                                    |                |                                                                                                    |  |
| Vierfach-Ladegerät für<br>Ersatzakku          | SAC9000-4000R  | Lädt bis zu vier Reserveakkus des MC92N0-G auf.                                                                                                    |  |
| Universal-Akkuladegerät                       | 21-32665-48R   | Lädt einen Ersatzakku als eigenständiges<br>Ladegerät oder mit der UBC2000-Basisstation.                                                                                                    |  |

Lädt bis zu vier Akkus über den UBC-Adapter.

UBC2000-I500DR

#### Tabelle 5-1 Zubehör für MC92N0-G

UBC-Vierfach-Ladestation

| Zubehör                                    | Artikelnummer   | Beschreibung                                                                                                    |
|--------------------------------------------|-----------------|----------------------------------------------------------------------------------------------------|
| 12-Volt-Kfz-Ladekabel                      | VCA9001-12R     | Lädt den MC92N0-G unterwegs über einen<br>12-Volt-Zigarettenanzünder auf. Erfordert den<br>Kabeladapter (ADP9000-100R).                                             |
| 24-Volt-Kfz-Ladekabel                      | VCA9000-24R     | Lädt den MC92N0-G unterwegs über einen<br>24-Volt-Zigarettenanzünder auf. Erfordert den<br>Kabeladapter (ADP9000-100R).                                             |
| Lithiumionen-Reserveakku                   | KT-2161261-01   | Ersatzakku                                                                                                    |
| UBC-Adapter-Netzteil                       | KT-32665-02R    | Für die Stromversorgung des UBC-Adapters.                                                                                                    |
| Netzteil                                   | PWRS-14000-148R | Für die Stromversorgung der Einzel-Ladestation<br>(seriell und USB). 100 - 240 VAC Eingangsleistung,<br>12 VDC 3,33 A Ausgangsleistung.                             |
| Netzteil                                   | PWRS-14000-242R | 85 - 264 VAC Eingangsleistung, 12 VDC 3,33 A<br>Ausgangsleistung.                                                                                                   |
| Netzteil                                   | PWRS-14000-241R | Versorgt die Vierfach-Ladestation (nur Laden) und<br>die Vierfach-Ethernet-Ladestation mit Strom.<br>90 - 264 VAC Eingangsleistung, 12 VDC 9 A<br>Ausgangsleistung. |
| Hochspannungswandler für<br>Gabelstapler   | PWRS-14000-251R | Für die Stromversorgung der Ladestation zur Anbringung im Gabelstapler.                                                                                             |
| Niederspannungswandler für<br>Gabelstapler | PWRS-14000-252R | Für die Stromversorgung der Ladestation zur<br>Anbringung im Gabelstapler.                                                                                          |
| Kabel                                      |                 |                                                                                                    |
| Gleichstromkabel                           | 50-16002-029R   | Versorgt die Vierfach-Ladestation (nur laden) und<br>Ethernet Ladestationen mit Strom aus dem Netzteil.                                                             |
| Gleichstromkabel                           | 25-72614-01R    | Versorgt die Vierfach-Ladestation (nur laden) und<br>Vierfach-Ethernet-Ladestationen mit Strom aus dem<br>Netzteil.                                                 |
| Stromversorgungskabel für<br>Gabelstapler  | 25-103872-01R   | Versorgt die Ladestation zur Anbringung im Gabelstapler mit Strom aus dem Netzteil.                                                                                 |
| USB-Synchronisierungskabel                 | 25-64396-01R    | Bietet USB-Kommunikation mit einem<br>Host-Computer über die Einzel-Ladestation<br>(seriell und USB).                                                               |
| RS232-Kabel                                | 25-62164-01R    | Bietet serielle Kommunikation mit dem<br>Host-Computer oder Drucker und kann zum<br>Aufladen über das Kabeladaptermodul<br>(ADP9000-100R) verwendet werden.         |
| USB-Kabel                                  | 25-62166-01R    | Bietet USB-Kommunikation mit dem Host über das Kabeladaptermodul (ADP9000-100R).                                                                                    |
| DEX-Kabel mit<br>Rändelschrauben           | 25-62167-03R    | Ermöglicht den elektronischen Datenaustausch zum<br>Host über das Kabeladaptermodul (ADP9000-100R).                                                                 |

| Tabelle 5-1 | Zubehör für MC92N0-G | (Fortsetzung) |
|-------------|----------------------|---------------|

| Zubehör                          | Artikelnummer      | Beschreibung                                                                                                    |  |
|----------------------------------|--------------------|----------------------------------------------------------------------------------------------------|--|
| Paxar-Druckerkabel               | 25-62168-01R       | Verbindet den MC92N0-G mit einem Paxar-Drucker.                                                                                                    |  |
| O'Neil-Druckerkabel              | 25-62169-01R       | Verbindet den MC92N0-G mit einem O'Neil-Drucker.                                                                                                   |  |
| Zebra-Druckerkabel               | 25-62170-02R       | Verbindet den MC92N0-G mit einem Zebra-Drucker.                                                                                                    |  |
| Modemkabel                       | 25-63856-01R       | Damit kann die Einzel-Ladestation (seriell und USB) als Modem verwendet werden.                                                                    |  |
| Serielles Kabel                  | 25-63852-01R       | Bietet serielle Kommunikation von der<br>Einzel-Ladestation (seriell und USB) zu einem<br>Host-Computer.                                           |  |
| Zubehör                          |                    |                                                                                                    |  |
| Gürtel-Holster                   | SG-MC91212112-01R  | Zur Aufbewahrung des MC92N0-G, wenn er nicht verwendet wird.                                                                                       |  |
| Beheizte Schutzhülle             | SG-MC9024242-01R   | Behält die Betriebstemperatur des MC92N0-G auch in Kühlräumen bei.                                                                                 |  |
| Halteschlaufe                    | KT-66447-03R       | Paket mit 3 Halteschlaufen.                                                                                                    |  |
| Gürtel                           | 11-08062-02R       | Für den Einsatz mit Holster.                                                                                                    |  |
| Schutzetui                       | 11-67218-04R       | Bietet zusätzlichen Schutz für<br>MC9XXX-G-Konfigurationen.                                                                                        |  |
| Schultergurt                     | 58-40000-007R      | Universeller Schultergurt für Holster.                                                                                                    |  |
| Zubehör mit Rastverbindun        | g                  |                                                                                                    |  |
| Kabeladaptermodul (CAM)          | ADP9000-120R       | Wird an der Unterseite des MC92N0-G angebracht<br>und versorgt den mit einem Kabel verbundenen<br>Apriva BT200 Reader mit Strom (5 V DC 350 mA).   |  |
| Kabeladaptermodul (CAM)          | ADP9000-110R       | Wird an der Unterseite des MC92N0-G angebracht<br>und versorgt den LS3408ER Scanner mit Strom<br>(5 V DC 350 mA).                                  |  |
| Kabeladaptermodul (CAM)          | ADP9000-100R       | Wird an der Unterseite des MC92N0-G angebracht<br>und versorgt den MC92N0-G beim Aufladen mit<br>Strom. Außerdem bietet er serielle Kommunikation. |  |
| Magnetstreifenlesegerät<br>(MSR) | MSR9001-100R       | Kann am MC92N0-G per Rastverbindung montiert<br>werden und erweitert diesen um<br>Magnetkartenlesefunktionen.                                      |  |
| Modemdongle                      | MDM9000-100R       | Bietet eine Modemverbindung über den MC92N0-G oder die Einzel-Ladestation (seriell und USB).                                                       |  |
| Tastenfeld                       |                    | ·                                                                                                    |  |
| Tastatur mit 28 Tasten           | KYPD-MC9XMR000-01R | Ersatztastatur mit 28 Tasten.                                                                                                    |  |

KYPD-MC9XMS000-01R

Ersatztastatur mit 53 Tasten.

# Tabelle 5-1 Zubehör für MC92N0-G (Fortsetzung)

Tastatur mit 53 Tasten

| Zubehör                            | Artikelnummer      | Beschreibung                                                                                                    |  |
|------------------------------------|--------------------|----------------------------------------------------------------------------------------------------|--|
| Tastatur mit 43 Tasten             | KYPD-MC9XMT000-01R | Ersatztastatur mit 43 Tasten.                                                                                                    |  |
| VT-Tastatur mit 53 Tasten          | KYPD-MC9XMU000-01R | Ersatz-VT-Tastatur mit 53 Tasten.                                                                                                    |  |
| 3270-Tastatur mit 53 Tasten        | KYPD-MC9XMV000-01R | Ersatz-3270-Tastatur mit 53 Tasten.                                                                                                    |  |
| 5250-Tastatur mit 53 Tasten        | KYPD-MC9XMW000-01R | Ersatz-5250-Tastatur mit 53 Tasten.                                                                                                    |  |
| Gut lesbare Tastatur mit 53 Tasten | KYPD-MC9XMS000-01R | Weiße Ersatztastatur mit 53 Tasten.                                                                                                    |  |
| Sonstiges                          |                    |                                                                                                    |  |
| MC90XX Wandhalterung               | KT-61498-01R       | Bestellen Sie eine für die Einzel-Ladestation und<br>eine für SAC9000. Bestellen Sie zwei für<br>Vierfach-Ladestationen. Die Ladestation-Halterung<br>für die Befestigung an der Wandhalterung muss<br>separat bestellt werden. |  |
| MC90XX Ladestation                 | KT-61499-01R       | Bestellen Sie eine für die Einzel-Ladestation und<br>eine für SAC9000. Bestellen Sie zwei für<br>Vierfach-Ladestationen. Wird an der Unterseite der<br>Ladestation angebracht.                                                  |  |
| Bildschirmschutzfolie              | KT-151827-03R      | Sorgt für zusätzlichen Schutz des<br>MC9XXX-Bildschirms vor Kratzern. (3er-Packung).                                                                                                    |  |
| Eingabestift-Kit                   | KT-81680-50R       | Grauer Ersatzstift mit Handschlaufe für MC92N0-G (50-Stück-Packung).                                                                                                    |  |
| Eingabestift-Kit                   | KT-81680-03R       | Grauer Ersatzstift mit Handschlaufe für MC92N0-G (3er-Packung).                                                                                                    |  |
| Gürtelclip                         | KT-70147-01R       | Zur Befestigung am Gürtel des Benutzers.                                                                                                    |  |
| GSM-Headset                        | 50-11300-050R      | Komfortables kabelgebundenes, einsteckbares<br>Headset für besondere Einsätze.                                                                                                    |  |
| Robustes Headset mit Kabel         | RCH50              | Robustes Headset                                                                                                    |  |
| RCH50 Adapterkabel                 | 25-124387-01R      | RCH50 Adapterkabel für standardmäßigen<br>3-poligen, 2,5-mm-Klinkenstecker zur Verwendung<br>mit dem MC92N0-G.                                                                                                    |  |
| UBC2000 Wandmontagesatz            | KT-32665-01R       | Zur Montage des UBC2000 an der Wand.                                                                                                    |  |
| USB-Adapter ESD                    | KT-88330-03R       | Für elektrostatische Entladung von Notebooks (3er-Packung).                                                                                                    |  |
| Eingabestift-Kit                   | KT-68144-10R       | Ersatz-Eingabestifte für MC92N0-G<br>(10er-Packung).                                                                                                    |  |
| Eingabestift-Kit                   | KT-68144-50R       | Ersatz-Eingabestifte für MC92N0-G (50er-Packung).                                                                                                    |  |
| Eingabestift-Kit                   | 11-42794-03R       | Grauer Ersatzstift mit Handschlaufe (3er-Packung).                                                                                                    |  |
| Eingabestift-Kit                   | 11-42794-50R       | Grauer Ersatzstift mit Handschlaufe (50er-Packung).                                                                                                    |  |

# Tabelle 5-1 Zubehör für MC92N0-G (Fortsetzung)

# Secure Digital (SD)-Karte

Die SD-Karte stellt einen sekundären, nicht flüchtigen Speicher bereit. Sie befindet sich unter der Tastatur.

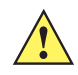

VORSICHT Entfernen Sie die Tastatur nicht, während der MC92N0-G eingeschaltet ist, und arbeiten Sie nicht bei entfernter Tastatur mit dem MC92N0-G. Beachten Sie die ESD-Vorkehrungen gegen elektrostatische Entladungen (Electrostatic Discharge, ESD), um eine Beschädigung der SD-Karte zu vermeiden. Zu diesen ESD-Vorkehrungen gehören u. a. die Verwendung einer Antistatikunterlage und die ordnungsgemäße Erdung des Benutzers.

So setzen Sie die SD-Karte ein:

- 1. Versetzen Sie den MC92N0-G in den Ruhemodus.
- 2. Entfernen Sie die beiden Tastaturschrauben, schieben Sie die Tastatur nach unten, und nehmen Sie sie heraus.
- 3. Heben Sie die Befestigungsplatte der SD-Karte an.
- 4. Positionieren Sie die SD-Karte mit den Kontakten nach unten im SD-Kartenhalter. Aufgrund der Aussparung an der Seite der SD-Karte passt sie nur in einer Richtung in den Halter. Schließen Sie die Befestigungsplatte, bis sie einrastet.

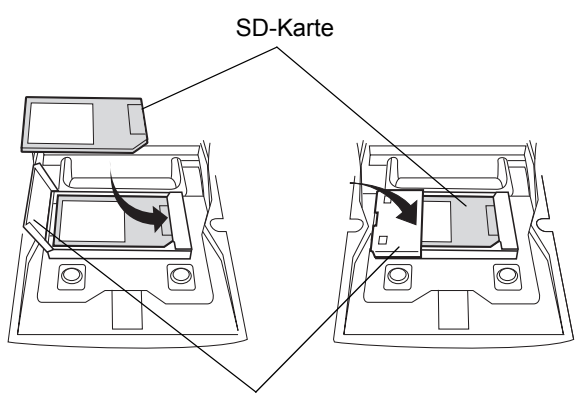

Befestigungsplatte für SD-Karte

Abbildung 5-1 Einsetzen der SD-Karte

VORSICHT Wenden Sie beim Festziehen der Schrauben ein Drehmoment von höchstens 0,452 Nm an.

- 5. Setzen Sie die Tastatur wieder ein, und befestigen Sie sie mit den beiden Schrauben.
- 6. Führen Sie einen Warmstart durch.

# **Einzel-Ladestation (seriell und USB)**

**VORSICHT** Beachten Sie die Akku-Sicherheitsrichtlinien, wie in Akku-Sicherheitsrichtlinien auf Seite 6-1 beschrieben.

In diesem Abschnitt wird die Verwendung einer Einzel-Ladestation (seriell und USB) (*Abbildung 5-2*) mit dem MC92N0-G erläutert. Informationen zur Einrichtung der USB-Kommunikation finden Sie im Dokument *MC92N0-G Handbuch zur Integration*.

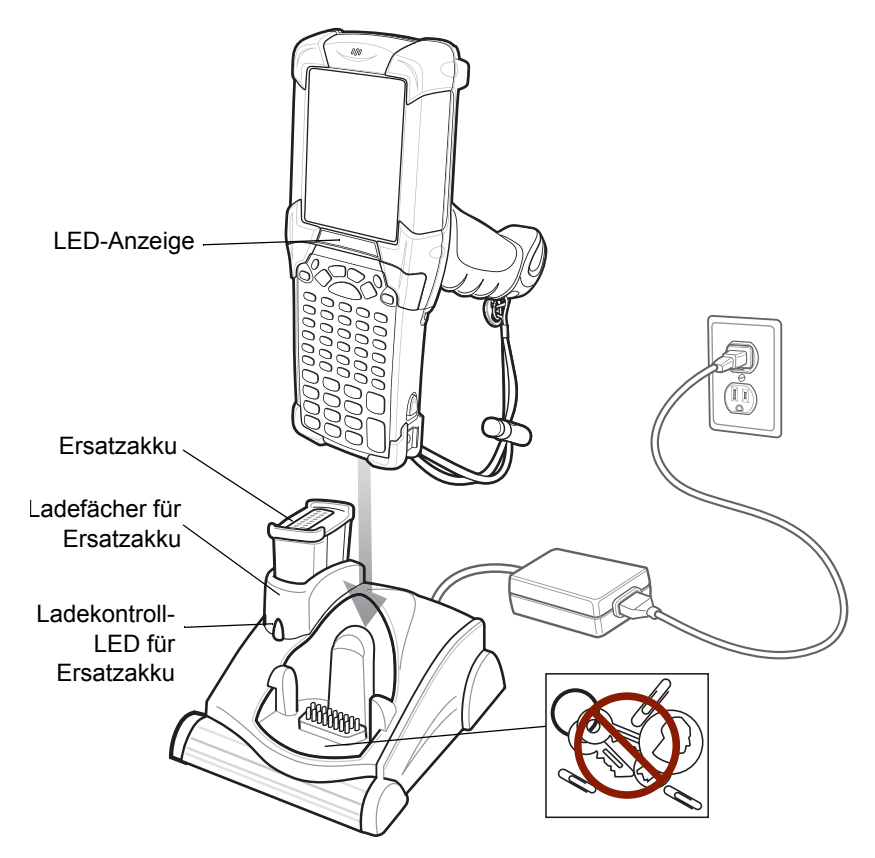

Abbildung 5-2 Einzel-Ladestation (seriell und USB)

**VORSICHT** Legen Sie keine Münzen, Schlüssel oder Büroklammern in die Ladestation.

Die Einzel-Ladestation (seriell und USB) weist folgende Attribute auf:

- Stromversorgung mit 12 V (Gleichstrom) f
  ür den Betrieb des MC92N0-G.
- Serielle und USB-Anschlüsse für die Datenkommunikation zwischen dem MC92N0-G und einem Host-Computer oder anderen seriellen Geräten (z. B. Drucker).

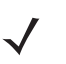

**HINWEIS** Wenn ein MC92N0-G mit Windows Embedded Handheld in die Halterung gesetzt und eine ActiveSync-Verbindung hergestellt wird, ist der WLAN-Funk (falls zutreffend) deaktiviert. Mit dieser Funktion von Microsoft soll verhindert werden, dass eine Verbindung zu zwei Netzwerken gleichzeitig besteht.
- Datensynchronisierung zwischen dem MC92N0-G und einem Host-Computer. (Mit einer entsprechend angepassten Software bzw. mit Software von Drittanbietern kann die Ladestation auch zum Synchronisieren des MC92N0-G mit Unternehmensdatenbanken verwendet werden.)
- Zum Aufladen des Akkus des MC92N0-G.
- Laden eines Ersatzakkus.

Der Hauptakku und der Ersatzakku des MC92N0-G können in der Einzel-Ladestation (seriell und USB) gleichzeitig geladen werden.

Die gelbe LED-Ladeanzeige des MC92N0-G zeigt den Ladestand des Akkus an. Die einzelnen Statusanzeigen sind in *Tabelle 1-1 auf Seite 1-4* aufgeführt.

Die gelbe Ladezustands-LED an der Ladestation (siehe *Abbildung 5-2 auf Seite 5-6*) gibt den Ladezustand des Ersatzakkus an, der in der Ladestation geladen wird. Die einzelnen Statusanzeigen sind in *Tabelle 5-3* aufgeführt.

Akkus werden normalerweise in weniger als 4 Stunden aufgeladen.

| Ersatzakku-LED<br>(an der Ladestation) | Bedeutung                                                                                 |
|----------------------------------------|-------------------------------------------------------------------------------------------|
| Aus                                    | Kein Ersatzakku im Steckplatz; Ersatzakku nicht richtig eingesetzt; Ladestation stromlos. |
| Schnelles gelbes<br>Blinklicht         | Ladefehler: Überprüfen Sie, ob der Ersatzakku richtig eingesetzt wurde.                   |
| Langsames gelbes<br>Blinklicht         | Ersatzakku wird geladen.                                                                  |
| Orangefarbenes<br>Dauerlicht           | Ladevorgang abgeschlossen.                                                                |

 Tabelle 5-2
 LED f
 f
 ir Ersatzakku – Ladeanzeige

### **Vierfach-Ethernet-Ladestation**

**VORSICHT** Beachten Sie die Akku-Sicherheitsrichtlinien, wie in Akku-Sicherheitsrichtlinien auf Seite 6-1 beschrieben.

In diesem Abschnitt wird die Verwendung einer Vierfach-Ethernet-Ladestation mit dem MC92N0-G erläutert.

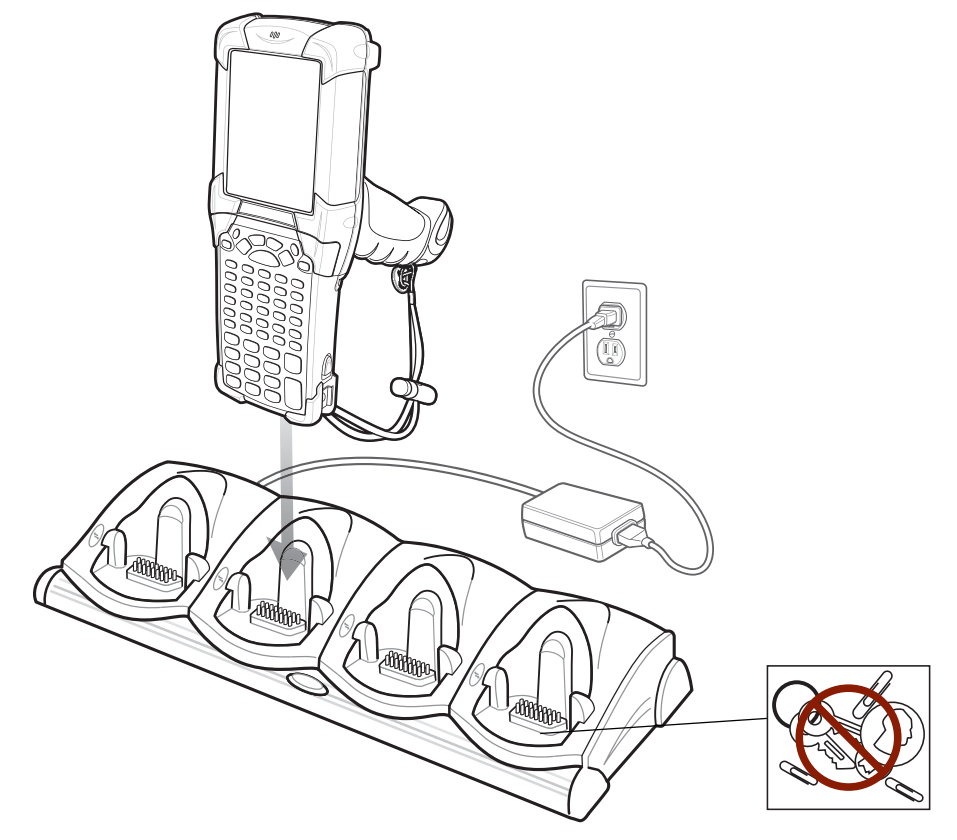

Abbildung 5-3 Vierfach-Ethernet-Ladestation

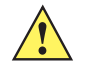

VORSICHT Legen Sie keine Münzen, Schlüssel oder Büroklammern in die Ladestation.

Die Vierfach-Ethernet-Ladestation:

- Stromversorgung mit 12 V (Gleichstrom) f
  ür den Betrieb des MC92N0-G.
- Kommunikation zwischen dem MC92N0-G (bis zu vier) und einem Host-Computer über ein Ethernet-Netzwerk (mit standardmäßigem 10Base-T-Ethernet-Kabel).
- Datensynchronisierung zwischen dem MC92N0-G und einem Host-Computer. (Mit einer entsprechend angepassten Software bzw. mit Software von Drittanbietern kann die Ladestation auch zum Synchronisieren des MC92N0-G mit Unternehmensdatenbanken verwendet werden.)
- Es können bis zu vier Akkus gleichzeitig im MC92N0-G geladen werden.

Die gelbe LED-Ladeanzeige des MC92N0-G zeigt den Ladestand des Akkus an. Die einzelnen Statusanzeigen sind in *Tabelle 1-1 auf Seite 1-4* aufgeführt.

Der Akku braucht normalerweise weniger als vier Stunden zum Aufladen.

# Vierfach-Ladestation (nur Laden)

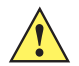

VORSICHT Beachten Sie die Akku-Sicherheitsrichtlinien, wie in Akku-Sicherheitsrichtlinien auf Seite 6-1 beschrieben.

In diesem Abschnitt wird die Verwendung einer Vierfach-Ladestation (nur Laden) mit dem MC92N0-G erläutert.

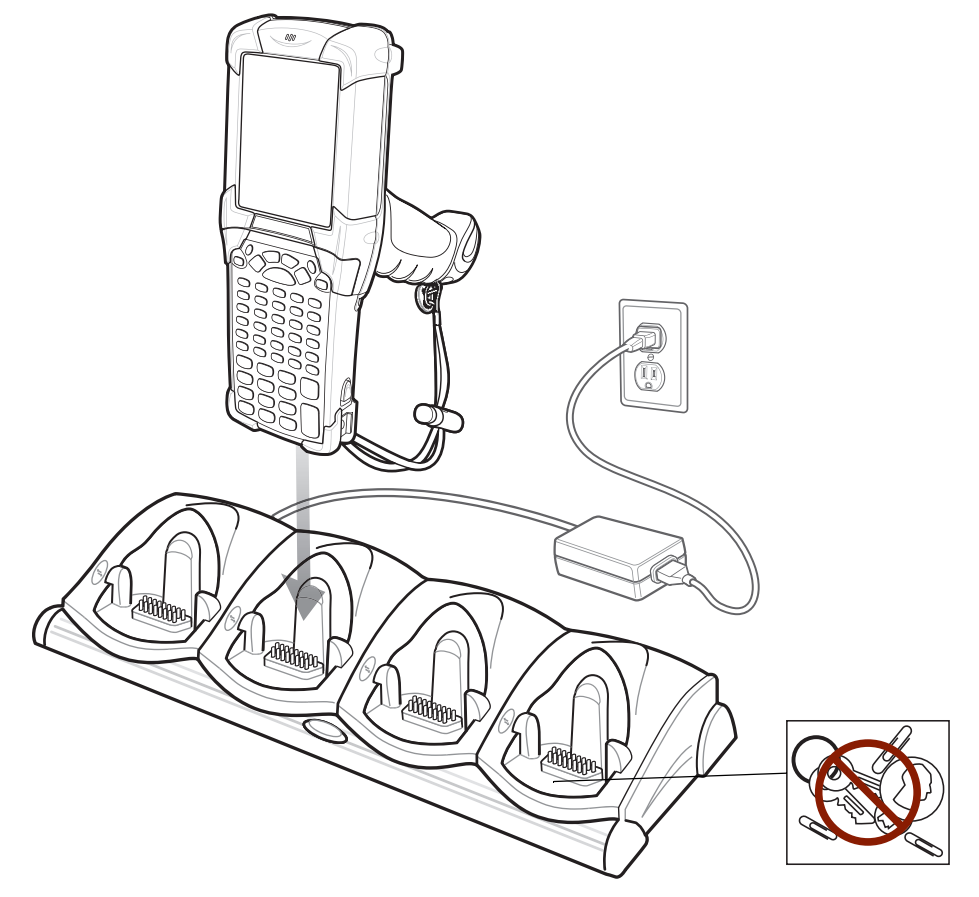

Abbildung 5-4 Vierfach-Ladestation (nur Laden)

VORSICHT Legen Sie keine Münzen, Schlüssel oder Büroklammern in die Ladestation.

Die Vierfach-Ladestation (nur Laden):

- Stromversorgung mit 12 V (Gleichstrom) für den Betrieb des MC92N0-G.
- Es können bis zu vier Akkus gleichzeitig im MC92N0-G geladen werden.

Die gelbe LED-Ladeanzeige des MC92N0-G zeigt den Ladestand des Akkus an. Die einzelnen Statusanzeigen sind in *Tabelle 1-1 auf Seite 1-4* aufgeführt.

Der Akku braucht normalerweise weniger als vier Stunden zum Aufladen.

# Vierfach-Ladegerät für Ersatzakku

**VORSICHT** Beachten Sie die Akku-Sicherheitsrichtlinien, wie in Akku-Sicherheitsrichtlinien auf Seite 6-1 beschrieben.

In diesem Abschnitt wird die Verwendung des Vierfach-Ladegeräts zum Laden von bis zu vier Ersatzakkus für den MC9200 erläutert.

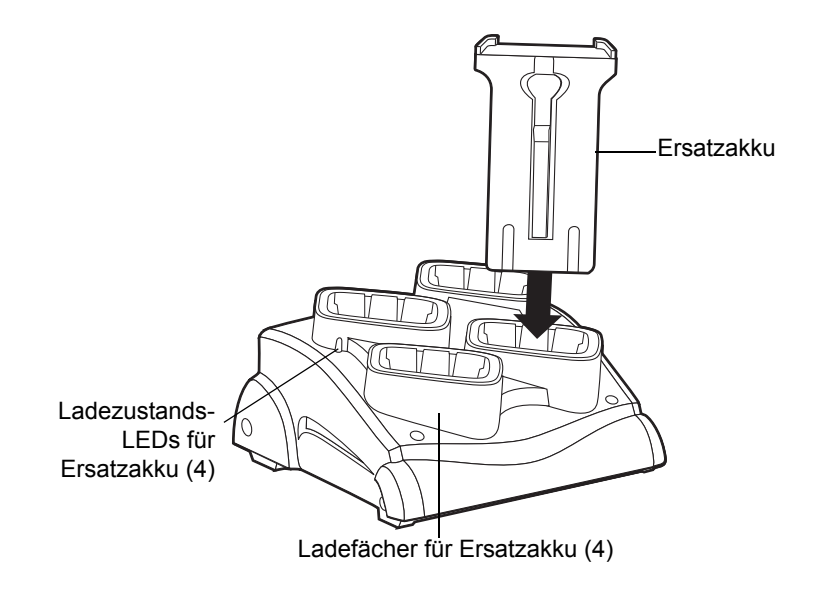

Abbildung 5-5 Vierfach-Ladegerät für Ersatzakku

Legen Sie den Akku so in das Ladefach für den Ersatzakku ein, dass sich die Ladekontakte berühren, und drücken Sie den Akku vorsichtig nach unten.

An jedem Ladefach befindet sich eine gelbe LED. Die einzelnen Statusanzeigen sind in Tabelle 5-2 aufgeführt.

Der Akku braucht normalerweise weniger als vier Stunden zum Aufladen.

 Tabelle 5-3
 LED f
 f
 ür Ersatzakku – Ladeanzeige

| LED                            | Bedeutung                                                                                 |
|--------------------------------|-------------------------------------------------------------------------------------------|
| Aus                            | Kein Ersatzakku im Steckplatz; Ersatzakku nicht richtig eingesetzt; Ladestation stromlos. |
| Schnelles gelbes<br>Blinklicht | Ladefehler: Überprüfen Sie, ob der Ersatzakku richtig eingesetzt wurde.                   |
| Langsames gelbes<br>Blinklicht | Ersatzakku wird geladen.                                                                  |
| Orangefarbenes<br>Dauerlicht   | Ladevorgang abgeschlossen.                                                                |

### Magnetkartenleser

In diesem Abschnitt wird die Einrichtung und Verwendung des MSR-Zusatzmoduls mit dem MC92N0-G beschrieben. Das MSR-Modul kann per Rastverbindung an der Unterseite des MC92N0-G montiert und bei Nichtgebrauch einfach entfernt werden.

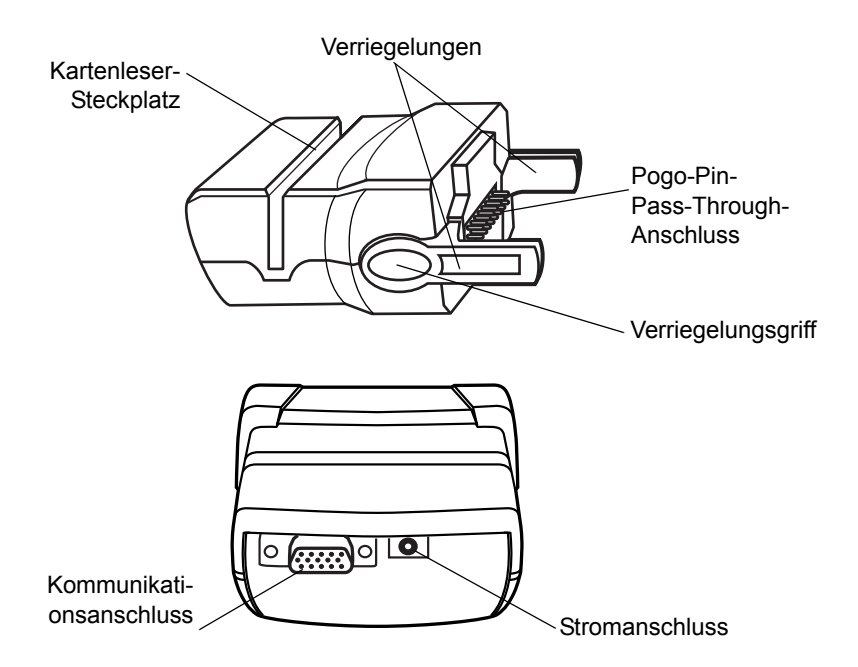

Abbildung 5-6 Magnetkartenleser

Am MC92N0-G angeschlossen bietet das MSR-Modul Folgendes:

- Stromversorgung für den Betrieb des MC92N0-G mit entsprechendem Netzanschluss.
- Datenerfassung von Magnetstreifenkarten. (Die MSR-Datenerfassungssoftware können Sie unter http://supportcentral.motorolasolutions.com herunterladen.)

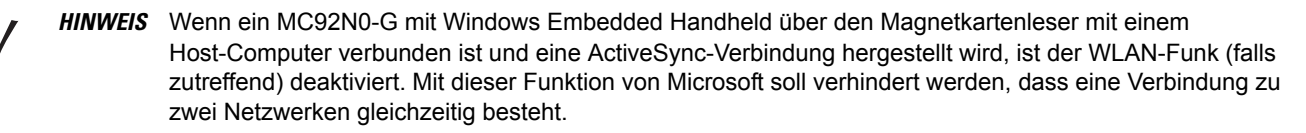

- Serielle Verbindung über den seriellen Durchschleifport zur Kommunikation mit einem seriellen Gerät, wie z. B. einem Host-Computer.
- USB-Verbindung über den USB-Durchschleifport zur Kommunikation mit einem USB-Gerät, wie z. B. einem Host-Computer.
- In Verbindung mit dem richtigen Netzteil wird der Akku des MC92N0-G aufgeladen.

### **Anbringen und Entfernen**

Setzen Sie den Magnetkartenleser unten am MC92N0-G an, bis er einrastet.

### 5 – 12 Benutzerhandbuch für das MC92N0-G

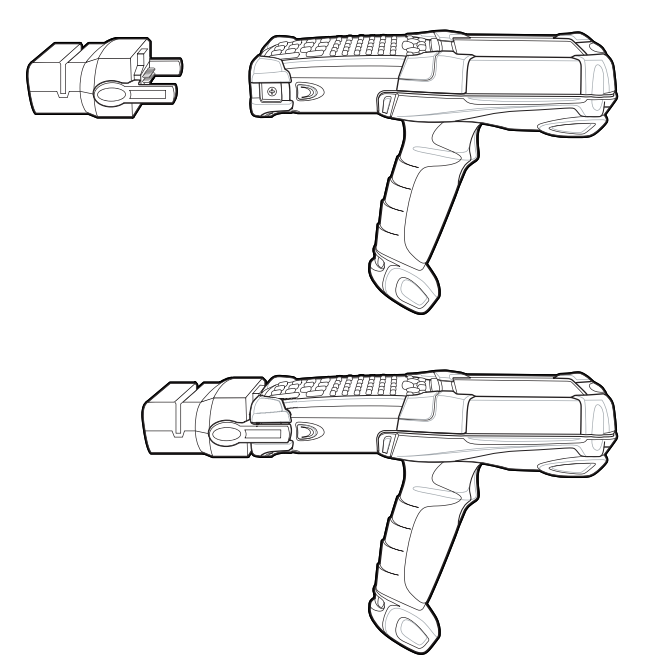

Abbildung 5-7 Anbringen des Magnetkartenlesers

Um den Magnetkartenleser zu entfernen, drücken Sie die Verriegelung zusammen und ziehen ihn aus dem MC92N0-G heraus.

**HINWEIS** Entfernen Sie zuerst den Magnetkartenleser von der Unterseite des MC92N0-G, bevor Sie eine Ladestation zum Aufladen und zur Kommunikation verwenden.

### Einrichtung

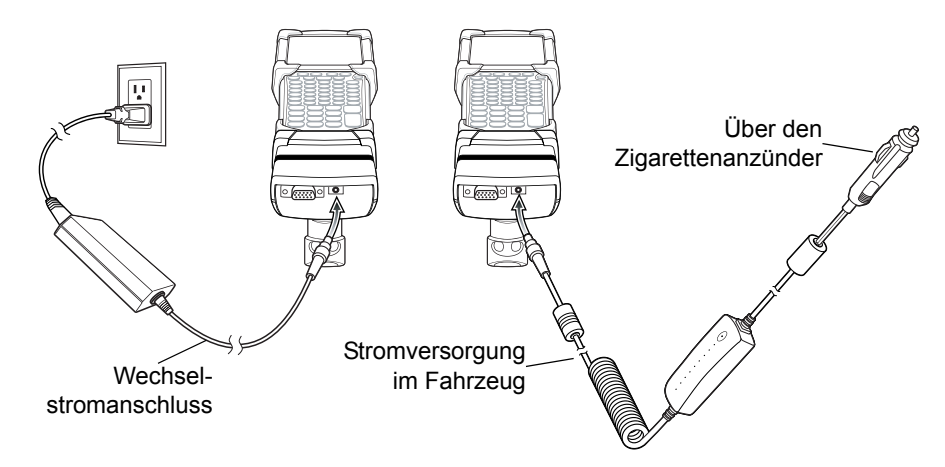

Abbildung 5-8 Stromanschluss des Magnetkartenlesers

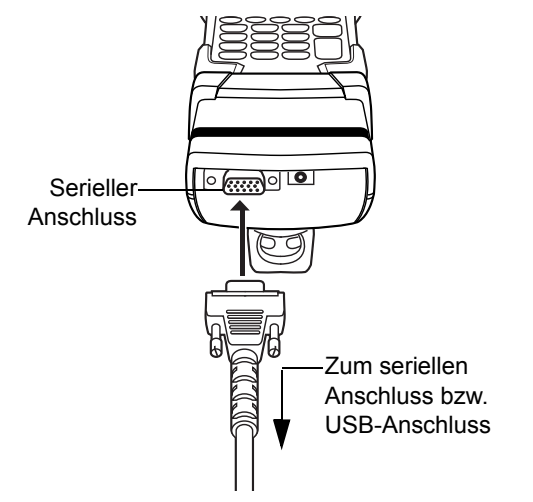

Abbildung 5-9 Serieller/USB-Anschluss des Magnetkartenlesers

### Ladeanzeige

Um den Akku des MC92N0-G über das MSR-Modul aufzuladen, schließen Sie das Netzteil an den Magnetkartenleser an (siehe *Abbildung 5-8 auf Seite 5-12*), und schließen Sie diesen an den MC92N0-G an. Der MC92N0-G wird automatisch aufgeladen.

HINWEIS Akkus müssen bei einer Umgebungstemperatur zwischen 0° und +40° C aufgeladen werden.

Die gelbe LED-Ladeanzeige des MC92N0-G zeigt den Ladestand des Akkus an. Die einzelnen Statusanzeigen sind in *Tabelle 1-1 auf Seite 1-4* aufgeführt.

Der Akku wird normalerweise in weniger als 4 Stunden aufgeladen, wenn der MC92N0-G nicht verwendet wird.

### Serieller/USB-Anschluss

Das MSR-Modul kann über die serielle Schnittstelle eine Verbindung mit einem seriellen/USB-Gerät wie z. B. einem Drucker oder Host-Computer herstellen und mit diesen kommunizieren.

Schließen Sie das MSR-Modul an ein serielles bzw. ein USB-Gerät an, indem Sie ein Ende des Gerätekabels in den seriellen Anschluss am MSR-Modul und das andere Ende in den seriellen bzw. USB-Anschluss am Gerät stecken.

### Verwenden des MSR-Moduls

Die Beispielanwendung *MSR9000* funktioniert mit dem MSR-Modul. Diese Beispielanwendung veranschaulicht, wie eine Anwendung MSR-Eingaben verarbeitet.

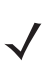

HINWEIS Das MSR-Modul muss nicht am Netzteil angeschlossen sein, um Magnetstreifen lesen zu können.

So verwenden Sie das MSR-Modul:

- 1. Bringen Sie das MSR-Modul am MC92N0-G an (siehe Anbringen und Entfernen auf Seite 5-11).
- 2. Schalten Sie den MC92N0-G ein.

- 3. Starten Sie eine MSR-fähige Anwendung.
- 4. Ziehen Sie die Magnetstreifenkarte durch das MSR-Modul. Dabei muss der Magnetstreifen auf der Karte in Richtung des MC92N0-G zeigen. Die Karte kann in beide Richtungen gezogen werden, entweder von links nach rechts oder von rechts nach links. Um beste Ergebnisse zu erzielen, drücken Sie die Karte beim Durchziehen sanft nach unten, um den Kontakt mit der Unterseite des Lesegeräts zu gewährleisten.

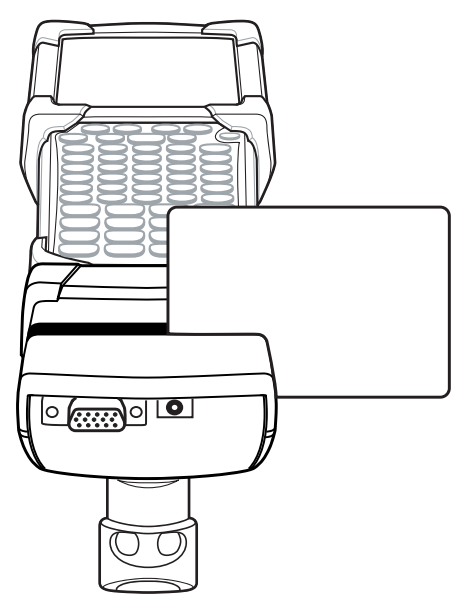

Abbildung 5-10 Durchziehen der Magnetstreifenkarte

### Kabeladaptermodul

In diesem Abschnitt wird die Einrichtung und Verwendung des einrastbaren CAM-Moduls mit dem MC92N0-G beschrieben. Das CAM-Modul kann per Rastverbindung an der Unterseite des MC92N0-G montiert und bei Nichtgebrauch einfach entfernt werden.

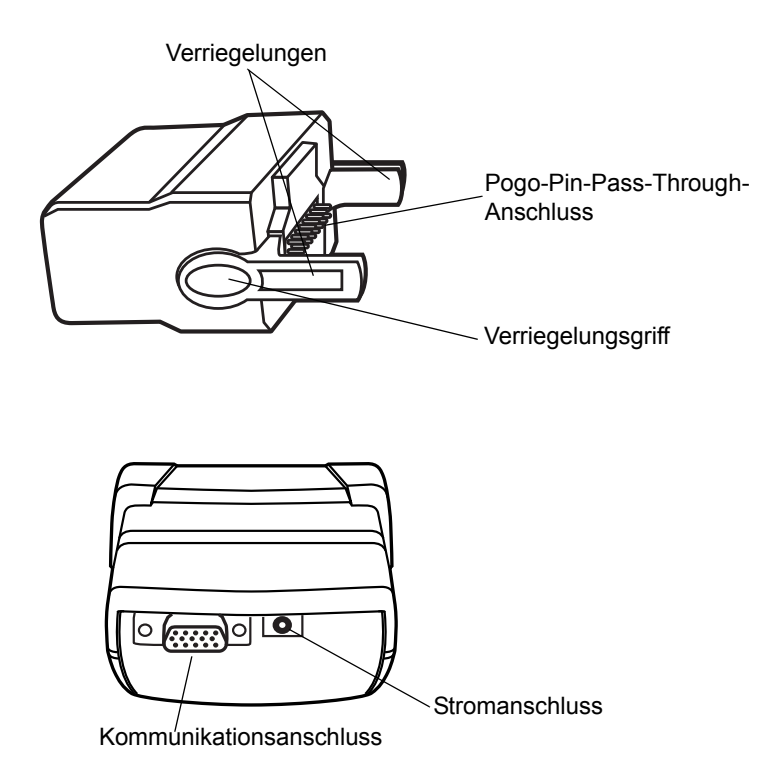

Abbildung 5-11 Kabeladaptermodul

Am MC92N0-G angeschlossen kann das CAM-Modul folgende Funktionen durchführen.

• Stromversorgung für den Betrieb des MC92N0-G mit entsprechendem Netzanschluss.

**HINWEIS** Wenn ein MC92N0-G mit Windows Embedded Handheld über das CAM-Modul mit einem Host-Computer verbunden ist und eine ActiveSync-Verbindung hergestellt wird, ist der WLAN-Funk (falls zutreffend) deaktiviert. Mit dieser Funktion von Microsoft soll verhindert werden, dass eine Verbindung zu zwei Netzwerken gleichzeitig besteht.

- Serielle Verbindung über den seriellen Durchschleifport zur Kommunikation mit einem seriellen Gerät, wie z. B. einem Host-Computer.
- USB-Verbindung über den USB-Durchschleifport zur Kommunikation mit einem USB-Gerät, wie z. B. einem Host-Computer.
- In Verbindung mit dem richtigen Netzteil wird der Akku des MC92N0-G aufgeladen.

### **Anbringen und Entfernen**

Setzen Sie das CAM-Modul unten am MC92N0-G an, bis es einrastet.

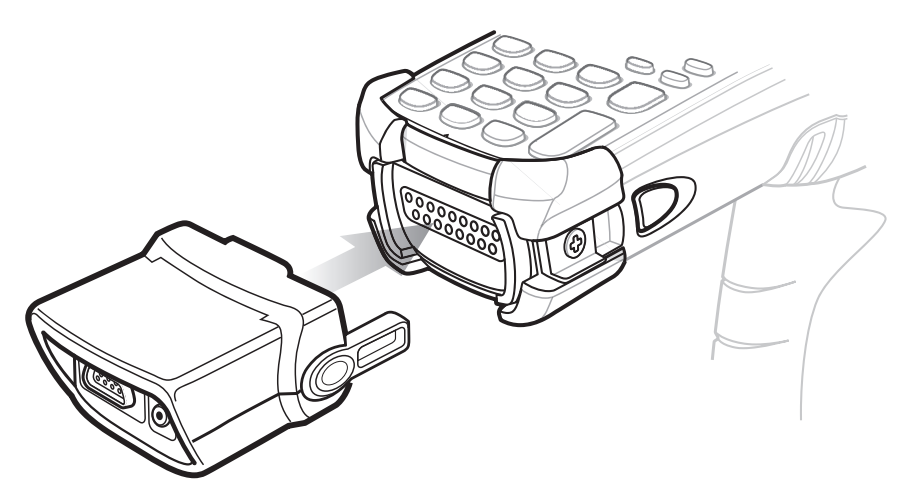

Abbildung 5-12 Anbringen des CAM-Moduls

Um das CAM-Modul zu entfernen, drücken Sie die Verriegelung zusammen und ziehen es aus dem MC92N0-G heraus.

*HINWEIS* Entfernen Sie zuerst das CAM-Modul von der Unterseite des MC92N0-G, bevor Sie eine Ladestation zum Aufladen und zur Kommunikation verwenden.

### Einstellungen

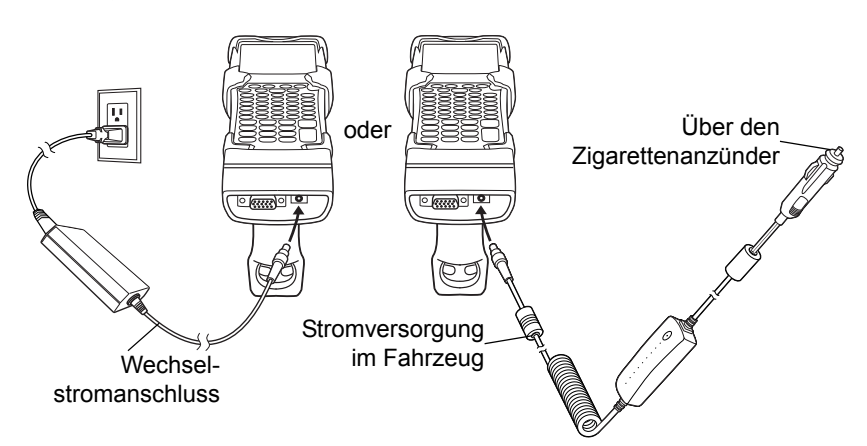

Abbildung 5-13 Stromanschluss des CAM-Moduls

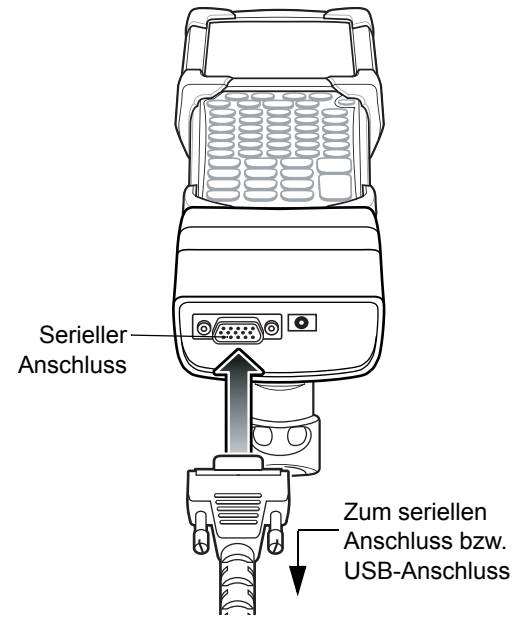

Abbildung 5-14 Serielle Verbindung des CAM-Moduls

### Ladeanzeige

Um den Akku des MC92N0-G über das CAM-Modul aufzuladen, schließen Sie das Netzteil an das CAM-Modul an (siehe *Abbildung 5-13 auf Seite 5-16*), und schließen Sie das CAM-Modul an den MC92N0-G an. Der MC92N0-G wird automatisch aufgeladen.

*HINWEIS* Akkus müssen bei einer Umgebungstemperatur zwischen 0° und +40° C aufgeladen werden.

Die gelbe LED-Ladeanzeige des MC92N0-G zeigt den Ladestand des Akkus an. Die einzelnen Statusanzeigen sind in *Tabelle 1-1 auf Seite 1-4* aufgeführt.

Der Akku wird normalerweise in weniger als 4 Stunden aufgeladen, wenn der MC92N0-G nicht verwendet wird.

### Serieller/USB-Anschluss

Das CAM-Modul kann über die serielle Schnittstelle eine Verbindung mit einem seriellen/USB-Gerät wie z. B. einem Drucker oder Host-Computer herstellen und mit diesen kommunizieren.

Schließen Sie das CAM-Modul an ein serielles bzw. ein USB-Gerät an, indem Sie ein Ende des Gerätekabels in den seriellen Anschluss am CAM-Modul und das andere Ende in den seriellen bzw. USB-Anschluss am Gerät stecken.

# Universal-Akkuladegerät (UBC)

VORSICHT Beachten Sie die Akku-Sicherheitsrichtlinien, wie in Akku-Sicherheitsrichtlinien auf Seite 6-1 beschrieben.

In diesem Abschnitt wird beschrieben, wie Sie mit dem UBC-Adapter einen Ersatzakku aufladen.

Das UBC kann mit einem Netzteil als eigenständiges Ersatzakku-Ladegerät verwendet werden, oder es kann mit dem Vierfach-UBC2000 gleichzeitig bis zu vier Ersatzakkus aufladen. Weitere Information zum UBC2000 finden Sie im UBC 2000 Universal Battery Charger Product Guide (Teilenr. 70-33188-xx).

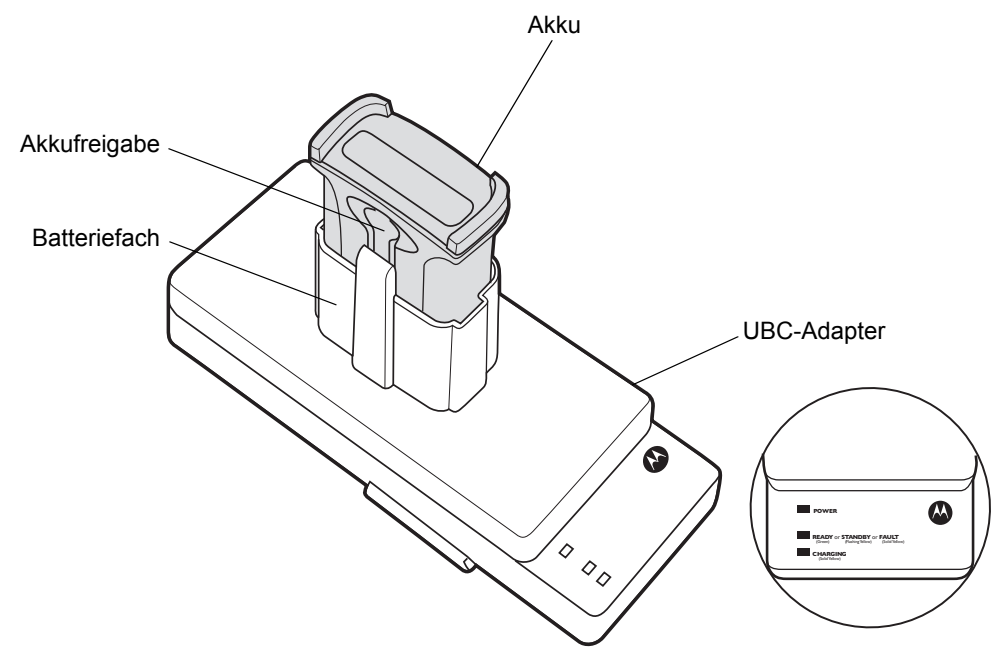

Abbildung 5-15 UBC-Adapter

#### Einsetzen und Entfernen des Akkus

Setzen Sie den Akku in das Akkufach ein. Die Kontakte müssen nach unten gerichtet sein (über den Ladestiften). Drücken Sie dann den Akku behutsam nach unten, um den richtigen Kontakt sicherzustellen.

Nach dem Ladevorgang betätigen Sie die Akkuentriegelung und entnehmen den Akku wieder aus dem Akkufach.

#### Ladeanzeige

Um einen Ersatzakku mit dem UBC aufzuladen, schließen Sie das Netzteil an das UBC an, und setzen Sie dann den Ersatzakku ein. Der Ladevorgang wird automatisch gestartet.

Die Lade-LED des UBC (siehe *Abbildung 5-16*) gibt den Ladezustand des Akkus an. In *Tabelle 5-2* sind die Ladestandsanzeigen des Akkus aufgeführt.

Der Akku ist in der Regel nach drei Stunden aufgeladen.

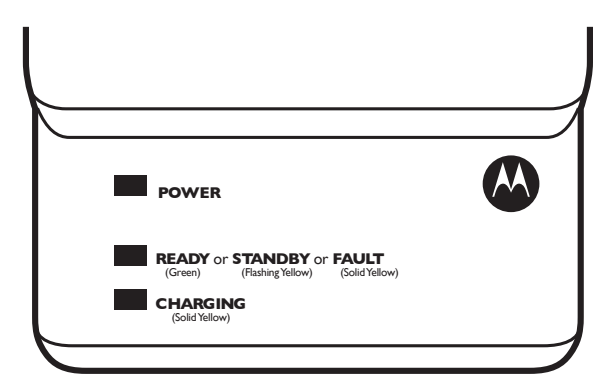

#### Abbildung 5-16 UBC-LEDs

| Tabelle 5-4 | Ladestandsanzeigen des | UBC |
|-------------|------------------------|-----|
|-------------|------------------------|-----|

| LED             | Bedeutung     | Beschreibung                                                                                                    |
|-----------------|---------------|----------------------------------------------------------------------------------------------------|
| EIN             | Grün          | Die Stromversorgung zum UBC-Adapter ist aktiv.                                                                                                    |
| BEREIT oder     | Grün          | Ladevorgang abgeschlossen.                                                                                                    |
| STANDBY<br>oder | Blinkt orange | Der Akku war nahezu vollkommen entladen und wird mit Erhaltungsladung<br>wieder auf Betriebsspannung gebracht. Wenn die Betriebsspannung des Akkus<br>wiederhergestellt ist, wird der Ladevorgang normal fortgesetzt. |
| FEHLER          | Gelb          | Ladefehler: Überprüfen Sie, ob der Akku korrekt in den MC92N0-G eingelegt wurde.                                                                                                    |
| LADEN           | Gelb          | Normaler Ladevorgang.                                                                                                    |

### Modemdongle

In diesem Abschnitt wird beschrieben, wie Sie den Modemdongle MDM9000 einrichten und verwenden.

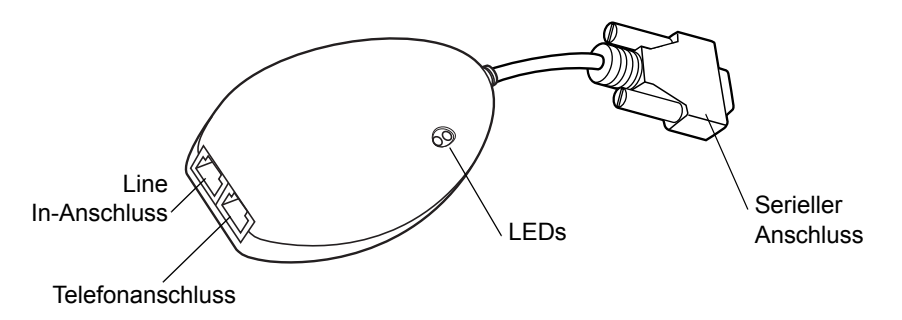

Abbildung 5-17 Modemdongle

Der Modemdongle ermöglicht die Remote-Datenkommunikation über eine Telefonverbindung zwischen dem MC92N0-G und einem Host-Computer. Außerdem werden Informationen auf dem MC92N0-G und einem Host-Computer synchronisiert.

Die folgenden Elemente werden für eine Modemverbindung benötigt:

- Telefonnummer, IP-Adresse und DNS/WINS-Adressdetails vom Administrator des Einwahlservers
- · Ein Einwahlkonto auf dem Host-System, inklusive Benutzer-ID und Passwort
- Modemkabel RJ11 oder RJ12
- Ein funktionierender Telefonanschluss, der Plug-In-Modems unterstützt und an das lokale Telefonnetz angeschlossen ist
- Die erforderlichen Ländercodes, um das Modem mit dem Telefonnetz des jeweiligen Lands zu verbinden.

Für die Kommunikation benötigen Sie Folgendes:

- MC92N0-G
- Kabeladaptermodul (CAM), Motorola Teilenr. ADP9000-100 (siehe Kabeladaptermodul auf Seite 5-15)
- Serielles Adapterkabel (für die Kommunikation über die Ladestation), Motorola Teilenr. 25-63856-01
- Microsoft ActiveSync
- Einrichtung auf dem Host-Computer und dem MC92N0-G

### Einstellungen

Verbindung des MC92N0-G

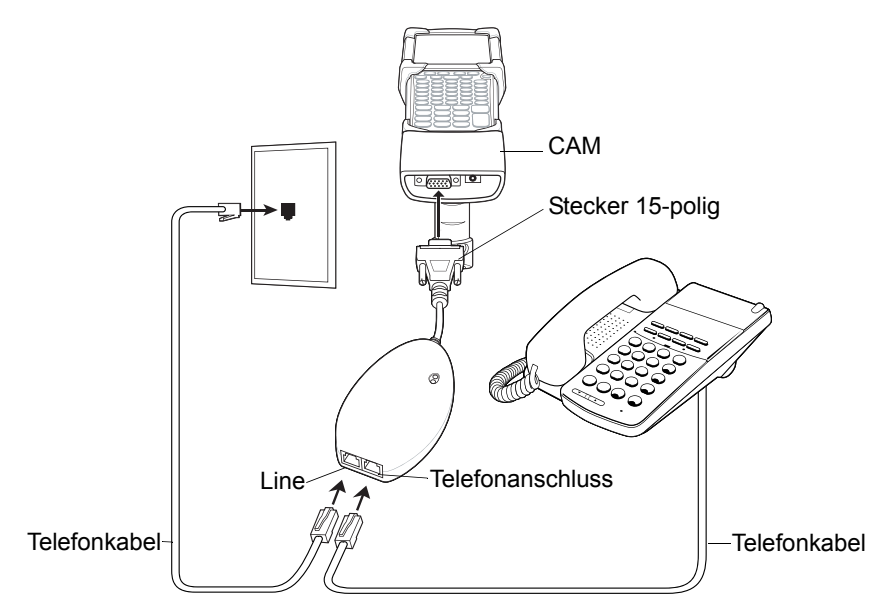

Abbildung 5-18 Modemdongle-Verbindung – MC92N0-G

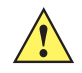

**VORSICHT** Verbinden Sie den 15-poligen Anschluss des Modems nicht mit dem VGA-Anschluss des Host-Computers.

#### Verwendung des korrekten Telefonanschlusses

Verwenden Sie einen standardmäßigen Telefonanschluss, wie er in den meisten Haushalten zu finden ist. Verwenden Sie in Büros einen mit einem Fax oder einem Modem verbundenen Anschluss. In Hotels müssen Sie um ein Zimmer mit einem standardmäßigen Telefonanschluss oder einem Datenport bitten. Falls nötig wenden Sie sich an die lokale Telefongesellschaft oder den zuständigen Administrator, um vor der Datenübermittlung sicherzustellen, dass Sie den richtigen Anschluss verwenden.

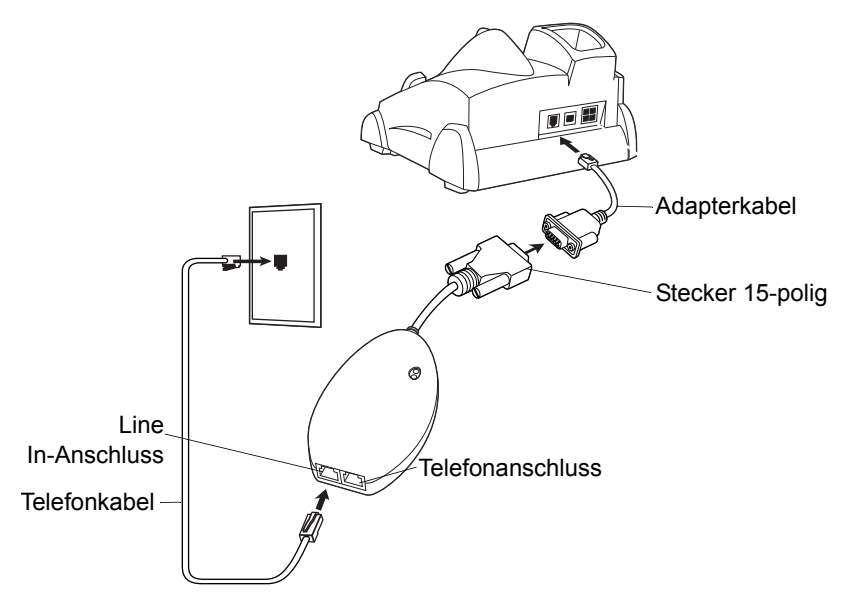

### Herstellen einer Verbindung zur Einzel-Ladestation (seriell und USB)

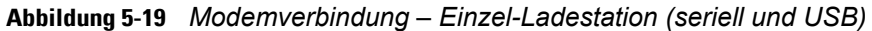

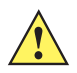

**VORSICHT** Verbinden Sie den 15-poligen Anschluss des Modems nicht mit dem VGA-Anschluss des Host-Computers.

*HINWEIS* Falls Sie einen Telefonanschluss verwenden, müssen Sie das Telefonkabel mit dem Telefonanschluss des Modems verbinden.

| Tabelle 5-5 | LED-Anzeige | des | Modems |
|-------------|-------------|-----|--------|
|-------------|-------------|-----|--------|

| LED                          | Bedeutung                                                                                 |
|------------------------------|-------------------------------------------------------------------------------------------|
| Aus                          | Das Modem ist nicht korrekt mit dem MC92N0-G verbunden; es wird nicht mit Strom versorgt. |
| Grün                         | Das Modem ist mit dem MC92N0-G verbunden und wird mit Strom versorgt.                     |
| Orangefarbenes<br>Dauerlicht | Der MC92N0-G kommuniziert mit dem Host-Computer.                                          |

# Ladestation zur Anbringung im Gabelstapler

Ladestation zur Anbringung im Gabelstapler:

- Sichere Halterung für den MC92N0-G
- Stromversorgung für den Betrieb des MC92N0-G.
- Stromversorgung für den Ladevorgang des eingesetzten MC92N0-G
- Einen seriellen und einen USB-Anschluss für Datenübertragung zwischen dem eingesetzten MC92N0-G und einem externen Gerät (z. B. Scanner oder Drucker).
- Stromversorgung für beide Anschlüsse (500 mA bei 5 V). Die Anschlüsse können gleichzeitig verwendet werden.

Bei Installation ohne Spannungswandler sorgt die Ladestation für einen sicheren Halt des MC92N0-G.

Der Spannungswandler wandelt den Batteriestrom des Gabelstaplers für die Ladestation um. Es wird eine Hochspannungs- und eine Niederspannungsversion des Spannungswandlers angeboten. Stellen Sie sicher, dass Sie den richtigen Spannungswandler bestellt haben.

- Niederspannung (Modell: 50-14000-252R) Für Systeme, die eine Eingangsnennspannung von 12 V und 24 V liefern.
- Hochspannung (Modell: 50-14000-251R) Für Systeme, die eine Eingangsnennspannung von 36 V, 48 V und 60 V liefern.

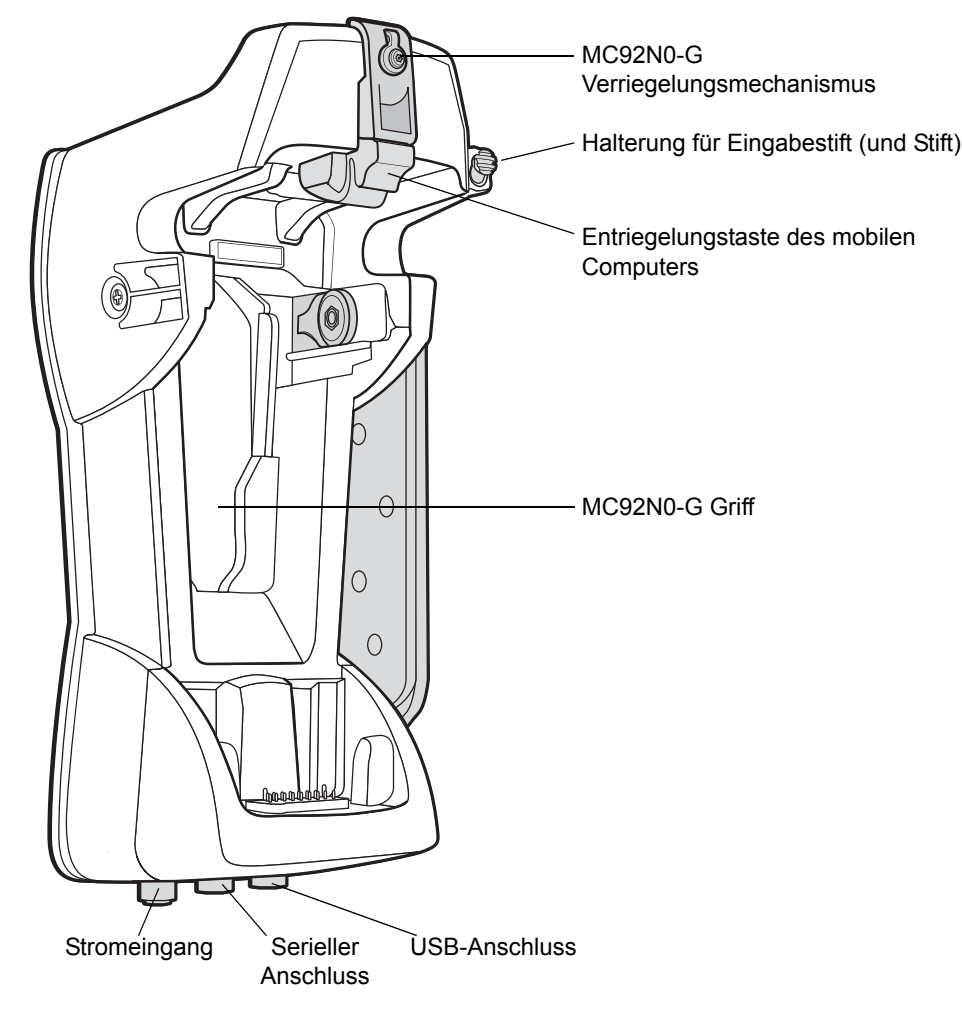

Abbildung 5-20 Ladestation zur Anbringung im Gabelstapler

#### Einsetzen und Entnehmen des MC92N0-G

Wenn Sie den MC92N0-G in die Ladestation für den Gabelstapler einsetzen möchten, setzen Sie die Unterseite des MC92N0-G in die Unterseite der Ladestation und drücken anschließend den MC92N0-G gegen die Ladestation, bis die Entriegelungstaste einrastet.

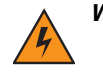

WARNUNG! Stellen Sie sicher, dass die Unterseite des MC92N0-G korrekt in die Schale eingesetzt ist, bevor Sie den MC92N0-G in die Ladestation drücken. Andernfalls können Sachschäden entstehen.

Vergewissern Sie sich, ob der MC92N0-G vollständig in die Ladestation am Gabelstapler eingesteckt ist, und lassen Sie Taste los. Der MC92N0-G sitzt nun fest an Ort und Stelle. Ziehen Sie am MC92N0-G, um zu prüfen, ob er ordnungsgemäß gesichert ist. Durch unsachgemäßes Einsetzen können Sachschäden entstehen oder Personen verletzt werden.

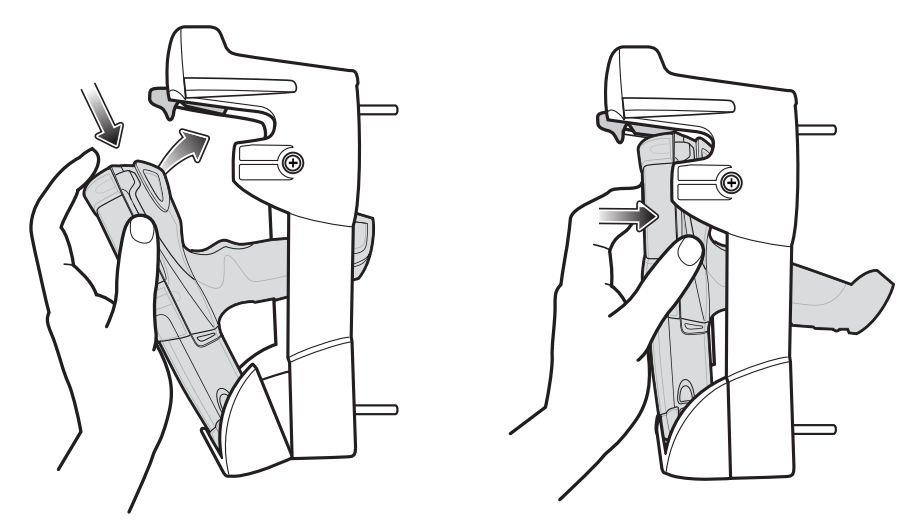

Verwenden Sie das Produkt nicht während des Fahrens.

Abbildung 5-21 Setzen Sie den MC92N0-G in die Gabelstapler-Ladestation ein

Heben Sie zum Entfernen des MC92N0-G aus der Ladestation die Entriegelungstaste an, und nehmen Sie anschließend den MC92N0-G aus der Ladestation. Wenn Sie den MC92N0-G mit einer Hand entnehmen möchten, drücken Sie mit dem Zeigefinger die Entriegelungstaste nach oben und entfernen anschließend den MC92N0-G mit dem Daumen und den anderen Fingern.

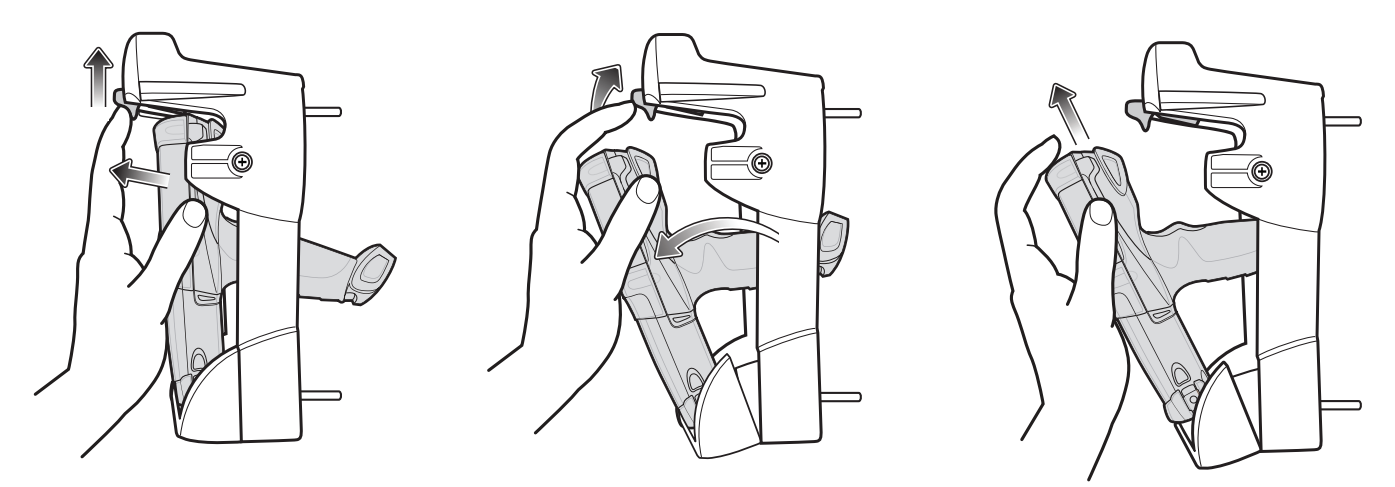

Abbildung 5-22 Entfernen des MC92N0-G aus der Gabelstapler-Ladestation

#### Verwenden des Verriegelungsmechanismus

Der Verriegelungsmechanismus verhindert die Entnahme des MC92N0-G aus der Ladestation. Wenn Sie den MC92N0-G in der Ladestation mit dem Verriegelungsmechanismus sichern möchten, setzen Sie den Verriegelungsmechanismus an die vorgesehene Position hinter der Entriegelungstaste ein. Sichern Sie ihn mit der beigefügten Schraube. Sie entfernen den Verriegelungsmechanismus, indem Sie die Schraube lösen.

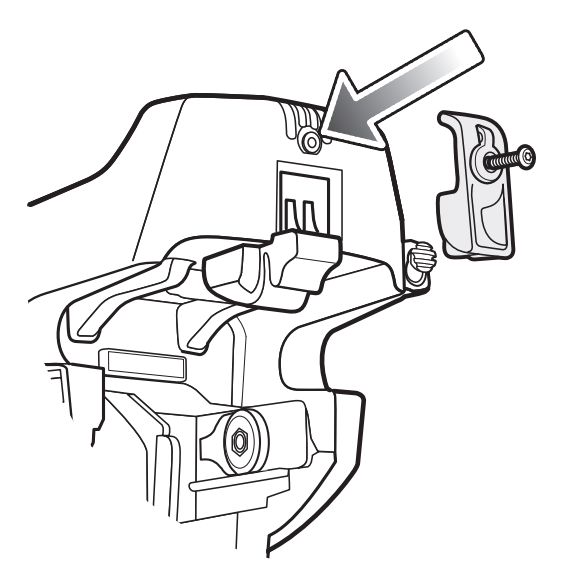

Abbildung 5-23 Verriegelungsmechanismus

### Anschließen externer Geräte

Mit den Anschlüssen an der Ladestation ist eine Kommunikation zwischen dem eingesetzten MC92N0-G und externen Geräten wie z. B. einem Scanner und/oder einem Drucker möglich.

Es stehen ein serieller und/oder ein USB-Anschluss zur Verfügung. Verbinden Sie ein Ende des Kabels (serielles oder USB-Kabel) mit dem Anschluss an der Ladestation und anschließend das andere Ende mit dem Anschluss am externen Gerät. Dafür sind besondere Kabel erforderlich.

**HINWEIS** Wenn Sie den MC92N0-G mit einem Gerät verwenden, das als USB-Client fungiert, muss der MC92N0-G als USB-Host konfiguriert werden.

So versetzen Sie den MC92N0-G in den Host-Modus:

- 1. Tippen Sie auf Start > Einstellungen > Systemsteuerung > USBConfig-Symbol.
- 2. Tippen Sie auf das Optionsfeld für die Aktivierung des USB-Host-Modus.
- 3. Tippen Sie auf OK.

So starten Sie die Kommunikation:

- 1. Setzen Sie den MC92N0-G in die Ladestation ein.
- 2. Stellen Sie die Verbindung auf dem MC92N0-G her, wie durch die verwendete Anwendung festgelegt.

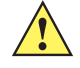

*VORSICHT* Wird der MC92N0-G während der Datenübertragung entfernt, wird die Kommunikation zwischen dem MC92N0-G und dem angeschlossenen Gerät unterbrochen.

## **Unterstützte Scanner**

Die Gabelstapler-Ladestation unterstützt die folgenden Scanner:

- LS3408-FZ20005R (USB-Kabel 25-71918-01R oder serielles Kabel 25-71917-02R erforderlich)
- LS3408-ER20005R (USB-Kabel 25-71918-01R oder serielles Kabel 25-71917-02R erforderlich)
- LS3478 Scanner mit FLB3478-C0007WR-Ladestation (USB-Kabel 25-71918-01R oder serielles Kabel 25-71917-02R erforderlich)
- LS3578 Bluetooth<sup>®</sup> Scanner mit FLB3508-C007WR-Ladestation (USB-Kabel 25-71918-01R oder serielles Kabel 25-71917-02R erforderlich)
- LS3578 Bluetooth<sup>®</sup> Scanner mit FLB3578-C007WR-Ladestation (USB-Kabel 25-71918-01R oder serielles Kabel 25-71917-02R erforderlich)
- LS3203 (serielles Kabel 25-71916-01R erforderlich)
- LS42XX (USB-Kabel 25-71918-01R oder serielles Kabel 25-71917-02R erforderlich)

# **Kapitel 6 Wartung und Fehlerbehebung**

### Einführung

In diesem Kapitel werden die Reinigung und Aufbewahrung des MC92N0-G sowie mögliche Vorgehensweisen beim Auftreten von Problemen bei der Verwendung des MC92N0-G beschrieben.

### Wartung des MC92N0-G

Um einen störungsfreien Betrieb zu gewährleisten, sollten Sie bei der Verwendung des MC92N0-G folgende Tipps beachten:

- Schützen Sie den MC92N0-G vor extremen Temperaturen. Lassen Sie ihn an heißen Tagen nicht auf dem Armaturenbrett im Auto liegen und halten Sie ihn von Wärmequellen fern.
- Lagern und verwenden Sie den MC92N0-G nicht in staubigen, feuchten oder nassen Umgebungen.
- Verwenden Sie zum Reinigen des MC92N0-G ein weiches Brillenreinigungstuch. Falls die Displayoberfläche des MC92N0-G verschmutzt ist, reinigen Sie sie mit einem weichen, mit verdünntem Fensterreiniger getränkten Brillenreinigungstuch.
- Wechseln Sie den wiederaufladbaren Lithiumionenakku regelmäßig aus, um eine maximale Akkulebensdauer und Geräteleistung sicherzustellen. Die Akkulebensdauer ist vom individuellen Benutzungsmuster abhängig.
- Achten Sie darauf, dass das Display des MC92N0-G nicht verkratzt wird. Verwenden Sie bei der Arbeit mit dem MC92N0-G den mitgelieferten Eingabestift oder Stifte mit Kunststoffspitze, die für die Verwendung bei Touchscreens vorgesehen sind. Verwenden Sie für den Bildschirm des MC92N0-G auf keinen Fall einen Kugelschreiber, Bleistift oder anderen spitzen Gegenstand.
- Der Touchscreen des MC92N0-G besteht aus Glas. Achten Sie darauf, dass der MC92N0-G nicht herunterfällt oder starken Stößen ausgesetzt wird.

# Akku-Sicherheitsrichtlinien

- Die Umgebung, in der die Akkus geladen werden, sollte frei von Fremdkörpern, leicht entzündlichen Materialien und Chemikalien sein. Besondere Vorsicht ist beim Laden in nicht kommerziellen Umgebungen geboten.
- Befolgen Sie die Anweisungen für Handhabung, Lagerung und Laden des Akkus im Benutzerhandbuch.

- Eine falsche Handhabung des Akkus kann zu Feuer, Explosionen oder anderen Gefahrensituationen führen.
- Zum Aufladen des Akkus f
  ür das mobile Ger
  ät m
  üssen die Akku- und Ladetemperaturen zwischen 0 °C und +40 °C liegen
- Benutzen Sie keine inkompatiblen Akkus und Ladegeräte. Die Verwendung eines inkompatiblen Akkus oder eines inkompatiblen Ladegeräts kann zu Feuer, Explosionen, Auslaufen gefährlicher Stoffe oder anderen Gefahrensituationen führen. Wenn Sie Fragen zur Kompatibilität eines Akkus oder Ladegeräts haben, wenden Sie sich an den globalen Motorola Solutions-Kundendienst.
- Geräte, die einen USB-Port als Ladestromversorgung verwenden, dürfen nur an Produkte angeschlossen werden, die das USB-IF-Logo tragen oder den USB-IF-Kompatibilitätstest bestanden haben.
- Der Akku darf nicht zerlegt, geöffnet, zerdrückt, gebogen, verformt, durchstochen oder zerkleinert werden.
- Ein schwerer Schlag durch Fallenlassen eines akkubetriebenen Geräts auf eine harte Oberfläche kann zur Überhitzung des Akkus führen.
- Verursachen Sie keine Kurzschlüsse am Akku, und bringen Sie die Batteriepole des Akkus nicht mit leitenden oder metallischen Gegenständen in Kontakt.
- Verändern Sie das Gerät nicht, bereiten Sie es nicht wieder auf, und führen Sie keine fremden Gegenstände in den Akku ein. Tauchen Sie das Gerät nicht in Wasser oder andere Flüssigkeiten, und setzen Sie es nicht Feuer, Explosionen oder anderen Gefahren aus.
- Lassen oder lagern Sie das Gerät nicht in oder in der Nähe von Umgebungen, die sich stark erhitzen, wie z. B. ein geparktes Auto, eine Heizung oder andere Wärmequellen. Legen Sie den Akku nicht in die Mikrowelle oder den Trockner.
- Kinder sollten nur unter Aufsicht mit Akkus umgehen.
- Bitte befolgen Sie die länderspezifischen Vorschriften für die Entsorgung von Akkus.
- Werfen Sie die Akkus nicht ins Feuer.
- Wenn ein Akku verschluckt wurde, nehmen Sie sofort ärztliche Hilfe in Anspruch.
- Sollte ein Akku undicht sein, halten Sie die auslaufende Flüssigkeit von Haut und Augen fern. Wenn Sie mit der Flüssigkeit in Berührung gekommen sind, waschen Sie die betroffene Stelle mit viel Wasser und ziehen Sie einen Arzt zu Rate.
- Falls Sie Mängel am Gerät oder Akku feststellen, wenden Sie sich an den Motorola Enterprise Mobility-Kundendienst für eine Überprüfung.

### Reinigung

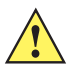

**VORSICHT** Tragen Sie immer einen Augenschutz.

Beachten Sie die Warnhinweise für Druckluft- und Alkoholprodukte, bevor Sie diese verwenden.

Wenn Sie aus medizinischen Gründen eine andere Lösung verwenden müssen, fordern Sie von Motorola weitere Informationen an.

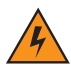

WARNUNG! Vermeiden Sie, dieses Produkt mit heißen Ölen oder anderen brennbaren Flüssigkeiten in Kontakt zu bringen. Falls ein solcher Kontakt erfolgt ist, trennen Sie das Gerät von der Stromversorgung und reinigen Sie das Produkt unverzüglich gemäß diesen Richtlinien.

### Zulässige Wirkstoffe in Reinigungsmitteln

Der Wirkstoff in einem Reinigungsmittel muss zu 100 % aus einem oder mehreren der folgenden Stoffe bestehen: Isopropanol, Bleichmittel/Natriumhypochlorit, Wasserstoffperoxid oder mildes Geschirrspülmittel.

### Schädliche Inhaltsstoffe

Die folgenden chemischen Stoffe gelten als schädlich für die Kunststoffteile des MC92N0-G und sollten nicht mit dem Gerät in Berührung kommen: Ammoniaklösungen, Amino- oder Ammoniakverbindungen, Aceton, Ketone, Äther, aromatische und chlorierte Kohlenwasserstoffe, wässrige oder alkoholische alkalische Lösungen, Ethanolamin, Toluol, Trichlorethylen, Benzol und Karbolsäure, TB-Lysoform.

### Reinigungshinweise

Bringen Sie den MC92N0-G nicht direkt mit Flüssigkeit in Kontakt. Geben Sie das Mittel auf ein weiches Tuch, oder verwenden Sie vorbefeuchtete Tücher. Wickeln Sie das Gerät nicht in das Tuch ein, sondern wischen Sie das Gerät vorsichtig damit ab. Achten Sie darauf, dass sich um das Display-Fenster und an anderen Stellen keine Flüssigkeiten ansammeln. Lassen Sie das Gerät vor der nächsten Verwendung trocknen.

### **Besondere Reinigungshinweise**

Viele Einmalhandschuhe enthalten Phthalate, die häufig nicht für den medizinischen Gebrauch empfohlen sind und als schädlich für das Gehäuse des MC92N0-G gelten. Der MC92N0-G sollte nicht mit Phthalat-haltigen Einmalhandschuhen bedient werden. Nach dem Ablegen der Handschuhe sollten ferner die Reste des schädlichen Stoffes von den Händen gewaschen werden. Falls Produkte verwendet werden, die einen oder mehrere der oben genannten schädlichen Stoffe enthalten, z. B. Ethanolamin-haltige Handdesinfektionsmittel, müssen die Hände vor der Bedienung des MC92N0-G vollständig trocken sein, um Schäden an den Kunststoffteilen zu vermeiden.

### **Erforderliche Materialien**

- Alkohol-Reinigungstücher
- Objektiv-Reinigungstücher
- Reinigungsstäbchen mit Wattekopf
- Isopropanol
- Druckluftspray mit Schlauch.

### Reinigen des MC92N0-G

#### Gehäuse

Wischen Sie das Gehäuse einschließlich der Tasten und Tastenzwischenräume mit den Alkohol-Reinigungstüchern ab.

#### Display

Das Display kann mit den Alkohol-Reinigungstüchern gereinigt werden, doch ist darauf zu achten, dass an den Rändern des Displays keine Flüssigkeitsansammlungen entstehen. Das Display muss anschließend sofort mit einem weichen, abriebfreien Tuch getrocknet werden, um Streifen zu vermeiden.

#### **Scanfenster**

Reinigen Sie das Scanfenster regelmäßig mit einem Objektiv-Reinigungstuch oder einem anderen geeigneten Reinigungsmittel für optische Geräte, wie beispielsweise Brillen.

#### Akkukontakte

- 1. Entfernen Sie den Hauptakku aus dem MC92N0-G.
- 2. Tauchen Sie den Wattekopf eines Reinigungsstäbchens in Isopropanol.
- 3. Reiben Sie mit dem Wattekopf des Reinigungsstäbchens mehrfach über die Akkukontakte an der Unterseite des Akkus. Achten Sie darauf, dass an den Kontakten keine Wattereste zurückbleiben.
- 4. Wiederholen Sie den Vorgang mindestens dreimal.
- 5. Entfernen Sie mithilfe des mit Alkohol getränkten Reinigungsstäbchens alle Fett- und Schmutzablagerungen im Steckverbinderbereich.
- 6. Verwenden Sie nun ein trockenes Reinigungsstäbchen, und wiederholen Sie damit die Schritte 3 bis 5.
- Sprühen Sie Druckluft auf den Steckverbinderbereich, und halten Sie dabei den Schlauch bzw. die Düse ca. 15 mm über der Oberfläche.

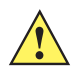

**VORSICHT** Richten Sie die Düse nicht auf sich selbst oder andere Personen. Achten Sie darauf, dass die Düse nicht auf Ihr Gesicht zeigt.

- 8. Untersuchen Sie den Bereich auf Fett- und Schmutzrückstände, und wiederholen Sie den Reinigungsvorgang, falls erforderlich.
- 9. Setzen Sie den Akku in den MC92N0-G ein.

#### **Reinigen der Ladestation-Steckverbinder**

So reinigen Sie die Steckverbinder einer Ladestation:

- 1. Trennen Sie das DC-Stromversorgungskabel von der Ladestation.
- 2. Tauchen Sie den Wattekopf eines Reinigungsstäbchens in Isopropanol.
- Reiben Sie mit dem Wattekopf des Reinigungsstäbchens über die Kontakte des Steckverbinders. Bewegen Sie das Reinigungsstäbchen langsam von einer Seite des Steckverbinders zur anderen und wieder zurück. Achten Sie darauf, dass am Steckverbinder keine Wattereste zurückbleiben.
- 4. Auch alle Seiten des Steckverbinders sollten mithilfe des Reinigungsstäbchens gereinigt werden.
- 5. Sprühen Sie Druckluft auf den Steckverbinderbereich, indem Sie den Schlauch bzw. die Düse ca. 15 mm über der Oberfläche halten.

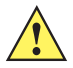

**VORSICHT** Richten Sie die Düse nicht auf sich selbst oder andere Personen. Achten Sie darauf, dass die Düse nicht auf Ihr Gesicht zeigt.

- 6. Vergewissern Sie sich, dass von dem Reinigungsstäbchen keine Fussel zurückbleiben; entfernen Sie eventuelle Fussel.
- 7. Falls sich an anderen Bereichen der Ladestation Fett- und Schmutzablagerungen vorfinden, entfernen Sie diese mit einem fusselfreien Tuch und Alkohol.

8. Lassen Sie den Alkohol mindestens 10 bis 30 Minuten lang (je nach Umgebungstemperatur und Luftfeuchtigkeit) an der Luft trocknen, bevor Sie die Ladestation mit Strom versorgen.

Bei niedriger Temperatur und hoher Luftfeuchtigkeit verlängert sich die erforderliche Trocknungszeit. Bei hoher Temperatur und geringer Luftfeuchtigkeit verkürzt sich die erforderliche Trocknungszeit.

### Reinigungsintervall

Das Reinigungsintervall ist vom Kunden unter Berücksichtigung der unterschiedlichen Umgebungen, in denen die mobilen Geräte eingesetzt werden, nach eigenem Ermessen festzulegen. Die Geräte können beliebig häufig gereinigt werden. Bei Einsatz in stark verschmutzten Umgebungen ist es jedoch ratsam, das Scanfenster regelmäßig zu reinigen, um eine optimale Scanleistung zu gewährleisten.

## Fehlerbehebung

#### MC92N0-G

Tabelle 6-1 Fehlerbehebung beim MC92N0-G

| Problem                                                    | Ursache                                                                                        | Lösung                                                                                                    |
|------------------------------------------------------------|------------------------------------------------------------------------------------------------|----------------------------------------------------------------------------------------------------|
| Der MC92N0-G lässt<br>sich nicht einschalten.              | Der Lithiumionen-<br>akku ist nicht<br>geladen.                                                | Laden Sie den Lithiumionenakku im MC92N0-G auf, oder wechseln Sie ihn aus.                                                                                                    |
|                                                            | Der Lithiumionen-<br>akku ist nicht<br>korrekt eingesetzt.                                     | Stellen Sie sicher, dass der Akku korrekt eingelegt ist.<br>Siehe <i>Einsetzen des Hauptakkus auf Seite 1-2</i> .                                                                                    |
|                                                            | Systemabsturz.                                                                                 | Führen Sie einen Warmstart durch. Wenn der MC92N0-G weiterhin nicht hochfährt, führen Sie einen Kaltstart durch. Siehe Zurücksetzen des MC92N0-G auf Seite 2-27.                                     |
| Der Lithiumionenakku<br>lässt sich nicht laden.            | Akkufehler.                                                                                    | Tauschen Sie den Akku aus. Wenn der MC92N0-G weiterhin nicht funktioniert, führen Sie zuerst einen Warmstart und dann einen Kaltstart durch. Siehe <i>Zurücksetzen des MC92N0-G auf Seite 2-27</i> . |
|                                                            | Der MC92N0-G<br>wurde aus der Lade-<br>station entfernt,<br>während der Akku<br>geladen wurde. | Sobald Sie den MC92N0-G in die Ladestation setzen, wird der<br>Akku aufgeladen. Das vollständige Laden des Lithiumionenakkus<br>dauert weniger als vier Stunden.                                     |
| Auf dem Display<br>können keine Zeichen<br>erkannt werden. | Der MC92N0-G ist<br>nicht eingeschaltet.                                                       | Drücken Sie den Netzschalter ( <b>Power</b> ).                                                                                                    |

| Problem                                                                                                    | Ursache                                                                                                    | Lösung                                                                                                    |
|----------------------------------------------------------------------------------------------------|----------------------------------------------------------------------------------------------------|----------------------------------------------------------------------------------------------------|
| Bei der<br>Datenübermittlung<br>wurden keine Daten<br>übertragen, oder die<br>übertragenen Daten<br>waren unvollständig. | Der MC92N0-G<br>wurde während der<br>Datenübermittlung<br>aus der Ladestation<br>entfernt, oder die<br>Verbindung zum<br>Host-Computer<br>wurde unterbrochen. | Setzen Sie den MC92N0-G erneut in die Ladestation ein, bzw.<br>schließen Sie das Datenübertragungskabel wieder an, und<br>starten Sie die Datenübertragung neu.                                                                                                    |
|                                                                                                    | Fehlerhafte<br>Kabelkonfiguration.                                                                                                    | Wenden Sie sich an den Systemadministrator.                                                                                                    |
|                                                                                                    | Die<br>Kommunikations-<br>software wurde                                                                                                    | Führen Sie eine erneute Einrichtung durch. Eine detaillierte<br>Beschreibung hierzu finden Sie in der Dokumentation <i>MC92N0-G</i><br><i>Handbuch zur Integration</i> .                                                                                                    |
|                                                                                                    | oder konfiguriert.                                                                                                    | Stellen Sie sicher, dass Microsoft ActiveSync 4.5 oder eine<br>neuere Version bzw. Windows Mobile Device Center (WMDC) auf<br>dem Host-Computer installiert ist.                                                                                                    |
| Kein Ton ist hörbar.                                                                                                    | Die Lautstärke ist zu<br>niedrig eingestellt,<br>oder der<br>Lautsprecher ist<br>ausgeschaltet.                                                               | Passen Sie die Lautstärkeeinstellung an. Informationen über<br>Tastenkombinationen zum Verstellen der Lautstärke finden Sie<br>unter <i>Sonderfunktionen der Tastatur auf Seite B-20</i> .                                                                                                    |
| Der MC92N0-G<br>schaltet sich von<br>selbst ab.                                                                          | Der MC92N0-G ist<br>inaktiv.                                                                                                    | Der MC92N0-G schaltet sich nach einem Zeitraum der Inaktivität<br>selbsttätig aus. Wenn der MC92N0-G über den Akku mit Strom<br>versorgt wird, kann die Zeitspanne auf 30 Sekunden bzw. 1, 2, 3,<br>4, 5 oder 6 Minuten festgelegt werden. Wenn der MC92N0-G über<br>eine externe Quelle mit Strom versorgt wird, kann die Zeitspanne<br>auf 1, 2, 3, 5, 10, 15 oder 30 Minuten festgelegt werden.<br>Überprüfen Sie die Energieeinstellungen. Tippen Sie dazu auf<br>Windows Embedded Handheld-Geräten auf <b>Start &gt; Einstellungen &gt;</b><br><b>System &gt; Power</b> (Stromversorgung) <b>&gt; Advanced</b> (Erweitert).<br>Auf Geräten mit Windows CE überprüfen Sie die<br>Energieeinstellungen, indem Sie auf <b>Start &gt; Einstellungen &gt;</b><br><b>Systemsteuerung &gt; Power</b> (Stromversorgung) <b>&gt; Advanced</b><br>(Erweitert) tippen.<br>Ändern Sie die Einstellung, wenn Sie eine längere Verzögerung<br>vor dem automatischen Ausschalten wünschen. |
|                                                                                                    | Der Akku ist<br>entladen.                                                                                                    | Setzen Sie den Akku wieder ein.                                                                                                    |
| Durch Antippen der<br>Fensterschaltflächen<br>bzwsymbole wird<br>nicht die<br>entsprechende<br>Funktion aktiviert.       | LCD-Bildschirm ist<br>nicht korrekt<br>ausgerichtet.                                                                                                    | Kalibrieren Sie den Bildschirm neu.                                                                                                    |
|                                                                                                    | Das System reagiert<br>nicht mehr.                                                                                                    | Führen Sie einen Warmstart des Systems durch. Informationen zur Durchführung eines Warmstarts finden Sie hier: <i>Zurücksetzen des MC92N0-G auf Seite 2-27</i> .                                                                                                    |

| Tabelle 6-1 | Fehlerbehebung beim MC92N0-G | (Fortsetzung) |
|-------------|------------------------------|---------------|
|             |                              |               |

| Problem                                                                                                    | Ursache                                                                                                    | Lösung                                                                                                    |
|----------------------------------------------------------------------------------------------------|----------------------------------------------------------------------------------------------------|----------------------------------------------------------------------------------------------------|
| Es wird eine Meldung<br>angezeigt, dass der<br>Speicher des                                                                    | Auf dem MC92N0-G<br>sind zu viele Dateien<br>gespeichert.                                                       | Löschen Sie Memos und Berichte, die nicht benötigt werden.<br>Sie können diese Daten auf dem Host-Computer speichern.                                                                                                    |
| NC92N0-G VOILISI.                                                                                                    | Auf dem MC92N0-G<br>sind zu viele<br>Anwendungen<br>installiert.                                                | Wenn sie zusätzliche Anwendungen auf dem MC92N0-G<br>installiert haben, entfernen Sie diese, um Speicherplatz verfügbar<br>zu machen.<br>Tippen Sie auf Windows Embedded Handheld-Geräten auf<br><b>Start &gt; Einstellungen &gt; System &gt; Programme entfernen</b> .<br>Tippen Sie auf Geräten mit Windows CE auf <b>Start &gt;</b><br><b>Einstellungen &gt; Systemsteuerung &gt; Programme entfernen</b> .<br>Wählen Sie das nicht verwendete Programm aus und tippen Sie<br>auf <b>Entfernen</b> . |
| Der MC92N0-G<br>akzeptiert keine<br>Scan-Eingabe.                                                                              | Scan-Anwendung ist nicht geladen.                                                                               | Vergewissern Sie sich, dass eine Scan-Anwendung auf das Gerät geladen wurde. Siehe <i>DataWedge auf Seite</i> 3-5, oder wenden Sie sich an den Systemadministrator.                                                                                                    |
|                                                                                                    | Barcodesymbol ist unleserlich.                                                                                  | Überprüfen Sie den Barcode auf Fehler.                                                                                                    |
|                                                                                                    | Unzulässiger<br>Abstand zwischen<br>Scanfenster und<br>Barcode.                                                 | Stellen Sie sicher, dass sich der MC92N0-G im richtigen Scanbereich befindet.                                                                                                    |
|                                                                                                    | Der MC92N0-G ist<br>nicht für diesen<br>Barcodetyp<br>programmiert.                                             | Überprüfen Sie, ob der MC92N0-G für das Lesen dieses<br>Barcode-Typs programmiert ist.                                                                                                    |
|                                                                                                    | Der MC92N0-G ist<br>nicht so<br>programmiert, dass<br>ein Signalton<br>erzeugt wird.                            | Wenn Sie bei erfolgreicher Decodierung einen Signalton<br>erwarten, dieser jedoch nicht hörbar ist, überprüfen Sie, ob das<br>Gerät darauf programmiert ist, bei erfolgreicher Decodierung<br>einen Signalton zu erzeugen.                                                                                                    |
|                                                                                                    | Der Akku ist fast<br>leer.                                                                                      | Wenn der Scanner bei Betätigung des Auslösers keinen<br>Laserstrahl mehr aussendet, überprüfen Sie den Akkuladezustand.<br>Wenn der Akku fast leer ist, schaltet der Scanner sich aus, bevor<br>der MC92N0-G anzeigt, dass der Akku fast leer ist.<br>Hinweis: Wenn der Scanner noch immer keine Barcodes liest,<br>wenden Sie sich an Ihren Händler oder an Motorola.                                                                                                    |
| Die WLAN-Verbindung<br>wird unterbrochen,<br>wenn der MC92N0-G<br>über ActiveSync mit<br>einem Host-Computer<br>verbunden ist. | Eine Microsoft-<br>Sicherheitsfunktion<br>verhindert eine<br>Verbindung zu zwei<br>verschiedenen<br>Netzwerken. | Beenden Sie die Verbindung zum WLAN-Netzwerk, bevor Sie<br>über ActiveSync eine Verbindung zu einem Host-Computer<br>aufbauen.                                                                                                    |

 Tabelle 6-1
 Fehlerbehebung beim MC92N0-G (Fortsetzung)

| Problem                                                                                   | Ursache                                                                               | Lösung                                                                                                    |
|-------------------------------------------------------------------------------------------|---------------------------------------------------------------------------------------|----------------------------------------------------------------------------------------------------|
| Der MC92N0-G findet<br>keine<br>Bluetooth-Geräte in<br>der Umgebung.                      | Die Distanz zu<br>anderen<br>Bluetooth-Geräten<br>ist zu groß.                        | Verkleinern Sie die Distanz zu anderen Bluetooth-Geräten auf eine Reichweite von maximal 10 Metern.                                                           |
|                                                                                           | Die<br>Bluetooth-Geräte in<br>der Umgebung sind<br>nicht eingeschaltet.               | Schalten Sie die anderen Bluetooth-Geräte ein, mit denen eine Verbindung hergestellt werden soll.                                                             |
|                                                                                           | Die<br>Bluetooth-Geräte<br>befinden sich nicht<br>im übertragungs-<br>bereiten Modus. | Bringen Sie die Bluetooth-Geräte in einen übertragungsbereiten<br>Modus. Nähere Informationen hierzu finden Sie bei Bedarf im<br>Benutzerhandbuch der Geräte. |
| Der MC92N0-G<br>schaltet sich<br>fortwährend aus, um<br>Daten im Speicher zu<br>schützen. | Der Akku des<br>MC92N0-G ist fast<br>leer.                                            | Laden Sie den Akku.                                                                                                    |
| Kann keine<br>Echtzeitdaten<br>extrahieren.                                               | Der MC92N0-G reagiert nicht.                                                          | Führen Sie einen Warmstart durch, und drücken Sie dann F9, um Daten zu extrahieren.                                                                           |

| Tabelle 6-1 | Fehlerbehebung | beim MC92N0-G | (Fortsetzung) |
|-------------|----------------|---------------|---------------|
|-------------|----------------|---------------|---------------|

# Vierfach-Ladegerät für Ersatzakku

| Symptom                        | Mögliche Ursache                                                                                                   | Aktion                                                                                                    |
|--------------------------------|----------------------------------------------------------------------------------------------------|----------------------------------------------------------------------------------------------------|
| Akkus werden nicht aufgeladen. | Der Akku wurde aus dem<br>Ladegerät entfernt oder<br>der Netzstecker des<br>Ladegeräts wurde zu früh<br>abgezogen. | Überprüfen Sie, ob das Ladegerät Strom empfängt. Überprüfen Sie,<br>ob der Hauptakku geladen wird. Nach vollständiger Entladung des<br>Akkus kann das Aufladen bis zu vier Stunden dauern. |
|                                | Der Akku ist defekt.                                                                                               | Überprüfen Sie, ob andere Akkus ordnungsgemäß geladen werden.<br>Ist dies der Fall, tauschen Sie den defekten Akku aus.                                                                    |
|                                | Die Kontakte des Akkus<br>sind nicht mit dem<br>Ladegerät verbunden.                                               | Überprüfen Sie, ob der Akku ordnungsgemäß im Akkufach eingesetzt ist. Die Kontakte müssen nach unten gerichtet sein.                                                                       |

# Einzel-Ladestation (seriell und USB)

| Symptom                                                                                                    | Mögliche Ursache                                                                                                    | Lösung                                                                                                    |
|----------------------------------------------------------------------------------------------------|----------------------------------------------------------------------------------------------------|----------------------------------------------------------------------------------------------------|
| Die<br>Ladezustands-<br>LEDs leuchten<br>nicht auf, wenn<br>der MC92N0-G<br>oder ein<br>Ersatzakku<br>eingesetzt wird. | Die Ladestation ist stromlos.                                                                                                    | Überprüfen Sie, ob das Stromkabel ordnungsgemäß sowohl an die Ladestation als auch an die Netzsteckdose angeschlossen ist.                                                                                                    |
|                                                                                                    | Der MC92N0-G ist nicht<br>ordnungsgemäß in die<br>Ladestation einsetzt.                                                                                                   | Entfernen Sie den MC92N0-G aus der Ladestation, setzen Sie ihn<br>erneut ein, und achten Sie dabei auf eine ordnungsgemäße<br>Ausrichtung.                                                                                                    |
|                                                                                                    | Der Ersatzakku ist nicht<br>ordnungsgemäß in die<br>Ladestation einsetzt.                                                                                                 | Entfernen Sie den Ersatzakku aus dem Ladefach und setzen Sie ihn sorgfältig wieder ein.                                                                                                    |
| Der Akku des<br>MC92N0-G wird<br>nicht geladen.                                                                        | Der MC92N0-G wurde<br>aus der Ladestation<br>entfernt, oder die<br>Netzstromversorgung<br>wurde unterbrochen,<br>bevor der Ladevorgang<br>abgeschlossen werden<br>konnte. | Überprüfen Sie, ob die Ladestation mit Strom versorgt wird.<br>Vergewissern Sie sich, dass der MC92N0-G ordnungsgemäß<br>eingesetzt ist. Überprüfen Sie, ob der Hauptakku geladen wird.<br>Wenn ein MC92N0-G-Akku vollständig entladen ist, kann es bis zu<br>vier Stunden dauern, bis er wieder komplett aufgeladen ist (sofern<br>der MC92N0-G ausgeschaltet ist; in Betrieb kann es noch länger<br>dauern).<br>Auf Windows Embedded Handheld-Geräten zeigen Sie den<br>Ladestand des Akkus an, indem Sie auf <b>Start &gt; Einstellungen &gt;</b><br><b>System &gt; Power</b> (Stromversorgung) tippen.<br>Auf Geräten mit Windows CE zeigen Sie den Ladestand des Akkus<br>an, indem Sie auf <b>Start &gt; Einstellungen &gt; Systemsteuerung &gt;</b><br><b>Power</b> (Stromversorgung) tippen. |
|                                                                                                    | Der Akku ist defekt.                                                                                                    | Überprüfen Sie, ob andere Akkus ordnungsgemäß geladen werden.<br>Ist dies der Fall, tauschen Sie den defekten Akku aus.                                                                                                    |
|                                                                                                    | Der MC92N0-G ist nicht<br>korrekt in die<br>Ladestation eingesetzt.                                                                                                    | Entfernen Sie den MC92N0-G aus der Ladestation, setzen Sie ihn erneut ein, und achten Sie dabei auf eine ordnungsgemäße Ausrichtung.                                                                                                    |
| Der Ersatzakku<br>wird nicht<br>geladen.                                                                               | Der Akku ist nicht<br>vollständig im<br>Ladesteckplatz<br>eingesetzt.                                                                                                    | Entfernen Sie den Ersatzakku aus der Ladestation, setzen Sie ihn<br>erneut ein, und achten Sie dabei auf eine ordnungsgemäße<br>Ausrichtung.                                                                                                    |
|                                                                                                    | Der Akku ist nicht<br>korrekt eingesetzt.                                                                                                    | Stellen Sie sicher, dass die Kontakte nach unten und zur Rückseite der Ladestation gerichtet sind.                                                                                                    |
|                                                                                                    | Der Akku ist defekt.                                                                                                    | Überprüfen Sie, ob andere Akkus ordnungsgemäß geladen werden.<br>Ist dies der Fall, tauschen Sie den defekten Akku aus.                                                                                                    |

 Tabelle 6-3
 Fehlerbehebung bei der Einzel-Ladestation (seriell und USB)

| Symptom                                                                                                    | Mögliche Ursache                                                                        | Lösung                                                                                                    |
|----------------------------------------------------------------------------------------------------|-----------------------------------------------------------------------------------------|----------------------------------------------------------------------------------------------------|
| Bei der<br>Datenübermittlung<br>wurden keine<br>Daten<br>übertragen, oder<br>die übertragenen<br>Daten waren<br>unvollständig. | Der MC92N0-G wurde<br>während der<br>Kommunikation aus der<br>Ladestation<br>entnommen. | Setzen Sie den MC92N0-G wieder in die Ladestation ein, und wiederholen Sie die Übertragung.                                 |
|                                                                                                    | Fehlerhafte<br>Kabelkonfiguration.                                                      | Wenden Sie sich an den Systemadministrator.                                                                                 |
|                                                                                                    | Die<br>Kommunikationssoftware<br>ist nicht richtig installiert<br>oder konfiguriert.    | Führen Sie ein Setup aus, wie in der Dokumentation <i>MC92N0-G Handbuch zur Integration</i> beschrieben.                    |
|                                                                                                    |                                                                                         | Stellen Sie sicher, dass Microsoft ActiveSync 4.5 oder eine neuere Version bzw. WMDC auf dem Host-Computer installiert ist. |

 Tabelle 6-3
 Fehlerbehebung bei der Einzel-Ladestation (seriell und USB) (Fortsetzung)

# Kabeladaptermodul

| Symptom                                         | Mögliche Ursache                                                                                                    | Lösung                                                                                                    |
|-------------------------------------------------|----------------------------------------------------------------------------------------------------|----------------------------------------------------------------------------------------------------|
| Der Akku des<br>MC92N0-G wird<br>nicht geladen. | Der MC92N0-G wurde<br>vom CAM-Modul<br>getrennt, oder das<br>CAM-Modul wurde zu<br>früh von der<br>Netzstromversorgung<br>getrennt. | Prüfen Sie, ob das CAM-Modul Strom empfängt. Vergewissern Sie<br>sich, dass der MC92N0-G richtig angeschlossen ist. Überprüfen<br>Sie, ob der Hauptakku geladen wird. Wenn ein MC92N0-G-Akku<br>vollständig entladen ist, kann es bis zu vier Stunden dauern, bis er<br>wieder komplett aufgeladen ist (sofern der MC92N0-G<br>ausgeschaltet ist; in Betrieb kann es noch länger dauern).<br>Auf Windows Embedded Handheld-Geräten zeigen Sie den<br>Ladestand des Akkus an, indem Sie auf <b>Start &gt; Einstellungen &gt;</b><br><b>System &gt; Power</b> (Stromversorgung) tippen.<br>Auf Geräten mit Windows CE zeigen Sie den Ladestand des Akkus<br>an, indem Sie auf <b>Start &gt; Einstellungen &gt; Systemsteuerung &gt;</b><br><b>Power</b> (Stromversorgung) tippen. |
|                                                 | Der Akku ist defekt.                                                                                                    | Überprüfen Sie, ob andere Akkus ordnungsgemäß geladen werden. Ist dies der Fall, tauschen Sie den defekten Akku aus.                                                                                                    |
|                                                 | Der MC92N0-G ist nicht<br>vollständig mit dem<br>CAM-Modul verbunden.                                                               | Trennen Sie das CAM-Modul vom MC92N0-G, schließen Sie es erneut an, und achten Sie dabei auf eine einwandfreie Verbindung.                                                                                                    |

| Symptom                                                                                                    | Mögliche Ursache                                                                       | Lösung                                                                                                    |
|----------------------------------------------------------------------------------------------------|----------------------------------------------------------------------------------------|----------------------------------------------------------------------------------------------------|
| Bei der Datenüber-<br>mittlung wurden<br>keine Daten<br>übertragen, oder<br>die übertragenen<br>Daten waren<br>unvollständig. | Der MC92N0-G wurde<br>während der<br>Datenübertragung vom<br>CAM-Modul getrennt.       | Schließen Sie den MC92N0-G erneut an das CAM-Modul an,<br>und wiederholen Sie die Datenübertragung.                         |
|                                                                                                    | Fehlerhafte<br>Kabelkonfiguration.                                                     | Wenden Sie sich an den Systemadministrator.                                                                                 |
|                                                                                                    | Die Kommunikations-<br>software ist nicht richtig<br>installiert oder<br>konfiguriert. | Führen Sie das Setup durch wie im <i>MC92N0-G Handbuch zur Inte-</i><br>gration beschrieben.                                |
|                                                                                                    |                                                                                        | Stellen Sie sicher, dass Microsoft ActiveSync 4.5 oder eine neuere Version bzw. WMDC auf dem Host-Computer installiert ist. |

 Tabelle 6-4
 Fehlerbehebung beim Kabeladaptermodul (Fortsetzung)

# Magnetkartenleser

| Tabelle 6-5 | Fehlerbehebung | beim | Magnetstreifenleser |
|-------------|----------------|------|---------------------|
|-------------|----------------|------|---------------------|

| Symptom                                         | Mögliche Ursache                                                                   | Lösung                                                                                            |
|-------------------------------------------------|------------------------------------------------------------------------------------|---------------------------------------------------------------------------------------------------|
| Das MSR-Modul<br>kann die Karte<br>nicht lesen. | Der MC92N0-G wurde<br>während des<br>Kartenlesevorgangs vom<br>MSR-Modul getrennt. | Schließen Sie den MC92N0-G erneut an das MSR-Modul an, und wiederholen Sie den Kartenlesevorgang. |
|                                                 | Der Magnetstreifen auf der<br>Karte ist fehlerhaft.                                | Wenden Sie sich an den Systemadministrator.                                                       |
|                                                 | Die MSR-Anwendung ist<br>nicht installiert oder nicht                              | Vergewissern Sie sich, dass die MSR-Anwendung auf dem MC92N0-G installiert ist.                   |
|                                                 | ordnungsgemäß<br>konfiguriert.                                                     | Vergewissern Sie sich, dass die MSR-Anwendung<br>ordnungsgemäß konfiguriert ist.                  |

| Symptom                                                                                                    | Mögliche Ursache                                                                                                    | Lösung                                                                                                    |
|----------------------------------------------------------------------------------------------------|----------------------------------------------------------------------------------------------------|----------------------------------------------------------------------------------------------------|
| Der Akku des<br>MC92N0-G wird<br>nicht geladen.                                                                                 | Der MC92N0-G wurde<br>vom MSR-Modul getrennt,<br>oder das MSR-Modul<br>wurde zu früh von der<br>Netzstromversorgung<br>getrennt. | Vergewissern Sie sich, dass das MSR-Modul mit Strom versorgt<br>wird. Vergewissern Sie sich, dass der MC92N0-G richtig ange-<br>schlossen ist. Überprüfen Sie, ob der Hauptakku geladen wird.<br>Wenn ein MC92N0-G-Akku vollständig entladen ist, kann es bis<br>zu vier Stunden dauern, bis er wieder komplett aufgeladen ist<br>(sofern der MC92N0-G ausgeschaltet ist; in Betrieb kann es noch<br>länger dauern).<br>Auf Windows Embedded Handheld-Geräten zeigen Sie den<br>Ladestand des Akkus an, indem Sie auf <b>Start &gt; Einstellungen &gt;</b><br><b>System &gt; Power</b> (Stromversorgung) tippen.<br>Auf Geräten mit Windows CE zeigen Sie den Ladestand des<br>Akkus an, indem Sie auf <b>Start &gt; Einstellungen &gt;</b><br><b>Systemsteuerung &gt; Power</b> (Stromversorgung) tippen. |
|                                                                                                    | Der Akku ist defekt.                                                                                                    | Überprüfen Sie, ob andere Akkus ordnungsgemäß geladen werden. Ist dies der Fall, tauschen Sie den defekten Akku aus.                                                                                                    |
|                                                                                                    | Der MC92N0-G ist nicht<br>vollständig mit dem<br>MSR-Modul verbunden.                                                            | Trennen Sie das MSR-Modul vom MC92N0-G, schließen Sie es erneut an, und achten Sie dabei auf eine einwandfreie Verbindung.                                                                                                    |
| Bei der Daten-<br>übermittlung wur-<br>den keine Daten<br>übertragen, oder<br>die übertragenen<br>Daten waren<br>unvollständig. | Der MC92N0-G wurde<br>während der<br>Datenübertragung vom<br>MSR-Modul getrennt.                                                 | Schließen Sie den MC92N0-G erneut an das MSR-Modul an, und wiederholen Sie die Übertragung.                                                                                                    |
|                                                                                                    | Fehlerhafte<br>Kabelkonfiguration.                                                                                               | Wenden Sie sich an den Systemadministrator.                                                                                                    |
|                                                                                                    | Die Kommunikationssoft-<br>ware ist nicht richtig instal-<br>liert oder konfiguriert.                                            | Führen Sie ein Setup aus, wie in der Dokumentation <i>MC92N0-G Handbuch zur Integration</i> beschrieben.                                                                                                    |

 Tabelle 6-5
 Fehlerbehebung beim Magnetstreifenleser (Fortsetzung)

# **Anhang A Spezifikationen**

### **Technische Daten**

In den folgenden Tabellen finden Sie eine Zusammenfassung der Betriebsumgebung des MC92N0-G sowie die technischen Daten der Hardware.

### MC92N0-G

Die folgende Tabelle enthält eine Zusammenfassung der Betriebsumgebung des MC92N0-G.

| Element           | Beschreibung                                                                                                    |  |
|-------------------|----------------------------------------------------------------------------------------------------|--|
| Physikalische Ei  | genschaften und Schutz vor Umwelteinflüssen                                                                                                 |  |
| Abmessungen       | 23,1 cm L x 9,1 cm B x 19,3 cm H<br>231,1 mm L x 91,4 mm B x 193,0 mm H                                                                     |  |
| Gewicht           | 765 g                                                                                                    |  |
| Tastatur          | 28 Tasten, 43 Tasten, 53 Tasten, gute Lesbarkeit und Terminalemulation (5250, 3270, VT)                                                     |  |
| Display           | 16-Bit-Farbe 3,7 Zoll mit Hintergrundbeleuchtung, 65.000 Farben.<br>QVGA Modus: 240 B x 320 L (nur Windows CE)<br>VGA-Modus: 480 B x 640 L. |  |
| Stromversorgung   | Austauschbarer, wiederaufladbarer Lithium-Ionen-Akku, 7,4 V, 2200 mAh, 16,3 Wh                                                              |  |
| Leistungsmerkmale |                                                                                                    |  |
| CPU               | Texas Instruments OMAP 4430 Prozessor mit 1 GHz                                                                                             |  |
| Betriebssystem    | Microsoft Windows Embedded Compact 7.0 (Windows CE 7.0)<br>Microsoft Windows Embedded Handheld                                              |  |
| Speicher          | Standard: 512 MB RAM/2 GB FLASH<br>Premium: 1 GB RAM/2 GB FLASH                                                                             |  |

#### Tabelle A-1 Technische Daten

| Element                            | Beschreibung                                                                                                    |
|------------------------------------|----------------------------------------------------------------------------------------------------|
| Erweiterung                        | SD-Karte (bis zu 32 GB)                                                                                                    |
| Anwendungsent-<br>wicklung         | PSDK und EMDK sind auf der Support Central-Website von Motorola erhältlich.                                                                                                    |
| Optionen für die<br>Datenerfassung | <ul> <li>SE965: 1D-Scan-Engine mit Standardreichweite</li> <li>SE1524-ER: 1D-Scan-Engine mit erweiterter Reichweite</li> <li>SE4600: Omnidirektionale 1D/2D-Engine für die Bilderfassung von 1D- und 2D-Symbolen mit erweiterter Reichweite</li> <li>SE4500-SR: Omnidirektionale 1D/2D-Engine für die Bilderfassung von 1D- und 2D-Symbolen</li> <li>SE4500-DL: 1D/2D-DL-Engine für die Bilderfassung von 1D- und 2D-Codes sowie von PDF-Codes auf Führerscheinen oder sonstigen Ausweisdokumenten</li> <li>SE4500-HD: 1D/2D-DPM-Engine für die Bilderfassung einer Vielzahl von DPMs auf Metall-, Kunststoff- und Glasoberflächen, einschließlich Dot-Peening, Laserätzung, Press-, Stempeloder Aufschmelzverfahren.</li> </ul> |
| Benutzerumgebu                     | ing                                                                                                    |
| Betriebstempera-<br>tur            | -20 °C bis 50 °C (-4 °F bis 122 °F)                                                                                                    |
| Lagertemperatur                    | -30 °C bis 60 °C (-22 °F bis 140 °F)                                                                                                    |
| Akkuladetempe-<br>ratur            | -0 °C bis 40 °C (-32 °F bis 104 °F)                                                                                                    |
| Feuchtigkeit                       | 5 bis 95 % (nicht kondensierend)                                                                                                    |
| Sturzfestigkeit                    | Wiederholter Sturz auf Beton aus 1,8 m Höhe über den gesamten Betriebstemperaturbereich, entspricht und übertrifft MIL-STD 810G                                                                                                    |
| Falltest                           | 2000 Falltests aus 1 m Höhe bei Raumtemperatur (4.000 Stürze) gemäß IEC-Vorgaben für Falltests                                                                                                    |
| Umgebungsver-<br>siegelung         | IP64 (Elektronikgehäuse, Display und Tastatur) gemäß IEC-Standards für die Versiegelung                                                                                                    |

| Tabelle A-1 | Technische | Daten | (Fortsetzung) |
|-------------|------------|-------|---------------|
|-------------|------------|-------|---------------|

+/-15 kV (Luftentladung)

+/-8 kV (direkte Entladung) +/-8 kV (indirekte Entladung)

ESD

| Element                              | Beschreibung                                                                                                    |  |  |  |
|--------------------------------------|----------------------------------------------------------------------------------------------------|--|--|--|
| Drahtlose Datenübertragung über WLAN |                                                                                                    |  |  |  |
| WLAN-Funk                            | 802.11a/b/g/n                                                                                                    |  |  |  |
| Ausgangsleistung                     | 100 MW USA und international                                                                                                    |  |  |  |
| Datenrate                            | 802.11a: bis zu 54 MB/s<br>802.11b: bis zu 11 MB/s<br>802.11g: bis zu 54 MB/s<br>802.11g: bis zu 72,2 MB/s                                                                                           |  |  |  |
| Frequenzbereich                      | Alle landesabhängig: 802.11a - 5 GHz, 802.11b - 2,4 GHz, 802.11g - 2,4 GHz, 802.11n - 2,4 GHz und 5 GHz                                                                                              |  |  |  |
| Antenne                              | Interne Diversity-Antenne                                                                                                    |  |  |  |
| WLAN-Sicherheit                      | WPA2 Enterprise, 802.1x, EAP-TLS, TTLS (CHAP, MS-CHAP, MS-CHAPv2, PAP oder MD5),<br>PEAP (TLS, MSCHAPv2, EAP-GTC), LEAP, EAP-FAST (TLS, MS-CHAPv2, EAP-GTC),<br>WPA2/AES, CCXv4, FIPS 140-2 und IPv6 |  |  |  |

#### Tabelle A-1 Technische Daten (Fortsetzung)

#### Drahtlose Datenübertragung über WPAN

| Bluetooth                    | Bluetooth-Version 2.1 mit EDR                                                                                         |  |  |
|------------------------------|----------------------------------------------------------------------------------------------------|--|--|
| Peripheriegeräte und Zubehör |                                                                                                    |  |  |
| Basisstationen               | Einzel-Ladestation (seriell und USB), Vierfach-Ladestation (Ethernet), Vierfach-Ladestation (nur Laden), Gabelstapler |  |  |
| Drucker                      | Umfassende Palette von Motorola zugelassener Drucker                                                                  |  |  |
| Ladegerät                    | Vierfach-Akkuladegerät, Vierfach-Ladestation                                                                          |  |  |
| Weiteres Zubehör             | Kabeladaptermodul, aufsteckbarer Magnetstreifenleser, Modem-Modul, komplettes                                         |  |  |

Holster-Set, Tastatur-Modul, kompletter Stiftesatz, kompletter Kabelsatz, von Motorola zugelassener CAC-Leser für behördliche Anwendungen, GSM, robustes Headset mit Kabel

| Element                                    |                                                                                                    | Beschreibung                                                                                                    |                                                                                                    |
|--------------------------------------------|----------------------------------------------------------------------------------------------------|----------------------------------------------------------------------------------------------------|----------------------------------------------------------------------------------------------------|
| Laserdecodiermöglichkeiten                 | Code 39<br>Codabar<br>Interleaved 2 of 5<br>MSI<br>UPC/EAN supplementals<br>Webcode<br>RSS Expanded                                                                                                    | Code 128<br>Code 11<br>EAN-8<br>UPCA<br>Coupon Code<br>RSS-14<br>Chinese 2 of 5                                                                                                    | Code 93<br>Discrete 2 of 5<br>EAN-13<br>UPCE<br>Trioptic 39<br>RSS Limited                                                                                                |
| Decodiermöglichkeiten des<br>Imager-Moduls | Code 39<br>Codabar<br>Discrete 2 of 5<br>EAN-13<br>UPC/EAN supplementals<br>Webcode<br>Composite C<br>Macro PDF-417<br>RSS Expanded<br>Data Matrix<br>US Planet<br>Canadian 4-state<br>Chinese 2 of 5<br>microQR | Code 128<br>Code 11<br>MSI<br>UPCA<br>Coupon Code<br>TLC39<br>Micro PDF-417<br>(Macro) Micro PDF-417<br>RSS Limited<br>Maxi Code<br>UK 4-state<br>Japanese 4-state<br>USPS 4-state (US4CB) | Code 93<br>Interleaved 2 of 5<br>EAN-8<br>UPCE<br>Trioptic 39<br>Composite AB<br>PDF-417<br>7 QR Code<br>RSS-14<br>US Postnet<br>Australian 4-state<br>Dutch Kix<br>Aztec |

 Tabelle A-2
 Optionen f
 ür die Datenerfassung
## **Anhang B Tastenfeld**

## Einführung

Der MC92N0-G hat folgende austauschbare, modulare Tastaturen:

- Tastatur mit 28 Tasten
- Tastatur mit 43 Tasten
- Tastatur mit 53 Tasten/53 Tasten, gute Lesbarkeit
- 3270 Emulator
- 5250 Emulator
- VT Emulator

Die modularen Tastaturen können bei Bedarf vor Ort ausgetauscht werden, um spezielle Anwendungen zu unterstützen. Informationen zu den Austausch- und Installationsverfahren finden Sie im *MC92N0-G Handbuch zur Integration*.

#### **Tastatur mit 28 Tasten**

Die Tastatur mit 28 Tasten umfasst eine **Ein-/Aus-Taste**, Anwendungstasten, Bildlauftasten und Funktionstasten. Die Tastatur ist farblich codiert, um alternative Funktionstasten zu markieren (blaue Beschriftung). Beachten Sie, dass sich die Funktionen der Tastatur je nach Anwendung ändern können. Daher weicht die tatsächliche Funktionsweise der Tasten des MC92N0-G möglicherweise von der hier gegebenen Beschreibung ab. Eine Beschreibung der Tasten und Schalter finden Sie in *Tabelle B-1 auf Seite B-3*; eine Beschreibung der Sonderfunktionen des Tastenfelds finden Sie in *Tabelle B-7 auf Seite B-20*.

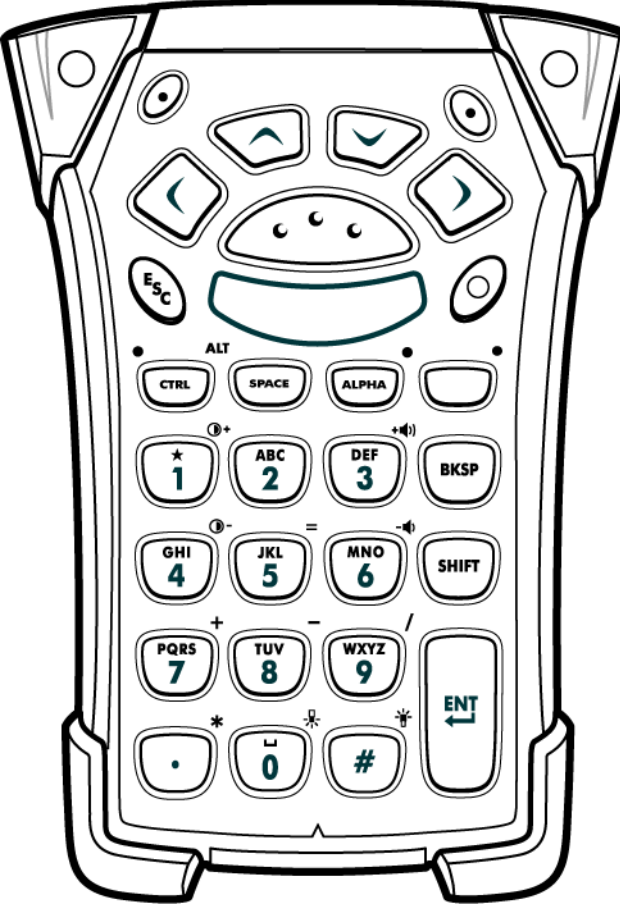

Abbildung B-1 Tastatur mit 28 Tasten

| Schlüssel                                                                                                    | Beschreibung                                                                                                    |  |
|----------------------------------------------------------------------------------------------------|----------------------------------------------------------------------------------------------------|--|
| Ein-/Aus-Taste (rot)                                                                                                    | Schaltet den MC92N0-G ein und aus.<br>Führt einen Warmstart und einen Kaltstart durch. Weitere Informationen zum Durchführen eines Warm-<br>oder Kaltstarts finden Sie unter <i>Zurücksetzen des MC92N0-G auf Seite</i> 2-27.                                                                                                    |  |
| Grüner/roter Punkt                                                                                                    | <ul> <li>Wenn Sie eine Taste als Anwendungstaste verwenden möchten, müssen Sie eine Tabelle zur<br/>Neuzuordnung der Tasten erstellen und installieren. Die Tasten mit dem grünen bzw. roten Punkt können<br/>über die Registrierung als Anwendungstasten neu zugeordnet werden.</li> <li>Erstellen Sie eine XML-Bereitstellungsdatei mit folgenden Einträgen:<br/>Characteristic type = "HKEY_LOCAL_MACHINE\HARDWARE\DEVICEMAP\KEYBD"</li> <li>Parm name = "GreenKeyOverride" value = "xx", wobei xx der Code für die neue Anwendungstaste ist.</li> <li>Parm name = "RedKeyOverride" value = "xx", wobei xx der Code für die neue Anwendungstaste ist.</li> <li>Anweisungen zur Aktualisierung der Registrierung mithilfe von XML Provisioning finden Sie im<br/><i>MC92N0-G Handbuch zur Integration.</i></li> <li>Dadurch wird beim Drücken der Taste mit dem grünen bzw. dem roten Punkt der Code der</li> </ul> |  |
| Scannen (gelbe Taste)                                                                                                    | Aktiviert den Scanner/Imager in einer Scananwendung.                                                                                                    |  |
| Bildlauf nach oben bzw. unten                                                                                                    | Navigiert von einem Element zum nächsten nach oben und unten.<br>Erhöht/verringert bestimmte Werte.                                                                                                    |  |
| Bildlauf nach links bzw. rechts                                                                                                    | Navigiert von Element zu Element nach links oder rechts.<br>Erhöht/verringert bestimmte Werte.                                                                                                    |  |
| ESC Esc                                                                                                    | Beendet den aktuellen Vorgang.                                                                                                    |  |
| Eins/Sternchen                                                                                                    | Erzeugt die Ziffer Eins im Standardmodus.<br>Erzeugt im alphanumerischen Modus ein Sternchen.                                                                                                    |  |
| Alphanumerisch<br>Muno<br>GHI<br>Muno<br>GHI<br>GHI<br>Muno<br>GHI<br>Muno<br>GHI<br>MUno<br>GHI<br>M |                                                                                                    |  |

 Tabelle B-1
 Beschreibung der 28 Tasten

| Schlüssel                 | Beschreibung                                                                                                    |  |
|---------------------------|----------------------------------------------------------------------------------------------------|--|
| SPACE/BKSP (Rücktaste)    | Funktionen von Leer- oder Rücktaste.                                                                                                    |  |
| SPACE                     |                                                                                                    |  |
| CTRL (STRG)               | Drücken Sie die CTRL-Taste, und lassen Sie sie wieder los. Dadurch aktivieren Sie die CTRL-Funktionen                                                                                                    |  |
|                           | auf der Tastatur. Die LED über der Taste leuchtet, und das Symbol <b>GRI</b> wird unten am Bildschirm eingeblendet.<br>Drücken Sie die blaue Taste und anschließend die CTRL-Taste, um die ALT-Funktionen auf der Tastatur                                                                                                    |  |
|                           | zu aktivieren. Das Symbol ALI erscheint im unteren Bildschirmbereich.                                                                                                    |  |
|                           | Die Standardeinstellung der Tastatur ist der NUM LOCK-Modus (Zahlensperre). Drücken Sie die orangefarbene <b>ALPHA</b> -Taste zum Deaktivieren der NUM LOCK-Taste, damit Sie auf die anderen <b>alphanumerischen</b> Zeichen (auf dem Tastenfeld orange) zugreifen können. Die LED über der Taste leuchtet. Drücken Sie die <b>ALPHA</b> -Taste erneut, um zu den Standardfunktionen der Tastatur zurückzukehren. |  |
| Funktion (blau)           | Drücken Sie die blaue Funktionstaste, und geben Sie sie wieder frei, um die alternativen Funktionen, die auf der Tastatur blau dargestellt sind, zu aktivieren. Die LED über der Taste leuchtet, und das Symbol                                                                                                    |  |
|                           | wird unten am Bildschirm angezeigt. Drücken Sie die blaue Funktionstaste erneut, und geben Sie sie wieder frei. Dadurch kehren Sie zu den Standardfunktionen der Tastatur zurück.                                                                                                    |  |
| Umschalttaste             | Drücken Sie die Umschalttaste, und lassen Sie sie wieder los. Dadurch aktivieren Sie die                                                                                                    |  |
| SHIFT                     | Umschalttaste-Funktionen auf der Tastatur. Das Symbol $\bigcirc$ erscheint im unteren Bildschirmbereich.<br>Wenn Sie eine andere Taste drücken, kehrt die Tastatur in den Normalmodus zurück. Anweisungen zum<br>Festlegen der Shift-Taste auf die Shift-Sperre finden Sie im <i>MC92N0-G Handbuch zur Integration</i> .                                                                                          |  |
| ENT (Eingabe)             | Führt ausgewählte Elemente bzw. Funktionen aus.                                                                                                    |  |
| Punkt/Dezimaltrennzeichen | Gibt standardmäßig einen Punkt bei alphanumerischen Eingaben und ein Dezimaltrennzeichen bei<br>numerischen Eingaben aus.<br>Im Funktionstastenmodus wird ein Sternchen erzeugt.<br>Wenn die SHIFT-Taste im Funktionstastenmodus gedrückt wird, wird ein Sternchen erzeugt.                                                                                                    |  |
| Null                      | Erzeugt im Standardmodus eine Null.<br>Im alphanumerischen Modus wird ein Leerzeichen erzeugt.                                                                                                    |  |
| Pound (Pfundzeichen)      | Erzeugt ein Pfundzeichen/Nummernzeichen.                                                                                                    |  |

#### Tabelle B-1 Beschreibung der 28 Tasten (Fortsetzung)

#### **Tastatur mit 43 Tasten**

Die Tastatur mit 43 Tasten umfasst eine **Ein-/Aus-Taste**, Anwendungstasten, Bildlauftasten und eine Funktionstaste. Die Tastatur ist farblich codiert, um verschiedene Funktionstasten zu markieren: blau für alternative Funktion und orange für alphanumerische Funktion. Beachten Sie, dass sich die Funktionen der Tastatur je nach Anwendung ändern können. Daher weicht die tatsächliche Funktionsweise der Tasten des MC92N0-G möglicherweise von der hier gegebenen Beschreibung ab. Eine Beschreibung der Tasten und Schalter finden Sie in *Tabelle B-2 auf Seite B-6*; eine Beschreibung der Sonderfunktionen des Tastenfelds finden Sie in *Tabelle B-7 auf Seite B-20*.

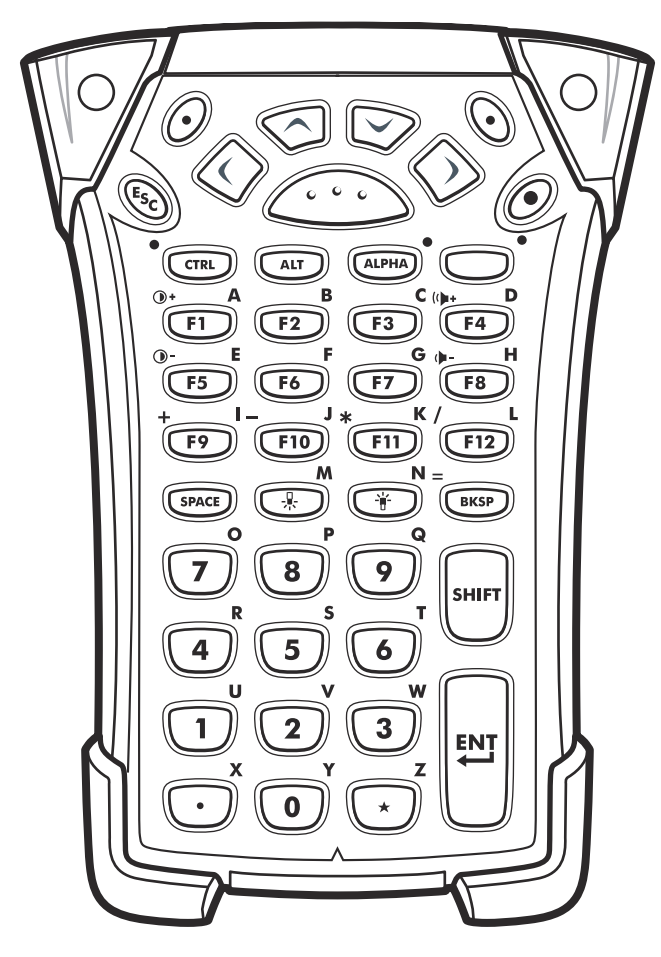

Abbildung B-2 Tastatur mit 43 Tasten

| Schlüssel                       | Beschreibung                                                                                                    |  |
|---------------------------------|----------------------------------------------------------------------------------------------------|--|
| Ein-/Aus-Taste (rot)            | Schaltet den MC92N0-G ein und aus.<br>Führt einen Warmstart und einen Kaltstart durch. Weitere Informationen zum Durchführen eines Warm-<br>oder Kaltstarts finden Sie unter Zurücksetzen des MC92N0-G auf Seite 2-27.                                                                                                    |  |
| Grüner/roter Punkt              | Wenn Sie eine Taste als Anwendungstaste verwenden möchten, müssen Sie eine Tabelle zur<br>Neuzuordnung der Tasten erstellen und installieren. Die Tasten mit dem grünen bzw. roten Punkt können<br>über die Registrierung als Anwendungstasten neu zugeordnet werden.<br>Erstellen Sie eine XML-Bereitstellungsdatei mit folgenden Einträgen:<br>Characteristic type = "HKEY_LOCAL_MACHINE\HARDWARE\DEVICEMAP\KEYBD"<br>Parm name = "GreenKeyOverride" value = "xx", wobei xx der Code für die neue Anwendungstaste ist.<br>Parm name = "RedKeyOverride" value = "xx", wobei xx der Code für die neue Anwendungstaste ist.<br>Anweisungen zur Aktualisierung der Registrierung mithilfe von XML Provisioning finden Sie im<br><i>MC92N0-G Handbuch zur Integration.</i><br>Dadurch wird beim Drücken der Taste mit dem grünen bzw. dem roten Punkt der Code der<br>Anwendungstaste anstelle des Originalcodes gesendet.                                                                     |  |
| Scannen (gelbe Taste)           | Aktiviert den Scanner/Imager in einer Scananwendung.                                                                                                    |  |
| Bildlauf nach oben bzw. unten   | Navigiert von einem Element zum nächsten nach oben und unten.<br>Erhöht/verringert bestimmte Werte.                                                                                                    |  |
| Bildlauf nach links bzw. rechts | Navigiert von Element zu Element nach links oder rechts.<br>Erhöht/verringert bestimmte Werte.                                                                                                    |  |
| ESC                             | Beendet den aktuellen Vorgang.                                                                                                    |  |
| SPACE/BKSP (Rücktaste)          | Funktionen von Leer- oder Rücktaste.                                                                                                    |  |
| Numerisch/Alphanumerisch        | Ziffer oder alphanumerischer Wert hängt vom Status der ALPHA-Taste ab.                                                                                                    |  |
| Alpha/Anwendung                 | Bei diesen Tasten kann dem Funktionswert eine Anwendung zugeordnet werden. Wenn sie im Zusammenhang mit der ALPHA-Funktionstaste gedrückt wird, kann ein alphanumerischer Wert zugeordnet sein.<br><b>Auf Windows Embedded Handheld-Geräten: Die Tasten F6</b> und <b>F7</b> können nicht neu belegt werden, denn sie regeln betriebssystembedingt die Lautstärke. Wenn diese Tasten gedrückt werden, zeigt Shell.exe das Fenster zur Lautstärkeregelung an. Um diese Tasten in eine Anwendung aufzunehmen, rufen Sie zu Beginn der Anwendung GXOpenInput() und am Anwendungsende GXCloseInput() auf. Dadurch werden alle Tastenereignisse an die Anwendung umgeleitet, einschließlich der Tasten <b>F6</b> und <b>F7</b> .<br><b>Hinweis:</b> Andere Anwendungen können so lange kein Tastenereignis empfangen, bis GXCloseInput aufgerufen wird. Beispiel: Wenn der Kunde über die APP1-Taste das Programm Calc.exe ausführt, ist diese Taste während der Programmausführung deaktiviert. |  |

 Tabelle B-2
 Beschreibung der 43 Tasten

| Tabelle B-2 | Beschreibung der 43 Tasten (Fortsetzung) |  |
|-------------|------------------------------------------|--|
|-------------|------------------------------------------|--|

| Schlüssel                 | Beschreibung                                                                                                    |  |
|---------------------------|----------------------------------------------------------------------------------------------------|--|
| Funktion (blau)           | Drücken Sie die blaue Funktionstaste, und geben Sie sie wieder frei, um die alternativen Funktionen,<br>auf der Tastatur blau dargestellt sind, zu aktivieren. Die LED über der Taste leuchtet, und das Symbo<br>wird unten am Bildschirm eingeblendet. Drücken Sie die blaue Funktionstaste erneut, und gebe<br>Sie sie wieder frei. Dadurch kehren Sie zu den Standardfunktionen der Tastatur zurück.           |  |
| Steuerung                 | Drücken Sie die CTRL-Taste, und lassen Sie sie wieder los. Dadurch aktivieren Sie die                                                                                                    |  |
| LED                       | CTRL-Funktionen auf der Tastatur. Die LED über der Taste leuchtet, und das Symbol (IIII) wird unten am Bildschirm eingeblendet.                                                                                                    |  |
| ALT                       | Drücken Sie die ALT-Taste, um die Alternativfunktionen der Tastatur zu aktivieren. Das Symbol ALT erscheint im unteren Bildschirmbereich.                                                                                                    |  |
| ALPHA (orange)            | Die Standardeinstellung der Tastatur ist der NUM LOCK-Modus (Zahlensperre). Drücken Sie die orangefarbene <b>ALPHA</b> -Taste zum Deaktivieren der NUM LOCK-Taste, damit Sie auf die anderen <b>alphanumerischen</b> Zeichen (auf dem Tastenfeld orange) zugreifen können. Die LED über der Taste leuchtet. Drücken Sie die <b>ALPHA</b> -Taste erneut, um zu den Standardfunktionen der Tastatur zurückzukehren. |  |
| SHIFT (Umschalttaste)     | Umschalten des alphanumerischen Modus von Klein- zu Großbuchstaben. Drücken Sie die SHIFT-Taste, um diesen Modus temporär zu aktivieren, und drücken Sie anschließend eine weitere                                                                                                    |  |
| SHIFT                     | Taste. Das Symbol 🏠 erscheint im unteren Bildschirmbereich.<br>Drücken Sie die Umschalttaste, und lassen Sie sie wieder los. Dadurch aktivieren Sie die                                                                                                    |  |
|                           | Umschalttaste-Funktionen auf der Tastatur. Das Symbol 🏠 erscheint im unteren Bildschirmbereich.                                                                                                    |  |
|                           | Festlegen der Shift-Taste auf die Shift-Sperre finden Sie im <i>MC92N0-G Handbuch zur Integration</i> .                                                                                                    |  |
| Punkt/Dezimaltrennzeichen | Erzeugt bei alphanumerischen Eingaben einen Punkt, bei numerischen Eingaben ein Dezimalkomma und das alphabetische Zeichen X, wenn die ALPHA-Funktionstaste aktiviert ist.                                                                                                    |  |
| Stern                     | Erzeugt ein Sternchen und das alphabetische Zeichen Z, wenn die ALPHA-Funktionstaste aktiviert ist.                                                                                                    |  |
| Eingabe                   | Führt ausgewählte Elemente bzw. Funktionen aus.                                                                                                    |  |

#### **Tastatur mit 53 Tasten**

Die Tastatur mit 53 Tasten gibt es in zwei physischen Konfigurationstypen, die Funktionalität beider Tastaturen ist jedoch identisch. Die Tastatur mit 53 Tasten umfasst eine Ein-/Aus-Taste, Anwendungstasten, Bildlauftasten und Funktionstasten. Die Tastatur ist farblich codiert, um alternative Funktionstasten zu markieren (blaue Beschriftung). Beachten Sie, dass sich die Funktionen der Tastatur je nach Anwendung ändern können. Daher weicht die tatsächliche Funktionsweise der Tasten des MC92N0-G möglicherweise von der hier gegebenen Beschreibung ab. Eine Beschreibung der Tasten und Schalter finden Sie in *Tabelle B-3 auf Seite B-9*; eine Beschreibung der Sonderfunktionen des Tastenfelds finden Sie in *Tabelle B-7 auf Seite B-20*.

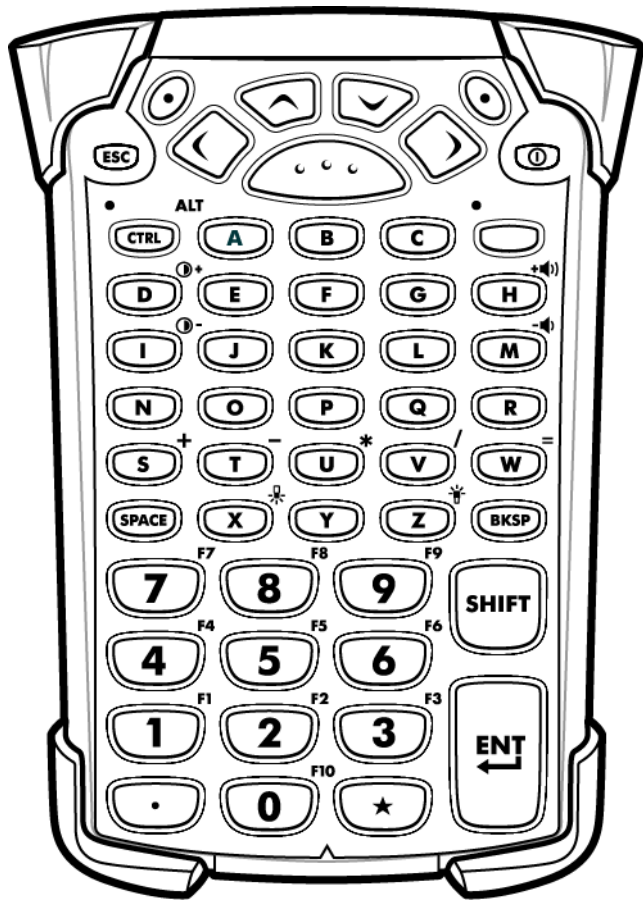

Abbildung B-3 Tastatur mit 53 Tasten

| Schlüssel                       | Beschreibung                                                                                                    |  |
|---------------------------------|----------------------------------------------------------------------------------------------------|--|
| Ein-/Aus-Taste (rot)            | Schaltet den MC92N0-G ein und aus.<br>Führt einen Warmstart und einen Kaltstart durch. Weitere Informationen zum Durchführen eines Warm-<br>oder Kaltstarts finden Sie unter Zurücksetzen des MC92N0-G auf Seite 2-27.                                                                                                    |  |
| Grüner/roter Punkt              | enn Sie eine Taste als Anwendungstaste verwenden möchten, müssen Sie eine Tabelle zur<br>uzuordnung der Tasten erstellen und installieren. Die Tasten mit dem grünen bzw. roten Punkt können<br>er die Registrierung als Anwendungstasten neu zugeordnet werden.<br>stellen Sie eine XML-Bereitstellungsdatei mit folgenden Einträgen:<br>aracteristic type = "HKEY_LOCAL_MACHINE\HARDWARE\DEVICEMAP\KEYBD"<br>rm name = "GreenKeyOverride" value = "xx", wobei xx der Code für die neue Anwendungstaste ist.<br>rm name = "RedKeyOverride" value = "xx", wobei xx der Code für die neue Anwendungstaste ist.<br>weisungen zur Aktualisierung der Registrierung mithilfe von XML Provisioning finden Sie im<br><i>C92NO-G Handbuch zur Integration.</i><br>durch wird beim Drücken der Taste mit dem grünen bzw. dem roten Punkt der Code der<br>wendungstaste anstelle des Originalcodes gesendet.   |  |
| Scannen (gelbe Taste)           | Aktiviert den Scanner/Imager in einer Scananwendung.                                                                                                    |  |
| Bildlauf nach oben bzw. unten   | Navigiert von einem Element zum nächsten nach oben und unten.<br>Erhöht/verringert bestimmte Werte.                                                                                                    |  |
| Bildlauf nach links bzw. rechts | Navigiert von Element zu Element nach links oder rechts.<br>Erhöht/verringert bestimmte Werte.                                                                                                    |  |
| ESC                             | Beendet den aktuellen Vorgang.                                                                                                    |  |
| Alpha<br>A B C                  | Die Alpha-Tasten verwenden Sie für alphabetische Zeichen.                                                                                                    |  |
| SPACE/BKSP (Rücktaste)          | Funktionen von Leer- oder Rücktaste.                                                                                                    |  |
| Ziffer/Anwendung                | Tasten mit numerischen Werten können Anwendungen mit Funktionstasten zugeordnet werden.<br><b>Auf Windows Embedded Handheld-Geräten: Die Tasten F6</b> und <b>F7</b> können nicht neu belegt werden,<br>denn sie regeln betriebssystembedingt die Lautstärke. Wenn diese Tasten gedrückt werden, zeigt<br>Shell.exe das Fenster zur Lautstärkeregelung an. Um diese Tasten in eine Anwendung aufzunehmen,<br>rufen Sie zu Beginn der Anwendung GXOpenInput() und am Anwendungsende GXCloseInput() auf.<br>Dadurch werden alle Tastenereignisse an die Anwendung umgeleitet, einschließlich der Tasten <b>F6</b> und <b>F7</b> .<br><b>Hinweis:</b> Andere Anwendungen können so lange kein Tastenereignis empfangen, bis GXCloseInput<br>aufgerufen wird. Beispiel: Wenn der Kunde über die APP1-Taste das Programm Calc.exe ausführt, ist<br>diese Taste während der Programmausführung deaktiviert. |  |

 Tabelle B-3
 Beschreibung der 53 Tasten

| Tabelle B-3 | Beschreibung der 53 Tasten | (Fortsetzung) |
|-------------|----------------------------|---------------|
|-------------|----------------------------|---------------|

| Schlüssel                 | Beschreibung                                                                                                    |  |
|---------------------------|----------------------------------------------------------------------------------------------------|--|
| Funktion (blau)           | Drücken Sie die blaue Funktionstaste, und geben Sie sie wieder frei, um die alternativen Funktionen, die auf der Tastatur blau dargestellt sind, zu aktivieren. Die LED über der Taste leuchtet, und das Symbol                                                                                               |  |
|                           | wird unten am Bildschirm eingeblendet. Drücken Sie die blaue Funktionstaste erneut, und geben<br>Sie sie wieder frei. Dadurch kehren Sie zu den Standardfunktionen der Tastatur zurück.                                                                                                    |  |
| Steuerung                 | Drücken Sie die CTRL-Taste, und lassen Sie sie wieder los. Dadurch aktivieren Sie die                                                                                                    |  |
|                           | CTRL-Funktionen auf der Tastatur. Die LED über der Taste leuchtet, und das Symbol () wird unten am Bildschirm eingeblendet.                                                                                                    |  |
|                           | zu aktivieren. Das Symbol ALT erscheint im unteren Bildschirmbereich.                                                                                                    |  |
| SHIFT (Umschalttaste)     | Drücken Sie die Umschalttaste, und lassen Sie sie wieder los. Dadurch aktivieren Sie die                                                                                                    |  |
| SHIFT                     | Umschalttaste-Funktionen auf der Tastatur. Das Symbol rescheint im unteren Bildschirmbereich.<br>Wenn Sie eine andere Taste drücken, kehrt die Tastatur in den Normalmodus zurück. Anweisungen zum<br>Festlegen der Shift-Taste auf die Shift-Sperre finden Sie im <i>MC92N0-G Handbuch zur Integration</i> . |  |
| Punkt/Dezimaltrennzeichen | Gibt einen Punkt bei alphanumerischen Eingaben und ein Dezimaltrennzeichen bei numerischen Eingaben aus.                                                                                                    |  |
| Stern                     | Erzeugt ein Sternchen.                                                                                                    |  |
| Eingabe                   | Führt ausgewählte Elemente bzw. Funktionen aus.                                                                                                    |  |

#### **Tastaturemulator 3270**

Die Tastaturemulation 3270 gibt es in zwei physischen Konfigurationstypen, die Funktionalität beider Tastaturen ist jedoch identisch. Die 3270 Tastaturemulation umfasst eine Ein-/Aus-Taste, Anwendungstasten, Bildlauftasten und eine Funktionstaste. Die Tastatur ist farblich codiert, um alternative Funktionstasten zu markieren (blaue Beschriftung). Beachten Sie, dass sich die Funktionen der Tastatur je nach Anwendung ändern können. Daher weicht die tatsächliche Funktionsweise der Tasten des MC92N0-G möglicherweise von der hier gegebenen Beschreibung ab. Eine Beschreibung der Tasten und Schalter finden Sie in *Tabelle B-4 auf Seite B-12*; eine Beschreibung der Sonderfunktionen des Tastenfelds finden Sie in *Tabelle B-7 auf Seite B-20*.

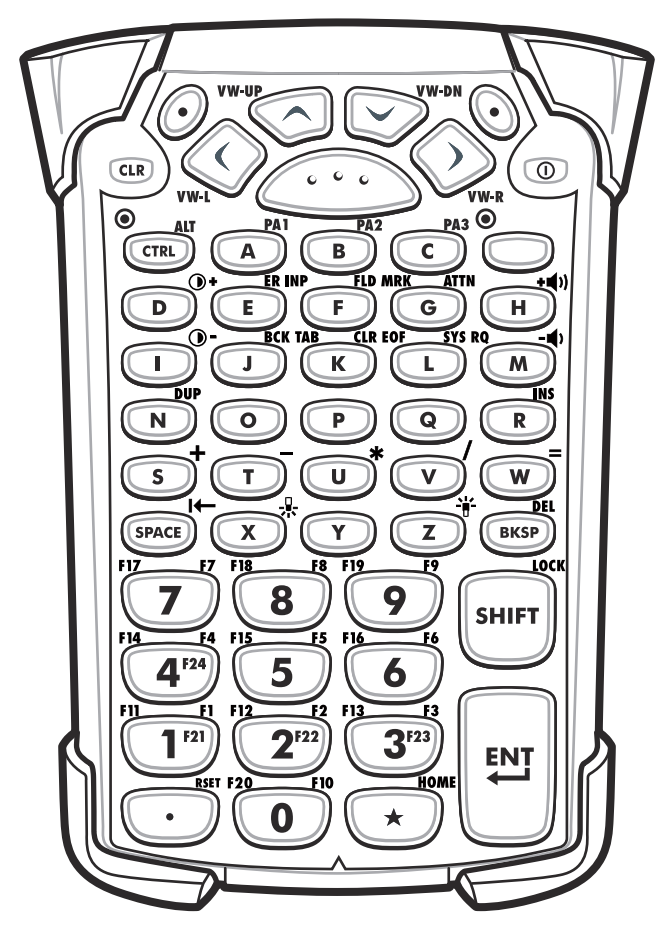

Abbildung B-4 3270 Tastaturemulator

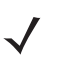

**HINWEIS** Die 3270 Tastaturemulation wird nur verwendet, wenn die 3270 Emulationssoftware auf dem MC92N0-G ausgeführt wird. Wird die 3270 Emulationssoftware nicht auf dem MC92N0-G ausgeführt, sind die 3270 Tastaturfunktionen mit denen der Tastatur mit 53 Tasten identisch.

| Schlüssel                                                                   | Beschreibung                                                                                                    |  |
|-----------------------------------------------------------------------------|----------------------------------------------------------------------------------------------------|--|
| Ein-/Aus-Taste (rot)                                                        | Schaltet den MC92N0-G ein und aus.<br>Führt einen Warmstart und einen Kaltstart durch. Weitere Informationen zum Durchführen eines<br>Warm- oder Kaltstarts finden Sie unter <i>Zurücksetzen des MC92N0-G auf Seite 2-27</i> .                                                                                                    |  |
| Grüner/roter Punkt                                                          | Wenn Sie eine Taste als Anwendungstaste verwenden möchten, müssen Sie eine Tabelle zur<br>Neuzuordnung der Tasten erstellen und installieren. Die Tasten mit dem grünen bzw. roten Punkt<br>können über die Registrierung als Anwendungstasten neu zugeordnet werden.<br>Erstellen Sie eine XML-Bereitstellungsdatei mit folgenden Einträgen:<br>Characteristic type = "HKEY_LOCAL_MACHINE\HARDWARE\DEVICEMAP\KEYBD"<br>Parm name = "GreenKeyOverride" value = "xx", wobei xx der Code für die neue Anwendungstaste ist.<br>Parm name = "RedKeyOverride" value = "xx", wobei xx der Code für die neue Anwendungstaste ist.<br>Anweisungen zur Aktualisierung der Registrierung mithilfe von XML Provisioning finden Sie im                                                                                                    |  |
|                                                                             | MC92N0-G Handbuch zur Integration.<br>Dadurch wird beim Drücken der Taste mit dem grünen bzw. dem roten Punkt der Code der<br>Anwendungstaste anstelle des Originalcodes gesendet.                                                                                                    |  |
| Scannen (gelbe Taste)                                                       | Aktiviert den Scanner/Imager in einer Scananwendung.                                                                                                    |  |
| Bildlauf nach oben bzw. unten                                               | Navigiert von einem Element zum nächsten nach oben und unten.<br>Erhöht/verringert bestimmte Werte.                                                                                                    |  |
| Bildlauf nach links bzw. rechts                                             | Navigiert von Element zu Element nach links oder rechts.<br>Erhöht/verringert bestimmte Werte.                                                                                                    |  |
| CLR                                                                         | Beendet den aktuellen Vorgang.                                                                                                    |  |
| Alpha<br>A B C PA3                                                          | Die Alpha-Tasten verwenden Sie für alphabetische Zeichen.                                                                                                    |  |
| SPACE/BKSP (Rücktaste)                                                      | Funktionen von Leer- oder Rücktaste.                                                                                                    |  |
| Anwendung<br>F1 F1 F12 F2 F13 F3<br>1 F21 2 <sup>F22</sup> 3 <sup>F23</sup> | Diese Tasten können einer Anwendung zugewiesen werden.<br><b>Auf Windows Embedded Handheld-Geräten: Die Tasten F6</b> und <b>F7</b> können nicht neu belegt<br>werden, denn sie regeln betriebssystembedingt die Lautstärke. Wenn diese Tasten gedrückt werden,<br>zeigt Shell.exe das Fenster zur Lautstärkeregelung an. Um diese Tasten in eine Anwendung<br>aufzunehmen, rufen Sie zu Beginn der Anwendung GXOpenInput() und am Anwendungsende<br>GXCloseInput() auf. Dadurch werden alle Tastenereignisse an die Anwendung umgeleitet,<br>einschließlich der Tasten <b>F6</b> und <b>F7</b> .<br><b>Hinweis:</b> Andere Anwendungen können so lange kein Tastenereignis empfangen, bis GXCloseInput<br>aufgerufen wird. Beispiel: Wenn der Kunde über die APP1-Taste das Programm Calc.exe ausführt, ist<br>diese Taste während der Programmausführung deaktiviert. |  |

#### Tabelle B-4 Beschreibung des 3270 Emulators

| Tabelle B-4 | Beschreibung | des 3270 des | Emulators | (Fortsetzung) |
|-------------|--------------|--------------|-----------|---------------|
|-------------|--------------|--------------|-----------|---------------|

| Schlüssel                 | Beschreibung                                                                                                    |
|---------------------------|----------------------------------------------------------------------------------------------------|
| Funktion (blau)           | Drücken Sie die blaue Funktionstaste, und geben Sie sie wieder frei, um die alternativen Funktionen, die auf der Tastatur blau dargestellt sind, zu aktivieren. Die LED über der Taste leuchtet, und das  |
|                           | Symbol 🧿 wird unten am Bildschirm eingeblendet. Drücken Sie die blaue Funktionstaste erneut, und geben Sie sie wieder frei. Dadurch kehren Sie zu den Standardfunktionen der Tastatur zurück.             |
| Steuerung                 | Drücken Sie die CTRL-Taste, und lassen Sie sie wieder los. Dadurch aktivieren Sie die                                                                                                    |
| LED                       | CTRL-Funktionen auf der Tastatur. Die LED über der Taste leuchtet, und das Symbol <b>()</b> wird unten am Bildschirm eingeblendet.                                                                        |
|                           | Drucken Sie die blaue Taste und anschlielsend die CTRL-Taste, um die ALT-Funktionen auf der                                                                                                    |
|                           | lastatur zu aktivieren. Das Symbol ALI erscheint im unteren Bildschirmbereich.                                                                                                    |
| SHIFT (Umschalttaste)     | Drücken Sie die Umschalttaste, und lassen Sie sie wieder los. Dadurch aktivieren Sie die                                                                                                    |
| LOCK                      | Umschalttaste-Funktionen auf der Tastatur. Das Symbol 🁚 erscheint im unteren Bildschirmbereich.                                                                                                    |
| SHIFT                     | Wenn Sie eine andere Taste drücken, kehrt die Tastatur in den Normalmodus zurück. Anweisungen zum Festlegen der Shift-Taste auf die Shift-Sperre finden Sie im <i>MC92N0-G Handbuch zur Integration</i> . |
| Punkt/Dezimaltrennzeichen | Gibt einen Punkt bei alphanumerischen Eingaben und ein Dezimaltrennzeichen bei numerischen                                                                                                    |
| · ·                       | Eingaben aus.                                                                                                    |
| Stern                     | Erzeugt ein Sternchen.                                                                                                    |
| HOME                      |                                                                                                    |
| Eingabe                   | Führt ausgewählte Elemente bzw. Funktionen aus.                                                                                                    |
| FIELD<br>EXIT             |                                                                                                    |

#### **Tastaturemulation 5250**

Die Tastaturemulation 5250 gibt es in zwei physischen Konfigurationstypen, die Funktionalität beider Tastaturen ist jedoch identisch. Die 5250 Tastaturemulation umfasst eine Ein-/Aus-Taste, Anwendungstasten, Bildlauftasten und eine Funktionstaste. Die Tastatur ist farblich codiert, um alternative Funktionstasten zu markieren (blaue Beschriftung). Beachten Sie, dass sich die Funktionen der Tastatur je nach Anwendung ändern können. Daher weicht die tatsächliche Funktionsweise der Tasten des MC92N0-G möglicherweise von der hier gegebenen Beschreibung ab. Eine Beschreibung der Tasten und Schalter finden Sie in *Tabelle B-5 auf Seite B-15*; eine Beschreibung der Sonderfunktionen des Tastenfelds finden Sie in *Tabelle B-7 auf Seite B-20*.

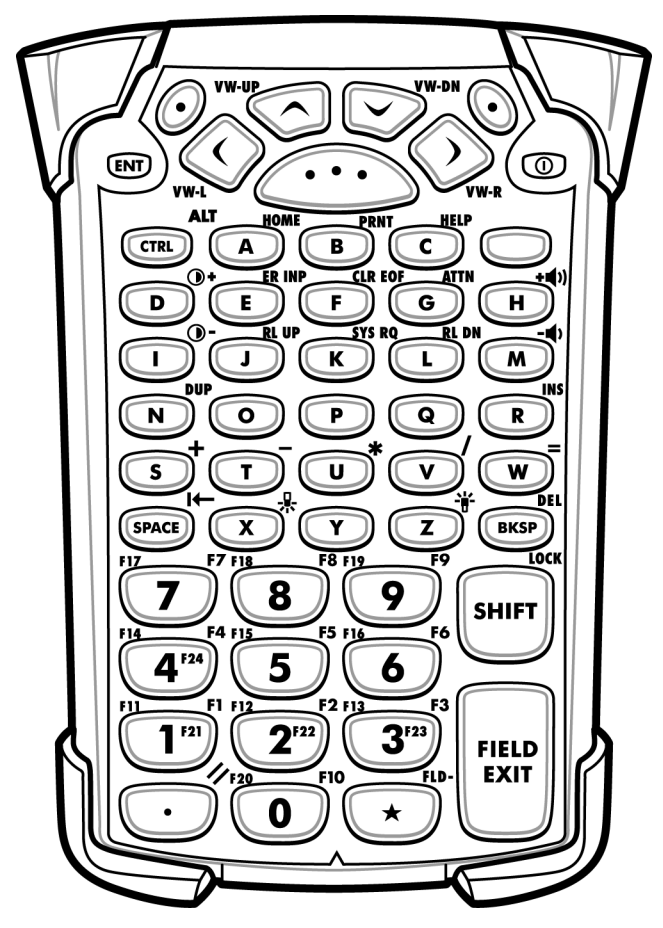

Abbildung B-5 Tastaturemulation 5250

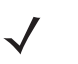

**HINWEIS** Die 5250 Tastaturemulation wird nur verwendet, wenn die 5250 Emulationssoftware auf dem MC92N0-G ausgeführt wird. Wird die 5250 Emulationssoftware nicht auf dem MC92N0-G ausgeführt, sind die 5250 Tastaturfunktionen mit denen der Tastatur mit 53 Tasten identisch.

| Schlüssel                                                                                  | Beschreibung                                                                                                    |  |
|--------------------------------------------------------------------------------------------|----------------------------------------------------------------------------------------------------|--|
| Ein-/Aus-Taste (rot)                                                                       | Schaltet den MC92N0-G ein und aus.<br>Führt einen Warmstart und einen Kaltstart durch. Weitere Informationen zum Durchführen eines<br>Warm- oder Kaltstarts finden Sie unter <i>Zurücksetzen des MC92N0-G auf Seite 2-27</i> .                                                                                                    |  |
| Grüner/roter Punkt                                                                         | Wenn Sie eine Taste als Anwendungstaste verwenden möchten, müssen Sie eine Tabelle zur<br>Neuzuordnung der Tasten erstellen und installieren. Die Tasten mit dem grünen bzw. roten Punkt<br>können über die Registrierung als Anwendungstasten neu zugeordnet werden.<br>Erstellen Sie eine XML-Bereitstellungsdatei mit folgenden Einträgen:<br>Characteristic type ="HKEY_LOCAL_MACHINE\HARDWARE\DEVICEMAP\KEYBD"<br>Parm name = "GreenKeyOverride" value = "xx", wobei xx der Code für die neue Anwendungstaste ist.<br>Parm name = "RedKeyOverride" value = "xx", wobei xx der Code für die neue Anwendungstaste ist.<br>Anweisungen zur Aktualisierung der Registrierung mithilfe von XML Provisioning finden Sie im<br><i>MC92N0-G Handbuch zur Integration.</i><br>Dadurch wird beim Drücken der Taste mit dem grünen bzw. dem roten Punkt der Code der<br>Anwendungstaste anstelle des Originalcodes gesendet. |  |
| Scannen (gelbe Taste)                                                                      | Aktiviert den Scanner/Imager in einer Scananwendung.                                                                                                    |  |
| Bildlauf nach oben bzw. unten                                                              | Navigiert von einem Element zum nächsten nach oben und unten.                                                                                                    |  |
| Bildlauf nach links bzw. rechts                                                            | Navigiert von Element zu Element nach links oder rechts.                                                                                                    |  |
| ENT                                                                                        | Beendet den aktuellen Vorgang.                                                                                                    |  |
| Alpha<br>A B C PA3<br>C                                                                    | Die Alpha-Tasten verwenden Sie für alphabetische Zeichen.                                                                                                    |  |
| SPACE/BKSP (Rücktaste)                                                                     | Funktionen von Leer- oder Rücktaste.                                                                                                    |  |
| Anwendung<br>FIL FI2 FI3 F3<br>1 F2 2 F3 3 F3<br>3 F3<br>3 F3<br>3 F3<br>3 F3<br>3 F3<br>3 | Diese Tasten können einer Anwendung zugewiesen werden.<br><b>Auf Windows Embedded Handheld-Geräten: Die Tasten F6</b> und <b>F7</b> können nicht neu belegt<br>werden, denn sie regeln betriebssystembedingt die Lautstärke. Wenn diese Tasten gedrückt werden,<br>zeigt Shell.exe das Fenster zur Lautstärkeregelung an. Um diese Tasten in eine Anwendung<br>aufzunehmen, rufen Sie zu Beginn der Anwendung GXOpenInput() und am Anwendungsende<br>GXCloseInput() auf. Dadurch werden alle Tastenereignisse an die Anwendung umgeleitet,<br>einschließlich der Tasten <b>F6</b> und <b>F7</b> .<br><b>Hinweis:</b> Andere Anwendungen können so lange kein Tastenereignis empfangen, bis GXCloseInput<br>aufgerufen wird. Beispiel: Wenn der Kunde über die APP1-Taste das Programm Calc.exe ausführt, ist<br>diese Taste während der Programmausführung deaktiviert.                                                |  |

 Tabelle B-5
 Beschreibung der 5250 Emulation

| Schlüssel                 | Beschreibung                                                                                                    |
|---------------------------|----------------------------------------------------------------------------------------------------|
| Funktion (blau)           | Drücken Sie die blaue Funktionstaste, und geben Sie sie wieder frei, um die alternativen Funktionen, die auf der Tastatur blau dargestellt sind, zu aktivieren. Die LED über der Taste leuchtet, und das  |
|                           | Symbol 🧿 wird unten am Bildschirm eingeblendet. Drücken Sie die blaue Funktionstaste erneut, und geben Sie sie wieder frei. Dadurch kehren Sie zu den Standardfunktionen der Tastatur zurück.             |
| Steuerung                 | Drücken Sie die CTRL-Taste, und lassen Sie sie wieder los. Dadurch aktivieren Sie die                                                                                                    |
|                           | CTRL-Funktionen auf der Tastatur. Die LED über der Taste leuchtet, und das Symbol III wird unten am Bildschirm eingeblendet.                                                                              |
|                           | Drücken Sie die blaue Taste und anschließend die CTRL-Taste, um die ALT-Funktionen auf der                                                                                                    |
|                           | Tastatur zu aktivieren. Das Symbol ALT erscheint im unteren Bildschirmbereich.                                                                                                    |
| SHIFT (Umschalttaste)     | Drücken Sie die Umschalttaste, und lassen Sie sie wieder los. Dadurch aktivieren Sie die                                                                                                    |
| LOCK                      | Umschalttaste-Funktionen auf der Tastatur. Das Symbol 🏤 erscheint im unteren Bildschirmbereich.                                                                                                    |
| SHIFT                     | Wenn Sie eine andere Taste drücken, kehrt die Tastatur in den Normalmodus zurück. Anweisungen zum Festlegen der Shift-Taste auf die Shift-Sperre finden Sie im <i>MC92N0-G Handbuch zur Integration</i> . |
| Punkt/Dezimaltrennzeichen | Gibt einen Punkt bei alphanumerischen Eingaben und ein Dezimaltrennzeichen bei numerischen                                                                                                    |
| $\overline{}$             | Eingaben aus.                                                                                                    |
| Stern                     | Erzeugt ein Sternchen.                                                                                                    |
| HOME                      |                                                                                                    |
| Eingabe                   | Führt ausgewählte Elemente bzw. Funktionen aus.                                                                                                    |
| FIELD<br>EXIT             |                                                                                                    |

| Tabelle B-5 | Beschreibung der 5250 Emulation | (Fortsetzung) |
|-------------|---------------------------------|---------------|
|-------------|---------------------------------|---------------|

#### **VT-Tastaturemulation**

Die VT-Tastaturemulation umfasst eine Ein-/Aus-Taste, Anwendungstasten, Bildlauftasten und eine Funktionstaste. Die Tastatur ist farblich codiert, um alternative Funktionstasten zu markieren (blaue Beschriftung). Beachten Sie, dass sich die Funktionen der Tastatur je nach Anwendung ändern können. Daher weicht die tatsächliche Funktionsweise der Tasten des MC92N0-G möglicherweise von der hier gegebenen Beschreibung ab. Eine Beschreibung der Tasten und Schalter finden Sie in *Tabelle B-6 auf Seite B-18*; eine Beschreibung der Sonderfunktionen des Tastenfelds finden Sie in *Tabelle B-7 auf Seite B-20*.

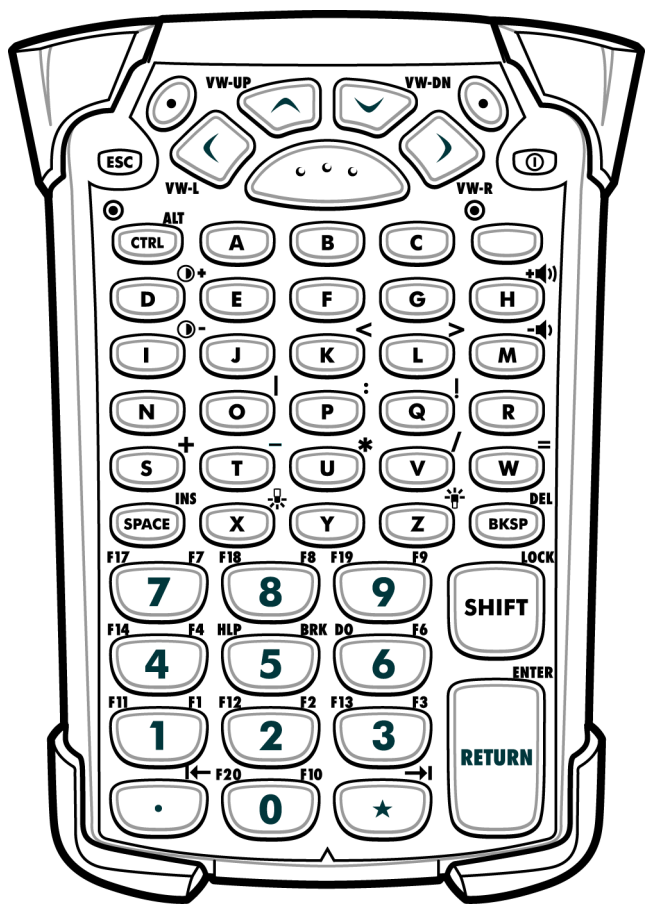

Abbildung B-6 VT-Tastaturemulation

**HINWEIS** Die VT-Tastaturemulation wird nur verwendet, wenn die VT-Emulationssoftware auf dem MC92N0-G ausgeführt wird. Wird die VT-Emulationssoftware nicht auf dem MC92N0-G ausgeführt, sind die VT-Tastaturfunktionen mit denen der Tastatur mit 53 Tasten identisch.

| Schlüssel                       | Beschreibung                                                                                                    |
|---------------------------------|----------------------------------------------------------------------------------------------------|
| Ein-/Aus-Taste (rot)            | Schaltet den MC92N0-G ein und aus.<br>Führt einen Warmstart und einen Kaltstart durch. Weitere Informationen zum Durchführen eines Warm-<br>oder Kaltstarts finden Sie unter Zurücksetzen des MC92N0-G auf Seite 2-27.                                                                                                    |
| Grüner/roter Punkt              | <ul> <li>Wenn Sie eine Taste als Anwendungstaste verwenden möchten, müssen Sie eine Tabelle zur<br/>Neuzuordnung der Tasten erstellen und installieren. Die Tasten mit dem grünen bzw. roten Punkt können<br/>über die Registrierung als Anwendungstasten neu zugeordnet werden.</li> <li>Erstellen Sie eine XML-Bereitstellungsdatei mit folgenden Einträgen:<br/>Characteristic type ="HKEY_LOCAL_MACHINE\HARDWARE\DEVICEMAP\KEYBD"</li> <li>Parm name = "GreenKeyOverride" value = "xx", wobei xx der Code für die neue Anwendungstaste ist.</li> <li>Parm name = "RedKeyOverride" value = "xx", wobei xx der Code für die neue Anwendungstaste ist.</li> <li>Anweisungen zur Aktualisierung der Registrierung mithilfe von XML Provisioning finden Sie im<br/><i>MC92N0-G Handbuch zur Integration.</i></li> <li>Dadurch wird beim Drücken der Taste mit dem grünen bzw. dem roten Punkt der Code der<br/>Anwendungstaste anstelle des Originalcodes gesendet.</li> </ul> |
| Scannen (gelbe Taste)           | Aktiviert den Scanner/Imager in einer Scananwendung.                                                                                                    |
| Bildlauf nach oben bzw. unten   | Navigiert von einem Element zum nächsten nach oben und unten.                                                                                                    |
| Bildlauf nach links bzw. rechts | Navigiert von Element zu Element nach links oder rechts.                                                                                                    |
| ESC<br>ESC                      | Beendet den aktuellen Vorgang.                                                                                                    |
| Alpha B C                       | Die Alpha-Tasten verwenden Sie für alphabetische Zeichen.                                                                                                    |
| SPACE/BKSP (Rücktaste)          | Funktionen von Leer- oder Rücktaste.                                                                                                    |
| Anwendung                       | Diese Tasten können einer Anwendung zugewiesen werden.<br><b>Auf Windows Embedded Handheld-Geräten: Die Tasten F6</b> und <b>F7</b> können nicht neu belegt werden,<br>denn sie regeln betriebssystembedingt die Lautstärke. Wenn diese Tasten gedrückt werden, zeigt<br>Shell.exe das Fenster zur Lautstärkeregelung an. Um diese Tasten in eine Anwendung aufzunehmen,<br>rufen Sie zu Beginn der Anwendung GXOpenInput() und am Anwendungsende GXCloseInput() auf.<br>Dadurch werden alle Tastenereignisse an die Anwendung umgeleitet, einschließlich der Tasten <b>F6</b> und <b>F7</b> .<br><b>Hinweis:</b> Andere Anwendungen können so lange kein Tastenereignis empfangen, bis GXCloseInput<br>aufgerufen wird. Beispiel: Wenn der Kunde über die APP1-Taste das Programm Calc.exe ausführt, ist<br>diese Taste während der Programmausführung deaktiviert.                                                                                                    |

#### Tabelle B-6 Beschreibung der VT-Emulation

| Tabelle B-6 | Beschreibung | der VT-Emulation | (Fortsetzung) |
|-------------|--------------|------------------|---------------|
|-------------|--------------|------------------|---------------|

| Schlüssel                 | Beschreibung                                                                                                    |
|---------------------------|----------------------------------------------------------------------------------------------------|
| Funktion (blau)           | Drücken Sie die blaue Funktionstaste, und geben Sie sie wieder frei, um die alternativen Funktionen, die auf der Tastatur blau dargestellt sind, zu aktivieren. Die LED über der Taste leuchtet, und das Symbol                                                                                               |
|                           | wird unten am Bildschirm eingeblendet. Drücken Sie die blaue Funktionstaste erneut, und geben Sie sie wieder frei. Dadurch kehren Sie zu den Standardfunktionen der Tastatur zurück.                                                                                                    |
| Steuerung                 | Drücken Sie die CTRL-Taste, und lassen Sie sie wieder los. Dadurch aktivieren Sie die CTRL-Funktionen                                                                                                    |
|                           | auf der Tastatur. Die LED über der Taste leuchtet, und das Symbol <b>(11)</b> wird unten am Bildschirm eingeblendet.                                                                                                    |
|                           | Drücken Sie die blaue Taste und anschließend die CTRL-Taste, um die ALT-Funktionen auf der Tastatur                                                                                                    |
|                           | zu aktivieren. Das Symbol ALT erscheint im unteren Bildschirmbereich.                                                                                                    |
| SHIFT (Umschalttaste)     | Drücken Sie die Umschalttaste, und lassen Sie sie wieder los. Dadurch aktivieren Sie die                                                                                                    |
| SHIFT                     | Umschalttaste-Funktionen auf der Tastatur. Das Symbol rescheint im unteren Bildschirmbereich.<br>Wenn Sie eine andere Taste drücken, kehrt die Tastatur in den Normalmodus zurück. Anweisungen zum<br>Festlegen der Shift-Taste auf die Shift-Sperre finden Sie im <i>MC92N0-G Handbuch zur Integration</i> . |
| Punkt/Dezimaltrennzeichen | Gibt einen Punkt bei alphanumerischen Eingaben und ein Dezimaltrennzeichen bei numerischen Eingaben aus.                                                                                                    |
| Stern                     | Erzeugt ein Sternchen.                                                                                                    |
| Eingabe                   | Führt ausgewählte Elemente bzw. Funktionen aus.                                                                                                    |
| RETURN                    |                                                                                                    |

#### Sonderfunktionen der Tastatur

Die Sonderfunktionen der Tastatur sind farblich codiert. Beispiel: Auf der Tastatur mit 53 Tasten ist das Symbol für die Hintergrundbeleuchtung blau und gibt an, dass zuerst die blaue Funktionstaste gedrückt werden muss, um auf die Hintergrundbeleuchtung zuzugreifen. Auf der Tastatur mit 43 Tasten ist das Symbol für die Hintergrundbeleuchtung weiß, d. h. der Standardwert dieser Taste ist die Hintergrundbeleuchtung.

| Symbol    | Tastatur mit<br>28 Tasten | Tastatur mit 43<br>Tasten | 53 Tasten, 3270,<br>5250, VT-Tastatur | Sonderfunktion                                                      |
|-----------|---------------------------|---------------------------|---------------------------------------|---------------------------------------------------------------------|
|           | Blaue Taste + #           | Taste                     | Blaue Taste + <b>Z</b>                | Schaltet die Hintergrundbeleuchtung aus<br>und ein.                 |
| - <b></b> | Blaue Taste + <b>0</b>    | Taste                     | Blaue Taste + X                       | Schaltet die Tastaturbeleuchtung aus und ein.                       |
| •         | Blaue Taste + 1           | Blaue Taste + <b>F1</b>   | Blaue Taste + <b>D</b>                | Erhöht die Intensität der<br>Hintergrundbeleuchtung.                |
| •         | Blaue Taste + 4           | Blaue Taste + <b>F5</b>   | Blaue Taste + I                       | Erhöht die Intensität der<br>Hintergrundbeleuchtung.                |
| +())      | Blaue Taste + 3           | Blaue Taste + <b>F4</b>   | Blaue Taste + <b>H</b>                | Erhöht die Lautstärke der Signalgeber bei der Scan-Decodierung.     |
| - ()      | Blaue Taste + 6           | Blaue Taste + <b>F8</b>   | Blaue Taste + <b>M</b>                | Verringert die Lautstärke der Signalgeber bei der Scan-Decodierung. |
| ALT       | Blaue Taste +<br>STRG     | Blaue Taste + STRG        | Blaue Taste + STRG                    | Aktiviert die Alt-Tastenfunktion.                                   |
| →I        | Nicht verfügbar           | Nicht verfügbar           | Nicht verfügbar                       | Sendet TAB-Zeichen (vorwärts).                                      |

 Tabelle B-7
 Sonderfunktionen der Tastatur

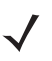

*HINWEIS* Die Verwendung der Hintergrundbeleuchtung für Display und Tastatur kann die Akku-Lebensdauer erheblich reduzieren.

#### Sonderzeichen

Die Tastaturen können bei Bedarf für spezielle Anwendungen verwendet werden. Die Tastaturen umfassen eine **Ein-/Aus-**Taste, Anwendungstasten, Bildlauftasten und Funktionstasten. Die Tastatur ist farblich codiert, um verschiedene Funktionstasten zu markieren: blau für alternative Funktion und orange für alphanumerische Funktion. Informationen zum Erzeugen von Sonderzeichen finden Sie in *Tabelle B-8*. Die Zeichen können auch über die Bildschirmtastatur erzeugt werden.

| Sonderzeichen                        | Tastatur mit 28 Tasten | Tastatur mit 43 Tasten    | Tastatur mit 53 Tasten              |
|--------------------------------------|------------------------|---------------------------|-------------------------------------|
| [<br>(öffnende eckige Klammer)       |                        |                           | Blaue Taste - E                     |
| ]<br>(schließende eckige Klammer)    |                        |                           | Blaue Taste - <b>F</b>              |
| /<br>(Schrägstrich)                  | Blaue Taste - <b>9</b> | Blaue Taste - F12         | Blaue Taste - L,<br>Blaue Taste - V |
| ۱<br>(umgekehrter Schrägstrich)      |                        |                           | Blaue Taste - G                     |
| =<br>(Gleichheitszeichen)            | Blaue Taste - <b>5</b> | Blaue Taste - <b>BKSP</b> | Blaue Taste - W                     |
| ;<br>(Semikolon)                     |                        |                           | Blaue Taste - <b>R</b>              |
| 、<br>(Apostroph)                     |                        |                           | Blaue Taste - J                     |
| ,<br>(Komma)                         |                        |                           | Blaue Taste - A                     |
| (Punkt)                              |                        |                           | Blaue Taste - <b>B</b>              |
| !<br>(Ausrufezeichen)                |                        |                           | SHIFT – 1                           |
| @<br>(at-Zeichen)                    |                        |                           | SHIFT - 2                           |
| #<br>(Nummernzeichen)                |                        |                           | SHIFT - 3                           |
| \$<br>(Dollarzeichen)                |                        |                           | SHIFT - 4                           |
| %<br>(Prozentzeichen)                |                        |                           | SHIFT - 5                           |
| ∧<br>(Karat)                         |                        |                           | SHIFT - 6                           |
| <b>&amp;</b><br>(kaufmännisches Und) |                        |                           | SHIFT - 7                           |

 Tabelle B-8
 Übersicht zum Erzeugen von Sonderzeichen

| Sonderzeichen                                  | Tastatur mit 28 Tasten                                                  | Tastatur mit 43 Tasten                                                       | Tastatur mit 53 Tasten                                                                  |
|------------------------------------------------|-------------------------------------------------------------------------|------------------------------------------------------------------------------|-----------------------------------------------------------------------------------------|
| *<br>(Sternchen)                               | Blaue Taste (Punkt),<br>SHIFT+blaue Taste (Punkt)                       |                                                                              | Blaue Taste - U,<br>SHIFT - Blaue Taste - U,<br>SHIFT - 8                               |
| (<br>(öffnende runde Klammer)                  |                                                                         |                                                                              | SHIFT - 9                                                                               |
| )<br>(schließende runde Klammer)               |                                                                         |                                                                              | SHIFT - 0                                                                               |
| (einfaches Anführungszeichen)                  |                                                                         |                                                                              | Blaue Taste - C                                                                         |
| "<br>(doppeltes Anführungszeichen)             |                                                                         |                                                                              | SHIFT - Blaue Taste - C                                                                 |
| +<br>(Pluszeichen)                             | SHIFT - Blaue Taste - 5,<br>Blaue Taste - 7,<br>SHIFT - Blaue Taste - 7 | Blaue Taste - F9,<br>SHIFT - Blaue Taste - F9,<br>SHIFT - Blaue Taste - BKSP | Blaue Taste - <b>S</b> ,<br>SHIFT - Blaue Taste - <b>S</b> ,<br>SHIFT - Blaue Taste - W |
| -<br>(Bindestrich)                             | Blaue Taste - 8                                                         | Blaue Taste - F10,<br>SHIFT - Blaue Taste - F10                              | Blaue Taste - N,<br>Blaue Taste - T,<br>SHIFT - Blaue Taste - T                         |
| :<br>(Doppelpunkt)                             |                                                                         |                                                                              | SHIFT - Blaue Taste - R                                                                 |
| <<br>(Kleiner-als-Zeichen)                     |                                                                         |                                                                              | SHIFT - Blaue Taste - A                                                                 |
| ><br>(Größer-als-Zeichen)                      |                                                                         |                                                                              | SHIFT - Blaue Taste - B                                                                 |
| <b>?</b><br>(Fragezeichen)                     | SHIFT - Blaue Taste - 9                                                 | SHIFT - Blaue Taste - F12                                                    | SHIFT - Blaue Taste - L,<br>SHIFT - Blaue Taste - V                                     |
| (Unterstrich)                                  | SHIFT - Blaue Taste - 8                                                 |                                                                              | SHIFT - Blaue Taste - N                                                                 |
| { (öffnende geschweifte Klammer)               |                                                                         |                                                                              | SHIFT - Blaue Taste - E                                                                 |
| <pre>} (schließende geschweifte Klammer)</pre> |                                                                         |                                                                              | SHIFT - Blaue Taste - F                                                                 |
| ~<br>(Tilde)                                   |                                                                         |                                                                              | SHIFT - Blaue Taste - J                                                                 |
| <br>(Senkrechter Strich)                       |                                                                         |                                                                              | SHIFT - Blaue Taste - G                                                                 |
| Tabulator                                      | Blaue Taste - Leerzeichen                                               | Blaue Taste - Leerzeichen                                                    | Blaue Taste - Leerzeichen                                                               |

 Tabelle B-8
 Übersicht zum Erzeugen von Sonderzeichen (Fortsetzung)

# Glossar

## Numerische Einträge

- **802.11.** Eine Gruppe von Spezifikationen für Drahtlostechnologie, die vom Institute of Electrical and Electronics Engineers (IEEE) ausgearbeitet wurde. Sie umfasst eine Schnittstelle zwischen einem drahtlosen Client und einer Basisstation oder zwischen zwei WLAN-Clients.
- 802.11a. Funktioniert im 5-GHz-Frequenzbereich (5,125 bis 5,85 GHz) mit einer Signalrate von max. 54 Mbit/s . Das 5-GHz-Frequenzband ist nicht so stark beansprucht wie die 2,4-GHz-Frequenz, da es deutlich mehr Funkkanäle als 802.11b bietet und von weniger Anwendungen genutzt wird. Die Reichweite ist kürzer als bei 802.11g und ist nicht mit 802.11b kompatibel.
- **802.11b.** Funktioniert im ISM-Band (Industrial, Scientific and Measurement) mit 2,4 GHz (2,4 bis 2,4835 GHz) und bietet Signalraten von bis zu 11 Mbit/s. Es handelt sich um eine vielbenutzte Frequenz. Mikrowellengeräte, schnurlose Telefone, medizinische und wissenschaftliche Geräte sowie Bluetooth-Geräte funktionieren alle im 2,4-GHz-ISM-Band.
- **802.11g.** Ähnlich wie 802.11b, doch unterstützt dieser Standard Signalraten von bis zu 54 Mbit/s. Auch im häufig verwendeten ISM-Band mit 2,4 GHz betriebsfähig, doch liegt eine andere Funktechnologie zugrunde, um den Gesamtdurchsatz zu steigern. Kompatibel mit 802.11b.
- 802.11n. Ähnlich wie 802.11g, doch dieser Standard unterstützt Signalraten von bis zu 600 Mbit/s. Es handelt sich um eine Verbesserung der vorherigen 802.11-Standards unter Einsatz von MIMO-Antennen (Multiple Input Multiple Output). Die Betriebsfrequenzen liegen ebenfalls im ISM-Band mit 2,4 GHz und 5 GHz.

## Α

Access Point. Bietet eine Überbrückung zwischen kabelgebundenen Ethernet-LANs und dem drahtlosen Netzwerk. Access Points sind die Verbindungspunkte zwischen verdrahteten Ethernet-Netzwerken und Geräten (Laptops, Handheld-Computer, Kassenterminals) mit einer WLAN-Netzwerkkarte.

Ad-hoc Modus. Ein WLAN-Framework, in dem Geräte ohne Access Point direkt miteinander kommunizieren.

- **API.** Eine Schnittstelle, durch die eine Softwarekomponente mit einer anderen kommuniziert oder diese steuert. Dieser Begriff wird im Allgemeinen im Zusammenhang mit Diensten verwendet, die eine Softwarekomponente einer anderen zur Verfügung stellt (meistens über Software-Interrupts oder Funktionsaufrufe).
- ASCII. American Standard Code for Information Interchange (amerikanischer Standardcode für den Austausch von Informationen). Ein Paritätscode von mehr als 7 Bit, der 128 Buchstaben, Zahlen, Satz- und Steuerzeichen darstellt. Er ist der Standardcode für die Datenübertragung in den USA.

#### В

**Barcode.** Eine Sequenz von Strichen und Lücken unterschiedlicher Breiten, die numerische oder alphanumerische Daten in einer für Maschinen lesbaren Form darstellen. Das allgemeine Format eines Barcodesymbols besteht aus einer Ruhezone am Anfang des Barcodes, Startzeichen, Daten- oder Nachrichtenzeichen, dann gegebenenfalls Prüfzeichen, Stoppzeichen und einer Ruhezone am Ende des Barcodes. Innerhalb dieses Rahmens verwendet jede lesbare Symbologie ihr eigenes Format. Siehe **Symbologie**.

Bit pro Sekunde (Bit/s). Übertragene oder empfangene Bits.

- **Bluetooth.** Eine kostengünstige Funkverbindung zwischen zwei Geräten über kurze Distanzen. Bluetooth kann Kabel ersetzen und zum Erstellen von Ad-hoc-Netzwerken verwendet werden. Es gilt als Standard bei Geräteverbindungen.
- **Bootvorgang, das Hochfahren.** Der Prozess, den ein Computer beim Starten durchläuft. Während des Bootvorgangs kann der Computer Selbstdiagnosetests ausführen und sowohl Hardware als auch Software konfigurieren.

#### С

- **CDRH Klasse 1.** Dies ist die CDRH-Laserklassifizierung mit der kleinsten Leistung. Diese Klasse wird als in sich sicher eingestuft, d. h. auch wenn ein Laserstrahl direkt in die Pupille gelenkt wird, stellt dies keine Gefahr für das Auge dar. Für diese Klasse gibt es keine besonderen betrieblichen Verfahren.
- **CDRH Klasse 2.** Es sind keine zusätzlichen Softwareeinrichtungen erforderlich, um dieser Klasse zu entsprechen. Ein Laserbetrieb in dieser Klasse stellt keine Gefahr für den Menschen bei unbeabsichtigter direkter Strahleneinwirkung dar.
- **CHAP.** (Challenge Handshake Authentication Protocol) Ein Authentifizierungsprotokoll, bei dem der Authentifizierungsagent (in der Regel ein Netzwerkserver) einen nur einmal verwendeten Zufallswert sowie einen ID-Wert an das Client-Programm sendet. Absender und Peer nutzen gemeinsam einen vordefinierten geheimen Wert. Der Peer verkettet die Zufallszahl (oder Ad-hoc-Wert), die ID und die Geheimzahl miteinander und berechnet daraus einen "one-way"-Hashwert mit MD5. Der Hashwert wird an den Authentifizierer gesendet, der seinerseits dieselbe Zeichenfolge erstellt, die MD5-Summe berechnet und das Ergebnis mit dem vom Peer empfangenen Wert vergleicht. Wenn die Werte übereinstimmen, ist der Peer authentifiziert.
- **COM-Port.** (Communication Port; Port für die Kommunikation); Ports werden mit Nummern gekennzeichnet, z. B. COM1, COM2.

**CDRH.** (Center for Devices and Radiological Health) Eine amerikanische Behörde, die für Strahlenschutzrichtlinien zuständig ist. Diese Behörde schreibt verschiedene Klassen für Laserbetrieb aufgrund der Output-Leistung während des Betriebs vor.

#### D

#### DCP. Siehe Device Configuration Package.

- **Decodierung.** Hiermit wird eine Barcode-Symbologie (z. B. UPC/EAN) erkannt und der Inhalt eines eingelesenen Barcodes analysiert.
- **Device Configuration Package.** Das Motorola Device Configuration Package stellt Flash-Partitionen, Terminal Configuration Manager (TCM) und zugehörige TCM-Skripte bereit. Mithilfe dieses Pakets können hexadezimale Abbilder von Flash-Partitionen erstellt und auf den MC92N0-G heruntergeladen werden.

## Ε

- **EAP.** (Extensible Authentication Protocol) Ein allgemeines Authentifizierungsprotokoll zur Steuerung und Kontrolle des Netzwerkzugriffs. In diesem Rahmen finden sich zahlreiche spezifische Authentifizierungsmethoden.
- **EAP-PEAP.** (Extensible Authentication Protocol-Protected Extensible Authentication Protocol) Eine wechselseitige Authentifizierungsmethode, die sich auf eine Kombination aus digitalen Zertifikaten und anderen Systemen, beispielsweise Kennwörter, stützt.
- **EAP-TLS.** (Extensible Authentication Protocol-Transport Layer Security) Eine wechselseitige Authentifizierungsmethode auf Basis von digitalen Zertifikaten.
- EMDK. Enterprise Mobility Developer's Kit.
- ESD. Elektrostatische Entladung (Electro-Static Discharge)
- **Ethernet**. Ein IEEE-Standard-Netzwerkprotokoll, das festlegt, wie Daten an ein allgemeines Übertragungsmedium gesendet und von diesem abgerufen werden.

#### F

Flash-Speicher. Der Flash-Speicher ist ein nichtflüchtiger, semipermanenter Speicher, der über den Stromkreis elektronisch gelöscht und neu programmiert werden kann.

#### G

**Gemeinsamer Schlüssel (Shared Key).** Die Authentifizierung über einen gemeinsamen Schlüssel ist ein Algorithmus, bei dem sowohl AP als auch MU einen Authentifizierungsschlüssel teilen.

### Η

**Host-Computer.** Ein Computer, der anderen Datenerfassungsgeräten in einem Netzwerk zur Verfügung steht und Dienste wie Berechnungen, Datenbankzugriff, Überwachungsprogramme und Netzwerksteuerung bereitstellt.

Hz. Hertz: Eine Frequenzeinheit, die einem Zyklus pro Sekunde entspricht.

- **IEC.** International Electrotechnical Commission (internationale elektrotechnische Kommission). Diese internationale Behörde reguliert die Lasersicherheit durch Festlegen von Laserbetriebsklassen auf Grundlage der Output-Leistung während des Betriebs.
- **IEC 825 Klasse 1.** Dies ist die IEC-Laserklassifizierung mit der kleinsten Leistung. Konformität wird durch die Software-Beschränkung auf 120 Sekunden Laserbetrieb innerhalb eines Zeitfensters von 1000 Sekunden sowie durch ein automatisches Abschalten des Lasers bei Ausfall des oszillierenden Spiegels des Lasers gewährleistet.

IEEE-Adresse. Siehe MAC-Adresse.

#### Internetprotokolladresse. Siehe IP.

- IP. (Internet Protocol) Der IP-Teil des TCP/IP-Kommunikationsprotokolls. Das IP setzt die Netzwerkschicht (Schicht 3) des Protokolls um, das eine Netzwerkadresse enthält und zum Umleiten einer Nachricht an ein anderes Netzwerk oder Subnetzwerk verwendet wird. IP akzeptiert "Pakete" des Schicht-4-Transportprotokolls (TCP oder UDP), fügt den eigenen Header hinzu und schickt ein "Datagramm" an das Schicht-2-Protokoll für Datenverbindungen. Eventuell spaltet es die Pakete noch entsprechend der maximal übertragbaren Dateneinheit (MTU, Maximum Transmission Unit) des Netzwerks in kleinere Fragmente auf.
- **IP-Adresse.** (Internetprotokolladresse) Die Adresse eines mit einem IP-Netzwerk verbundenen Computers. Jedem Client und jeder Serverstation muss eine eindeutige IP-Adresse zugewiesen sein. Eine 32-Bit-Adresse, die von einem Computer in einem IP-Netzwerk verwendet wird. Client-Arbeitsstationen besitzen entweder eine feste Adresse oder eine, die ihnen dynamisch in jeder Sitzung zugewiesen wird. IP-Adressen werden in vier Nummernblöcken dargestellt, die mit Punkten voneinander getrennt sind. Beispiel: 204.171.64.2.

#### Κ

Kaltstart. Siehe Kaltstart.

Kaltstart. Ein Kaltstart startet den MC92N0-G neu und löscht alle durch den Benutzer gespeicherten Datensätze und Einträge.

#### L

- Ladestation. Eine Ladestation dient zum Laden des Terminal-Akkus sowie für die Kommunikation mit einem Host-Computer. Darüber hinaus bietet die Ladestation einen praktischen Aufbewahrungsort für das Terminal, wenn dieses sich gerade nicht in Gebrauch befindet.
- LASER. (Light Amplification by Stimulated Emission of Radiation) Das Kürzel steht für Lichtverstärkung durch induzierte Strahlenemission, d. h. der Laser ist eine intensive Lichtquelle. Das Licht von einem Laser befindet sich im Gegensatz zur Ausstrahlung einer Glühlampe immer auf der gleichen Frequenz. Der Strahl eines Lasers ist in der Regel kohärent und verfügt über eine hohe Energiedichte.
- Laserdiode. Eine Galliumarsenid-Halbleiter-Laserart, die an eine Stromquelle angeschlossen ist, um einen Laserstrahl zu erzeugen. Diese Laserart stellt eine kompakte Quelle von kohärentem Licht dar.
- Laserdiode, sichtbares Licht (Visible Laser Diode, VLD). Ein Festkörperbauteil, das sichtbare Laserstrahlen erzeugt.
- Laserscanner. Eine Art von Barcode-Lesegerät, das einen Laserstrahl zum Erfassen von Daten verwendet.
- LC-Display (LCD, Liquid Crystal Display). Ein Bildschirm, bei dem flüssiges Kristall zwischen zwei Glasplatten eingeschlossen ist. Die Kristalle werden durch genaue elektrische Ladungen angeregt, wodurch sie Licht entsprechend ihrer Ausrichtung nach außen reflektieren. Die Kristalle verbrauchen nur wenig Strom und reagieren verhältnismäßig schnell. Sie benötigen Licht von außen, um ihre Bildinformationen an den Benutzer weitergeben zu können.
- **LEAP.** (Lightweight Extensible Authentication Protocol) Eine wechselseitige Authentifizierungsmethode, die ein System aus Benutzername und Kennwort verwendet.
- **LED-Anzeige.** Eine Halbleiterdiode (LED = Light Emitting Diode; Leuchtdiode), die als Anzeige (oftmals in digitalen Displays) verwendet wird. Der Halbleiter verwendet die Eingangsspannung, um ein Licht von einer bestimmten Frequenz zu erzeugen. Die Frequenz wird durch die chemische Zusammensetzung des Halbleiters bestimmt.

#### Μ

- **Mobiler Computer.** In diesem Kontext bezieht sich "mobiler Computer" auf den drahtlosen Motorola MC92N0-G. Er kann als eigenständiges Gerät oder für die Netzwerkkommunikation mittels einer drahtlosen Funktechnologie eingerichtet werden.
- **MS CHAP.** (Microsoft Challenge Handshake Authentication Protocol) Die Microsoft-Version von CHAP und eine Erweiterung zu RFC 1994. Wie die Standardversion CHAP dient MS-CHAP der PPP-Authentifizierung. In diesem Fall erfolgt die Authentifizierung zwischen einem PC mit Microsoft Windows NT oder Microsoft Windows 95 und einem Cisco-Router oder Zugangsserver, der gleichzeitig als Network Access Server (NAS) dient.

#### Ν

**Nennwert.** Der genaue (oder ideale) Wert, der für einen bestimmten Parameter vorgesehen ist. Toleranzen werden als positive oder negative Abweichungen von diesem Wert angegeben.

#### Ρ

- **PAN**. Personal Area Network. Unter Verwendung der drahtlosen Bluetooth-Technologie ermöglichen PANs die drahtlose Kommunikation zwischen mehreren Geräten. Im Allgemeinen besteht ein Wireless PAN aus einer dynamischen Gruppe von weniger als 255 Geräten, die innerhalb eines Radius von ca. 10 Metern miteinander kommunizieren. Üblicherweise beteiligen sich nur Geräte innerhalb dieses eingeschränkten Bereichs an diesem Netzwerk.
- **PING.** (Packet Internet Groper) Ein Internetdienstprogramm, mit dem sich feststellen lässt, ob eine bestimmte IP-Adresse online ist. Es wird dazu verwendet, ein Netzwerk zu prüfen und Fehler darin zu beseitigen. Dazu wird ein Datenpaket abgeschickt und eine Reaktion auf dieses abgewartet.

## Q

**QWERTY.** Ein Standard-Tastaturlayout, das vor allem bei nordamerikanischen und manchen europäischen Computertastaturen zur Anwendung kommt. "QWERTY" bezieht sich auf die Anordnung der Tasten auf der dritten Tastenreihe von oben links.

#### R

- **RAM.** Speicher mit direktem Zugriff (Random Access Memory). Auf in RAM gespeicherte Daten kann frei zugegriffen werden. Zudem können diese rasch geschrieben und gelesen werden.
- **ROM.** Festspeicher (Read-Only Memory). In ROM gespeicherte Daten können nicht verändert oder entfernt werden.
- **Router.** Ein Gerät zur Verbindung von Netzwerken, das zudem die für die Paketfilterung benötigten Protokolle unterstützt. Router werden in der Regel verwendet, um die Reichweite der Verkabelung zu erweitern, sowie um die Topologie eines Netzwerks in Subnetze zu organisieren. Siehe **Subnetz**.
- **RS-232.** Ein von der US-amerikanischen Organisation EIA (Electronic Industries Association) herausgegebener Standard, der die Stecker, Steckerkontakte und Signale definiert, die für die serielle Datenübertragung von einem Gerät auf ein anderes verwendet werden.

#### S

Scanmodus. Der Scanner wird mit Strom versorgt, programmiert und ist zum Lesen eines Barcodes bereit.

- Scanner. Ein elektronisches Gerät, mit dem Barcode-Symbole eingelesen werden und ein digitalisiertes Muster erzeugt wird, das den Strichen und Lücken des Symbols entspricht.
- Schlüssel. Ein Schlüssel ist der spezifische Code, der von einem Algorithmus zur Ver- und Entschlüsselung von Daten verwendet wird. Siehe auch Verschlüsselung und Entschlüsselung.
- Schnittstelle zur Anwendungsprogrammierung (API, Application Programming Interface). Siehe API.

#### Soft Reset. Siehe Warmstart.

**Spiegelreflexion.** Die spiegelartige direkte Lichtreflexion von einer Oberfläche, die das Decodieren eines Barcodes erschweren kann.

Subnetz. Ein Subnetz von Netzwerkknoten, die alle auf den gleichen Router zugreifen. Siehe Router.

- Subnetzmaske. Eine 32-Bit-Nummer zur Trennung von Netzwerk- und Host-Abschnitt einer IP-Adresse. Eine benutzerdefinierte Subnetzmaske unterteilt ein IP-Netzwerk in kleinere Teilnetze. Die Maske ist ein binäres Muster, das auf die IP-Adresse angewendet wird, um einen Teil des Felds der Host-ID-Adresse in ein Feld für Subnetze aufzugliedern. Häufiger Standard: 255.255.255.0.
- **Symbol.** Eine lesbare Einheit, die Daten innerhalb der Konventionen einer bestimmten Symbologie codiert und in der Regel Start-/Stoppzeichen, Ruhezonen, Datenzeichen und Prüfzeichen enthält.
- **Symbologie.** Die Strukturregeln und -konventionen zur Darstellung von Daten in einem bestimmten Barcodetyp (z. B. UPC/EAN, Code 39, PDF417 usw.).

#### Т

- **TCP/IP.** (Übertragungskontrollprotokoll/Internetprotokoll; Transmission Control Protocol/Internet Protocol) Ein Kommunikationsprotokoll zur Herstellung eines Netzwerks zwischen ungleichen Systemen. Dieser Standard ist das Protokoll des Internets und ist mittlerweile zum globalen Kommunikationsstandard geworden. TCP bietet Übertragungsfunktionen, die gewährleisten, dass das Gesamtvolumen gesendeter Bytes korrekt beim Empfänger ankommt. UDP ist eine alternative Übertragungsart, bei der die Zustellung der Daten nicht garantiert ist. Dieses Protokoll wird weitgehend für Sprach- und Videoübertragungen in Echtzeit verwendet, bei denen fehlerhafte Pakete nicht erneut übermittelt werden. Das Internetprotokoll stellt dabei die Routing-Vorrichtung. TCP/IP ist ein Routing-fähiges Protokoll. Dies bedeutet, dass alle Nachrichten nicht nur die Adresse der Zielstation enthalten, sondern auch die Adresse des Zielnetzwerks. Hierdurch wird ermöglicht, TCP/IP-Nachrichten an eine Vielzahl von Netzwerken innerhalb eines Unternehmens oder sogar weltweit zu senden, weswegen es auch weltweit im Internet eingesetzt wird. Jeder Client bzw. Server in einem TCP/IP-Netzwerk benötigt eine IP-Adresse, die entweder fest ist oder dynamisch beim Start zugewiesen wird.
- **Terminalemulation.** Eine Terminalemulation emuliert eine zeichenbasierte Sitzung eines Hauptgeräts in einem Remote-Terminal, das als Nebengerät dient, einschließlich aller Anzeigefunktionen, Befehle und Funktionstasten. Das MC9200 unterstützt Terminalemulationen in 3270, 5250 und VT220.
- **TKIP.** (Temporal Key Integrity Protocol) Ein kabelloses Verschlüsselungsprotokoll, das den Verschlüsselungswert periodisch ändert und somit dessen Decodierung erschwert.
- **TLS.** (Transport Layer Security) TLS ist ein Protokoll, das den Datenschutz zwischen kommunizierenden Anwendungen und ihren Benutzern im Internet gewährleistet. Wenn ein Server und ein Client kommunizieren, gewährleistet TLS, dass kein Dritter Nachrichten unbefugt lesen oder manipulieren kann. TLS ist der Nachfolger von SSL (Secure Sockets Layer).

#### W

WAP. (Wireless Application Protocol) Mehrere vom WAP-Forum entwickelte Spezifikationen. Damit können Entwickler mithilfe der Wireless Markup Language vernetzte Anwendungen für drahtlose Handheld-Geräte erstellen. WAP ist

#### Glossar – 8 Benutzerhandbuch für das MC92N0-G

darauf ausgelegt, dass es mit den Einschränkungen solcher Geräte funktioniert, z. B. begrenzter Speicher und CPU-Größe, kleine Schwarzweißdisplays, geringe Bandbreite und fehlerhafte Verbindungen.

- **Warmstart.** Bei einem Warmstart wird der MC92N0-G neu gestartet, indem alle ausgeführten Programme geschlossen werden. Alle Daten, die nicht im Flash-Speicher gesichert wurden, gehen verloren.
- **WEP.** (Wired-Equivalent Privacy) Dieses drahtgebundene Protokoll wurde im IEEE 802.11-Standard so festgelegt, dass ein WLAN über die minimale Sicherheitsstufe und einen Mindestdatenschutz verfügt, der mit einem typischen kabelgebundenen LAN vergleichbar ist. Es basiert auf der Datenverschlüsselung.
- WLAN. Kabellose lokale Netzwerke sind nicht per Kabel, sondern über Funkwellen mit anderen Benutzergeräten wie beispielsweise einem Mobilcomputer in einem LAN verbunden. Sie bieten Ethernet-Verbindungen und funktionieren mit den vom IEEE entwickelten 802.11-Spezifikationen.
- WPA. Wi-Fi Protected Access ist eine Datenverschlüsselungsspezifikation für drahtlose 802.11-Netzwerke, welches das schwächere WEP-Protokoll ersetzt. Mit dynamischen Schlüsseln und dem Extensible Authentication Protocol ist der Netzwerkzugang sicherer als beim WEP. Eine spezielle Verschlüsselungsmethode TKIP (Temporal Key Integrity Protocol) sorgt für die sichere Datenübertragung.
- **WPA2.** Wi-Fi Protected Access 2 ist eine erweiterte Version von WPA. Statt TKIP wird ein erweiterter Verschlüsselungsstandard verwendet.

## Ζ

**Zuordnung.** Bestimmung der Realisierbarkeit einer Drahtlosverbindung und Festlegen des WLAN-Stammpunkts und der zugewiesenen Access Points. Ein mobiler Computer verbindet sich nach dem Einschalten bzw. bei Eintritt in den Netzwerkbereich mit dem WLAN.

# **Stichwortverzeichnis**

#### Numerics

| 12-Volt-Kfz-Ladekabel       | 5-2 |
|-----------------------------|-----|
| 24-Volt-Kfz-Ladekabel       | 5-2 |
| 2-D-Barcodes                | 3-2 |
| 3270-Tastatur mit 53 Tasten | 5-4 |
| 5250-Tastatur mit 53 Tasten | 5-4 |

## A

| Abmessungen A-1                       |
|---------------------------------------|
| ActiveSync                            |
| Symbol                                |
| Adaptives Frequenzsprungverfahren     |
| (Adaptive Frequency Hopping, AFH) 4-1 |
| AFH                                   |
| Akku                                  |
| Entfernen 1-5                         |
| lädt                                  |
| Reserveakku laden 1-3                 |
| Akkuladetemperatur A-2                |
| Akkuladezustand 2-2                   |
| Akkusymbol                            |
| Akkuverwaltung 1-7                    |
| Aktuelle Uhrzeit                      |
| Anbringen des MC92N0-G-Tragegurts 1-6 |
| Ändern der Energieeinstellungen 1-7   |
| Aufgaben 2-11                         |
| Aufzählungszeichen                    |
| Ausnacken 1-2                         |
|                                       |
| AUSSCIZCII                            |

## В

| Barcodes        |      |      |     |
|-----------------|------|------|-----|
| zweidimensional | <br> | <br> | 3-2 |
| Befehlsleiste   |      |      |     |

| Symbole                                | . 2-8, 2-10              |
|----------------------------------------|--------------------------|
| Beheizte Schutzhülle                   | 5-3                      |
| Betriebssystem                         | xii, A-1                 |
| Betriebstemperatur                     | A-2                      |
| Betriebsumgebung, Mobilcomputer        | A-1                      |
| Bilder                                 | 2-11                     |
| Bilderfassung                          | 3-3                      |
| Bildschirm ausrichten                  | 1-6                      |
| Bildschirm kalibrieren                 | 1-6                      |
| Bildschirmschutz                       | 5-4                      |
| Bindung                                |                          |
| Bluetooth                              | 4-30                     |
|                                        | 4-1                      |
|                                        | 4-1                      |
|                                        | . 4-7, 4-14              |
| Binaung                                | 4-30                     |
|                                        | .4-7,4-14                |
| Erkennen von Geräten 47                | . 4-7, 4-14<br>1 10 1 15 |
| Löschen eines Geräts aus einer Bindung | 4-12, 4-13<br>1-32       |
| Sicherheit                             | <del>4</del> -32         |
| Symbol Aktiviert"                      | 2-2                      |
| Symbol Deaktiviert"                    | 2-2                      |
| Symbol "Kommuniziert"                  | 2-2                      |
| -,,                                    |                          |

## C

| CAM          |   |  |  |  |  |  |  |  |  |  |  |  |  | 5 | j-: | 3, | 5-15  |
|--------------|---|--|--|--|--|--|--|--|--|--|--|--|--|---|-----|----|-------|
| Installation | 1 |  |  |  |  |  |  |  |  |  |  |  |  |   |     |    | 5-16  |
| CPU          |   |  |  |  |  |  |  |  |  |  |  |  |  |   |     |    | . A-1 |

#### D

| Datei-Explorer           | 2-11 |
|--------------------------|------|
| Datenerfassung           | xii  |
| Betriebsmodi des Imagers |      |
| Bildaufnahmemodus        |      |

| Decodierungsmodus         |
|---------------------------|
| Entnahmelistenmodus       |
| Bilderfassung 3-2         |
| Scannen 3-3               |
| zweidimensionale Barcodes |
| Datum/Uhrzeit 2-2         |
| DCP für MC92N0c70 xv      |
| DEX-Kabel                 |
| Display xii, A-1          |
| Kalibrierung 1-6          |
| Drahtlosstatus            |

## Ε

| Ein-/Austaste 2-19                         |
|--------------------------------------------|
| Eingabestift 1-2                           |
| Eingabestift-Kit 5-4                       |
| Einstellungen                              |
| Besitzerinformationen 2-13                 |
| Bildschirm 2-14                            |
| Datenübertragung 2-13                      |
| Fehlerberichterstellung 2-14               |
| Info                                       |
| Kundenfeedback 2-14                        |
| Ländereinstellungen 2-14                   |
| Leistung 2-14                              |
| Programme entfernen 2-14                   |
| Schaltflächen                              |
| Sounds & Benachrichtigungen 2-13           |
| Speicher                                   |
| Sperren                                    |
| Systeminformationen                        |
| Tastaturbeleuchtung 2-14                   |
| USB zu PC 2-13                             |
| Verbindungen 2-13                          |
| Verschlüsselung 2-14                       |
| Wi-Fi 2-13                                 |
| Wireless Manager (Verbindungsmanager) 2-13 |
| Zertifikate 2-14                           |
| Einzel-Ladestation (seriell und USB)       |
| LED-Anzeigen                               |
| elektrostatische Entladung                 |
| Energieeinstellungen                       |
| Ersatzakku 5-2                             |
| Ersatzakkus                                |
| laden 1-5                                  |
| Ersatzakkus laden 1-5                      |
| Erste Schritte 1-2                         |
| ESD 5-5                                    |

#### F

| Fehlerbehebung                       | <br> |  | <br> | 6-5 |
|--------------------------------------|------|--|------|-----|
| Einzel-Ladestation (seriell und USB) |      |  | <br> | 6-9 |

| Kabeladaptermodul 6-10            |
|-----------------------------------|
| Magnetstreifenleser 6-11          |
| Mobilcomputer 6-5                 |
| Vierfach-Ladegerät für Ersatzakku |
| Fortsetzen                        |
| Funk                              |
| Funk ausschalten                  |
| WLAN                              |

## G

| Gerätekonfigurationspaket für MC92N0c70 |
|-----------------------------------------|
| Gewicht                                 |
| Gleichstromkabel                        |
| GSM-Headset                             |
| Gurt                                    |
| Anbringen am MC92N0-G                   |
| Gürtel                                  |
| Gürtelclip                              |

#### Η

| Halteschlaufe                                |
|----------------------------------------------|
| Hard Reset (Kaltstart) 1-6, 2-19, 2-27, 2-28 |
| Hauptakku                                    |
| Installieren 1-2                             |
| laden 1-2, 1-3                               |
| Hauptakku entfernen 1-5                      |
| Hexadezimalschlüssel 2-24                    |
| Hintergrundbeleuchtung B-20                  |
| Energiesparmodus1-8                          |
| Hochspannungswandler für Gabelstapler 5-2    |
| Holster                                      |

## I

| Imager. Siehe Datenerfassung, Bilderfassung         |   |
|-----------------------------------------------------|---|
| Informationen, Kundendienstx                        | v |
| Instandhaltung6-                                    | 1 |
| Intensität der HintergrundbeleuchtungB-2            | 0 |
| Intensität der Hintergrundbeleuchtung (Display) B-2 | 0 |
| Internet Explorer Mobile 2-3, 2-1                   | 1 |
| Internetfreigabe                                    | 1 |
| IrDA                                                | 3 |

## Κ

| Kabel                   |
|-------------------------|
| 12-Volt-Kfz-Ladekabel   |
| 24-Volt-Kfz-Ladekabel   |
| DEX Kabel               |
| Gleichstromkabel 5-2    |
| Modemkabel 5-3          |
| O'Neil Druckerkabel 5-3 |

| Paxar-Druckerkabel                         |
|--------------------------------------------|
| RCH50 Adapterkabel 5-4                     |
| RS232-Kabel                                |
| serielles Kabel 5-3                        |
| Stromversorgungskabel für Gabelstapler 5-2 |
| USB-Kabel 5-2                              |
| USB-Synchronisierungskabel                 |
| Zebra-Druckerkabel                         |
| Kabeladaptermodul                          |
| Kalender 2-11                              |
| Kaltstart 1-6, 2-19, 2-27, 2-28            |
| Kennwörter                                 |
| Konfiguration                              |
| Konfiguration des Mobilcomputers 1-2       |
| Konfigurationen xii                        |
| Kontakte 2-10                              |
| Konventionen                               |
| Schreibenxiv                               |
| Kopfhörer                                  |

## L

| Ladegerät für Ersatzakku 5-10                  |
|------------------------------------------------|
| Laden                                          |
| Ersatzakkus 1-5                                |
| Laden des Terminals 2-2                        |
| Laden von Akkus 1-3                            |
| Ladestation                                    |
| einfach                                        |
| Gabelstapler 5-1                               |
| Ladegerät für Ersatzakku                       |
| vierfach (Ethernet)5-8                         |
| vierfach (Ethernet/USB)5-1                     |
| Ladestation (seriell und USB) 5-1              |
| Ladestation zur Anbringung im Gabelstapler 5-1 |
| Ladestationen                                  |
|                                                |
| einfach                                        |
| einfach<br>LED-Anzeigen                        |
| einfach<br>LED-Anzeigen                        |
| einfach<br>LED-Anzeigen                        |
| einfach<br>LED-Anzeigen                        |
| einfach<br>LED-Anzeigen                        |
| einfach<br>LED-Anzeigen                        |
| einfach<br>LED-Anzeigen                        |
| einfach<br>LED-Anzeigen                        |
| einfach<br>LED-Anzeigen                        |
| einfach<br>LED-Anzeigen                        |
| einfach<br>LED-Anzeigen                        |

#### Μ

| Magnetstreifenleser |  |  | <br>- |  |  |  |  |  | 5 | -3 | 5 | -11 |   |
|---------------------|--|--|-------|--|--|--|--|--|---|----|---|-----|---|
| Maskierte Zeichen . |  |  |       |  |  |  |  |  |   |    | 2 | -24 | ŀ |

| MC90XX Ladestation             |
|--------------------------------|
| einschalten                    |
| Scannen                        |
| starten                        |
| Modemdongle                    |
| Modemkabel                     |
| MSP Agent 2-3, 2-12            |
| MSR 5-3, 5-11                  |
| Akku laden                     |
| serielle Verbindung 5-13, 5-17 |
| Stromanschluss 5-16            |
| MSR-Modul<br>Installation      |

## Ν

| Navigationsleiste                       |  |  |        |   |
|-----------------------------------------|--|--|--------|---|
| Symbole                                 |  |  | 2-9    | ) |
| Netzstrom                               |  |  | . 5-13 | 3 |
| Netzteil                                |  |  | 5-2    | 2 |
| Niederspannungswandler für Gabelstapler |  |  | 5-2    | 2 |
| Notizen                                 |  |  | . 2-11 |   |

## 0

| O'Neil-Druckerkabel | <br> | <br> | <br> |  |  |  |  |  | <br>. ! | 5-3 | 3 |
|---------------------|------|------|------|--|--|--|--|--|---------|-----|---|
|                     |      |      |      |  |  |  |  |  |         |     |   |

#### Ρ

| Passphrase  |     |     |    |  |  |  |  |  |  |  |  |  |  | . 2 | 2-2 | 4 |
|-------------|-----|-----|----|--|--|--|--|--|--|--|--|--|--|-----|-----|---|
| Paxar-Druck | erk | abe | el |  |  |  |  |  |  |  |  |  |  |     | 5-  | 3 |

## R

| RCH50 Adapterkabel         | . 5-4<br>2-11<br>. 6-1 |
|----------------------------|------------------------|
| Hard 1-6, 2-19, 2-27,      | 2-28                   |
| Soft2-19, 2-27,            | 2-28                   |
| Robustes Headset mit Kabel | . 5-4                  |
| RS232-Kabel                | . 5-2                  |

## S

| Scanbedingu<br>Scannen | Ingen | • |     | • | <br>• | • | • | - | • • | • | • |   | • • | • | • • | <br>• | • | • | • • | . 3 | 3-2 |
|------------------------|-------|---|-----|---|-------|---|---|---|-----|---|---|---|-----|---|-----|-------|---|---|-----|-----|-----|
| Anzeige                |       |   |     |   |       |   |   |   |     |   |   |   |     |   |     |       |   |   |     | . 3 | 3-1 |
| Bereich                |       | • | • • | • | <br>• | • | • | • |     |   | • | • |     | • | •   |       | • | • |     | . 3 | 3-2 |

| Bilderfassung       3-2         LED-Anzeigen       3-1         Winkel       3-2         Scanstatus       3-1         Schlaufe       1-2, 1-6 |
|----------------------------------------------------------------------------------------------------|
| Schnelle Bereitstellung2-3, 2-12                                                                                                    |
| Schnellfreigabe-Holster 5-3                                                                                                    |
| Schultergurt 5-3                                                                                                    |
| Schutzetui                                                                                                    |
| serielles Kabel 5-3                                                                                                    |
| Sicherheit                                                                                                    |
| Bluetooth                                                                                                    |
| Sicherungsakku                                                                                                    |
| laden                                                                                                    |
| Soft Reset (Warmstart) 2-19, 2-27, 2-28                                                                                                    |
| Sonderzeichen                                                                                                    |
| Speicher xii, A-1                                                                                                    |
| Start                                                                                                    |
| kalt 1-6, 2-19, 2-27, 2-28                                                                                                    |
| Warm                                                                                                    |
| Start des Mobilcomputers1-2, 1-6                                                                                                    |
| Status                                                                                                    |
| Statussymbol 2-1, 2-2, 2-9                                                                                                    |
| Akku 2-9                                                                                                    |
| Statussymbole                                                                                                    |
| Windows CE 7.0                                                                                                    |
| Stromversorgungskabel für Gabelstapler 5-2                                                                                                   |
| Sturzfestigkeit A-2                                                                                                    |
| Symbole                                                                                                    |
| ActiveSync                                                                                                    |
| Akku                                                                                                    |
| alphabetischer Modus 2-2                                                                                                    |
| ALT                                                                                                    |
| Bluetooth aktiviert 2-2                                                                                                    |
| Bluetooth deaktiviert 2-2                                                                                                    |
| Bluetooth kommuniziert                                                                                                    |
| CTRL                                                                                                    |
| Drahtlosstatus 2-8                                                                                                    |
| Funktion                                                                                                    |
| SHIFT                                                                                                    |
| Status                                                                                                    |
| Taskleiste                                                                                                    |
| Synchronisieren mit PC                                                                                                    |
| mithilfe von Bluetooth                                                                                                    |

#### Т

| Taskleiste                  | <br> | <br> | . 2-1 |
|-----------------------------|------|------|-------|
| Taskleistensymbole          | <br> | <br> | . 2-7 |
| Tastatur                    | <br> | <br> | . A-1 |
| 3270-Tastatur mit 53 Tasten | <br> | <br> | . 5-4 |
| 5250-Tastatur mit 53 Tasten | <br> | <br> | . 5-4 |
| Tastatur mit 28 Tasten      | <br> | <br> | . 5-3 |
| Tastatur mit 43 Tasten      | <br> | <br> | . 5-4 |

| Tastatur mit 53 Tasten             | 5-3                     |
|------------------------------------|-------------------------|
| VT-Tastatur mit 53 Tasten          | 5-4                     |
| Weiße Tastatur mit 53-Tasten       | 5-4                     |
| Tastatur mit 28 Tasten             | . 5-3, B-2              |
| Tastatur mit 43 Tasten             | . 5-4, B-5              |
| Tastatur mit 53 Tasten             | . 5-3, B-8              |
| Tastaturbeleuchtung                |                         |
| Energiesparmodus                   | 1-8                     |
| Tastaturemulation 3270             | B-11                    |
| Tastaturemulation 5250             | B-14                    |
| Tastaturen                         |                         |
| 28 Tasten                          | B-2                     |
| 3270 Emulation                     | B-11                    |
| 43 Tasten                          | B-5                     |
| 5250 Emulation                     | B-14                    |
| 53 Tasten                          | B-8                     |
| Sonderfunktionen                   | B-20                    |
| VT-Emulation                       | B-17                    |
| Tastaturfunktionen                 | xiv                     |
| Tasten                             |                         |
| Ein-/Austaste                      | 2-19                    |
| Tastenbeschreibungen               |                         |
| 28 Tasten                          | B-3                     |
| 3270                               | B-12                    |
| 43 Tasten                          | B-6                     |
| 5250                               | B-15                    |
| 53 Tasten                          | B-9                     |
| Sonderfunktionen                   | B-20                    |
| VT                                 | B-18                    |
| Tastenfeld                         | xii                     |
| Tastenfelder                       |                         |
| Typen                              | 2-18, B-1               |
| Technische Daten                   | A-1                     |
| Technische Daten, Mobilcomputer    | A-1                     |
| Teile des Mobilcomputers           |                         |
|                                    | 1-1, 5-23               |
| Vorderansicht                      | 1-1, 5-23               |
| Vorderansicht                      | 1-1, 5-23<br>1-2        |
| Vorderansicht<br>Terminal<br>laden | 1-1, 5-23<br>1-2<br>2-2 |

#### U

| UBC                               |
|-----------------------------------|
| UBC2000 Wandmontagesatz           |
| UBC-Adapter-Netzteil              |
| UBC-Vierfach-Ladestation          |
| Uhrzeit & Wecker 2-13             |
| Universal-Akkuladegerät 5-1, 5-18 |
| USB-Adapter ESD 5-4               |
| USB-Kabel                         |
| USB-Synchronisierungskabel        |

#### V

| Video                             | 2-11 |
|-----------------------------------|------|
| vierfach (Ethernet/USB)           | 5-1  |
| vierfach (nur Laden)              | 5-9  |
| Vierfach-Ethernet-Ladestation     | 5-8  |
| Vierfach-Ladegerät für Ersatzakku | 5-1  |
| Vierfach-Ladestation (nur laden)  | 5-1  |
| Voraussetzungen für das Beenden   |      |
| des Ruhemodus                     | 2-29 |
| VT-Tastatur mit 53 Tasten         | 5-4  |
| VT-Tastaturemulation E            | 3-17 |
|                                   |      |

#### W

| Warmstart                                  |
|--------------------------------------------|
| Weiße Tastatur mit 53-Tasten 5-4           |
| Windows Live                               |
| Windows Live Messenger 2-12                |
| Wireless 1-9                               |
| Wireless Manager 1-9                       |
| Wireless Manager (Verbindungsmanager) 2-13 |
| WLAN 802.11a/b/g/n xi                      |
| WLAN-Status 2-2                            |
| WLAN-Statussymbol 2-2                      |
| WPAN Bluetoothxi                           |

## Ζ

| Zeichen, speziell B-21                         |
|------------------------------------------------|
| Zubehör                                        |
| 12-Volt-Kfz-Ladekabel 5-2                      |
| 24-Volt-Kfz-Ladekabel 5-2                      |
| 3270-Tastatur mit 53 Tasten                    |
| 5250-Tastatur mit 53 Tasten                    |
| Beheizte Schutzhülle 5-3                       |
| Bildschirmschutz 5-4                           |
| CAM                                            |
| Installation                                   |
| DEX-Kabel                                      |
| Eingabestift-Kit 5-4                           |
| Einzel-Ladestation (seriell und USB)5-6.5-22   |
| LED-Anzeigen                                   |
| Ersatzakku                                     |
| Gleichstromkabel                               |
| GSM-Headset 5-4                                |
| Gürtel 5-3                                     |
| Gürtelclin 5-4                                 |
| Halteschlaufe 5-3                              |
| Hochspannungswandler für Gabelstapler 5-2      |
| Holster Schnellfreigabe                        |
| Kabel 53                                       |
| Ladogoröt für Ersatzakku 5 10                  |
| Ladestation (corial und LISD)                  |
| Ladestation (Seriell Und USB)                  |
| Ladestation zur Andringung im Gabeistapier 5-1 |

| Magnetstreifenleser                     |       | . 5-3  |
|-----------------------------------------|-------|--------|
| MC90XX Ladestation                      |       | . 5-4  |
| MC90XX Wandhalterung                    |       | . 5-4  |
| Modemdongle                             |       | . 5-3  |
| Modemkabel                              |       | . 5-3  |
| MSR                                     |       | 5-11   |
| Akku laden                              | 5-13, | 5-18   |
| serielle Verbindung                     | 5-13, | 5-17   |
| Stromanschluss                          |       | 5-16   |
| MSR-Modul                               |       |        |
| Installation                            |       | 5-11   |
| Lesen von Magnetstreifen                |       | 5-13   |
| Netzteil                                |       | . 5-2  |
| Niederspannungswandler für Gabelstapler |       | . 5-2  |
| O'Neil-Druckerkabel                     |       | . 5-3  |
| Paxar-Druckerkabel                      |       | . 5-3  |
| RCH50 Adapterkabel                      |       | . 5-4  |
| Robustes Headset mit Kabel              |       | . 5-4  |
| RS232-Kabel                             |       | . 5-2  |
| Schultergurt                            |       | . 5-3  |
| Schutzetui                              |       | . 5-3  |
| serielles Kabel                         |       | . 5-3  |
| Stromversorgungskabel für Gabelstapler  |       | . 5-2  |
| Tastatur mit 28 Tasten                  |       | . 5-3  |
| Tastatur mit 43 Tasten                  |       | . 5-4  |
| Tastatur mit 53 Tasten                  |       | . 5-3  |
| UBC                                     |       |        |
| Akku einlegen                           |       | 5-18   |
| UBC2000 Wandmontagesatz                 |       | . 5-4  |
| UBC-Adapter-Netzteil                    |       | . 5-2  |
| UBC-Vierfach-Ladestation                |       | . 5-1  |
| Universal-Akkuladegerät                 |       | . 5-1  |
| USB-Adapter ESD                         |       | . 5-4  |
| USB-Kabel                               |       | . 5-2  |
| USB-Synchronisierungskabel              |       | . 5-2  |
| Vierfach-Ladegerät für Ersatzakku       |       | . 5-1  |
| Vierfach-Ladestation (Ethernet)         |       | . 5-8  |
| Vierfach-Ladestation (Ethernet/USB)     |       | . 5-1  |
| Vierfach-Ladestation (nur Laden)        | 5-1   | 1, 5-9 |
| VI-Tastatur mit 53 Tasten               |       | . 5-4  |
| Weiße Tastatur mit 53-Tasten            |       | . 5-4  |
|                                         |       | . 5-3  |
|                                         |       | XV     |
|                                         |       | XV     |
|                                         |       | 2-21   |
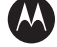

## MOTOROLA

Motorola Solutions, Inc. 1301 E. Algonquin Rd Schaumburg, IL 60196-1078, USA http://www.motorolasolutions.com

MOTOROLA, MOTO, MOTOROLA SOLUTIONS und das stilisierte M-Logo sind Marken oder eingetragene Marken von Motorola Trademark Holdings, LLC und werden unter Lizenz verwendet. Alle anderen Marken sind das Eigentum ihrer jeweiligen Inhaber.

© 2013 Motorola, Inc. Alle Rechte vorbehalten.